| Workflow       7         Create a Rural Development Programme (RDP)       9         New budget nomenclature       11         Record/Edit the Rural Development Programme (RDP)       12         General       13         Version Information       2         Amendment       29         Officials in Charge       3         History       3         Documents       37         Sending an unsent non-integral document       39         Deletion of an unsent document       41         Hiding a send document       41         Observations       44         Additional focus area       44         21 Geographical area covered by the programme       46         22 Member state and administrative region       47         2.1 Geographical area covered by the programme       43         2.2 Classification of the region       43         3 Ex-ante evaluation       50         3.1 Description of the process       51 |
|----------------------------------------------------------------------------------------------------|
| Create a Rural Development Programme (RDP)       .9         New budget nomenclature       .11         Record/Edit the Rural Development Programme (RDP)       .12         General       .13         Version Information       .2         Amendment       .2         Amendment description – Article 4(1) of R.808/2014       .29         Officials in Charge       .3         History       .3         Documents       .37         Sending an unsent non-integral document       .39         Deletion of an unsent document       .41         Hiding a send document       .41         Observations       .44         Additional focus area       .44         2 Member state and administrative region       .47         2.1 Geographical area covered by the programme       .42         2.2 Classification of the region       .43         3 Ex-ante evaluation       .50         3.1 Description of the process       .51   |
| New budget nomenclature       11         Record/Edit the Rural Development Programme (RDP)       12         General       13         Version Information       2         Amendment       2         Amendment description – Article 4(1) of R.808/2014       29         Officials in Charge       3         History       3         Documents       37         Sending an unsent non-integral document       39         Deletion of an unsent document       41         Hiding a send document       41         Observations       4         Additional focus area       44         1 Title of the rural development programme       46         2 Member state and administrative region       47         2.1 Geographical area covered by the programme       4         3 Ex-ante evaluation       50         3.1 Description of the process       5                                                                           |
| Record/Edit the Rural Development Programme (RDP)       12         General       13         Version Information       2         Amendment       2         Amendment description – Article 4(1) of R.808/2014       29         Officials in Charge       3         History       3         Documents       37         Sending a unsent non-integral document       39         Deletion of an unsent document       41         Hiding a sent document       41         Observations       4         Additional focus area       46         2 Member state and administrative region       47         2.1 Geographical area covered by the programme       4         3 Ex-ante evaluation       50         3.1 Description of the process       5                                                                                                    |
| General       13         Version Information       2         Amendment       2         Amendment description – Article 4(1) of R.808/2014       29         Officials in Charge       3         History       3         Documents       37         Sending an unsent non-integral document       39         Deletion of an unsent document       41         Hiding a sent document       41         Observations       4         Additional focus area       46         2 Member state and administrative region       47         2.1 Geographical area covered by the programme       4         3 Ex-ante evaluation       50         3.1 Description of the process       5                                                                                                    |
| Version Information       2         Amendment       2         Amendment description – Article 4(1) of R.808/2014       29         Officials in Charge       3         History       3         Documents       37         Sending a unsent non-integral document       39         Deletion of an unsent document       41         Hiding a sent document       41         Observations       4         Additional focus area       46         2 Member state and administrative region       47         2.1 Geographical area covered by the programme       4         3 Ex-ante evaluation       50         3.1 Description of the process       5                                                                                                    |
| Amendment       2         Amendment description – Article 4(1) of R.808/2014       29         Officials in Charge       3         History       3         Documents       3         Uploading & sending documents       37         Sending an unsent non-integral document       39         Deletion of an unsent document       41         Hiding a sent document       41         Observations       4         Additional focus area       46         2 Member state and administrative region       47         2.1 Geographical area covered by the programme       4         3 Ex-ante evaluation       50         3.1 Description of the process       5                                                                                                    |
| Amendment description – Article 4(1) of R.808/2014       29         Officials in Charge       3         History       3         Documents       3         Documents       37         Sending average sending documents       37         Deletion of an unsent non-integral document       39         Deletion of an unsent document       41         Hiding a sent document       41         Observations       4         Additional focus area       46         2 Member state and administrative region       47         2.1 Geographical area covered by the programme       4         4 2.2 Classification of the region       4         3 Ex-ante evaluation       50         3.1 Description of the process.       5                                                                                                    |
| Officials in Charge       3         History       3         Documents       3         Documents       37         Sending an unsent non-integral document       39         Deletion of an unsent document       41         Hiding a sent document       41         Observations       4         Additional focus area       4         1 Title of the rural development programme       46         2 Member state and administrative region       47         2.1 Geographical area covered by the programme       4         3 Ex-ante evaluation       50         3.1 Description of the process.       5                                                                                                    |
| History       3         Documents       3         Uploading & sending documents       37         Sending an unsent non-integral document       39         Deletion of an unsent document       41         Hiding a sent document       41         Observations       4         Additional focus area       4         1 Title of the rural development programme       46         2 Member state and administrative region       47         2.1 Geographical area covered by the programme       4         3 Ex-ante evaluation       50         3.1 Description of the process       5                                                                                                    |
| Documents       3         Uploading & sending documents       37         Sending an unsent non-integral document       39         Deletion of an unsent document       41         Hiding a sent document       41         Observations       4         Additional focus area       4         1 Title of the rural development programme       46         2 Member state and administrative region       47         2.1 Geographical area covered by the programme       4         3 Ex-ante evaluation       50         3.1 Description of the process       5                                                                                                    |
| Uploading & sending documents       37         Sending an unsent non-integral document       39         Deletion of an unsent document       41         Hiding a sent document       41         Observations       4         Additional focus area       4         1 Title of the rural development programme       46         2 Member state and administrative region       47         2.1 Geographical area covered by the programme       4         3 Ex-ante evaluation       50         3.1 Description of the process       5                                                                                                    |
| Sending an unsent non-integral document       39         Deletion of an unsent document       41         Hiding a sent document       41         Observations       4         Additional focus area       4         1 Title of the rural development programme       46         2 Member state and administrative region       47         2.1 Geographical area covered by the programme       4         3 Ex-ante evaluation       50         3.1 Description of the process       5                                                                                                    |
| Deletion of an unsent document.       .41         Hiding a sent document.       .41         Observations.       .41         Observations area.       .41         Additional focus area.       .41         1 Title of the rural development programme.       .46         2 Member state and administrative region       .47         2.1 Geographical area covered by the programme       .47         2.2 Classification of the region       .4         3 Ex-ante evaluation       .50         3.1 Description of the process.       .5                                                                                                    |
| Hiding a sent document.       41         Observations.       4         Additional focus area.       4         1 Title of the rural development programme.       46         2 Member state and administrative region       47         2.1 Geographical area covered by the programme       4         3 Ex-ante evaluation       50         3.1 Description of the process.       5                                                                                                    |
| Observations       4         Additional focus area       4         1 Title of the rural development programme       46         2 Member state and administrative region       47         2.1 Geographical area covered by the programme       4         2.2 Classification of the region       4         3 Ex-ante evaluation       50         3.1 Description of the process       5                                                                                                    |
| Additional focus area       4         1 Title of the rural development programme       46         2 Member state and administrative region       47         2.1 Geographical area covered by the programme       47         2.2 Classification of the region       4         3 Ex-ante evaluation       50         3.1 Description of the process       5                                                                                                    |
| 1 Title of the rural development programme                                                                                                    |
| 2 Member state and administrative region                                                                                                    |
| 2.1 Geographical area covered by the programme       4         2.2 Classification of the region       4         3 Ex-ante evaluation       50         3.1 Description of the process       5                                                                                                    |
| 2.2 Classification of the region       4         3 Ex-ante evaluation       50         3.1 Description of the process       5                                                                                                    |
| 3 Ex-ante evaluation                                                                                                    |
| 3.1 Description of the process                                                                                                    |
|                                                                                                    |
| 3.2 Overview of the recommendations5                                                                                                    |
| Recommendations                                                                                                    |
| 3.3 Ex-ante Evaluation Report                                                                                                    |
| 4 SWOT and Identifications of needs57                                                                                                    |
| 4.1 SWOT                                                                                                    |

| 4.1.1 Overall description57                                                                                                    |
|----------------------------------------------------------------------------------------------------|
| 4.1.2 Strengths                                                                                                    |
| 4.1.3 Weaknesses60                                                                                                    |
| 4.1.4 Opportunities61                                                                                                    |
| 4.1.5 Threats                                                                                                    |
| 4.1.6 Common Context Indicators64                                                                                                    |
| I. Socio-economic and rural situation6                                                                                                    |
| II Agriculture/Sectorial analysis                                                                                                    |
| III Environment/climate9                                                                                                    |
| 4.1.7 Programme-Specific Context Indicators94                                                                                                    |
| 4.2 Needs assessment                                                                                                    |
| Priority 195                                                                                                    |
| 1A) Fostering innovation, cooperation and the development of the knowledge base in rural areas9                                                                                                    |
| 5 Description of Strategy102                                                                                                    |
| 5.1 Justification                                                                                                    |
| 5.2 Measures                                                                                                    |
| Priority 1104                                                                                                    |
| Focus Areas                                                                                                    |
| 1A) Fostering innovation, cooperation, and the development of the knowledge base in rural areas10                                                                                                    |
| Priorities 2, 3, 5 & 6105                                                                                                    |
| 2A) Improving the economic performance of all farms and facilitating farm restructuring and modernisation,<br>notably with a view to increasing market participation and orientation as well as agricultural diversification &<br>2B) Facilitating the entry of adequately skilled farmers into the agricultural sector and, in particular,<br>generational renewal |
| Priority 4: Restoring, preserving and enhancing ecosystems related to agriculture and forestry108                                                                                                    |
| 5.3 Cross-cutting objectives                                                                                                    |
| 5.4 Summary table11                                                                                                    |
| 5.5 Advisory capacity11                                                                                                    |
| 6 Assesment of the ex-ante conditionnalities113                                                                                                    |
| 6.1 Ex-ante conditionalities                                                                                                    |

| 6.2 Criteria                                                                                                    | 114        |
|----------------------------------------------------------------------------------------------------|------------|
| 6.3 Actions to be taken                                                                                                    | 115        |
| 6.4 Additional information                                                                                                    | 117        |
| 7 Performance framework118                                                                                                    |            |
| 8 Measures selected                                                                                                    |            |
| 8.1 General conditions                                                                                                    | 121        |
| 8.2 Description by measure                                                                                                    | 122        |
| Measure122                                                                                                    |            |
| a. Legal basis                                                                                                    | 122        |
| b. General description                                                                                                    | 124        |
| c. Scope, level of support, eleigible beneficiaries, and where relevant, methodology for calculation                                                                                                    | 126        |
| d. Verifiability and controllability of the measures                                                                                                    | 157        |
| e. Methodology for calculation of the amount or support rate                                                                                                    |            |
| f. Information specific to the measure                                                                                                    | 165        |
| g. Other important remarks relevant to understand and implement the measure                                                                                                    | 167        |
| 9 Evaluation Plan                                                                                                    |            |
| 9.1 Objectives and purpose                                                                                                    | 169        |
| 9.2 Governance and coordination                                                                                                    | 171        |
| 9.3 Evaluation topics and activities                                                                                                    | 172        |
| 9.4 Data and information                                                                                                    | 174        |
| 9.5 Timeline                                                                                                    | 175        |
| 9.6 Communication                                                                                                    |            |
| 9.7 Resources                                                                                                    | 178        |
| 10 Financing Plan                                                                                                    |            |
| 10.0 Contribution rates                                                                                                    |            |
| 10.1 Annual EAFRD contributions in (€)                                                                                                    |            |
| 10.2 Single EAFRD contribution rate for all measures broken down by type of region as referred to in Artic                                                                                                    | le 59(3)   |
| 10.3 Breakdown by measure                                                                                                    | 103<br>101 |
| 10.5 Di Cukuowiti vy filousui chiminini interneti interneti intern |            |

| 10.4 Indicative breakdown by measure for each sub-programme |     |
|-------------------------------------------------------------|-----|
| Thematic sub-programme                                      | 187 |
| 11 Indicator Plan                                           | 188 |
| 11.1 Indicator Plan                                         |     |
| Priority 1                                                  |     |
| 1A)                                                         | 188 |
| 1B)                                                         | 190 |
| 1C)                                                         | 191 |
| Priority 2                                                  |     |
| 2A)                                                         | 192 |
| 2B)                                                         | 194 |
| Priority 3                                                  |     |
| 3A)                                                         | 196 |
| 3B)                                                         | 198 |
| Priority 4                                                  | 200 |
| 4A)                                                         | 201 |
| 4B)                                                         | 202 |
| 4C)                                                         | 203 |
| Priority 5                                                  | 204 |
| 5A)                                                         | 206 |
| 5B)                                                         | 207 |
| 5C)                                                         | 209 |
| 5D)                                                         | 210 |
| 5E)                                                         | 212 |
| Priority 6                                                  | 214 |
| 6A)                                                         | 214 |
| 6B)                                                         | 217 |
| 6C)                                                         | 219 |
| 11.2 Overview                                               |     |

| 11.3 Secondary effects                                                                                                    | 222                   |
|----------------------------------------------------------------------------------------------------|-----------------------|
| 11.4 Support table                                                                                                    | 223                   |
| 11.4.1 Agricultural land2                                                                                                    | 24                    |
| 11.4.2 Forest areas2                                                                                                    | 25                    |
| 11.5 Programme-Specific Target and Output                                                                                            | 226                   |
| 12 Additional national financing2                                                                                                    | 27                    |
| Measure 01-21                                                                                                    | 228                   |
| 13 Elements needed for state aid assessment2                                                                                         | 30                    |
| M01 – M21                                                                                                    | 232                   |
| 14 Information on complementarity2                                                                                                   | 34                    |
| 14.1 Description of means for the complementarity/coherence with:                                                                    | 234                   |
| 14.1.1 Other Union instruments2                                                                                                    | 34                    |
| 14.1.2 Regional programmes as referred to in Article 6(2) of Regulation (EU) No 1305/20132                                           | 36                    |
| 14.2 Information on the complementarity with other Union instruments                                                                 | 237                   |
| 15 Programme implementing arrangements2                                                                                              | 39                    |
| 15.1 The designation by the Member State of all authorities                                                                          | 239                   |
| 15.1.1 Authorities2                                                                                                    | 39                    |
| 15.1.2 Summary description2                                                                                                    | 40                    |
| 15.1.2.1 Management and control structure                                                                                            | 240                   |
| 15.1.2.2 Arrangements for the independent examination of complaints                                                                  | 242                   |
| 15.2 The envisaged composition of the Monitoring Committee                                                                           | 244                   |
| 15.3 Publicity arrangements for the programme                                                                                        | 245                   |
| 15.4 Description of mechanisms of how to ensure coherence with regard to local development strate                                    | egies 247             |
| 15.5 Description of actions to achieve a reduction of administrative burden for beneficiaries under Re<br>No 1303/2013 Article 27(1) | egulation (EU)<br>248 |
| 15.6 Description of the use of technical assistance                                                                                  | 250                   |
| 16 Actions taken to involve partners2                                                                                                | 51                    |
| 16.1 List of actions to involve partners                                                                                             | 251                   |
| Actions2                                                                                                    | 52                    |

| 16.2 (Optional) explanations or additional information to complement the list of actions                                       | 254                   |
|----------------------------------------------------------------------------------------------------|-----------------------|
| 17 National Rural Network                                                                                                    | 256                   |
| 17.1 The procedure and the timetable for establishing the National Rural Network (hereinafter NRN                              | )256                  |
| 17.2 Organisation of the network                                                                                               | 257                   |
| 17.3 A summary description of the main categories of activity to be undertaken by the NRN in accor objectives of the programme | dance with the<br>259 |
| 17.4 Resources available for establishing and operating the NRN                                                                |                       |
| 18 Ex-ante assessment of verifiability, controllability and error risk                                                         | 262                   |
| 18.1 Statement by the Managing Authority and the Paying Agency                                                                 |                       |
| 18.2 Statement by the functionally independent body from the authorities responsible                                           |                       |
| 19 Transitional arrangements                                                                                                   | 265                   |
| 19.1 Description of the transitional conditions by measure                                                                     |                       |
| 19.2 Indicative carry-over table                                                                                               |                       |
| 20 Thematic sub-programmes                                                                                                    | 268                   |
| Validate the Rural Development Programme (RDP)                                                                                 | 269                   |
| Send a Rural Development Programme (RDP)                                                                                       | 277                   |
| Delete the Rural Development Programme (RDP)                                                                                   | 278                   |
| Cancel a Rural Development Programme (RDP)                                                                                     | 280                   |
| Create a new version of a Rural Development Programme (RDP)                                                                    | 281                   |

# SFC2014 Rural Development Programme (RDP)

## PURPOSE

This document describes the specifications of a (regional and national) Rural Development Programme (RDP) for the European Agricultural Fund for Rural Development (EAFRD) as defined in **Art. 6 of Regulation (EU) No 1305/2013.** 

## REGULATION

More detail regarding the regulations that apply for a RDP can be found in the 'About SFC2014' section of this portal.

## ROLES

#### Roles involved in RDP are:

| MS Managing Authority | Record a RDP                   |
|-----------------------|--------------------------------|
|                       | Upload a RDP Documents         |
|                       | Consult a RDP                  |
|                       | Delete a RDP                   |
|                       | Validate a RDP                 |
|                       | Send a RDP                     |
|                       | Return a RDP for Modifications |
|                       | Cancel a RDP                   |
|                       | Create a new version of a RDP  |
| MS Audit Authority    | Consult a RDP                  |

### FUND

|  | EAFRD |  |  |  |
|--|-------|--|--|--|
|--|-------|--|--|--|

# Workflow

This section shows the lifecycle to create and manage the RDP.

If the Commission rejects a RDP, it is returned and a new version has to be created and go through the whole process. There are no modifying RDPs once they have been submitted. The Commission cannot change a RDP – only respond.

Click <u>here</u> to see the RDP workflow diagram in high resolution.

# **RDP State Diagram**

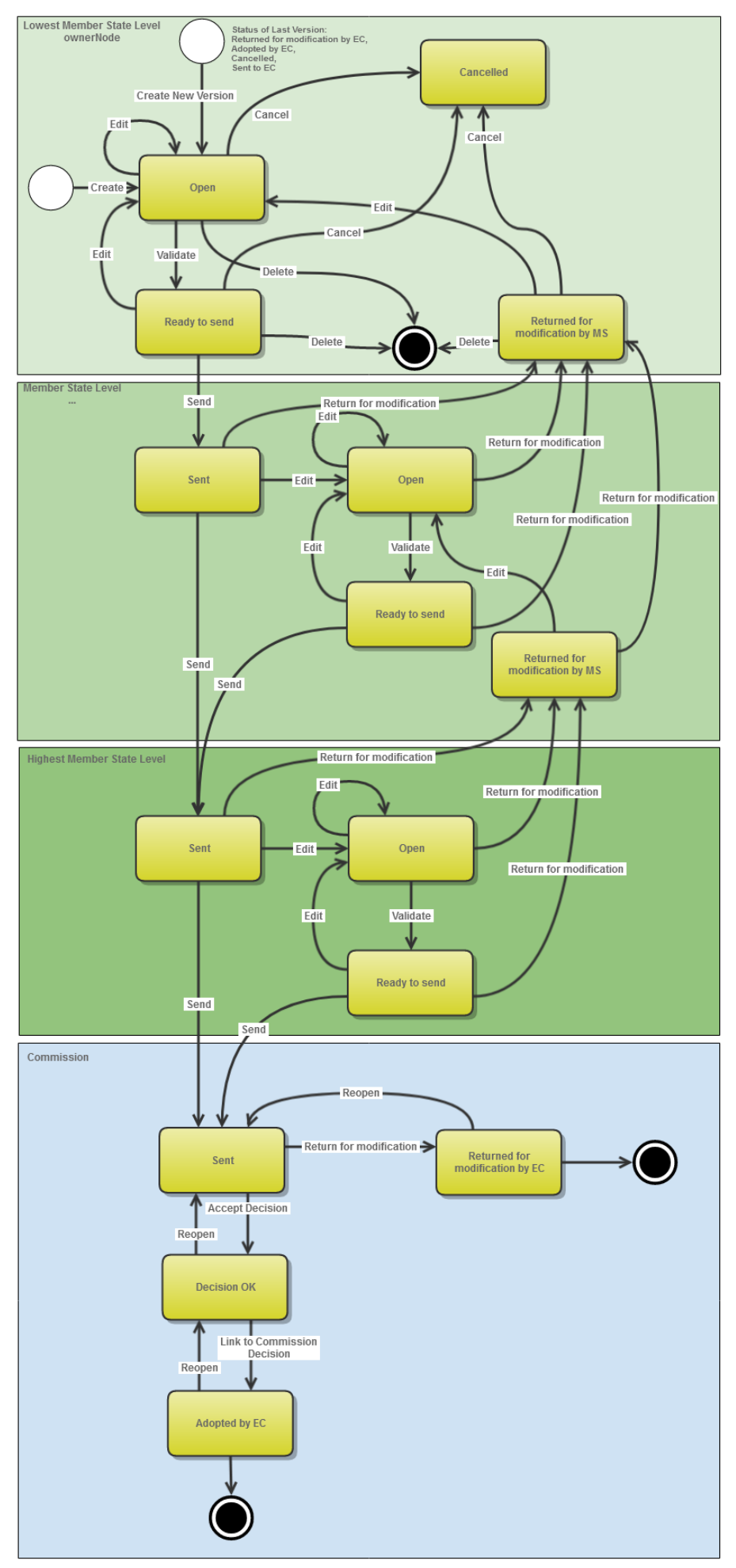

# **Create a Rural Development Programme (RDP)**

| REMARK | It is a must to have the privilege to create a RDP, the user has the role of <b>MS</b> |  |  |  |  |  |  |  |  |  |
|--------|----------------------------------------------------------------------------------------|--|--|--|--|--|--|--|--|--|
|        | Managing Authority with Update access.                                                 |  |  |  |  |  |  |  |  |  |
|        |                                                                                        |  |  |  |  |  |  |  |  |  |

1. To access the **RURAL DEVELOPMENT PROGRAMME (EAFRD)** section first click on the **Programming (1)** menu item and then on the **Rural Development Programme (EAFRD)** link (2).

| Europea            | an<br>ssion       | SHAR<br>Period 20 | ED FU<br>014-2020 | ND MANAG<br>(SFC2014)   | EMEN       | T COMM            |
|--------------------|-------------------|-------------------|-------------------|-------------------------|------------|-------------------|
| European Commissi  | on » SFC » SFC20  | 14-FO » Prog      | 1 ing » Ru        | ral development program | me (EAFRD) | )                 |
| Strategic planning | Application (EGF) | Programming       | Monitoring        | Commission decision     | Execution  | Final report (EGF |
| Search             |                   | Operational pro   | ogramme (IGJ      | l)                      |            |                   |
|                    |                   | Cooperation pr    | ogramme (ET       | C)                      |            |                   |
| CCI                |                   | Operational pro   | ogramme (FE       | AD)                     |            |                   |
| Version            |                   | Rural developm    | nent programi     | me (EAFRD) 2            |            |                   |
| Work version       |                   | Operational pro   | ogramme (EM       | FF)                     |            | _                 |
|                    |                   | Cooperation pr    | ogramme (IP/      | A-CB)                   |            |                   |
| Title              |                   | National progra   | amme (AMIF,I      | SF)                     |            |                   |

The search page, which centralizes all the existing EAFRD programmes you have access, opens.

| » SFC2014-FO » Pr  | ogramming » R  | ural Development Pr                | ogramme (    | EAFRD)        |              |            |             |               |              |                   |
|--------------------|----------------|------------------------------------|--------------|---------------|--------------|------------|-------------|---------------|--------------|-------------------|
| Strategic planning | Programming    | Monitoring Execut                  | ion Audit    | Evaluation    | Closure      | Anti-frauc | d Utilities |               |              |                   |
| Search             |                |                                    |              |               |              |            |             |               |              |                   |
| CCI                |                |                                    |              |               | State        | IS         | •           |               |              |                   |
| Version            |                |                                    |              |               | Previous not | le         |             |               | •            |                   |
| Work version       |                |                                    |              |               | Current not  | le         |             |               | -            |                   |
| Title              |                |                                    |              |               | Decisio      | n          |             |               |              |                   |
| Search             | X Clear        |                                    |              |               |              |            |             |               |              |                   |
| Create new rural   | development pr | ogramme 📷 Shov                     | v rural deve | lopment prog  | ramme 👩      | Export to  | excel       |               |              |                   |
| CCI                | VERSION        | TITLE                              |              |               |              |            | STATU S     | PREVIOUS NODE | CURRENT NODE | MODIFICATION DATE |
| 2014BE06RDRP0      | 17 1.1         | Belgium DG AGRI<br>138496515676212 | 2014 EAFR    | D Regional Pr | rogramme (   | EAFRD)     | Open 📄      | Belgium       | Belgium      | 05-Feb-2014       |
| 2014BE06RDNF00     | 1 1.0          | Belgium National F                 | ramework     |               |              |            | Open        | Belgium       | Belgium      | 03-Feb-2014       |

# 2. Click on the Create new rural development programme link to create a new RDP.

| Search              |            |                                                                          |               |                 |              |                   |          |    |
|---------------------|------------|--------------------------------------------------------------------------|---------------|-----------------|--------------|-------------------|----------|----|
| CCI                 |            |                                                                          | Status        |                 | •            | •                 |          |    |
| Version             |            |                                                                          | Previous node |                 |              |                   |          |    |
| Work version        |            |                                                                          | Current node  |                 |              |                   |          |    |
| Title               |            |                                                                          | Decision      |                 |              |                   |          |    |
| Search              | Clear      |                                                                          |               |                 |              |                   |          |    |
| •                   |            |                                                                          |               |                 |              |                   |          | F. |
| Create new rural de | evelopment | program were show rural development program                              | gramme 💽      | Export to excel |              |                   |          |    |
| GCI                 | VERSION    |                                                                          | STATU S       | PREVIOUS NODE   | CURRENT NODE | MODIFICATION DATE | DECISION | Ŧ  |
| 2014BE06RDRP003     | 1.0        | RDP Belgium                                                              | 📄 Open        | Belgium         | Belgium      | 05-Feb-2014       |          | *  |
| 2014BE06RDRP017     | 1.1        | Belgium DG AGRI 2014 EAFRD Regional<br>Programme (EAFRD) 138496515676212 | Dpen          | Belgium         | Belgium      | 05-Feb-2014       |          |    |
| 2014BE06RDNF001     | 1.0        | Belgium National Framework                                               | Open          | Belgium         | Belgium      | 03-Feb-2014       |          |    |

# You are redirected to the RDP creation pop-up window:

| » SFC2014-FO » Programming »   | Rural Development Programme (EAFRD)                                  |     |
|--------------------------------|----------------------------------------------------------------------|-----|
| Strategic planning Programming | g Monitoring Execution Audit Evaluation Closure Anti-fraud Utilities |     |
| Search                         | Create new Rural Development Programme                               | □ × |
| CCI                            | CCI*<br>CCI*<br>Request a new CCI number                             |     |
| Version                        | Title *                                                              |     |
| Work version                   | . First year* 2014 3                                                 |     |
| Title                          | Last year * 2020 - 4                                                 |     |
| Search X Clear                 | Add relevant comments if need it.                                    |     |
| O Create new rural development | Comments                                                             |     |
| CCI VERSION                    |                                                                      |     |
| 2014BE06RDRP017 1.1            |                                                                      |     |
| 2014BE06RDNF001 1.0            | Save Cancel                                                          |     |
| 2014BE06RDRP007 1.0            |                                                                      | 14  |

**3.** Enter or Select the following information:

|          | The compulsory fields are marked with a small red star – the programme cannot be |
|----------|----------------------------------------------------------------------------------|
| KEIVIAKK | created without this information.                                                |

(1) Select a CCI.

The list contains all allocated EAFRD CCIs for the Country of the User's Node. If the CCI code is not in the list, the user can request a new CCI via the CCI Request form. The question mark explains this with the following text: "When your CCI number is not in the list it is either not yet requested or not yet allocated. Use the "Request a new CCI Number" to go to the CCI Request Form."

(2) Enter a *Title*.

The title of the Rural Development Programme comes from the previously allocated CCI number.

(3) Select a *First year*.

First Year is pre-filled with 2014 and needs to be smaller than Last Year and between 2014 and 2020.

(4) Select a Last year.

First Year is pre-filled with 2014 and Last Year with 2020. Both fields can be updated but First Year needs to be smaller than Last Year and between 2014 and 2020.

(5) Click on the SAVE button to confirm the creation.

The status of the newly created Rural Development Programme is OPEN

# New budget nomenclature

For EAFRD (2014-2022) we changed from 05 04 60 01 to 08 03 01 02

SFC2014 budget code structure: 08030102 MM RRR PP (the first R can be 1/2/3/4/5).

For EURI the new budget item is 08 03 01 03

SFC2014 budget code structure: 08030103 MM RRR PP

The first R in the RRR code also indicates that the budget code is a EURI code (R = 6/7/8/9).

Clarification on what the first digit R in RRR represents:

| First digit<br>(R) | Article <u>(1)</u> | Category of contribution rates                                                     |
|--------------------|--------------------|------------------------------------------------------------------------------------|
| 1                  | 59(3)(a)           | Less developed regions, outermost regions and in the smaller Aegean islands within |

|         |                         | the meaning of Regulation (EU) No 229/2013                                                                                                    |
|---------|-------------------------|----------------------------------------------------------------------------------------------------|
| 2       | 59(3)(b)                | Regions whose GDP per capita for the 2007-2013 programming period was less than 75 % of the average of the EU-25 for the reference period but whose GDP per capita is above 75 % of the GDP average of the EU-27                                                                                              |
| 3       | 59(3)(c)                | Transition regions other than those referred to in Article 59(3)(b) of Regulation (EU) No 1305/2013                                                                                                    |
| 4       | 59(3)(d)                | Other regions                                                                                                    |
| 5       |                         | Discontinued measure                                                                                                    |
| 6       | 59(3)(a) +<br>59(4)(ea) | Less developed regions, outermost regions and in the smaller Aegean islands within<br>the meaning of Regulation (EU) No 229/2013 – EURI, Operations receiving funding<br>from additional resources referred to in Article 58a(1)                                                                              |
| 7       | 59(3)(b) +<br>59(4)(ea) | Regions whose GDP per capita for the 2007-2013 programming period was less than 75 % of the average of the EU-25 for the reference period but whose GDP per capita is above 75 % of the GDP average of the EU-27 – EURI, Operations receiving funding from additional resources referred to in Article 58a(1) |
| 8       | 59(3)(c) +<br>59(4)(ea) | Transition regions other than those referred to in Article 59(3)(b) of Regulation (EU)<br>No 1305/2013 – EURI, Operations receiving funding from additional resources<br>referred to in Article 58a(1)                                                                                                    |
| 9       | 59(3)(d) +<br>59(4)(ea) | Other regions – EURI, Operations receiving funding from additional resources referred to in Article 58a(1)                                                                                                    |
| (1) Ret | ference is made t       | to the respective Article of Regulation (EU) No 1305/2013.                                                                                                    |

# **Record/Edit the Rural Development Programme (RDP)**

Find all the information to complete each screen of the RDP. Below are the links to the main sections as defined in Art. 6 of Regulation (EU) No 1305/2013:

- <u>General</u>
- <u>1. Title of the rural development programme</u>
- <u>2. Member State or administrative region</u>
- <u>3. Ex-ante Evaluation</u>
- <u>4. SWOT and identification of needs</u>
- <u>5. Description of strategy</u>
- <u>6. Ex-ante conditionalities</u>
- <u>7. Performance framework</u>
- 8. Measures selected
- 9. Evaluation Plan

- 10. Financing Plan
- 11. Indicator Plan
- <u>12. Additional national financing</u>
- 13. Elements needed for state aid assessment
- 14. Information on complementary
- <u>15. Programme implementing arrangements</u>
- 16. Actions taken to involve partners
- <u>17. National Rural Network</u>
- 18. Ex-ante assessment of verifiability, controllability and error risk
- <u>19. Transitional arrangements</u>
- <u>20. Thematic sub-programmes</u>

# General

## 1. Structured Approach

Electronic forms embedded in the system (structured data);

Data defined as structured cannot be replaced by non-structured data;

Content of references / hyper-links are not considered as transferred to the Commission;

Structured data prevails in case of inconsistency with non-structured data.

## 2. Limitation of number of characters

The limitations are defined for each textual fields, for instance:

[A maximum of 14000 characters = approx. 4 pages]

For each textual field that exceeds this limit, SFC2014 will display a "warning". Text exceeding 115% of the limit set for each individual field will not be accepted by SFC2014 (application and web-services);

Additional information can be provided in attachments;

In case of difficulties, practical solutions to be discussed with the geographical unit.

#### 3. Upload of Figures (illustration)

For each textual field, where indicated one or several figures can be uploaded;

Formats allowed are:

JPEG for photographic images;

PNG for everything else.

All figures referring to a textual field will be displayed after the text;

| Content of a Rural Development Programme RDP (Article 8, paragraph 1)*                                                                    |                                         |  |  |
|----------------------------------------------------------------------------------------------------|-----------------------------------------|--|--|
| GENERAL INFORMATION                                                                                                    |                                         |  |  |
| Amendment                                                                                                    | Only for programme version >= 2         |  |  |
| 1. Type of amendment R.1305/2013                                                                                                    | single select list                      |  |  |
| 2. Amendment modifying information provided in the PA                                                                                     | multi select list                       |  |  |
| 3. Amendment related to the third sub-paragraph of Article<br>4(2) of R.808/2014 (not counting against the limits set in that<br>Article) | multi select list                       |  |  |
| <i>4. Consultation of the monitoring committee (Article 49(3) of R.1303/2013)</i>                                                         | date [DD/MM/YYYY]                       |  |  |
| Opinion of the monitoring committee                                                                                                    | 1 page - 3500 char                      |  |  |
| Amendment description - Article 4(1) of R.808/2014                                                                                        | Repeated for each amendment description |  |  |
| <i>Reasons and/or implementation problems that justify the amendment</i>                                                                  | 5 pages - 17500 char                    |  |  |
| Expected effects of the amendment                                                                                                    | 5 pages - 17500 char                    |  |  |
| Impact on the change on indicators                                                                                                    | 3 pages - 10500 char                    |  |  |
| Relationship between the change and the PA                                                                                                | 5 pages - 17500 char                    |  |  |
| List of officials in charge                                                                                                    | repeated for each official in charge    |  |  |
| Name                                                                                                    | 255 char                                |  |  |
| Phone                                                                                                    | 50 char                                 |  |  |
| Email                                                                                                    | 255 char                                |  |  |
| Language                                                                                                    | single select list                      |  |  |
| Valid from                                                                                                    | date [DD/MM/YYYY]                       |  |  |
| Valid until                                                                                                    | date [DD/MM/YYYY]                       |  |  |
| Additional focus areas                                                                                                    | repeated for each additional focus area |  |  |
| Title                                                                                                    | 255 char                                |  |  |
| Priority                                                                                                    | single select list                      |  |  |
| Thematic Objective                                                                                                    | single select list                      |  |  |

| 1. TITLE OF THE RURAL DEVELOPMENT PROGRAMME              | 255 char                                     |
|----------------------------------------------------------|----------------------------------------------|
| 2.MEMBER STATE AND ADMINISTRATIVE REGION                 |                                              |
| 2.1. Geographical area covered by the programme          |                                              |
| 2.1.1. Geographical area                                 | single select list                           |
| 2.1.2. Description                                       | 1/2 page - 1750 char                         |
| 2.2. Classification of the region                        | 1/2 page - 1750 char                         |
| 3. EX-ANTE EVALUATION                                    |                                              |
| 3.1. Description of the process                          | 1 page - 3500 char                           |
| 3.2. Overview of the recommendations                     | repeated for each recommendation             |
| <i>3.2.1. Title (or reference) of the recommendation</i> | 128 char                                     |
| 3.2.1.1. Topic                                           | 256 char                                     |
| 3.2.1.2. Date                                            | date [DD/MM/YYYY]                            |
| 3.2.1.3. Category of recommendation                      | single select list                           |
| <i>3.2.2.3. Description of the recommendation</i>        | 1/4 page - 875 char                          |
| 3.2.2.4. How recommendation has been addressed or        | 1/4 page - 875 char                          |
| justification as to why not taken into account           |                                              |
| 3.2.2. Ex-ante evaluation report                         | document to upload in annex                  |
| 4. SWOT AND IDENTIFICATION OF NEEDS                      |                                              |
| 4.1. SWOT                                                |                                              |
| 4.1.1. Overall description                               | 14 pages - 49000- <u>57000</u> char          |
| 4.1.2. Strengths                                         | 4 pages - 14000 char                         |
| 4.1.3. Weaknesses                                        | 4 pages - 14000 char                         |
| 4.1.4. Opportunities                                     | 4 pages - 14000 char                         |
| 4.1.5. Threats                                           | 4 pages - 14000 char                         |
| 4.1.6. Common Context Indicators                         | table automatically generated based on 2.1.1 |
| 4.1.7. Programme-Specific Context Indicators             | repeated for each specific indicator         |
| 4.1.7.1. Indicator name                                  | 255 char                                     |
| 4.1.7.1.1. Indicator code                                | 255 char                                     |

| 4.1.7.1.2. Sector                                          | single select list                                       |
|------------------------------------------------------------|----------------------------------------------------------|
| 4.1.7.1.2. Indicator value                                 | number                                                   |
| 4.1.7.1.2. Indicator unit                                  | 255 char                                                 |
| 4.1.7.1.2. Indicator year                                  | date [YYYY]                                              |
| 4.1.7.1.2. Indicator comments                              | 500 char                                                 |
| 4.2. Identification of the needs                           | repeated for each need                                   |
| 4.2.1. Title of reference of the Need                      | 128 char                                                 |
| 4.2.1.1. Description                                       | 1 <del>/21</del> page - <del>1750-<u>3500</u> char</del> |
| 4.2.1.2. Priorities/Focus Areas                            | multi select list                                        |
| 4.2.1.3. Cross cutting objectives                          | multi select list                                        |
| 5. DESCRIPTION OF THE STRATEGY                             |                                                          |
| 5.1. Justification                                         | 4- <u>5</u> pages - <del>14000-<u>17500</u> char</del>   |
| 5.2. Measures                                              |                                                          |
| 5.2.1. Choice of rural development measures                | multi select list                                        |
| 5.2.2. Combination and justification of rural development  | 1/2 page - 1750 char                                     |
| measures                                                   |                                                          |
| 5.3. Cross-cutting objectives                              | 3 pages - 10500 char                                     |
| 5.4. Summary table                                         | Automatically generated                                  |
| 5.5. Advisory Capacity                                     | 3 pages - 10500 char                                     |
| 6. ASSESSMENT OF EX ANTE CONDITIONALITIES                  |                                                          |
| 6.1. Ex-ante conditionalities                              |                                                          |
| Ex-ante conditionality                                     | single select list                                       |
| Priorities/Focus Areas to which the conditionality applies | multi select list                                        |
| Measures to which the conditionality applies               | multi select list                                        |
| Fulfilled                                                  | Yes/No                                                   |
| Assessment of its fulfilment                               | +/- 3 pages - 12000 char                                 |
| 6.2. Criteria                                              |                                                          |
| Criterion                                                  | Automatically generated                                  |

| Fulfilled                                                                                     | Yes/no                                                      |
|-----------------------------------------------------------------------------------------------|-------------------------------------------------------------|
| Reference (if fulfilled)                                                                      | +/- 14 pages - 50000 char                                   |
| Assessment of its fulfilment                                                                  | +/- 3 pages - 12000 char                                    |
| 6.3. Actions to be taken                                                                      |                                                             |
| 6.3.1. Actions to be undertaken to fulfil applicable general ex-<br>ante conditionalities     |                                                             |
| Ex-Ante conditionnalities                                                                     | Automatically generated                                     |
| Criterion                                                                                     | Automatically generated                                     |
| Action to be taken                                                                            | +/- 1/4 page - 1000 char                                    |
| Deadline                                                                                      | date [DD/MM/YYYY]                                           |
| Bodies Responsible                                                                            | 500 char                                                    |
| 6.3.2. Actions to be undertaken to fulfil applicable ex-ante priority linked conditionalities |                                                             |
| Ex-Ante conditionnalities                                                                     | Automatically generated                                     |
| Criterion                                                                                     | Automatically generated                                     |
| Action to be taken                                                                            | +/- 1/4 page - 1000 char                                    |
| Deadline                                                                                      | date [DD/MM/YYYY]                                           |
| Bodies Responsible                                                                            | 500 char                                                    |
| 6.4. Additional information                                                                   | 2 pages - 7000 char                                         |
| 7. DESCRIPTION OF THE PERFORMANCE FRAMEWORK                                                   |                                                             |
| 7.1. Performance Framework Indicators                                                         | Justification for the milestone setting: 1 page - 1750 char |
| 7.2. Performance Framework Alternative Indicators                                             | Justification for the milestone setting: 1 page - 1750 char |
| 7.3. Performance Framework Reserve                                                            |                                                             |
| 8. DESCRIPTION OF EACH OF THE MEASURES SELECTED**                                             |                                                             |
| 8.1. General conditions                                                                       | 8 pages - 28000 char                                        |
| 8.2. Description by Measure                                                                   |                                                             |
| 8.2.Mxx. Code and Title of the Measure                                                        | repeated for each measure selected in 5.2                   |
| 8.2.Mxx.a. Legal basis                                                                        | 1/4 page - 875 char                                         |
| 8.2.Mxx.b. General description                                                                | 8 pages - 28000 char                                        |

| 8.2.Mxx.c. Scope, level of support, eligible beneficiaries, and<br>where relevant, methodology for calculation of the amount<br>or support rate broken down by sub-measure and/or type of<br>operation where necessary. For each type of operation<br>specification of eligible costs, eligibility conditions, applicable<br>amounts and support rates and principles with regard to the<br>setting of selection criteria | repeated for each type of operation                            |
|----------------------------------------------------------------------------------------------------|----------------------------------------------------------------|
| 8.2.Mxx.c.Oyy. Title (or) reference <u>of the type of operation</u> <del>of</del><br>the AECM                                                                                                    | 1 <del>28</del> -200 char + multi select list for sub-measures |
| 8.2.Mxx.c.Oyy.1. Description of the type of operation                                                                                                    | 2 pages - 7000 char                                            |
| 8.2.Mxx.c.Oyy.2.Type of support                                                                                                    | 1/2 page - 1750 char                                           |
| 8.2.Mxx.c.Oyy.3. Links to other legislation                                                                                                    | 1 page - 3500 char                                             |
| 8.2.Mxx.c.Oyy.4. Beneficiaries                                                                                                    | 1 page - 3500 char                                             |
| 8.2.Mxx.c.Oyy.5. Eligible Costs                                                                                                    | 1 page - 3500 char                                             |
| 8.2.Mxx.c.Oyy.6. Eligibility conditions                                                                                                    | 1 <u>,5</u> page - <del>3500</del> <u>4500</u> char            |
| 8.2.Mxx.c.Oyy.7. Principles with regards to the setting of selection criteria                                                                                                    | 1 <u>,5</u> page - <del>3500-<u>4</u>500 c</del> har           |
| 8.2.Mxx.c.Oyy.8. (Applicable) amounts and support rates                                                                                                    | 1 page - 3500 char                                             |
| 8.2.Mxx.c.Oyy.9. Verifiability and controllability of the types of operations                                                                                                    |                                                                |
| 8.2.Mxx.c.Oyy.9.1. Risk(s) in the implementation of the measures                                                                                                    | 1 page - 3500 char                                             |
| 8.2.Mxx.c.Oyy.9.2. Mitigating actions                                                                                                    | 1 page - 3500 char                                             |
| 8.2.Mxx.c.Oyy.9.3. Overall assessment of the type of operation                                                                                                    | 1 page - 3500 char                                             |
| 8.2.Mxx.c.Oyy.10. Methodology for calculation of the amount or support rate, where relevant                                                                                                    | 4 pages - 14000 char - for measures others than M10            |
| 8.2.Mxx.c.Oyy.11. Information specific to the types of operation                                                                                                    | 1 page - 3500 char - for each information specific             |
| 8.2.Mxx.c.Oyy.12. Agri-environment-climate commitments                                                                                                    | for M10 only - repeated for each AECM                          |
| 8.2.Mxx.c.Oyy.12.Czz. Title (or) reference of the AECM                                                                                                    | 128 char                                                       |
| 8.2.Mxx.c.Oyy.12.Czz.1 Baseline                                                                                                    |                                                                |
| 8.2.Mxx.c.Oyy.12.Czz.1.1. Relevant GAEC and/or SMR                                                                                                    | 1/2 page - 1750 char                                           |

| 8.2.Mxx.c.Oyy.12.Czz.1.2. Minimum requirements for fertilisers and pesticides       | 1/2 page - 1750 char                                |
|-------------------------------------------------------------------------------------|-----------------------------------------------------|
| 8.2.Mxx.c.Oyy.12.Czz.1.3. Other relevant national/regional requirements             | 1/2 page - 1750 char                                |
| 8.2.Mxx.c.Oyy.12.Czz.1.4. Minimum activities                                        | 1/2 page - 1750 char                                |
| 8.2.Mxx.c.Oyy.12.Czz.2 Relevant usual farming places                                | 1/2 page - 1750 char                                |
| 8.2.Mxx.c.Oyy.12.Czz.3 Verification methods of commitments                          | 1/2 page - 1750 char                                |
| 8.2.Mxx.d Verifiability and controllability of the measures                         |                                                     |
| 8.2.Mxx.d.1 Risk(s) in the implementation of the measures                           | 1 page - 3500 char                                  |
| 8.2.Mxx.d.2. Mitigating actions                                                     | 1 page - 3500 char                                  |
| 8.2.Mxx.d.3 Overall assessment of the measure                                       | 1 page - 3500 char                                  |
| 8.2.Mxx.e Methodology for calculation of the amount or support rate, where relevant | 4 pages - 14000 char                                |
| 8.2.Mxx.f. Additional information specific to the Measure concerned                 | 2 pages - 7000 char - for each information specific |
| 8.2.Mxx.g. Other important remarks relevant to understand and implement the measure | 1 page - 3500 char                                  |
| 8.2.Mxx.h.Agri-environment-climate commitments (AECM)                               | for M10 only - repeated for each AECM               |
| 8.2.Mxx.h.Cyy. Title (or) reference of the AECM                                     | 128 char                                            |
| 8.2.Mxx.h.Cyy.1 Baseline                                                            |                                                     |
| 8.2.Mxx.h.Cyy.1.1. Relevant GAEC and/or SMR                                         | 1/2 page - 1750 char                                |
| 8.2.Mxx.h.Cyy.1.2. Minimum requirements for fertilisers and pesticides              | 1/2 page - 1750 char                                |
| 8.2.Mxx.h.Cyy.1.3. Other relevant national/regional requirements                    | 1/2 page - 1750 char                                |
| 8.2.Mxx.h.Cyy.1.4. Minimum activities                                               | 1/2 page - 1750 char                                |
| 8.2.Mxx.h.Cyy.2 Relevant usual farming places                                       | 1/2 page - 1750 char                                |
| 8.2.Mxx.h.Cyy.3 Verification methods of commitments                                 | 1/2 page - 1750 char                                |
| 9. EVALUATION PLAN                                                                  |                                                     |
| 9.1. Objectives and purpose                                                         | 1 page - 3500 char                                  |
| 9.2. Governance and coordination                                                    | 3 pages - 10500 char                                |

| 9.3. Evaluation topics and activities                            | 2 pages - 7000 char                       |
|------------------------------------------------------------------|-------------------------------------------|
| 9.4. Data and information                                        | 2 pages - 7000 char                       |
| 9.5. Timeline                                                    | 1 page - 3500 char                        |
| 9.6. Communication                                               | 2 pages - 7000 char                       |
| 9.7. Resources                                                   | 2 pages - 7000 char                       |
| 10. FINANCING PLAN                                               |                                           |
| 10.0. Contribution rates                                         |                                           |
| 10.1. Annual Union Contributions planned in (EUR)                |                                           |
| 10.2. Single EAFRD contribution rate for all measures broken     |                                           |
| down by type of region as referred to in Article 59(3) of        |                                           |
| Regulation (EU) No 1305/2013                                     |                                           |
| 10.3 Breakdown by measure or type of operation with a            |                                           |
| specific EAFRD contribution rate (in € total period 2014-2022)   |                                           |
| 10.4. Indicative breakdown by measure for each sub-              |                                           |
| programme                                                        |                                           |
| 11. INDICATOR PLAN                                               |                                           |
| 11.1. Indicator Plan                                             |                                           |
| 11.2. Overview of the planned output and planned                 |                                           |
| expenditure                                                      |                                           |
| 11.3. Secondary effects                                          |                                           |
| 11.4. Support table to show how environmental                    |                                           |
| measure/schemes are programmed to achieve one (or more)          |                                           |
| environment/climate targets                                      |                                           |
| 11.4.1. Agricultural Land                                        |                                           |
| 11.4.1. Forest areas                                             |                                           |
| 11.5. Programme-Specific Target and Output                       |                                           |
| 12. ADDITIONAL NATIONAL FINANCING                                | repeated for each measure selected in 5.2 |
| Additional National Financing during the period 2014-2022<br>(€) | Amount (EUR)                              |
| Indication of compliance of the operations with the criteria     | 1/2 page - 1750 char                      |
| under Regulation (EU) No 1305/2013                               |                                           |
| 13. ELEMENTS NEEDED FOR STATE AID ASSESMENT                      | repeated for each measure selected in 5.2 |
|                                                                  |                                           |

| Title of the aid scheme                                                                                                    | 128 char                                                         |
|----------------------------------------------------------------------------------------------------|------------------------------------------------------------------|
| EAFRD (€)                                                                                                    | Amount (EUR)                                                     |
| National Cofinancing (€)                                                                                                    | Amount (EUR)                                                     |
| Additional National Funding (€)                                                                                                    | Amount (EUR)                                                     |
| Description                                                                                                    | 2 pages - 7000 char                                              |
| 14. INFORMATION ON COMPLEMENTARITY                                                                                                    |                                                                  |
| 14.1. Description of means for the complementarity/coherence with:                                                                                                    |                                                                  |
| 14.1.1. Other Union instruments and, in particular with ESI<br>Funds and Pillar 1, including greening, and other instruments<br>of the common agricultural policy;                                                                                                    | 6 pages - 21000 char                                             |
| 14.1.2.Where a Member State has opted to submit a national programme and a set of regional programmes as referred to in Article 6(2) of Regulation (EU) No 1305/2013, information on complementarity between them;                                                                                                    | 2 pages - 7000 char                                              |
| 14.2. Where relevant, information on the complementarity with other Union instruments, including LIFE                                                                                                    | 4 pages - 14000 char                                             |
| 15. PROGRAMME IMPLEMENTING ARRANGEMENTS                                                                                                    |                                                                  |
| 15.1 The designation by the Member State of all authorities<br>referred to in Article 65(2) of Regulation (EU) No 1305/2013<br>and a summary description of the management and control<br>structure of the programme referred to in Article 8(1)(m)(i) of<br>Regulation (EU) No 1305/2013 and arrangements under<br>Article 74(3) of Regulation (EU) No 1303/2013 |                                                                  |
| 15.1. Authorities                                                                                                    | Table                                                            |
| 15.1.2 Summary description of the management and control structure of the programme and arrangements for the                                                                                                    |                                                                  |
| examination of complaints                                                                                                    |                                                                  |
| examination of complaints<br>15.1.2.1 Management and control structure                                                                                                    | 2 pages - 7000 char                                              |
| examination of complaints<br>15.1.2.1 Management and control structure<br>15.1.2.2. Arrangements for the independent examination and<br>resolution of complaints                                                                                                    | 2 pages - 7000 char<br>1 page - 3500 char                        |
| examination of complaints<br>15.1.2.1 Management and control structure<br>15.1.2.2. Arrangements for the independent examination and<br>resolution of complaints<br>15.2. The envisaged composition of the Monitoring<br>Committee                                                                                                    | 2 pages - 7000 char<br>1 page - 3500 char<br>2 pages - 7000 char |

| 15.4 Description of mechanisms to ensure coherence with<br>regard to local development strategies implemented under<br>LEADER, activities envisaged under the co-operation measure<br>referred to in Article 35 of Regulation (EU) No 1305/2013, the<br>basic services and village renewal in rural areas measure<br>referred to in Article 20 of that Regulation, and other ESI<br>Funds                                                                                                    | 2 pages - 7000 char                                                                         |
|----------------------------------------------------------------------------------------------------|---------------------------------------------------------------------------------------------|
| 15.5. Actions to achieve a reduction of administrative burden for beneficiaries                                                                                                    | 2 pages - 7000 char                                                                         |
| 15.6. Description of the use of technical assistance                                                                                                    | 2 pages - <del>7000</del> - <u>9000</u> char                                                |
| 16. ACTIONS TAKEN TO INVOLVE PARTNERS                                                                                                    |                                                                                             |
| 16.1. List of actions to involve partners                                                                                                    | repeated for each action                                                                    |
| Title (or reference) of the action                                                                                                    | 256 char                                                                                    |
| Subject of the corresponding consultation                                                                                                    | 1/2 page - 1750 char                                                                        |
| Summary of the result                                                                                                    | 1/2 page - 1750 char                                                                        |
| 16.2. (Optional) explanations or additional information to complement the list of actions                                                                                                    | 2 pages - 7000 char                                                                         |
|                                                                                                    |                                                                                             |
| 17. NATIONAL RURAL NETWORK [if relevant]                                                                                                    |                                                                                             |
| <b>17. NATIONAL RURAL NETWORK [if relevant]</b><br>17.1. The procedure and the timetable for establishing the<br>national rural network (hereinafter NRN)                                                                                                    | 1/2 page - 1750 char                                                                        |
| <ul> <li>17. NATIONAL RURAL NETWORK [if relevant]</li> <li>17.1. The procedure and the timetable for establishing the national rural network (hereinafter NRN)</li> <li>17.2. The planned organisation of the network, namely the way organisations and administrations involved in rural development, including the partners, as referred to in Article 54(1) of Regulation (EU) No 1305/2013 will be involved and how the networking activities will be facilitated</li> </ul>                                                                                                    | 1/2 page - 1750 char<br>2 pages - 7000 char                                                 |
| <ul> <li>17. NATIONAL RURAL NETWORK [if relevant]</li> <li>17.1. The procedure and the timetable for establishing the national rural network (hereinafter NRN)</li> <li>17.2. The planned organisation of the network, namely the way organisations and administrations involved in rural development, including the partners, as referred to in Article 54(1) of Regulation (EU) No 1305/2013 will be involved and how the networking activities will be facilitated</li> <li>17.3. A summary description of the main categories of activity to be undertaken by the NRN in accordance with the objectives of the programme</li> </ul>                                                                                                    | 1/2 page - 1750 char<br>2 pages - 7000 char<br>5 pages - 17500 char                         |
| <ul> <li>17. NATIONAL RURAL NETWORK [if relevant]</li> <li>17.1. The procedure and the timetable for establishing the national rural network (hereinafter NRN)</li> <li>17.2. The planned organisation of the network, namely the way organisations and administrations involved in rural development, including the partners, as referred to in Article 54(1) of Regulation (EU) No 1305/2013 will be involved and how the networking activities will be facilitated</li> <li>17.3. A summary description of the main categories of activity to be undertaken by the NRN in accordance with the objectives of the programme</li> <li>17.4. The resources available for establishing and operating the NRN</li> </ul>                                                                                  | 1/2 page - 1750 char<br>2 pages - 7000 char<br>5 pages - 17500 char<br>1/2 page - 1750 char |
| <ul> <li>17. NATIONAL RURAL NETWORK [if relevant]</li> <li>17.1. The procedure and the timetable for establishing the national rural network (hereinafter NRN)</li> <li>17.2. The planned organisation of the network, namely the way organisations and administrations involved in rural development, including the partners, as referred to in Article 54(1) of Regulation (EU) No 1305/2013 will be involved and how the networking activities will be facilitated</li> <li>17.3. A summary description of the main categories of activity to be undertaken by the NRN in accordance with the objectives of the programme</li> <li>17.4. The resources available for establishing and operating the NRN</li> <li>18. EX ANTE ASSESSMENT OF VERIFIABILITY, CONTROLLABILITY AND ERROR RISK</li> </ul> | 1/2 page - 1750 char<br>2 pages - 7000 char<br>5 pages - 17500 char<br>1/2 page - 1750 char |

| 18.2. Statement by the functionally independent body referred to in Article 62(2) of Regulation (EU) No 1305/2013 confirming the adequacy and accuracy of the calculations of standard costs, additional costs and income forgone | 1 page - 3500 char          |
|----------------------------------------------------------------------------------------------------|-----------------------------|
| 19. TRANSITIONAL ARRANGEMENTS                                                                                                    |                             |
| 19.1. Description of the transitional conditions by measure.                                                                                                    | 2 pages - 7000 char         |
| 19.2. Indicative carry-over table                                                                                                    |                             |
| 20. THEMATIC SUB-PROGRAMMES [IF RELEVANT]                                                                                                    |                             |
| 20.0. Title or reference of the thematic sub-programme                                                                                                    |                             |
| 20.1. SWOT AND IDENTIFICATION OF NEEDS                                                                                                    | document to upload in annex |
| 20.1.1. SWOT                                                                                                    |                             |
| 20.1.2. Needs assessment, based on evidence from the SWOT                                                                                                    |                             |
| analysis, to be addressed by the sub-programme.                                                                                                    |                             |
| 20.2. DESCRIPTION OF THE STRATEGY                                                                                                    |                             |
| 20.3. INDICATOR PLAN                                                                                                    |                             |

\* The structure in the application to encode the data may differ slightly from the structure of the generated pdf report.

\*\* In case of cross reference between sections, please use the numbering of the pdf report.

# **Version Information**

The Version Information contains information on the identification and status of the RDP Version like the CCI, the Title, the Version Number, the Work Version Number, the Status, the Status date, the Node where it currently resides, Comments, etc. It also shows the results of the last validation done on this RDP version.

1. Click on the EDIT icon 🖾 to modify the general information of the RDP.

#### GENERAL

### Version Information

| Title                       | France - Rural Devel          | opment Programme (Regio   | onal) - Nord-Pas | -de-Calais    |                   |
|-----------------------------|-------------------------------|---------------------------|------------------|---------------|-------------------|
| CCI                         | 2014FR06RDRP031               | Version                   | 2.0              | Last modified | 10-Jul-2017 17:01 |
| Current node                | Région Nord-Pas-<br>de-Calais | Status                    | Open             | Status date   | 10-Jul-2017       |
| First year                  | 2014                          | Last year                 | 2020             |               |                   |
| Eligible start date         | 01-Jan-2014                   | Eligible end date         | 31-Dec-2023      |               |                   |
| MS amending decision number |                               | MS amending decision date |                  |               |                   |
| Comments                    |                               |                           |                  |               |                   |
|                             |                               |                           |                  |               |                   |

### Latest validation results

| SEVERITY | CODE | MESSAGE                                                                                                    |
|----------|------|----------------------------------------------------------------------------------------------------|
| Warning  | 114  | Performance reserve for year 2015 should be equal to 6.00% of the total of Annual EAFRD contribution. F (currently 1,331,362.00€, required 1,331,484.54€) |
|          |      |                                                                                                    |

# The edit details form pop-up window appears:

| Search 2014BE06                                                                                                    | Edit Details                                                                                                    | □ × |
|----------------------------------------------------------------------------------------------------|----------------------------------------------------------------------------------------------------|-----|
| Validate     Cancel       Filter                                                                                                    | CC/ 2014BE06RDRP003                                                                                             |     |
| ▼ General<br>Version Information<br>Officials in charge<br>History<br>Documents                                                            | Last modified     05/02/14       Title *     RDP Belgium       First year *     2014       Last year *     2020 |     |
| Observations<br>Additional focus are<br>1 Title of the rural deve<br>2 Member State and a                                                  | Comments                                                                                                    |     |
| <ul> <li>3 Ex-ante Evaluation</li> <li>4 SWOT and identifica</li> <li>5 Description of strate</li> <li>6 Ex-ante conditionaliti</li> </ul> |                                                                                                    |     |
| <ul> <li>Performance framew</li> <li>8 Measures selected</li> <li>9 Evaluation Plan</li> </ul>                                             |                                                                                                    |     |
| <ul> <li>10 Financing Plan</li> <li>11 Indicator Plan</li> <li>12 Additional national</li> </ul>                                           |                                                                                                    | hi  |

- 2. Edit the following information as needed:
- (1) Enter the *Title*
- (2) Select a First year

(4) Click on the Update link the save all the information

|      | CCI can only be updated when Version 1.                                                                                                    |
|------|----------------------------------------------------------------------------------------------------|
|      | In Version 1, First Year is pre-filled with 2014 and Last Year with 2020. Both fields can be updated. In subsequent versions, only the Last Year can be extended up until 2020.                                                                                                    |
| NOTE | MS Decision Number, MS Decision Date and MS Entry into Force Date are only available in versions > 1 and need to be filled in when the MS wants to create a version containing modifications which do not require a Commission Decision. This kind of version will automatically be set to <b>'ADOPTED BY MS'</b> when sent to the Commission and when only non-decisional parts of the Rural Development Programme have been modified |

# Amendment

| DEMADY   | Amendment section is only available for programme version >=2.0 (a previous version has already |
|----------|-------------------------------------------------------------------------------------------------|
| REIVIARK | been adopted).                                                                                  |

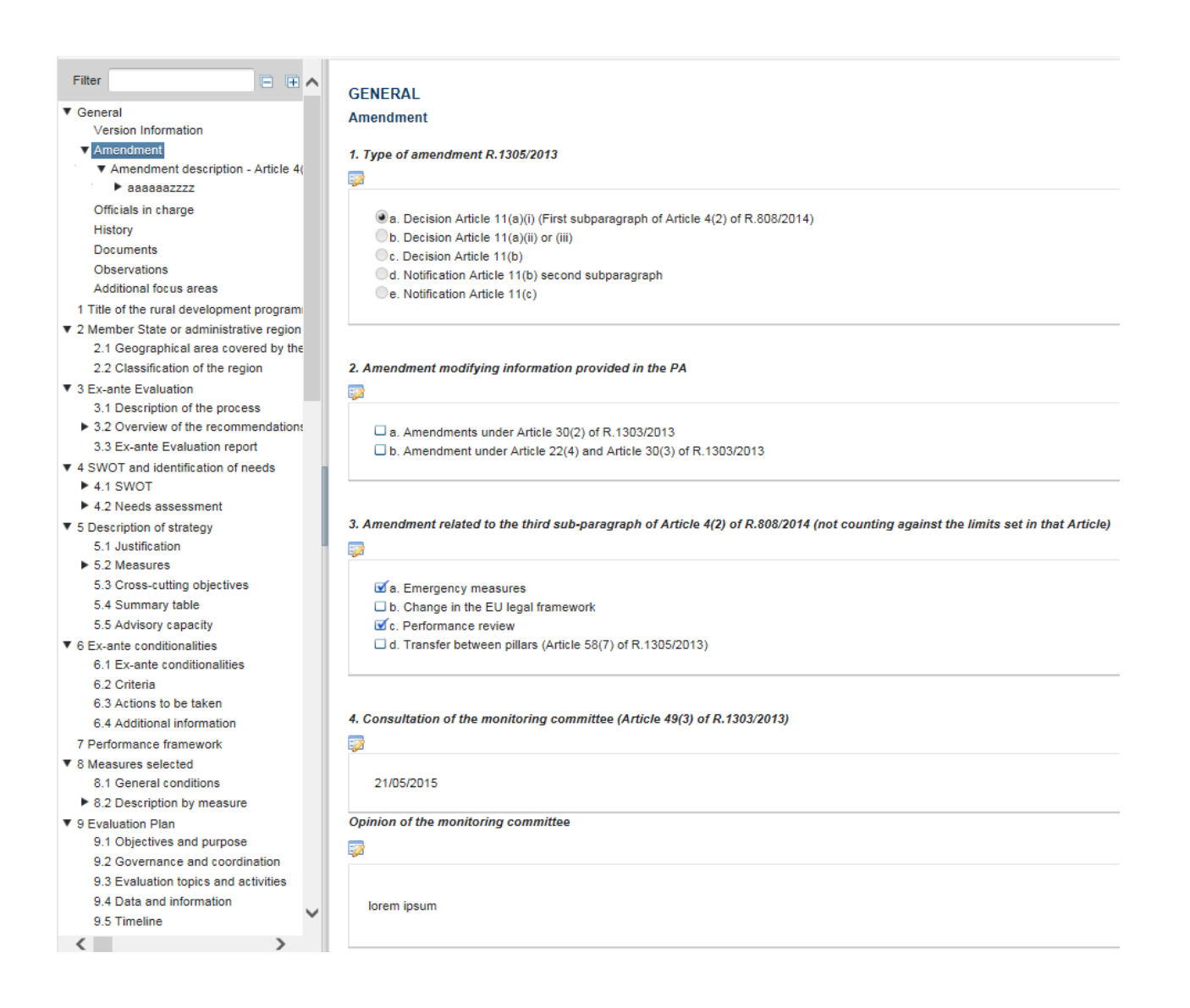

1. Click on the EDIT icon 🔯 to select the type of amendment R.808/2014 of the RDP.

## GENERAL

#### Amendment

#### 1. Type of amendment R.1305/2013

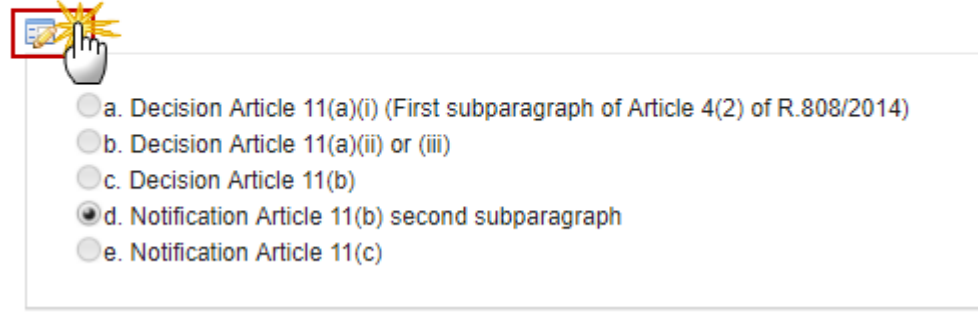

The table becomes editable:

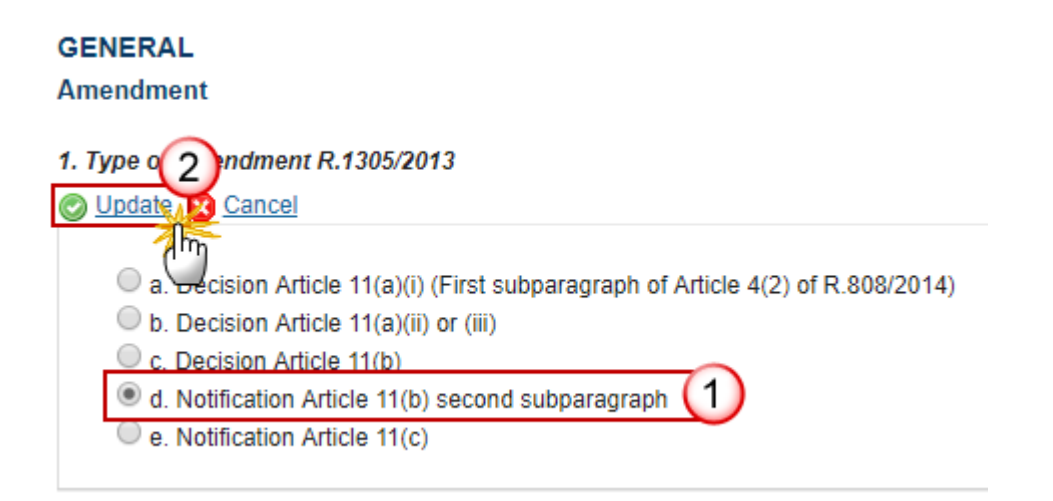

(1) Select the *type*.

(2) click on the <u>Update</u> link to save the information.

2. Click on the EDIT icon 🖾 to select the modifying information provided in the PA.

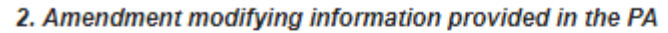

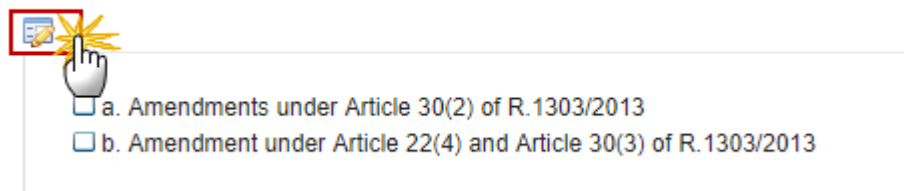

The table becomes editable:

2. Amena modifying information provided in the PA
Update Cancel
a. Amendments under Article 30(2) of R.1303/2013
b. Amendment under Article 22(4) and Article 30(3) of R.1303/2013

(1) Select the *modifying information*.

(2) click on the <u>Update</u> link to save the information.

REMARKThe item '2. Amendment modifying information provided in the PA' is disabled from 2020 onwards.REMARKNevertheless, it doesn't impact previous versions already sent to the European Commission or already<br/>adopted, it's only for ongoing or future programme versions.

3. Click on the EDIT icon 🖾 to select the third sub-paragraph of Art 4(2) of R.808/2014.

3. Amendment related to the third sub-paragraph of Article 4(2) of R.808/2014 (not counting against the limits set in that Article)

| Γ |                                                                     |
|---|---------------------------------------------------------------------|
| ľ |                                                                     |
|   | a. Emergency measures                                               |
|   | b. Change in the EU legal framework                                 |
|   | C. Performance review                                               |
|   | d. Transfer between pillars (Article 58(7) of R.1305/2013)          |
|   | e. Financial instruments                                            |
|   | If. Changes related to the introduction of the new ANC delimitation |
|   |                                                                     |

The table becomes editable:

3. Amendment related to the third sub-paragraph of Article 4(2) of R.808/2014 (not counting against the limit 2) in that Article)

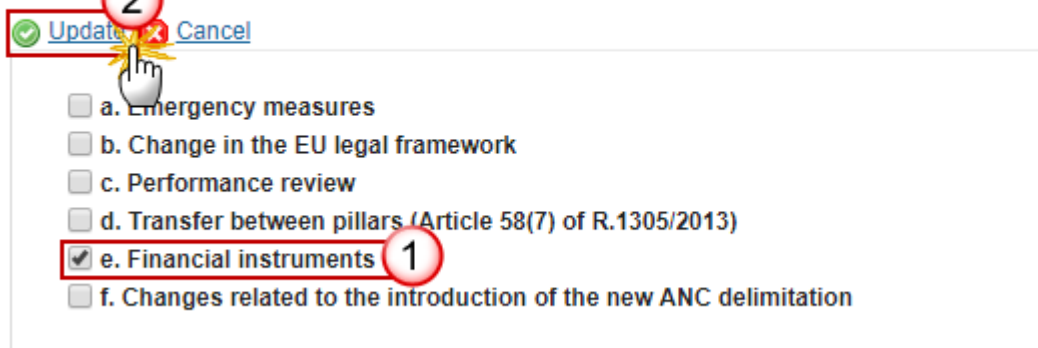

- (1) Select the *amendment*.
- (2) Click on the <u>Update</u> link to save the information.

- 4. Click on the EDIT icon 🖾 to select the date for the consultation of the monitoring committee.
- 4. Consultation of the monitoring committee (Article 49(3) of R.1303/2013)

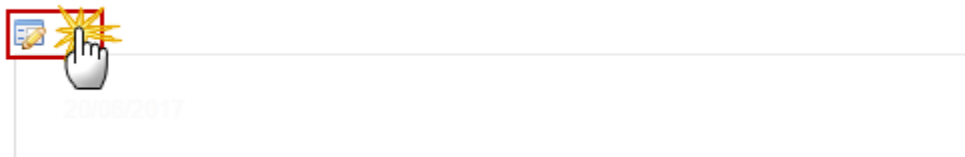

The table becomes editable:

| Consulon of the monitoring committee (Article 49(3) of R.1303/2013) |  |
|---------------------------------------------------------------------|--|
| Update Cancel                                                       |  |
|                                                                     |  |
| 19/12 17                                                            |  |

5. Clicking on the **EDIT** icon is you will be able to add the description's text.

| Opinion of the monitoring committee | Max 3500<br>characters (approx.<br>1 pages) |
|-------------------------------------|---------------------------------------------|
|                                     |                                             |

- (1) Enter the text.
- (2) Enter the Figure name.
- (3) Click UPLOAD to add a picture.
- (4) Click on <u>Remove</u> to remove the picture.
- (5) Click on <u>Update</u> to save the information.

| Edit Details                                                                                                    | 🗆 ×                                                                                                    |   |
|----------------------------------------------------------------------------------------------------|----------------------------------------------------------------------------------------------------|---|
| BI 1≣ :≣ HE HE Normal                                                                                                    | •                                                                                                    |   |
| Nulla non aliquet risus, id semper turpis. Inte<br>euismod. Nam id enim in elit feugiat tincidun<br>Nam accumsan mi cursus leo lobortis feugia<br>tortor arcu sit amet sem. | eger id turpis varius, luctus risus vitae, volutpat arcu.<br>nt ut in metus. Quisque bibendum urna eget nunc var<br>at. Nam convallis, augue sed tristique posuere, libero | F |
| v Figures                                                                                                    | <b>A</b>                                                                                                    |   |
| Figure name 2 Figure                                                                                                    | Upload                                                                                                    |   |
| FIGURE TITLE                                                                                                    | FIGURE                                                                                                    |   |
| Figure #01                                                                                                    | image002_0018.jpg                                                                                                    |   |
| Update S Cancel                                                                                                    |                                                                                                    |   |

# Amendment description – Article 4(1) of R.808/2014

|  | REMARK | At least one amendment description is mandatory. |
|--|--------|--------------------------------------------------|
|--|--------|--------------------------------------------------|

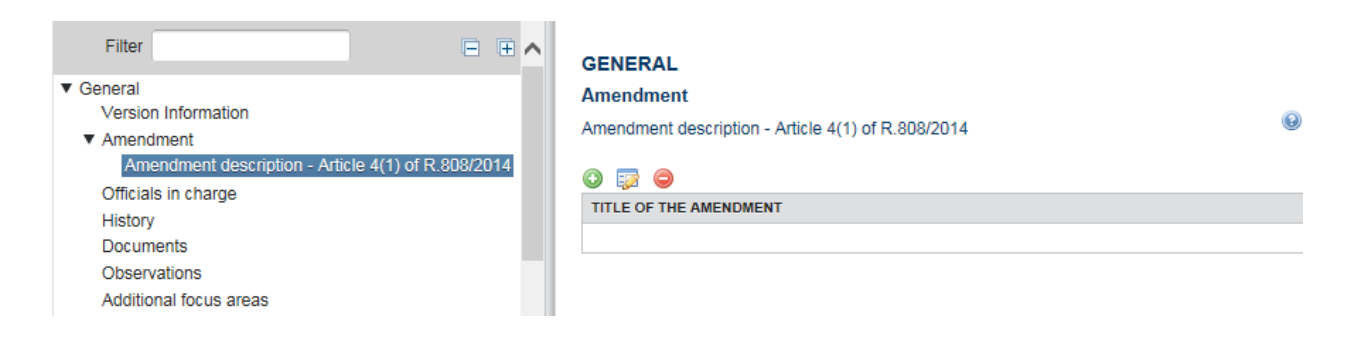

1. Click on the **ADD** button (2) to add an amendment description. It will open a pop up window allowing you to fill the title of the amendment description.

| Filter     ■     ■       ▼ General     Version Information       ▼ Amendment       Amendment description - Article 4(1) of R.808/2014       Officials in charge       History       Documents                       | GENERAL<br>Amendment<br>Amendment description - Article 4(1) of R.808/2014<br>©  ©<br>TITLE OF THE AMENDMENT | •   |
|----------------------------------------------------------------------------------------------------|----------------------------------------------------------------------------------------------------|-----|
| Observations<br>Additional focus areas                                                                                                    | Edit Details                                                                                                 | □ × |
| <ul> <li>1 Title of the rural development programme</li> <li>✓ 2 Member State or administrative region</li> <li>2.1 Geographical area covered by the programme</li> <li>2.2 Classification of the region</li> </ul> | Title of the amendment * Amendment #1                                                                        | ^   |
| <ul> <li>3 Ex-ante Evaluation</li> <li>3.1 Description of the process</li> <li>3.2 Overview of the recommendations</li> <li>3.3 Ex-ante Evaluation report</li> <li>4 SWOT and identification of needs</li> </ul>    |                                                                                                    |     |

2. Click on <u>Update</u> to save the information. Four new items are created in the Table of content for this amendment description. The four requested information are mandatory.

| Filter                                                                 |    | Ŧ |
|------------------------------------------------------------------------|----|---|
| ▼ General                                                              |    |   |
| Version Information                                                    |    |   |
| <ul> <li>Amendment</li> </ul>                                          |    |   |
| <ul> <li>Amendment description - Article 4(1) of R.808/2014</li> </ul> |    |   |
| Amendment #1                                                           |    |   |
| Reasons and/or implementation problems that justify the amendment      | nt |   |
| Expected effects of the amendment                                      |    |   |
| Impact on the change on indicators                                     |    |   |
| Relationship between the change and the PA                             |    |   |
|                                                                        |    |   |

- Select an official and click in the **EDIT** button 📴 to modify the information this amendment description.
- Select an official and click on the **REMOVE** button 🥯 to delete the amendment description selected.

# **Officials in Charge**

| NOTE | Officials in Charge can be updated at any time, independent of the status of the RDP. |
|------|---------------------------------------------------------------------------------------|
| NOTE | The email is directly accessible via the email link.                                  |

• Click on the ADD button 💿 to add a new official in charge.

- Select an official and click in the **EDIT** button 📴 to modify the information of this official.
- Select an official and click on the **DELETE** button 🥯 to delete the official in charge selected.

### GENERAL

Officials in charge

| $\odot$ | -22 |    |       |       |            |         |
|---------|-----|----|-------|-------|------------|---------|
| NA      | ME  | -0 | PHONE | EMAIL | VALID FROM | VALID U |
|         |     |    |       |       |            |         |

1. Click on the ADD button it to add a new official in charge.

| GENER     | AL        |       |            |             |          |    |
|-----------|-----------|-------|------------|-------------|----------|----|
| Officials | in charge |       |            |             |          | 3) |
|           |           |       |            |             |          |    |
| 0 2       | 0         |       |            |             | -        |    |
| N         | PHONE     | EMAIL | VALID FROM | VALID UNTIL | LANGUAGE |    |
|           |           |       |            |             | ·        |    |
| •         |           |       |            |             |          | Þ. |

#### The Edit Details popup window appears:

| Edit Details |     | • |
|--------------|-----|---|
| Name *       | 1   |   |
| Phone        |     |   |
| Email *      | (2) | _ |
| Language     |     |   |
| Valid from   |     |   |
| Valid until  |     |   |
| •            |     | Þ |

- **2.** Enter the following information:
- (1) Enter the Name.
- (2) Enter the *Email*.

| NOTE | Commission Officials (email domain "ec.europa.eu") can only be created/updated/deleted by |
|------|-------------------------------------------------------------------------------------------|
| NOTE | Commission Users.                                                                         |

## History

This section shows all the actions that happened in the RDP since it was created, for example:

#### GENERAL

#### History

| STATU S | ACTION | COMMENTS | BY LEVEL | DATE       |
|---------|--------|----------|----------|------------|
| Open    | Create |          | Greece   | 13/01/2014 |

# Documents

The Documents list shows all documents uploaded against this version of the RDP by Member State and by Commission. Member State Users see all their own Documents and the sent Commission Documents. Commission Users see all their own Documents and the sent Member State Documents.

The following document types will be foreseen all Member State Integral and non-Integral documents which are relevant for the EAFRD Fund covered by this programme:

| Description                                | Integral | Non-<br>Integral | System | Required              |
|--------------------------------------------|----------|------------------|--------|-----------------------|
| Other Member State Document                |          | Х                |        |                       |
| Snapshot of data before send               | Х        |                  | Х      | Х                     |
| 2 MS and administrative region - annex     | Х        |                  |        |                       |
| 3 Ex-ante evaluation report - annex        | Х        |                  |        | X (only on version 1) |
| 4 SWOT and identification of needs - annex | Х        |                  |        |                       |
| 5 Description of strategy - annex          | Х        |                  |        |                       |

| 6 Ex-ante conditionalities - annex                                                                                                    | Х |  |  |
|----------------------------------------------------------------------------------------------------|---|--|--|
| 7 Performance framework - annex                                                                                                    | Х |  |  |
| 8.1 Description of measure - general conditions - annex                                                                                                    | Х |  |  |
| 8.2 M01 - Knowledge transfer and information actions (art 14) - annex                                                                                             | Х |  |  |
| 8.2 M02 - Advisory services, farm<br>management and farm relief services (art 15)<br>- annex                                                                      | х |  |  |
| 8.2 M03 - Quality schemes for agricultural products and foodstuffs (art 16) - annex                                                                               | Х |  |  |
| 8.2 M04 - Investments in physical assets (art<br>17) - annex                                                                                                    | Х |  |  |
| <ul> <li>8.2 M05 - Restoring agricultural production potential damage by natural disasters and introduction of appropriate prevention (art 18) - annex</li> </ul> | Х |  |  |
| 8.2 M06 - Farm and business development<br>(art 19) - annex                                                                                                    | Х |  |  |
| 8.2 M07 - Basic services and village renewal in rural areas (art 20) - annex                                                                                      | Х |  |  |
| 8.2 M08 - Investments in forest area<br>development and improvement of the<br>viability of forests (art 21-26) - annex                                            | Х |  |  |
| 8.2 M09 - Setting-up of producer groups and organisations (art 27) - annex                                                                                        | Х |  |  |
| 8.2 M10 - Agri-environment-climate (art 28) -<br>annex                                                                                                    | Х |  |  |
| 8.2 M11 - Organic farming (art 29) - annex                                                                                                    | Х |  |  |
| 8.2 M12 - Natura 2000 and Water Framework<br>Directive payments (art 30) - annex                                                                                  | Х |  |  |
| 8.2 M13 - Payments to areas facing natural or other specific constraints (art 31) - annex                                                                         | Х |  |  |
| 8.2 M14 - Animal Welfare (art 33) - annex                                                                                                    | Х |  |  |
| 8.2 M15 - Forest environmental and climate services and forest conservation (art 34) -                                                                            | Х |  |  |

| annex                                                                                                    |   |  |  |
|----------------------------------------------------------------------------------------------------|---|--|--|
| 8.2 M16 - Co-operation (art 35) - annex                                                                                                    | Х |  |  |
| 8.2 M17 - Risk management (art 36-39) -<br>annex                                                                                                    |   |  |  |
| 8.2 M18 - Financing of complementary<br>national direct payments for Croatia (art 40) -<br>annex                                                                                                    | Х |  |  |
| 8.2 M19 - Support from CSF Funds for local development (CLLD) (art 32 (CPR)) - annex                                                                                                    | Х |  |  |
| 8.2 M20 - Technical assistance Member<br>States (art 51-54) - annex                                                                                                    | Х |  |  |
| 8.2 M21 - Exceptional temporary relief<br>to farmers and SMEs active in<br>processing, marketing and/or<br>development of agricultural products<br>particularly affected by the COVID-19<br>crisis (art 39b) – annex | Х |  |  |
| 9 Evaluation Plan - annex                                                                                                    | Х |  |  |
| 10 Financial plan - annex                                                                                                    | Х |  |  |
| 11 Indicator Plan - annex                                                                                                    | Х |  |  |
| 12 Additional national financing - annex                                                                                                    | Х |  |  |
| 13 Elements needed for state aid assessment<br>- annex                                                                                                    | Х |  |  |
| 14 Information on complementarity - annex                                                                                                    | Х |  |  |
| 15 Programme implementing arrangements -<br>annex                                                                                                    | Х |  |  |
| 16 Actions taken to involve partners - annex                                                                                                    | Х |  |  |
| 17 National rural network - annex                                                                                                    | Х |  |  |
| 18 Ex-ante assessment of verifiability, controllability annex                                                                                                    | Х |  |  |
| 19 Transitional arrangements - annex                                                                                                    | Х |  |  |
| 20 Thematic sub-programmes - annex                                                                                                    | Х |  |  |
# **Uploading & sending documents**

Multiple documents can be uploaded in the RDP.

- Clicking on the ADD button is will open a pop-up window allowing you to add a new document type with attachments.
- Selecting a document row and click on the **EDIT** button will allow you to modify the document information. If a document of type 'Other Member State Document' must be sent, you can select the edit button in order to send the document.
- Selecting a row of a previously uploaded document and click on the **REMOVE** button is to delete the document and associated attachments.

| GENER             | RAL |               |                 |                      |       |
|-------------------|-----|---------------|-----------------|----------------------|-------|
| Documents annexed |     |               |                 |                      |       |
|                   |     |               |                 |                      |       |
| O 🗊               |     |               |                 | -                    |       |
| TITLE             |     | DOCUMENT DATE | LOCAL REFERENCE | COMMISSION REFERENCE | FILES |
|                   |     |               |                 |                      |       |
| •                 |     |               |                 |                      | •     |

|        | <b>Integral Documents</b> ('2 MS and administrative region – annex'; '3 Ex-ante evaluation report – annex' – mandatory; '4 SWOT and identification of needs – annex';; '8.2 M01 - Knowledge transfer and information actions (art 14) – annex', etc) are only sent once the Rural Development Programme is sent. |
|--------|----------------------------------------------------------------------------------------------------|
| REMARK | <b>Referential Documents</b> (ie. 'Other Member State Document') can be sent at any time independently of the status of the Rural Development Programme.                                                                                                    |
|        | A document is only visible to the Commission when the <b>sent date</b> is visible.                                                                                                    |

1. Click on the **ADD** button <sup>(i)</sup> to add a new document.

#### GENERAL

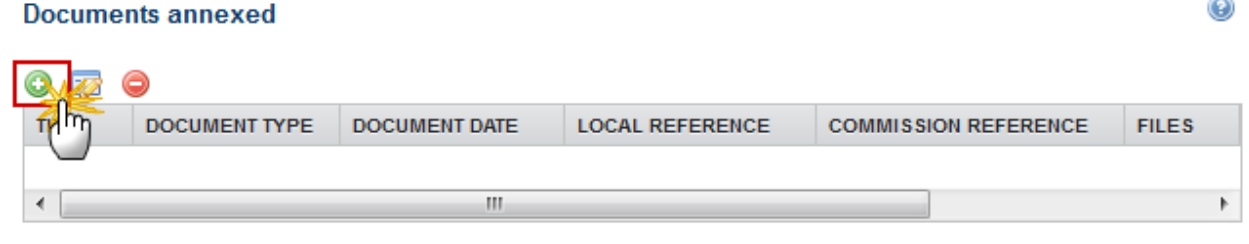

The document detail pop-up window appears:

| Document details                                                                         | E                                                                                                    | ×  |
|------------------------------------------------------------------------------------------|----------------------------------------------------------------------------------------------------|----|
| Document type *<br>Title *<br>Document date *<br>Local reference<br>Commission reference | Not yet se                                                                                                    | nt |
|                                                                                          | LANGUAGE     FILENAME       5     6       6     Null       Select file to upload       8       Update     Lancel |    |

- 2. Enter or select the following information:
- (1) Select a *Document Type*
- (2) Enter a *Title* for your Document
- (3) Enter a *Document Date*
- (4) Click on the ADD button 💿 to add a new attachment

You can add multiple attachments by clicking on the ADD button 🥯

You can remove unwanted attachments by selecting the attachment and clicking on the **REMOVE** button 🥯

- (5) Enter a *Title* for your attachment.
- (6) Select the *Language* of the document.

0

- (7) Select the *file* to upload.
- (8) Click on <u>Update</u> to save the information or <u>Update & Send</u> to send a non-integral document to the Commission.

| REMARK | Commission Reference N° is only enabled for Commission Users, while Local Reference is only enabled for Member State Users. |  |
|--------|----------------------------------------------------------------------------------------------------|--|
|        | The email of User who sent the Document is directly accessible via the 'Sent By' link.                                      |  |

# Sending an unsent non-integral document

1. Once the document and attachment(s) have been uploaded select the document row in the list (1) and click on the EDIT button (2)

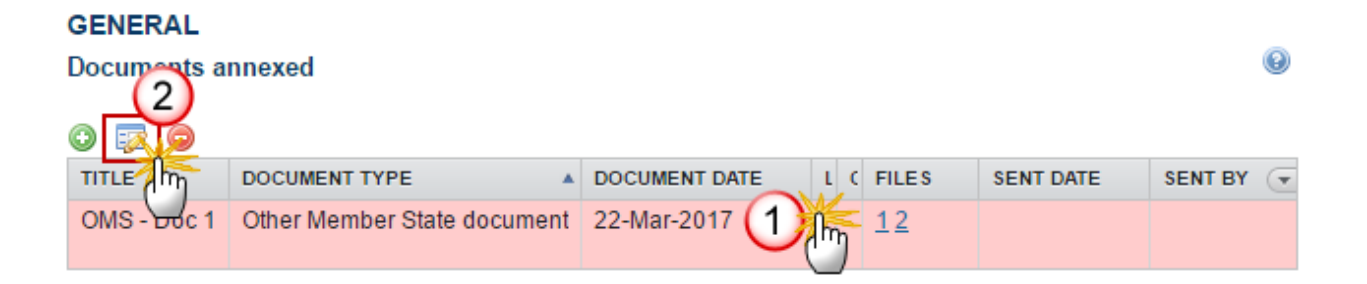

2. Click on Update & Send to send the document to the Commission.

| Docum | nent details      |           |                          |          |              | □ ×                   |
|-------|-------------------|-----------|--------------------------|----------|--------------|-----------------------|
|       |                   |           |                          |          |              | 🗐 Notvetsent          |
|       | Document type *   | Other Mem | ber State document       |          |              | *                     |
|       | Title *           | OMS       |                          |          |              |                       |
|       | Document date *   | 22/03/17  |                          |          |              |                       |
|       | Local reference   | 62811437  |                          |          |              |                       |
| Comn  | nission reference |           |                          |          |              |                       |
|       | had file a        |           |                          |          |              |                       |
|       | )                 |           |                          |          |              |                       |
|       | TITLE             |           | LANGUAGE                 |          | FILENAME     |                       |
|       | OMS               |           | Czech                    | •        | VirtualBox-! | Select file to upload |
|       | OMS2              |           | English                  | •        | OneDriveS    | Select file to upload |
|       |                   |           |                          |          |              | •                     |
|       |                   |           |                          |          |              |                       |
|       |                   |           |                          |          |              |                       |
|       |                   |           | S Undata 🐼 Undata A aa   |          | Connect      |                       |
|       |                   |           | 🖉 <u>Update &amp; se</u> | <u> </u> | Cancel       |                       |

|      | The <u>Update &amp; Send</u> link will only be shown for documents which are not integral part of the Object and after at least one attachment was added.<br>If more than one file are uploaded from the same document table, when clicking the <u>Update &amp; Send</u> link, will send all the files and not only the one(s) for which the check-box has been ticked. |
|------|----------------------------------------------------------------------------------------------------|
|      | Document details                                                                                                    |
| NOTE | Document type *       Reply to Commission request         Title *       Reply         Document date *       19/10/16         Local reference       When clicking the Update & Send link, will send all files, even the one(s) for which the check-box has not been ticked.                                                                                              |
|      | Attached files                                                                                                    |
|      | TITLE LANGUAGE FILENAME                                                                                                    |
|      | Reply English Report docx Select file to upload                                                                                                    |
|      | document     English     Report.docx     Select file to upload                                                                                                    |
|      | Cancel                                                                                                    |

# Deletion of an unsent document

1. Select a row (1) of a previously uploaded document and click on the **REMOVE** button (2) to delete the document and associated attachments.

| GENERAL                                 |                 |       |           |           |
|-----------------------------------------|-----------------|-------|-----------|-----------|
| Documents annexed                       |                 |       |           | 0         |
|                                         |                 |       |           |           |
| TITLE DOCUMENT TYPE                     | DOCUMENT DATE L | FILES | SENT DATE | SENT BY 💌 |
| OMS - Doc 1 Other Member State document | 22-Mar-2017     | 12    |           |           |

#### A confirmation window appears:

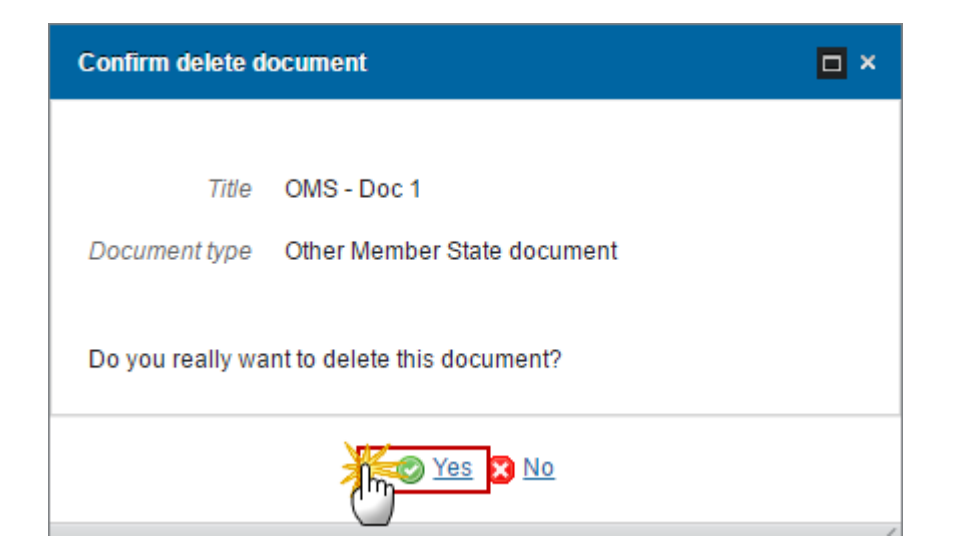

2. Click on <u>Yes</u> to confirm deletion. Click on <u>No</u> to return to the RDP documents.

# Hiding a sent document

| <b>NOTE</b> Sent Documents can never be deleted, but the sender can decide to hide the content for the receivers in case of an erroneous and/or accidental send. |
|----------------------------------------------------------------------------------------------------|
|----------------------------------------------------------------------------------------------------|

1. Select a row (1) of a previously sent document and click on the EDIT button (2) to hide the document and associated attachments.

| GENERA       | L                           |               |   |                      |       |           |
|--------------|-----------------------------|---------------|---|----------------------|-------|-----------|
| Documor<br>2 | ts annexed                  |               |   |                      |       | Θ         |
| TITLE (Im    | DOCUMENT TYPE               | DOCUMENT DATE | L | COMMISSION REFERENCE | FILES | SENT DATE |
| Reply        | Reply to Commission request | 19-Oct-2016   |   | (1)                  | 1     |           |
| <            |                             |               |   |                      |       | >         |

2. Select the HIDE CONTENT (1) option and click on Update (2) to hide the document.

| ther Member State | Document                      |                                        | ┩ Sent                                              |  |  |
|-------------------|-------------------------------|----------------------------------------|-----------------------------------------------------|--|--|
| ther Member State | Document                      |                                        | 0                                                   |  |  |
| MS                |                               |                                        |                                                     |  |  |
|                   | MS                            |                                        |                                                     |  |  |
| 8/07/15           |                               |                                        |                                                     |  |  |
|                   |                               |                                        |                                                     |  |  |
|                   |                               |                                        |                                                     |  |  |
|                   |                               |                                        |                                                     |  |  |
| LANGUAGE          | FILENAME                      | HIDE CONTENT                           |                                                     |  |  |
| English           | report.doc                    | <b>(1)</b>                             |                                                     |  |  |
| E                 | 3/07/15<br>ANGUAGE<br>English | ANGUAGE FILENAME<br>English report.doc | ANGUAGE FILENAME HIDE CONTENT<br>English report.doc |  |  |

# **Observations**

This section is to provide any relevant information for the RDP. It can be used as a type of 'chat' between the Member State and Commission.

#### GENERAL

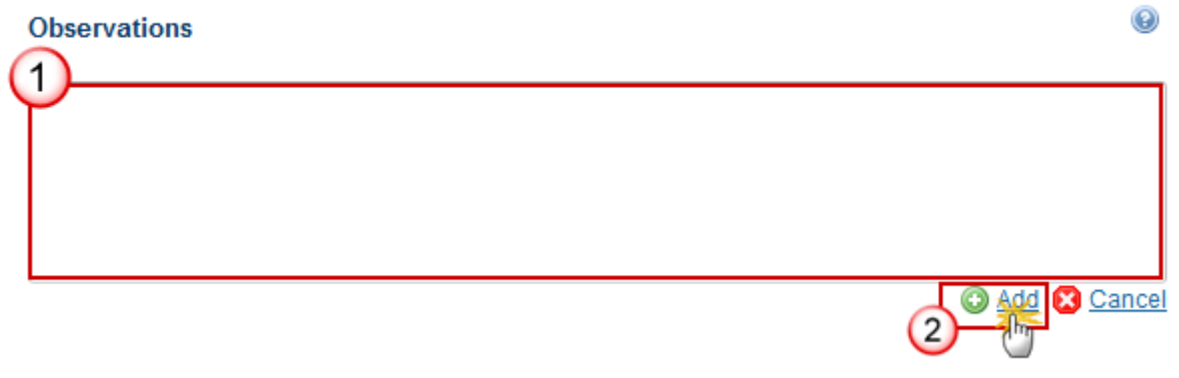

Enter the following information:

(1) Enter an observation.

All users who have Read and Observation permission on the RDP will be able to send an Observation and participate in the conversation.

(2) Click on the <u>Add</u> to save the information.

All Observations are kept against the specific version of the RDP.

# Additional focus area

This section is to provide the option of adding a new focus area to the programme.

1. Clicking on the ADD button in will open a pop up window allowing you to add a new focus area.

| 🍯 <u>Validate</u> 😰 <u>Cancel</u> 🥥 <u>Delete</u> |         |                 |          | 🛞 <u>Previous</u> 🛞 <u>Next</u> 🕎 Comp | <u>are to</u> |
|---------------------------------------------------|---------|-----------------|----------|----------------------------------------|---------------|
| Filter                                            | GENER   | RAL             |          |                                        |               |
| ▼ General                                         | Additio | nal focus areas |          |                                        |               |
| Version Information                               |         |                 |          |                                        |               |
| Officials in charge                               |         |                 |          |                                        |               |
| History                                           | E       |                 |          |                                        |               |
| Documents                                         | 0 📼     | 0               |          |                                        |               |
| Observations                                      | DESCRI  | PTION           | PRIORITY | THEMATIC OB JECTIVE                    |               |
| Additional focus areas                            | DESCR   | 1 1101          | - North  |                                        |               |
| 1 Title of the rural development programme        |         |                 |          |                                        |               |

The Edit Details pop-up window appears:

| Filter                                                   | GENERAL             |
|----------------------------------------------------------|---------------------|
| <ul> <li>General</li> <li>Version Information</li> </ul> | Edit Details        |
| Officials in charge                                      | Description*        |
| History                                                  |                     |
| Observations                                             |                     |
| Additional focus areas                                   |                     |
| 1 Title of the rural development                         | ~                   |
| 2 Member State and administra                            | 4 © Update S Cancel |
| 2.1 Geographical area cover                              | Chi                 |
| 2.2 Classification of the regio                          | 9                   |
| 3 Ex-ante Evaluation                                     |                     |

- 2. Enter the following information:
- (1) Enter a name for the new focus area
- (2) Select the priority
- (3) Select the thematic objective
- (4) Click on <u>'Update'</u> to add the new focus area related to a certain priority.

| 💍 Validate 🔀 Cancel 😂 Delete   | <u>e</u> |                      |                                                       | 🕢 Previous 🛞 Next 🕎 Cor                      |
|--------------------------------|----------|----------------------|-------------------------------------------------------|----------------------------------------------|
| Filter                         |          | GENERAL              |                                                       |                                              |
| ▼ General                      |          | Additional focus are | as                                                    |                                              |
| Version Information            |          |                      |                                                       |                                              |
| Officials in charge            |          |                      |                                                       |                                              |
| History E                      |          |                      |                                                       |                                              |
| Documents                      |          | 0 👦 😑                |                                                       |                                              |
| Observations                   |          | DESCRIPTION          | PRIORITY                                              | THEMATIC OBJECTIVE                           |
| Additional focus areas         |          | 2C+) New Focus       | P2: Enhancing farm viability and competitiveness of   | 02: Enhancing access to, and use and quality |
| 1 Title of the rural developme |          | Area                 | all types of agriculture in all regions and promoting | of, information and communication            |
| ▼ 2 Member State and adminis   |          |                      | innovative farm technologies and the sustainable      | technologies                                 |
| 2.1 Geographical area cov      |          |                      | management of forests                                 |                                              |

3. To delete a recorded focus area, highlight the row, and click on the **REMOVE** button

| 🍯 <u>Validate</u> 😰 <u>Cancel</u> 🥥 <u>Delete</u> |                                                   |                                                                 | 🔫 <u>Previous</u> 🕟 <u>Next</u> 🕎 Cor                   |  |  |
|---------------------------------------------------|---------------------------------------------------|-----------------------------------------------------------------|---------------------------------------------------------|--|--|
| Filter                                            | GENERAL                                           |                                                                 |                                                         |  |  |
| ▼ General                                         | Additional focus are                              | 285                                                             |                                                         |  |  |
| Version Information                               | Version Information Officials in charge History E |                                                                 |                                                         |  |  |
| Officials in charge                               |                                                   |                                                                 |                                                         |  |  |
| History 🗉                                         |                                                   |                                                                 |                                                         |  |  |
| Documents                                         | o 🗔 😑                                             |                                                                 |                                                         |  |  |
| Observations                                      | DESCRIPTION                                       | PRIORITY                                                        | THEMATIC OBJECTIVE                                      |  |  |
| Additional focus areas                            | 2C+) New Focus                                    | P2 <sup>-</sup> Enhancing farm viability and competitiveness of | 02 <sup>-</sup> Enhancing access to and use and quality |  |  |
| 1 Title of the rural developme                    | Area                                              | all types of agriculture in all regions and promoting           | of, information and communication                       |  |  |
| ▼ 2 Member State and adminis                      |                                                   | innovative farm technologies and the sustainable                | technologies                                            |  |  |
| 2.1 Geographical area cov                         |                                                   | management of forests                                           |                                                         |  |  |

#### Confirmation messages will pop-up.

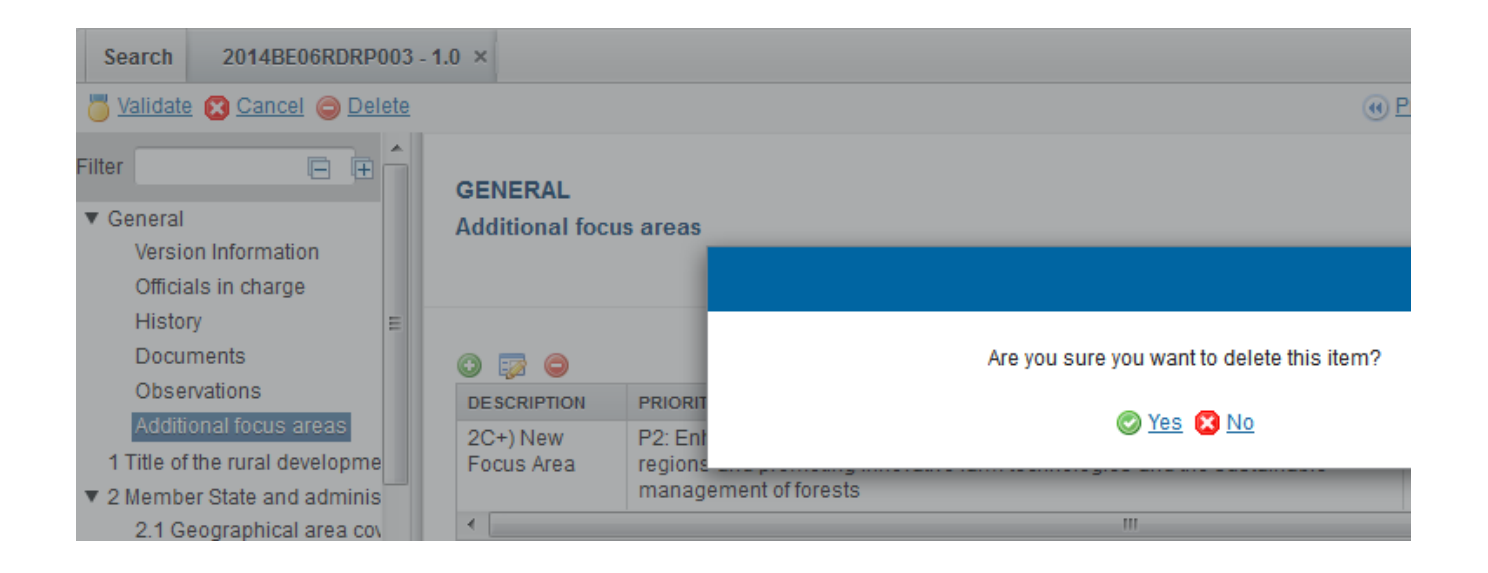

| REMARK | All Financial Information, indicators linked to the deleted additional focus area will be deleted. |
|--------|----------------------------------------------------------------------------------------------------|
|        |                                                                                                    |

**4.** To edit an existing focus area, select the row, in the list and click on the **EDIT BUTTON** 

| Search 2014BE06RDRP003                                                                                                    | - 1.0 ×                                                                                                    |  |
|----------------------------------------------------------------------------------------------------|----------------------------------------------------------------------------------------------------|--|
| Validate 😢 Cancel 👄 Delete                                                                                                    |                                                                                                    |  |
| Filter 🕞 🗭                                                                                                    | GENERAL<br>Additional focus areas<br>Edit Details                                                                                                    |  |
| History<br>Documents<br>Observations<br>Additional focus areas<br>1 Title of the rural developme                                                      | Description * New Focus Area      Description      Priority      P2      C+) New Fo      Area      Description      Description      Priority      P2      -      2      Thematic objective      *      02      -      3      - |  |
| <ul> <li>2 Member State and adminis</li> <li>2.1 Geographical area cov</li> <li>2.2 Classification of the re</li> <li>3 Ex-ante Evaluation</li> </ul> |                                                                                                    |  |

# 1 Title of the rural development programme

This section displays the title of the RDP. If you want to edit the Title go to the section: **Error! Reference source not f ound.** > Version Information

<u>Logo</u>

- 1. To add the Member State's Logo in the cover page report:
- (1) Click on Choose File.
- (2) Select the File (must be smaller than 128K).
- (3) Click Open.

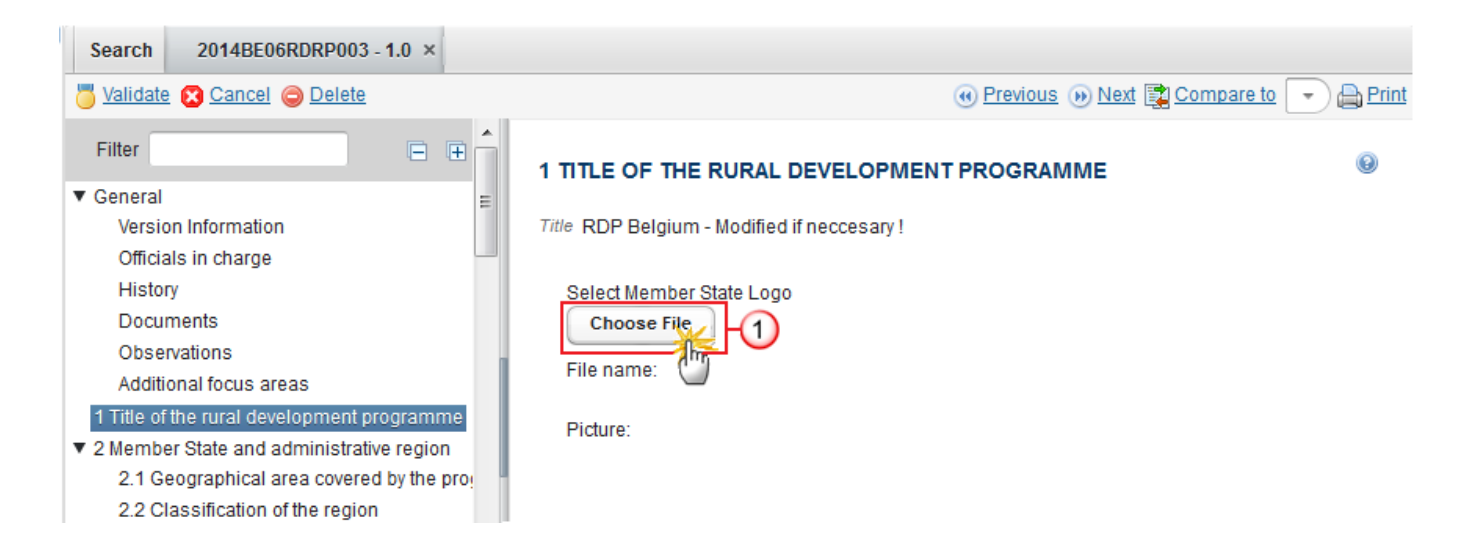

| 🕹 File Upload                     |                          |                  |                 | ×      |
|-----------------------------------|--------------------------|------------------|-----------------|--------|
| 🕞 🕞 🗸 « AppData 🕨 Local 🕨 Local D | ocuments - no backup 🕨 P | Pictures 👻 😽     | Search Pictures | ٩      |
| Organize 🔻 New folder             |                          |                  |                 |        |
| ☆ Favorites                       | Name                     | Date             | Туре            | Size 🖍 |
| 🥅 Desktop                         |                          |                  |                 |        |
| 🖵 My_Dg_Drive_(G_Drive)           | 📭 MS_Logo.png            | 05/04/2013 11:00 | PNG image       |        |
| 📇 Libraries                       |                          |                  |                 | *      |
| File <u>n</u> ame: MS_Logo.png    | 2                        | -                | All Files (*.*) | •      |
|                                   |                          |                  | Open Karal      | Cancel |

The Logo will be uploaded:

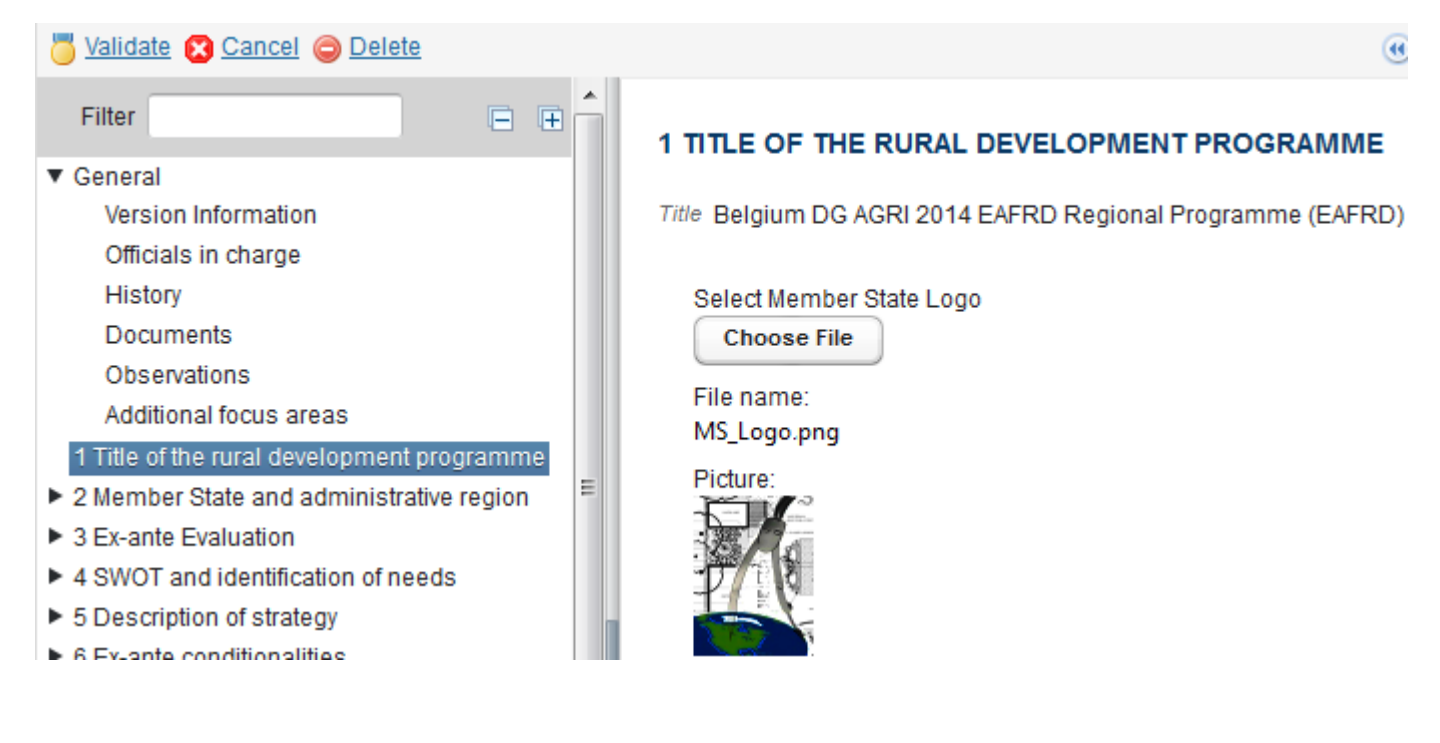

 $\rightarrow$  The logo is now displayed in the cover page report.

# 2 Member state and administrative region

# 2.1 Geographical area covered by the programme

1. To specify the geographical area covered by the programme click on the EDIT BUTTON 📴 .

A drop-down list will be displayed to choose the correct data.

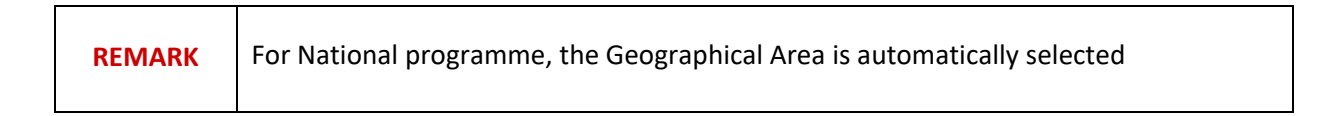

#### (1) Select the geographical area

(2) Click on Update.

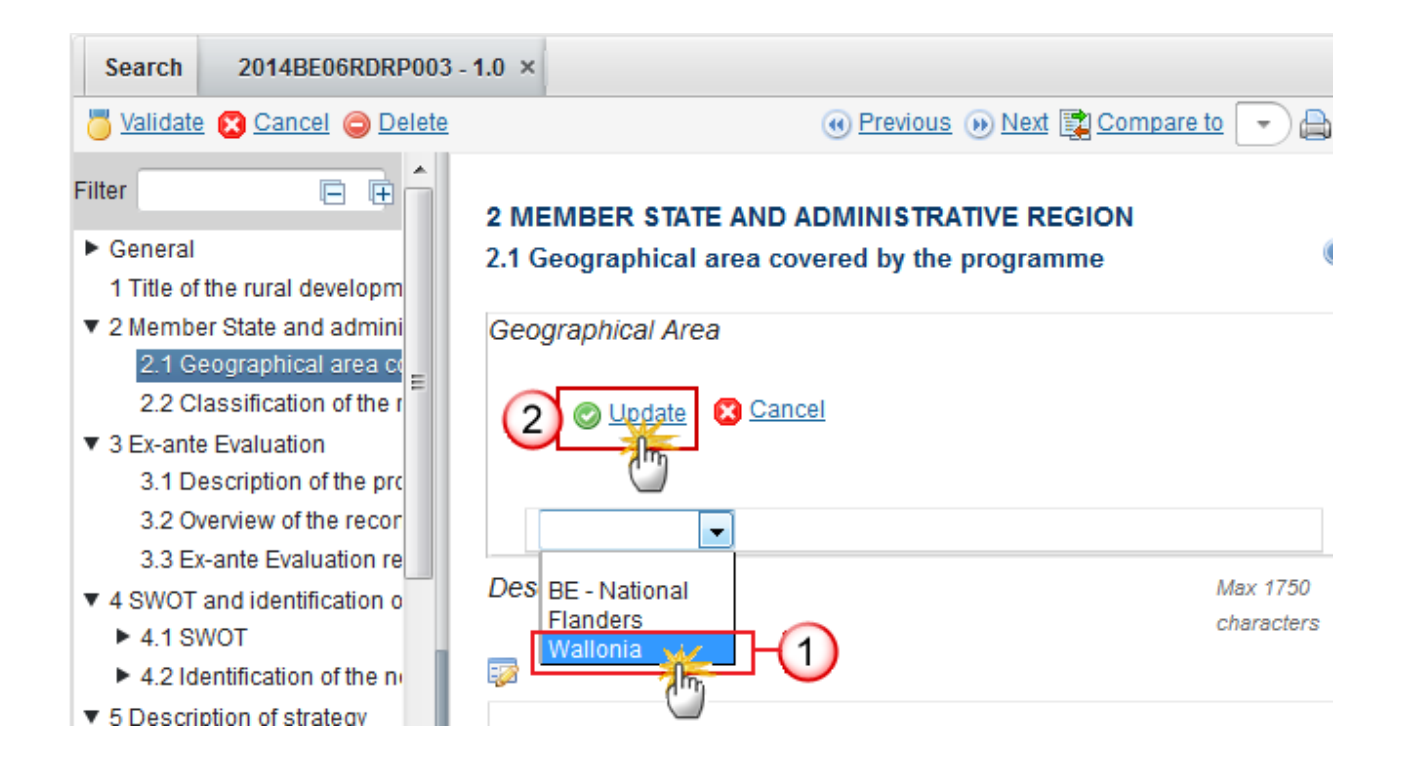

To add a description or extra information (word count limited text), including uploading related figures about the programme, click on the EDIT BUTTON .

## A pop-up window will open.

| Filter       ■         ▶ General       1 Title of the rural development programme         1 Title of the rural development programme         2 Member State and administrative region         2.1 Geographical area covered by the program         2.2 Classification of the region         3 Ex-ante Evaluation                                                                                                    | 2 MEMBER ST<br>2.1 Geographic<br>Geographical | TATE AND ADMINISTRATIVE REGION<br>cal area covered by the programme<br>Description<br>B I JE := HE HE Normal                                                                                                    | •                                                                                                    |
|----------------------------------------------------------------------------------------------------|-----------------------------------------------|----------------------------------------------------------------------------------------------------|----------------------------------------------------------------------------------------------------|
| <ul> <li>3.1 Description of the process</li> <li>3.2 Overview of the recommendations</li> <li>3.3 Ex-ante Evaluation report</li> <li>✓ 4 SWOT and identification of needs</li> <li>✓ 4.1 SWOT</li> <li>▲ 4.2 Identification of the needs</li> <li>✓ 5 Description of strategy</li> <li>5.1 Justification</li> <li>► 5.2 Choice, combination and justification of rui</li> <li>5.3 Description of how the cross-cutting object</li> </ul> |                                               | Nulla non aliquet risus, id semper turpis. Int<br>euismod. Nam id enim in elit feugiat tincidu<br>Nam accumsan mi cursus leo lobortis feugi<br>tortor arcu sit amet sem. <br>1 dy p<br>Figures<br>Figure name 2 Figure | eger id turpis varius, luctus risus vitae, volutpat arcu. I<br>nt ut in metus. Quisque bibendum urna eget nunc vari<br>at. Nam convallis, augue sed tristique posuere, libero<br>Characters: 0 (Limit: 1750) |
| 5.4 Summary table                                                                                                    |                                               | FIGURE TITLE                                                                                                    | FIGURE                                                                                                    |
| <ul> <li>6 Ex-ante conditionalities</li> <li>6.1 Assessment</li> <li>6.2 Ex-ante conditionalities</li> <li>6.3 Criteria</li> <li>6.4 Actions to be taken</li> <li>7 Performance framework</li> <li>8 Measures selected</li> </ul>                                                                                                    |                                               | Figure #01                                                                                                    | image002_0018.jpg                                                                                                    |

- (1) Enter the description.
- (2) Enter the figure name.
- (3) Click on UPLOAD to add the picture.

- (4) Click on <u>Remove</u> to remove a picture.
- (5) Click on <u>Update</u> to save the information.

| <b>REMARK</b> Context indicators related to this Geographical Area will be displayed in section 4.1.6. |  |
|----------------------------------------------------------------------------------------------------|--|
|----------------------------------------------------------------------------------------------------|--|

| REMARKS | Limitation of number of characters                                                                                                    |  |  |  |  |
|---------|----------------------------------------------------------------------------------------------------|--|--|--|--|
|         | The limitations are defined for each textual field, for instance:                                                                                                    |  |  |  |  |
|         | [A maximum of 14000 characters = approx. 4 pages]                                                                                                    |  |  |  |  |
|         | For each textual field that exceeds this limit, SFC2014 will display a "warning". Text exceed 115% of the limit set for each individual field will not be accepted by SFC2014 (applicat and web-services); Spaces are not taken into account for the calculation. |  |  |  |  |
|         | Additional information can be provided in attachments;                                                                                                    |  |  |  |  |
|         | In case of difficulties, practical solutions to be discussed with the geographical unit.                                                                                                    |  |  |  |  |
|         |                                                                                                    |  |  |  |  |
|         | Upload of Figures (illustration)                                                                                                    |  |  |  |  |
|         | For each textual field, where indicated, one or several figures can be uploaded;                                                                                                    |  |  |  |  |
|         | Formats allowed are:                                                                                                    |  |  |  |  |
|         | JPEG for photographic images;                                                                                                    |  |  |  |  |
|         | PNG for everything else.                                                                                                    |  |  |  |  |
|         | All figures referring to a textual field will be displayed after the text;                                                                                                    |  |  |  |  |
|         | The size of the figures must be lower than 1772 x 2362 pixels (15 x 10 cm in 300 dpi).                                                                                                    |  |  |  |  |

# 2.2 Classification of the region

1. Click on the EDIT BUTTON 📴 to enter a description for the classification of the region.

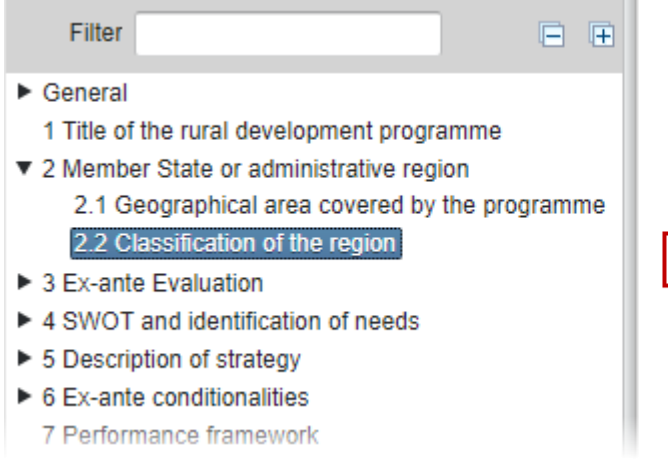

# 2 MEMBER STATE OR ADMINISTRATIVE REGION 2.2 Classification of the region

Description

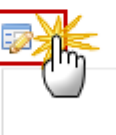

#### The description pop-up window appears:

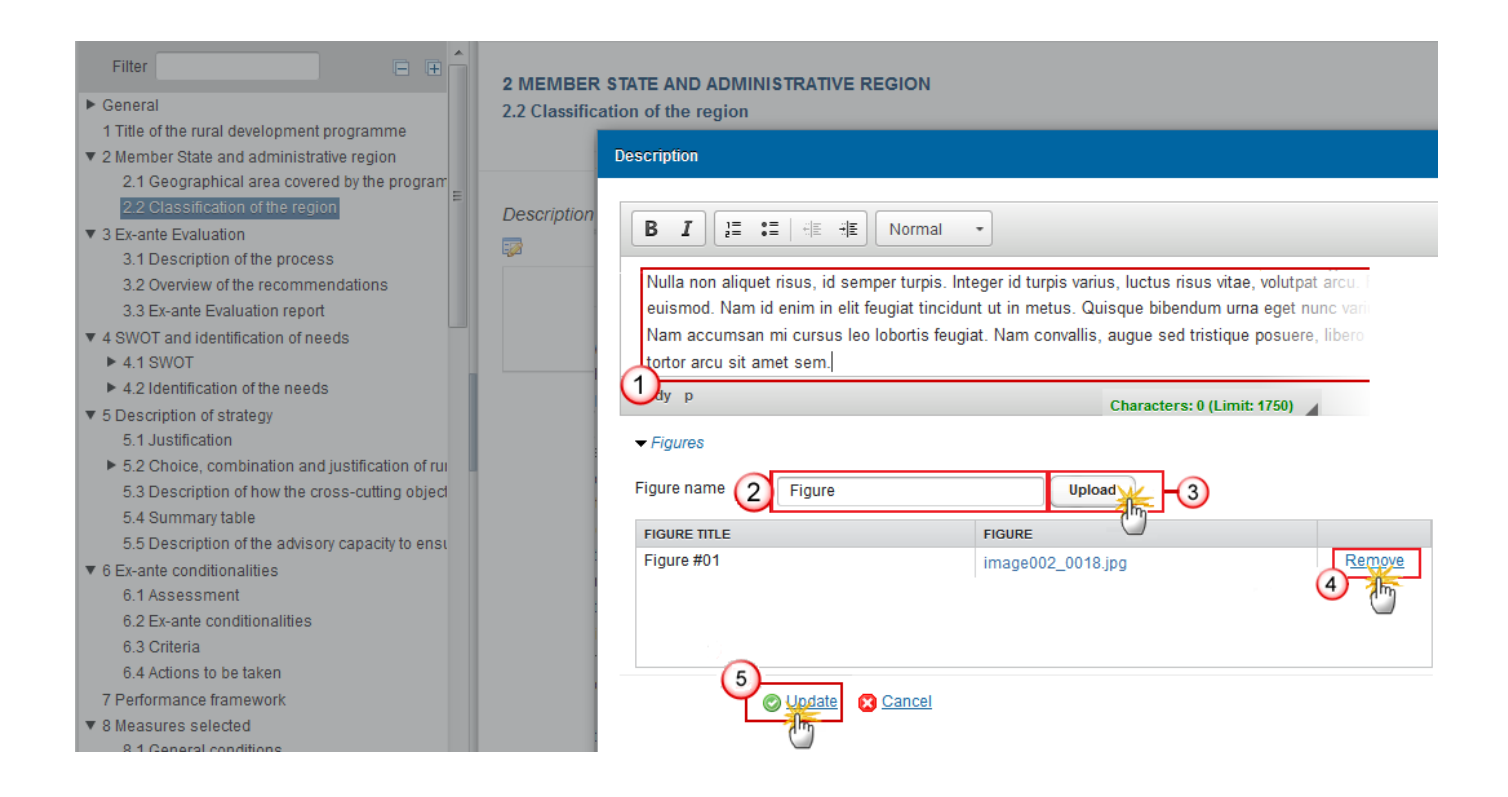

- **2.** Enter the following information:
- (1) Enter the description.
- (2) Enter the figure name.
- (3) Click UPLOAD to add a picture.
- (4) Click on <u>Remove</u> to remove a picture.
- (5) Click on <u>Update</u> to save the information.

# 3 Ex-ante evaluation

#### 3.1 Description of the process

3.1 Description of the process, including timing of main events, intermediate reports, in relation to the key stages of RDP development.

1. Clicking on the **EDIT** button is of the description of the process will open a pop-up window allowing you to enter an explanation.

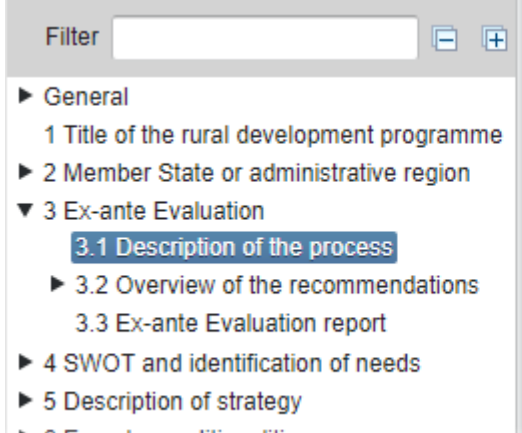

6 Ex-ante conditionalities

# **3 EX-ANTE EVALUATION**

3.1 Description of the process, including timing of main events, intermediate reports, in relation to the key stages of RDP development.

Description of the process Max 7000 characters (approx. 2 pages)

#### The Description pop-up window appears:

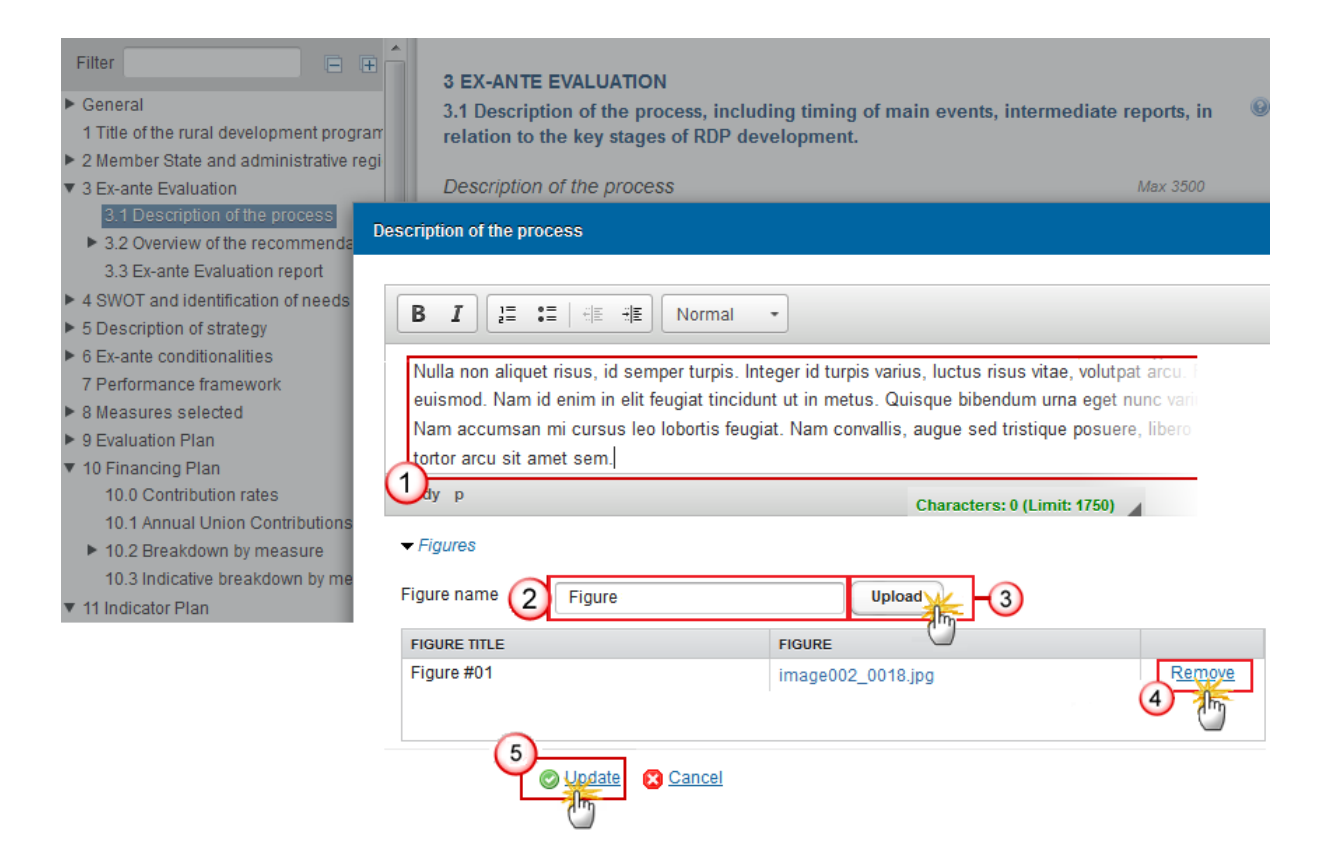

- 2. Enter the following information:
- (1) Enter the description of the process.
- (2) Enter the figure name.
- (3) Click UPLOAD to add a picture.
- (4) Click on <u>Remove</u> to remove the picture.
- (5) Click on Update to save the information.

# 3.2 Overview of the recommendations

# 3.2 Structured table containing the recommendations of the ex-ante evaluation and how they have been addressed.

1. Clicking on the ADD button 💿 will open a pop up window allowing you to add a new recommendation.

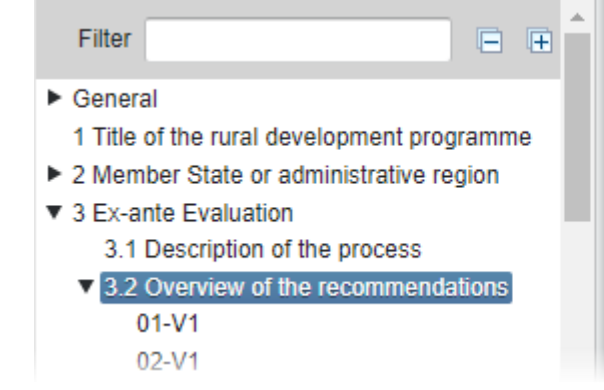

#### **3 EX-ANTE EVALUATION**

3.2 Structured table containing the recommendations of the ex-ante evaluation and how they have been addressed.

| O P                                       |          |
|-------------------------------------------|----------|
| T(() (OR REFERENCE) OF THE RECOMMENDATION | CATEGORY |
| 01-V1                                     | The SWOT |
| 02-V1                                     | The SWOT |

#### The Edit Details pop-up window appears:

| Filter <ul> <li>General</li> <li>1 Title of the rural development programm</li> <li>2 Member State and administrative region</li> <li>E<ul> <li>E<ul> <li>E<ul> <li>E<ul> <li>E<ul> <li>E<ul></ul></li></ul></li></ul></li></ul></li></ul></li></ul></li></ul>                                                                                    | 3 EX-ANTE EVALUATION<br>3.2 Structured table contain<br>addressed.                                                                                                    | ing the recommendations of the ex ante evaluation and how<br>Edit Details |
|----------------------------------------------------------------------------------------------------|----------------------------------------------------------------------------------------------------|---------------------------------------------------------------------------|
| <ul> <li>3 Ex-ante Evaluation         <ul> <li>3.1 Description of the process</li> <li>3.2 Overview of the recommendations</li> <li>Recommendation # 001</li> <li>3.3 Ex-ante Evaluation report</li> </ul> </li> <li>4 SWOT and identification of needs         <ul> <li>4.1 SWOT</li> <li>4.2 Identification of the needs</li> </ul> </li> </ul> | Correspondence     Correspondence     Correspo | Title (or reference) of the recommendation *                              |

- 2. Enter the following information:
- (1) Enter the title or reference of the recommendation.
- (2) Click on Update to save the information.

 $\rightarrow$  The newly created recommendation appears in the left panel.

## Recommendations

To edit an existing Recommendation, first click on it in the left panel.

ightarrow The details screen for this recommendation is displayed in the right panel

1. Click on the EDIT BUTTON 📴 to edit the details.

| Filter                                                                                                    | 3 EX-ANTE EVALUATION                                                                                                    |                                                |
|----------------------------------------------------------------------------------------------------|----------------------------------------------------------------------------------------------------|------------------------------------------------|
| <ul> <li>General         <ol> <li>Title of the rural development pro</li> <li>2 Member State and administrative</li> <li>3 Ex-ante Evaluation</li></ol></li></ul>                                                                       | 3.2 Structured table containing the recommendations of the ex ante evaluated they have been addressed.  Recommendation # 001 | uation and how                                 |
| <ul> <li>6 Ex-ante conditionalities</li> <li>7 Performance framework</li> <li>8 Measures selected</li> <li>9 Evaluation Plan</li> <li>10 Financing Plan</li> <li>11 Indicator Plan</li> <li>12 Additional national financing</li> </ul> | Description of the recommendation                                                                                            | Max 875<br>characters<br>Max 875<br>characters |
| <ul> <li>13 Elements needed for state aid a</li> <li>▶ 14 Information on complementarity</li> </ul>                                                                                                    |                                                                                                    | cnaractérs                                     |

- 2. Enter the following information:
- (1) Enter the *Title*.
- (2) Enter the *Topic*.
- (3) Select the Date.
- (4) Select the Category of recommendation.
- (5) Click on <u>Update</u> to save the information.
  - **3.** To edit information on the "Description of the recommendation" & "How recommendation has been addressed or justification as to why not taken into account", click on the appropriate **EDIT BUTTON**
- $\rightarrow$  A pop-up window for editing details opens:

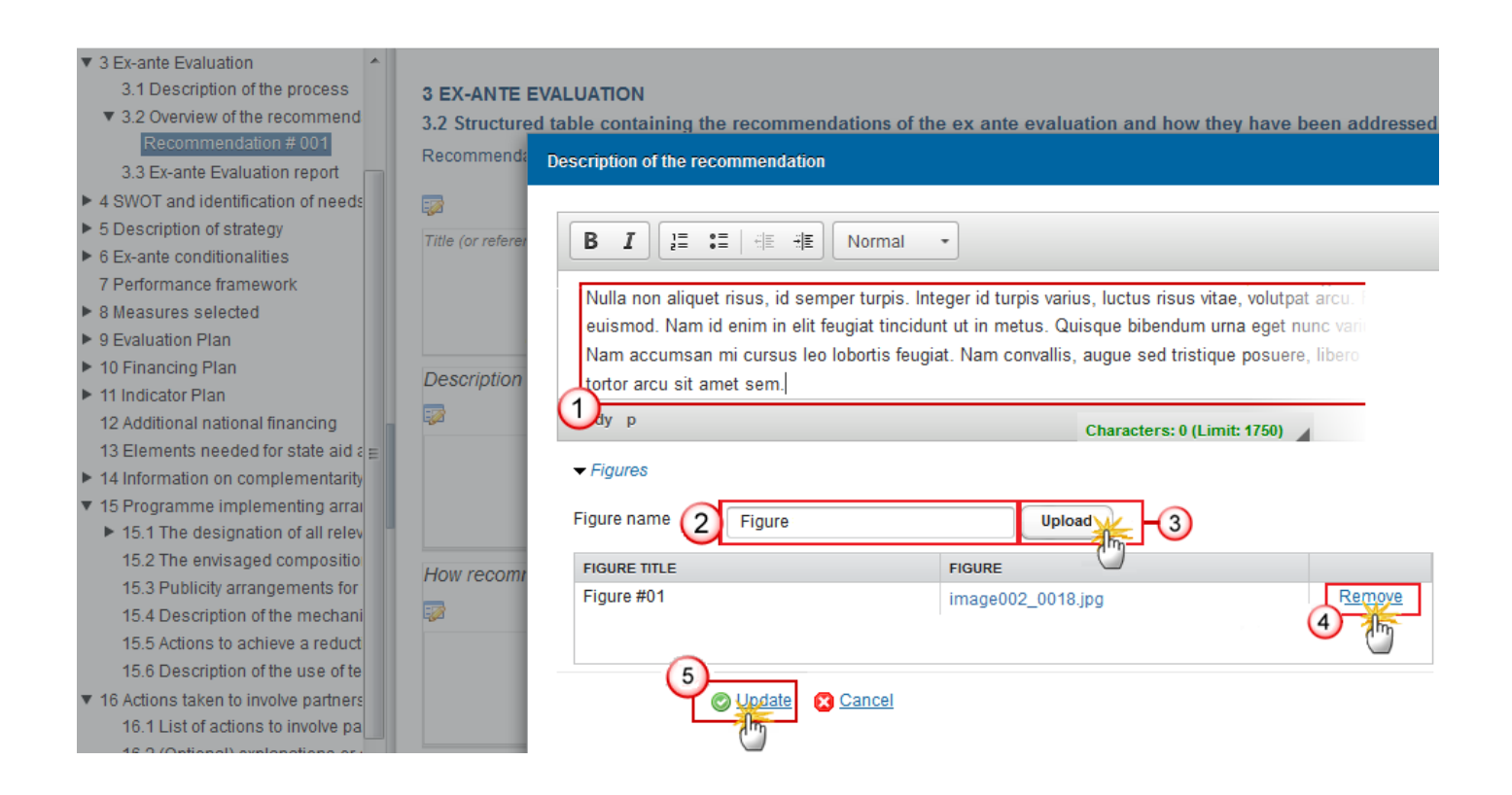

- 4. Enter the following information for the description of the recommendation:
- (1) Enter the text.
- (2) Enter the figure name.
- (3) Click UPLOAD to add a picture.
- (4) Click on <u>Remove</u> to remove the picture.
- (5) Click on <u>Update</u> to save the information.

| Filter                                                                                                    | 3 EX-AN<br>3.2 Strue | ITE EVALUATION<br>ctured table containing the re                                | commendations of the                                                      | ex ante evaluation an                                   | d how they have been add |
|----------------------------------------------------------------------------------------------------|----------------------|---------------------------------------------------------------------------------|---------------------------------------------------------------------------|---------------------------------------------------------|--------------------------|
| <ul> <li>1 Title of the rural development</li> <li>2 Member State and administra</li> <li>3 Ex-ante Evaluation</li> <li>3.1 Description of the proces</li> </ul>     | Title (c             | How recommendation has been a                                                   | addressed or justification                                                | as to why not taken into a                              | account                  |
| <ul> <li>▼ 3.2 Overview of the recomme<br/>Recommendation # 001</li> <li>3.3 Ex-ante Evaluation report ≡</li> <li>▶ 4 SWOT and identification of ne</li> </ul>       |                      | B I J≣ :≡   HE H<br>Nulla non aliquet risus, id s<br>euismod. Nam id enim in el | E Normal •<br>emper turpis. Integer id tu<br>it feugiat tincidunt ut in m | ırpis varius, luctus risus v<br>netus, Quisque bibendum | vitae, volutpat arcu. I  |
| <ul> <li>5 Description of strategy</li> <li>6 Ex-ante conditionalities</li> <li>7 Performance framework</li> </ul>                                                   | Desc.                | Nam accumsan mi cursus l<br>tortor arcu sit amet sem.<br>Uty p                  | leo lobortis feugiat. Nam o                                               | Characters: 0 (I                                        | ique posuere, libero     |
| <ul> <li>S measures selected</li> <li>9 Evaluation Plan</li> <li>10 Financing Plan</li> <li>10.0 Contribution rates</li> </ul>                                       |                      | ✓ Figures Figure name 2 Figure                                                  |                                                                           | Upload 3                                                |                          |
| 10.1 Annual Union Contribut<br>► 10.2 Breakdown by measure<br>10.3 Indicative breakdown by<br>▼ 11 Indicator Plan                                                    | 1.400 1              | FIGURE TITLE<br>Figure #01                                                      | FIGURE<br>image0                                                          | 02_0018.jpg                                             | 4 Remove                 |
| <ul> <li>P1: Fostering knowledge trai</li> <li>P2: Enhancing farm viability :</li> <li>P3: Promoting food chain org</li> <li>P4: Restoring, preserving an</li> </ul> | How                  | 5<br>O Update                                                                   | X Cancel                                                                  |                                                         |                          |

- 5. Enter the following information on how recommendation has been addressed:
- (1) Enter the text.
- (2) Enter the Figure name.
- (3) Click UPLOAD to add a picture..
- (4) Click on <u>Remove</u> to remove the picture.
- (5) Click on <u>Update</u> to save the information.

# 3.3 Ex-ante Evaluation Report

3.3 The complete ex-ante evaluation report (including the Strategic Environmental Assessment - SEA - requirements) shall be annexed to the Rural Development Programme.

1. Click on the <u>General/Documents</u> link to upload the documents related to this section.

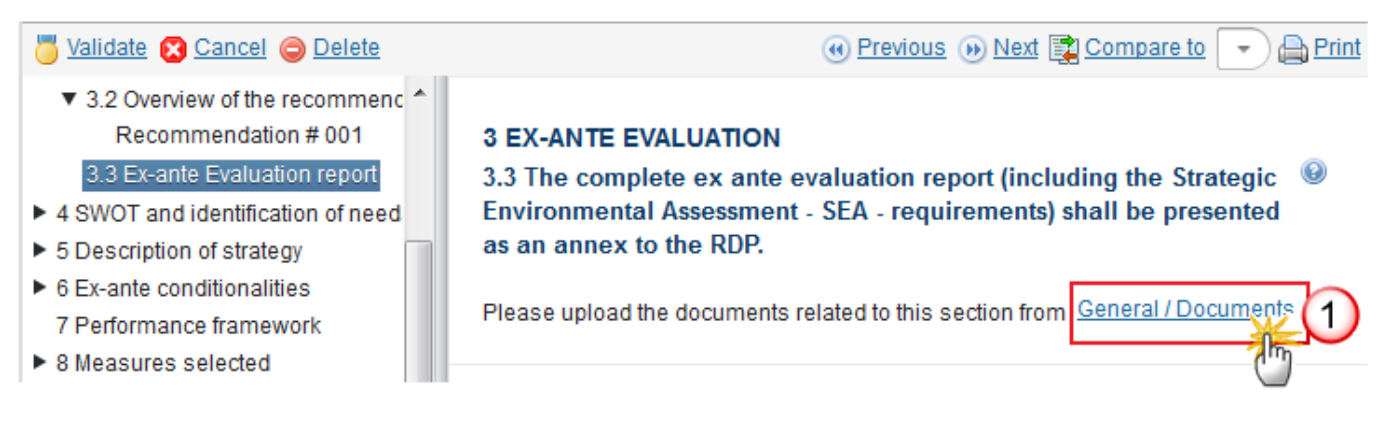

The documents details pop-up window appears:

| ▼ 3.2 Overview o<br>Recommen          | of the recommen <b>GENERAL</b> |          |                             |                      |
|---------------------------------------|--------------------------------|----------|-----------------------------|----------------------|
| 3.3 Ex-ante Ev                        | aluation report Documents      | ;        |                             |                      |
| 4 SWOT and ide                        | Document details               |          |                             | n x                  |
| ► 5 Description of                    |                                |          | $\sim$                      |                      |
| 6 Ex-ante conditi                     |                                |          | (1)                         | mill black and a set |
| 7 Performance fr                      | Decument type *                |          | -N                          | Mot yet sent         |
| ► 8 Measures sele                     | Document type                  |          |                             |                      |
| 9 Evaluation Plan                     | Title *                        |          | 2                           |                      |
| 10 Financing Pla                      | Decument data *                |          |                             |                      |
| 10.0 Contribu                         | Document date "                |          |                             |                      |
| 10.1 Annual U                         | Local reference                |          |                             |                      |
| 10.2 Breakdor                         |                                |          |                             |                      |
| 10.3 Indicative                       | Commission reference           |          |                             |                      |
| <ul> <li>11 Indicator Plan</li> </ul> | Attached files                 |          |                             |                      |
| P1: Fostering                         |                                |          |                             |                      |
| P2: Enhancin                          |                                | FILENAME |                             |                      |
| P3: Promoting                         |                                | pull     |                             |                      |
| P4: Restoring                         | <u> </u>                       | * Jiun   | 7 Select file to up         | load                 |
| P5: Promoting                         |                                |          | <b>U</b>                    |                      |
| P6: Promoting                         |                                |          |                             |                      |
| 12 Additional nat                     |                                |          |                             |                      |
| 13 Elements nee                       |                                |          |                             |                      |
| 14 Information o                      |                                |          | <u>send</u> 💟 <u>Cancel</u> |                      |
| 14.1 Descript.                        |                                |          |                             |                      |

- 2. Enter or select the following information:
- (1) Select a *Document Type*
- (2) Enter a *Title* for your Document
- (3) Enter a *Document Date*
- (4) Click on the ADD button <sup>3</sup> to add a new attachment

You can add multiple attachments by clicking on the ADD button 🥥

You can remove unwanted attachments by selecting the attachment and clicking on the **REMOVE** button 🥯

- (5) Enter a *Title* for your attachment.
- (6) Select the *Language* of the document.
- (7) Select the *file* to upload.
- (8) Click on <u>Update</u> to save the information or <u>Update & Send</u> to send a non-integral document to the Commission.

# **4 SWOT and Identifications of needs**

# 4.1 SWOT

# 4.1.1 Overall description

Comprehensive overall description of the current situation of the programming area, based on common and programme-specific context indicators and qualitative information.

1. To insert information, click on the EDIT BUTTON 🥯 .

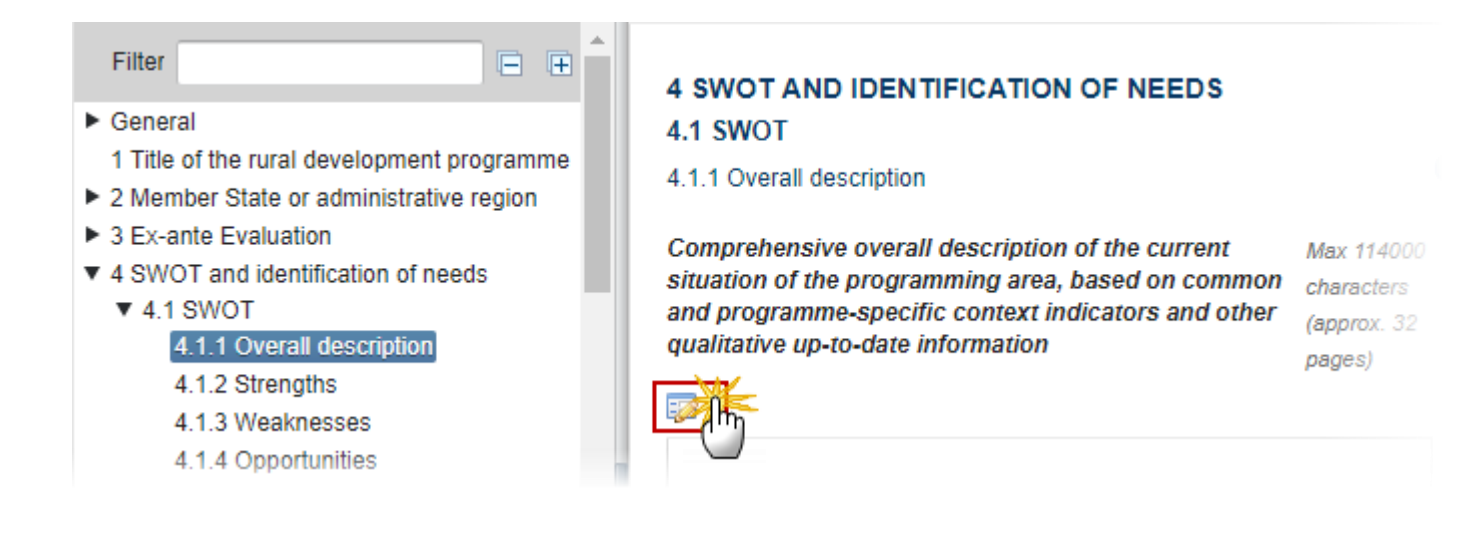

| <ul> <li>▼ 4 SWOT and identification of need</li> <li>▼ 4.1 SWOT</li> <li>4.1.1 Overall description</li> <li>4.1.2 Strengths</li> <li>4.1.3 Weaknesses</li> <li>4.1.4 Opportunities</li> </ul>                                              | 4 SWOT AND IDENTIFICATION<br>4.1 SWOT<br>4.1.1 Overall description<br>Comprehensive overall description of the                                                                                                    | N OF NEEDS<br>he current situation of the programming area, ba     | sed on common and programme |
|----------------------------------------------------------------------------------------------------|----------------------------------------------------------------------------------------------------|--------------------------------------------------------------------|-----------------------------|
| <ul> <li>4.1.5 Threats</li> <li>▲ 4.1.6 Common Context Indi</li> <li>4.1.7 Programme-Specific (</li> <li>▲ 4.2 Identification of the needs</li> <li>► 5 Description of ctrategy</li> </ul>                                                  | B I ਪੋ≣ :≣   स≣ स≣<br>Nulla non aliquet risus, id sempe                                                                                                    | Normal •<br>r turpis. Integer id turpis varius, luctus risus vitae | , volutpat arcu.            |
| <ul> <li>6 Ex-ante conditionalities</li> <li>7 Performance framework</li> <li>8 Measures selected</li> </ul>                                                                                                    | euismod. Nam id enim in elit feugiat tincidunt ut in metus. Quisque bibendum urna eget nunc vari<br>Nam accumsan mi cursus leo lobortis feugiat. Nam convallis, augue sed tristique posuere, libero<br>tortor arcu sit amet sem. |                                                                    |                             |
| <ul> <li>9 Evaluation Plan</li> <li>10 Financing Plan</li> <li>10.0 Contribution rates</li> </ul>                                                                                                    | vy p<br>↓ Figures                                                                                                    | Characters: 0 (Limit:                                              | 28000) 🔺                    |
| <ul> <li>10.1 Annual Union Contributio</li> <li>10.2 Breakdown by measure</li> <li>10.3 Indicative breakdown by r</li> </ul>                                                                                                    | Figure name 2 Figure                                                                                                    |                                                                    |                             |
| <ul> <li>11 Indicator Plan</li> <li>P1: Fostering knowledge trans</li> <li>P2: Enhancing farm viability ar</li> <li>P3: Promoting food chain orga</li> <li>P4: Restoring, preserving and</li> <li>P5: Promoting resource efficie</li> </ul> | Figure #01                                                                                                    | image002_0018.jpg                                                  | 4 the                       |

- 2. Enter the following information:
- (1) Enter the text.
- (2) click on the <u>figures</u> link and enter the Figure name.
- (3) Click UPLOAD to add a picture.
- (4) Click on <u>Remove</u> to remove the picture.
- (5) Click on <u>Update</u> to save the information.

# 4.1.2 Strengths

## Strengths identified in the programming area

1. To insert information, click on the EDIT BUTTON 📴.

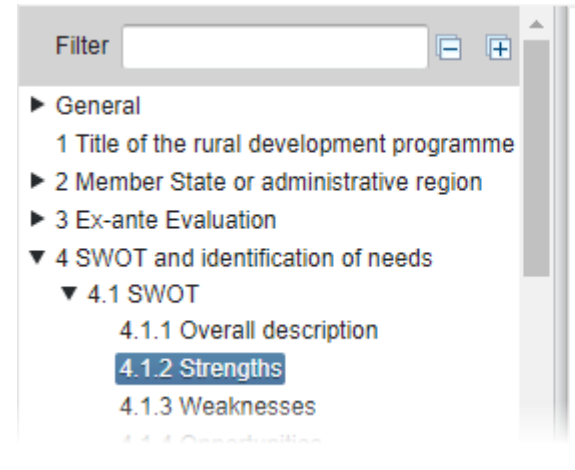

# 4 SWOT AND IDENTIFICATION OF NEEDS

- 4.1 SWOT
- 4.1.2 Strengths

Strengths identified in the programming area

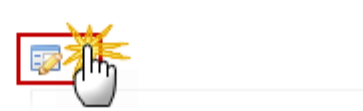

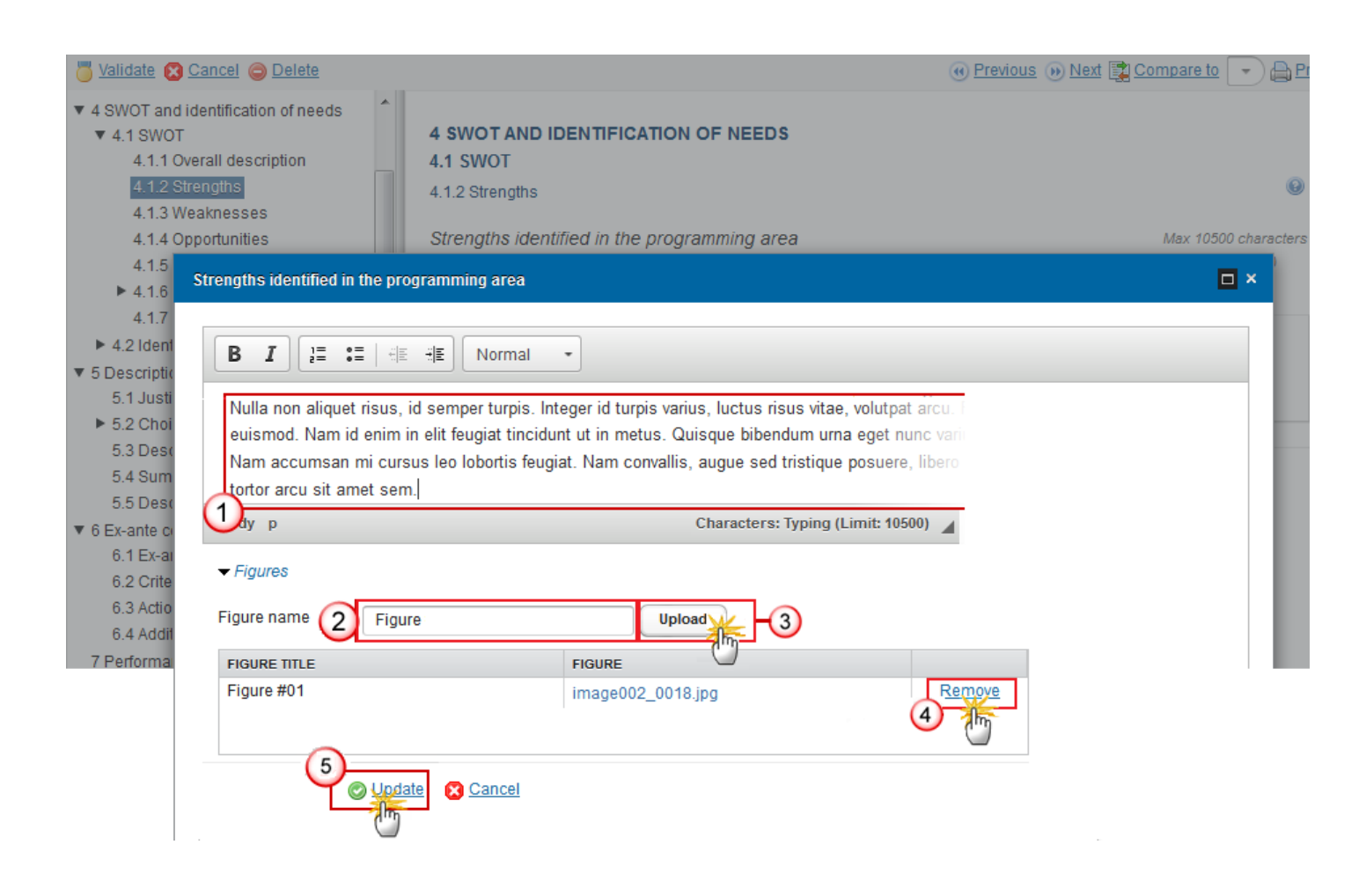

- 2. Enter the following information:
- (1) Enter the text.
- (2) Click on the figures link and enter the Figure name.
- (3) Click UPLOAD to add a picture.
- (4) Click on <u>Remove</u> to remove the picture.
- (5) Click on <u>Update</u> to save the information.

## 4.1.3 Weaknesses

## Weaknesses identified in the programming area.

1. To insert information, click on the EDIT BUTTON 🤛.

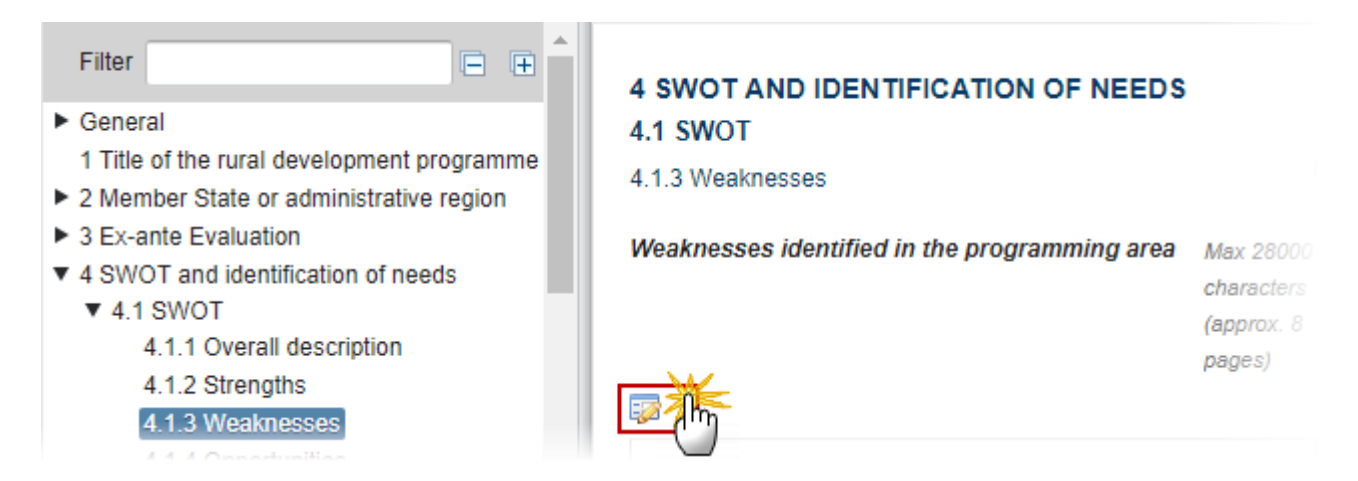

| ▼ 4 SWOT and identificat | ion of needs        |                                                                                         |  |
|--------------------------|---------------------|-----------------------------------------------------------------------------------------|--|
| ▼ 4.1 SWOT               |                     | 4 SWOT AND IDENTIFICATION OF NEEDS                                                      |  |
| 4.1.1 Overall des        | cription            | 4.1 SWOT                                                                                |  |
| 4.1.2 Strengths          |                     | 4.1.3 Weaknesses                                                                        |  |
| 4.1.3 Weaknesse          | es                  |                                                                                         |  |
| 4.1.4 Opportunitie       | es                  | Weaknesses identified in the programming area                                           |  |
| 4.1.5 Threats            |                     |                                                                                         |  |
| 4.1.6 Common             | vveaknesses identif | ied in the programming area                                                             |  |
| 4.1.7 Programr           |                     |                                                                                         |  |
| ► 4.2 Identification o   | <b>B</b> 7 )=       | •= ===== Normal *                                                                       |  |
| ▼ 5 Description of strat |                     |                                                                                         |  |
| 5.1 Justification        | Nulla non aliqu     | at risus, id somper turnis, Integer id turnis varius, luctus risus vitae, volutost arcu |  |
| 5.2 Choice, combi        | nbi                 |                                                                                         |  |
| 5.3 Description of       | Nam accumen         | n mi cursus les lebertis founist. Nem convoltis, augue ced trictique pequere. libera    |  |
| 5.4 Summary table        | tortor accumsa      | n ni cursus leo loborus leugiar. Nan convalis, augue seu tristique posuere, libero      |  |
| 5.5 Description of       |                     | iner sem.                                                                               |  |
| ▼ 6 Ex-ante conditional  | Udy p               | Characters: Typing (Limit: 10500) 🔒                                                     |  |
| 6.1 Ex-ante condit       |                     |                                                                                         |  |
| 6.2 Criteria             |                     |                                                                                         |  |
| 6.3 Actions to be ta     | Figure name         |                                                                                         |  |
| 6.4 Additional info      |                     |                                                                                         |  |
| 7 Performance frame      | FIGURE TITLE        | FIGURE                                                                                  |  |
| ▼ 8 Measures selected    | Figure #01          | image002_0018.jpg Remove                                                                |  |
| 8.1 General condi        |                     | 4                                                                                       |  |
| 8.2 Description by       | -                   |                                                                                         |  |
| ▼ 9 Evaluation Plan      | 5                   |                                                                                         |  |
| 9.1 Objectives and       | Y                   | © Update 🔀 Cancel                                                                       |  |
| 9.2 Governance ar        | -                   | dm                                                                                      |  |
| 005 L P 1                |                     |                                                                                         |  |

- 2. Enter the following information:
- (1) Enter the text.
- (2) Click on the figures link and enter the Figure name.
- (3) Click UPLOAD to add a picture.
- (4) Click on <u>Remove</u> to remove the picture.
- (5) Click on <u>Update</u> to save the information.

## 4.1.4 Opportunities

#### Opportunities identified in the programming area

1. To insert information, click on the EDIT BUTTON 🥯 .

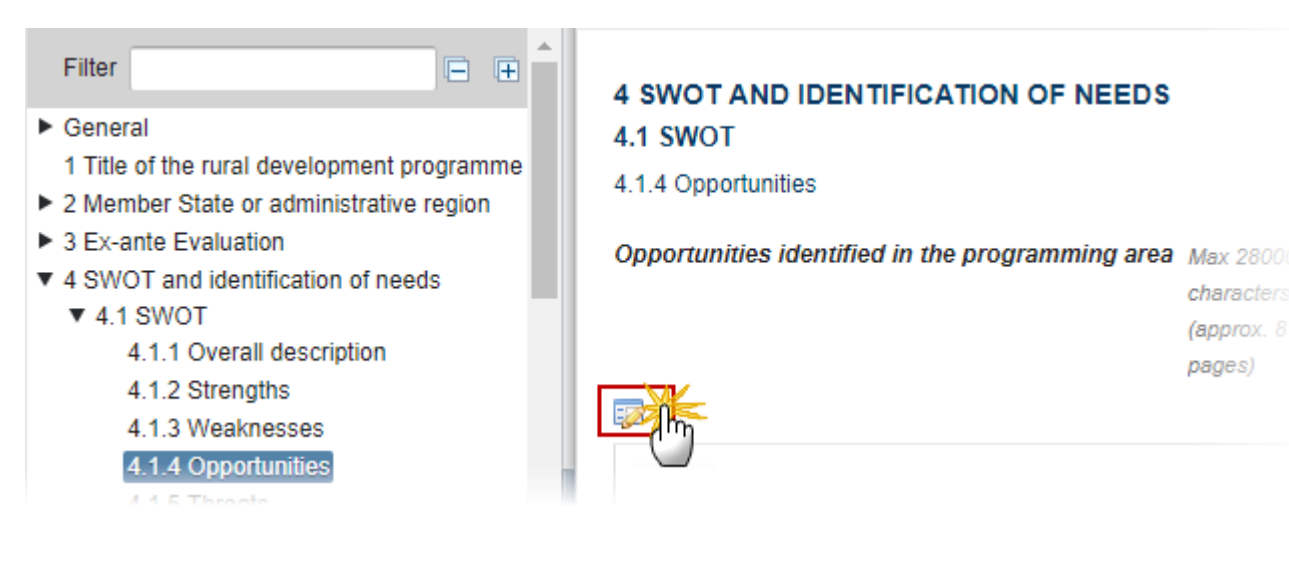

|                                                               | and the second second second second second second second second second second second second second second second |                          |                        |                             |          |
|---------------------------------------------------------------|----------------------------------------------------------------------------------------------------|--------------------------|------------------------|-----------------------------|----------|
| ▼ 4 SWOT and identificatio                                    | on of needs                                                                                                    |                          |                        |                             |          |
| ▼ 4.1 SWOT                                                    | 4                                                                                                    | SWOT AND IDENT           | FICATION OF NE         | EDS                         |          |
| 4.1.1 Overall descr                                           | 4.1.1 Overall description 4.1 SWOT                                                                               |                          |                        |                             |          |
| 4.1.2 Strengths                                               | Strengths 4.1.4 Opportunities                                                                                    |                          |                        |                             |          |
| 4.1.3 Weaknesses                                              | ;                                                                                                    |                          |                        |                             |          |
| 4.1.4 Opportunities                                           | 4.1.4 Opportunities Opportunities identified in the programming area                                             |                          |                        |                             |          |
| 4.1.5 Threats                                                 | nontrolitica identified in                                                                                       | the programming area     |                        |                             |          |
| ► 4.1.6 Comm                                                  | portunities identified in                                                                                        | the programming area     |                        |                             |          |
| 4.1.7 Prograi                                                 |                                                                                                    |                          |                        |                             |          |
| 4.2 Identification                                            | B 7 1= := 1                                                                                                    | HE HE Normal             | •                      |                             |          |
| ▼ 5 Description of sti                                        |                                                                                                    |                          |                        |                             |          |
| 5.1 Justification                                             | Nulla non aliquet risu                                                                                           | is id semper turpis. Int | teger id turpis varius | luctus risus vitae volut    | nat arcu |
| 5.2 Choice, con                                               | euismod. Nam id enim in elit feugiat tincidunt ut in metus. Quisque bibendum urna eget nunc vari                 |                          |                        |                             |          |
| 5.3 Description                                               | Nam accumean mi cureus los lobartis faugiat. Nam convoltis, augus cod trictique posuero, libero                  |                          |                        |                             |          |
| 5.4 Summary ta                                                | todor arou oit amot com                                                                                          |                          |                        |                             |          |
| 5.5 Description                                               |                                                                                                    | ioni,                    |                        |                             |          |
| 6 Ex-ante conditior                                           | July p                                                                                                    |                          | С                      | haracters: Typing (Limit: 1 | 10500)   |
| 6.1 Ex-ante con                                               | - Eiguros                                                                                                    |                          |                        |                             |          |
| 6.2 Criteria                                                  |                                                                                                    |                          |                        |                             |          |
| 6.3 Actions to be                                             | Figure name                                                                                                    | iaure                    | Upload                 | <b>2</b> 3                  |          |
| 6.4 Additional in                                             |                                                                                                    | -                        |                        | 4 K - S                     |          |
| 7 Performance fram                                            | FIGURE TITLE                                                                                                    |                          | FIGURE                 |                             |          |
| ▼ 8 Measures select                                           | Figure #01                                                                                                    |                          | image002_0018.jp       | g                           | Remove   |
| 8.1 General cor                                               |                                                                                                    |                          |                        |                             | 4 Am     |
| 8.2 Description                                               |                                                                                                    |                          |                        |                             |          |
| <ul> <li>9 Evaluation Plan</li> <li>0.4 Objectives</li> </ul> | 5                                                                                                    | a data 🖉 Oanart          |                        |                             |          |
| 9.1 Objectives a                                              |                                                                                                    |                          |                        |                             |          |
| 9.2 Governance                                                | C                                                                                                    |                          |                        |                             |          |

- 2. Enter the following information:
- (1) Enter the text.
- (2) Click on the <u>figures</u> link and enter the Figure name.
- (3) Click UPLOAD to add a picture.
- (4) Click on <u>Remove</u> to remove the picture.
- (5) Click on <u>Update</u> to save the information.

## 4.1.5 Threats

Threats identified in the programming area.

1. To insert information, click on the EDIT BUTTON 📴 .

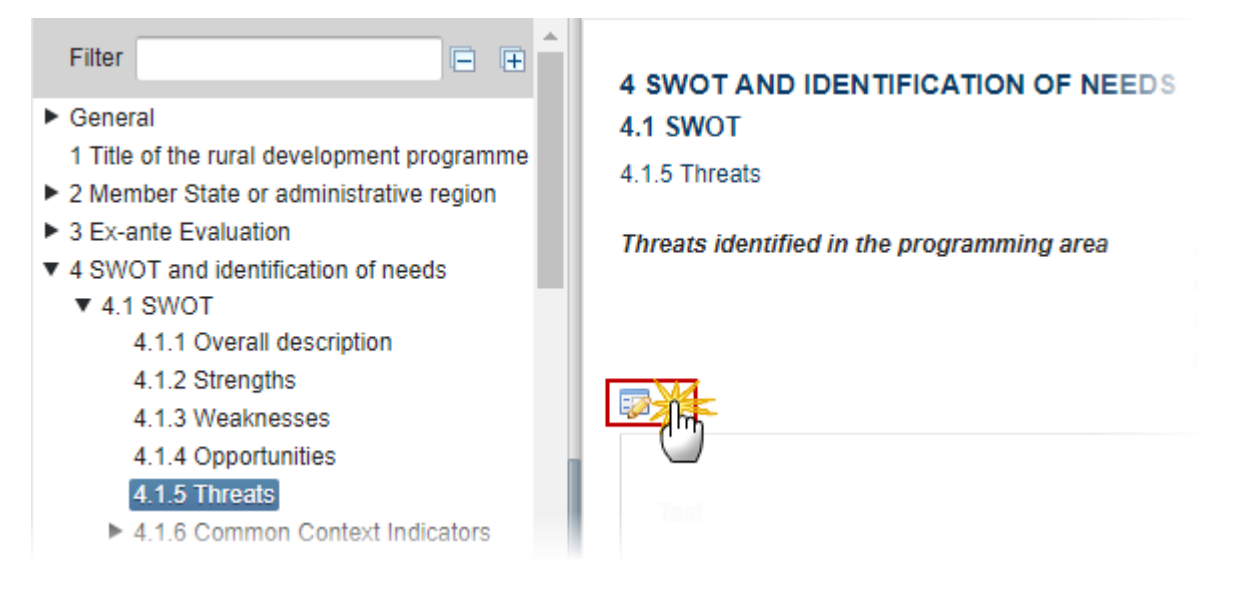

| 🐻 Validate 🔀 Cancel 😂 Delete                                                                                                    | 🕢 Previous 🐽 Next 🕎 Compare to                                                                                                    |
|----------------------------------------------------------------------------------------------------|----------------------------------------------------------------------------------------------------|
| <ul> <li>▼ 4 SWOT and identification of needs</li> <li>▼ 4.1 SWOT</li> <li>4.1.1 Overall description</li> <li>4.1.2 Strengths</li> <li>4.1.3 Weaknesses</li> </ul>                                                             | 4 SWOT AND IDENTIFICATION OF NEEDS<br>4.1 SWOT<br>4.1.5 Threats                                                                                                    |
| 4.1.4 Opportunities                                                                                                    | Threats identified in the programming area Max 10                                                                                                    |
| 4.1.5 Threats<br>► 4.1.6 Common C<br>4.1.7 Programm                                                                                                    | e programming area                                                                                                    |
| <ul> <li>4.1.7 Programme</li> <li>4.2 Identification of t</li> <li>5 Description of strateg</li> <li>6 Ex-ante conditionaliti</li> <li>7 Performance framew</li> <li>8 Measures selected</li> <li>9 Evaluation Plan</li> </ul> | risus, id semper turpis. Integer id turpis varius, luctus risus vitae, volutpat arcu. I<br>enim in elit feugiat tincidunt ut in metus. Quisque bibendum urna eget nunc vari<br>ni cursus leo lobortis feugiat. Nam convallis, augue sed tristique posuere, libero |
| ► 10 Financing Plan                                                                                                    | et sem.                                                                                                    |
| ▶ 11 Indicator Plan                                                                                                    | Characters: Typing (Limit: 10500) 🖌                                                                                                    |
| 12 Additional national f<br>13 Elements needed fo                                                                                                    |                                                                                                    |
| <ul> <li>14 Information on com</li> <li>14.1 Description of I</li> </ul>                                                                                                    | Figure Upload                                                                                                    |
| 14.2 Where relevant FIGURE TITLE                                                                                                    | FIGURE                                                                                                    |
| <ul> <li>▼ 15 Programme implen</li> <li>► 15.1 The designatio</li> <li>15.2 The envisaged</li> </ul>                                                                                                    | image002_0018.jpg                                                                                                    |
| 15.3 Publicity arrang                                                                                                    | Update S Cancel                                                                                                    |

- 2. Enter the following information:
- (1) Enter the text.
- (2) Click on the figures link and enter the Figure name.

- (3) Click UPLOAD to add a picture.
- (4) Click on <u>Remove</u> to remove the picture.
- (5) Click on <u>Update</u> to save the information.

# **4.1.6 Common Context Indicators**

## I. Socio-economic and rural situation

#### 1. Population

1. To insert or modify any information in any table, highlight the row and click on the EDIT BUTTON 🥺 .

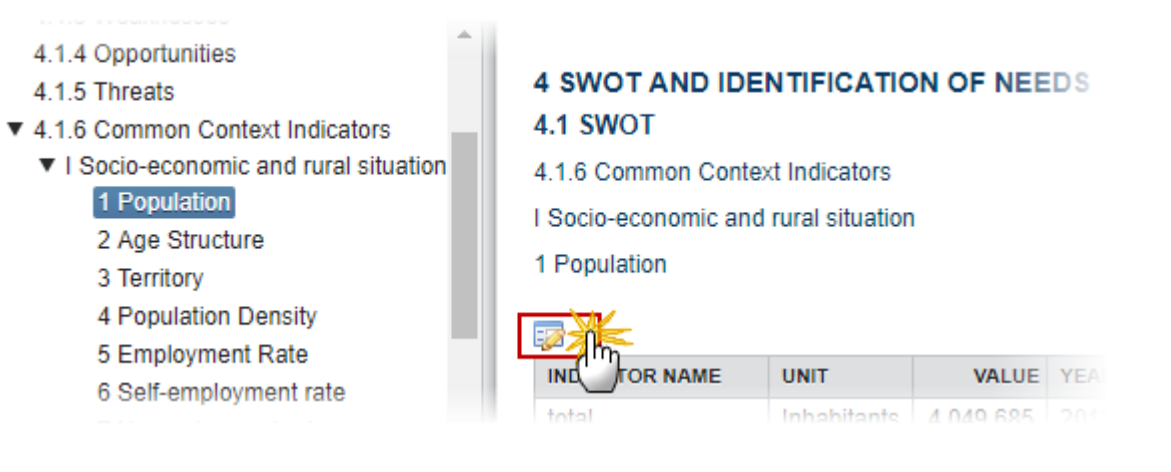

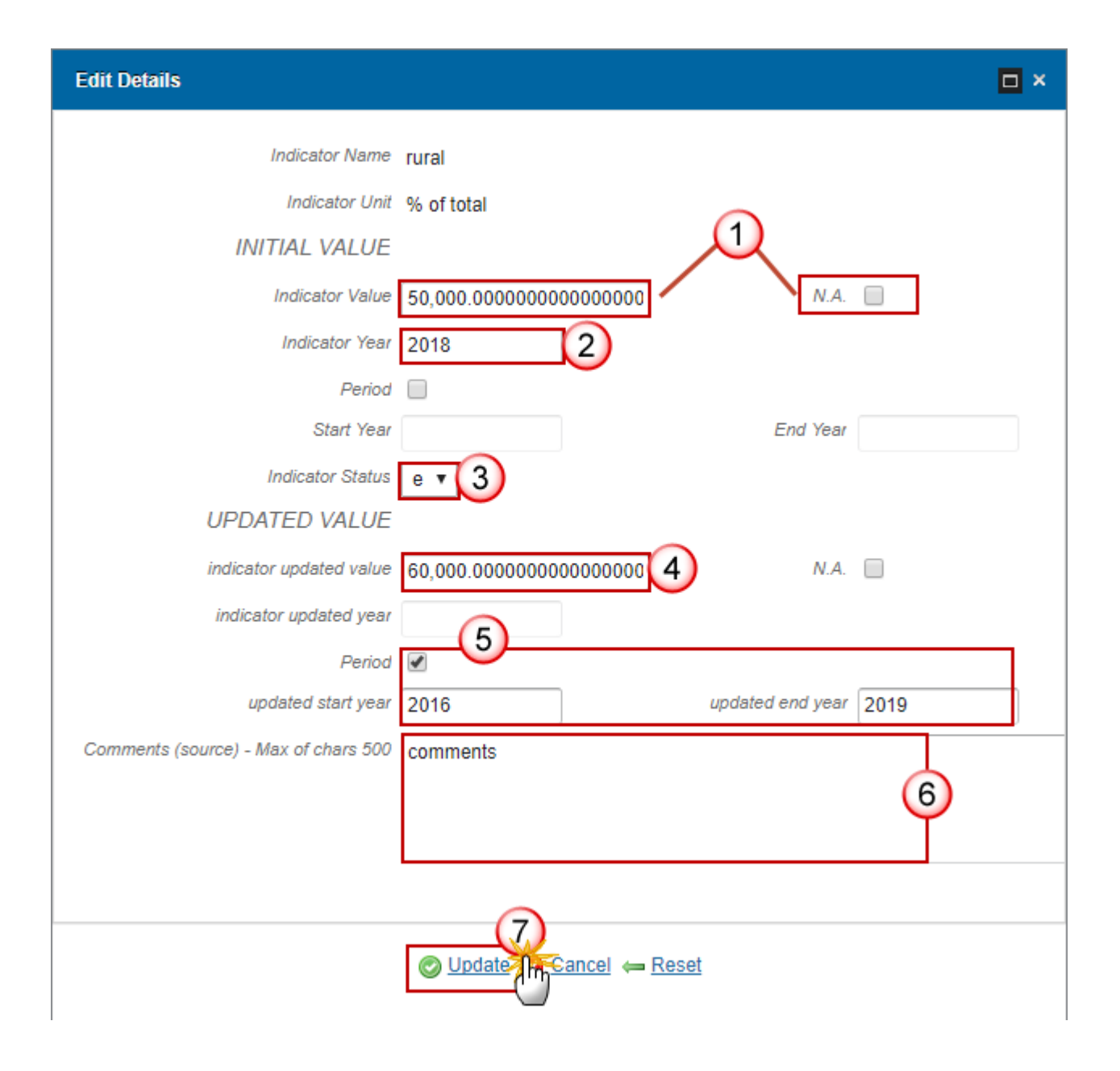

- 2. Enter the following information:
- (1) Enter the *Indicator Value* OR select the *N.A.* option.

If you select N.A. the indicator value field will be frozen and you wont be able to enter any value.

(2) Enter the *Indicator Year*.

You can select instead of the indicator year the option *period* and then you have to enter the *Start Year* and the *End Year*.

(3) Select the *indicator status*.

e: estimated

p: provisional

- (4) Enter the *indicator updated value*.
- (5) Enter the updated year OR the Period.
- (6) Enter the comments.

(7) Click on UPDATE to save the information.

### 2 Age Structure

1. To insert or modify any information in any table, highlight the row (1) and click on the EDIT BUTTON 🥮 (2).

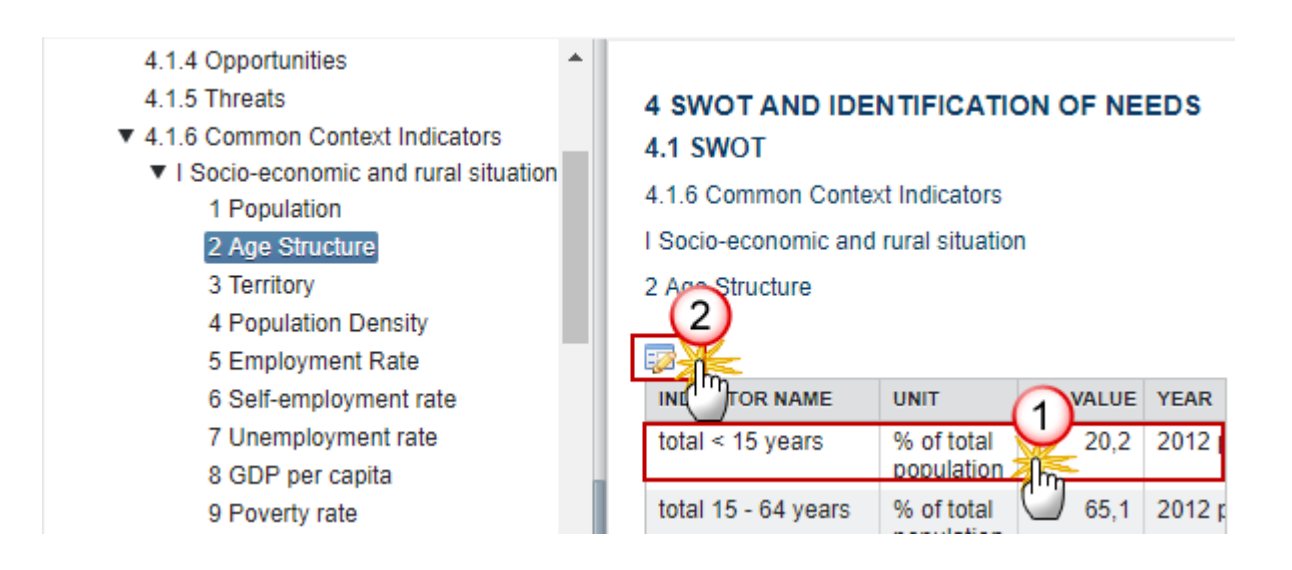

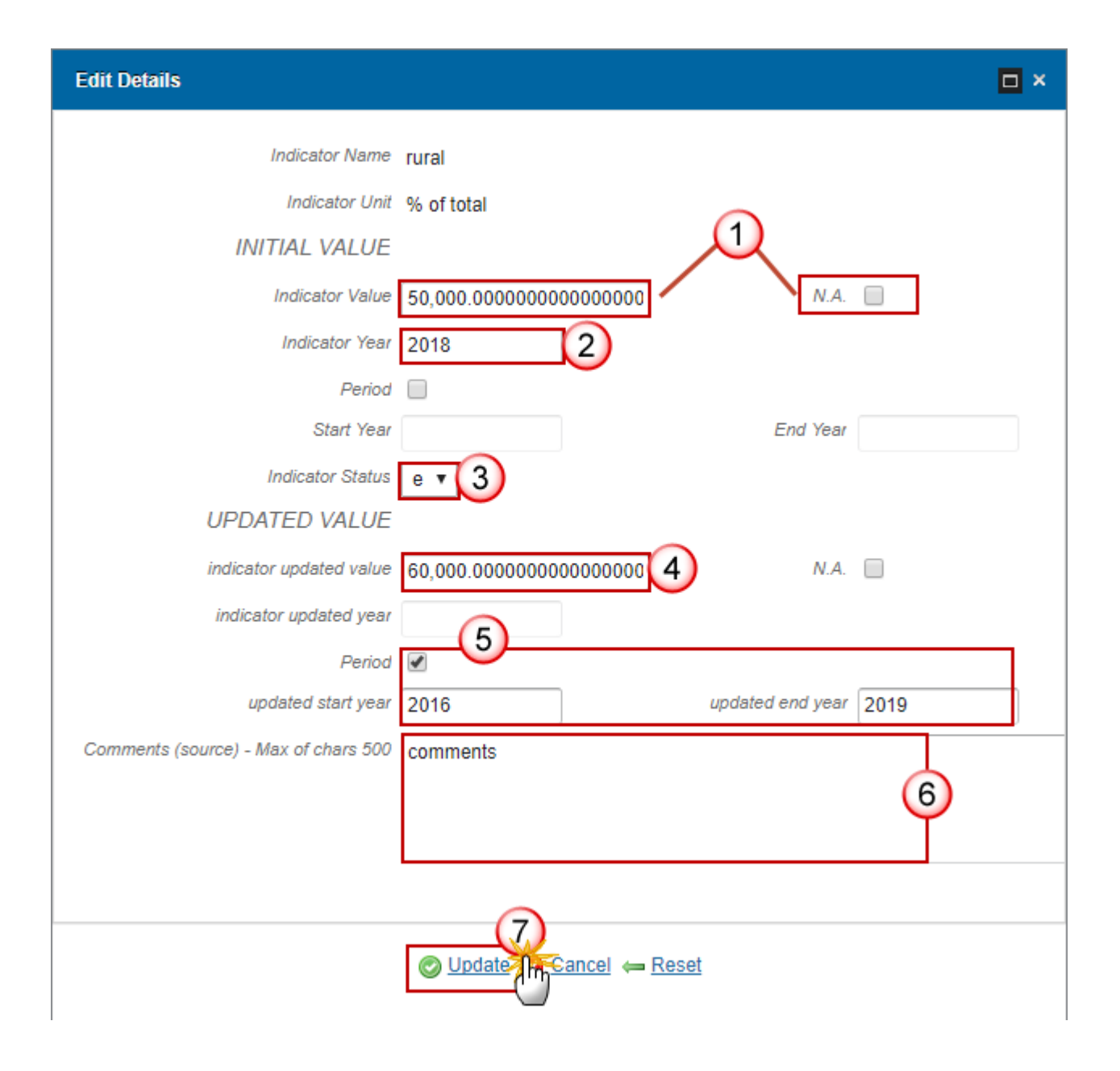

- 2. Enter the following information:
- (1) Enter the *Indicator Value* OR select the *N.A.* option.

If you select N.A. the indicator value field will be frozen and you wont be able to enter any value.

(2) Enter the *Indicator Year*.

You can select instead of the indicator year the option *period* and then you have to enter the *Start Year* and the *End Year*.

(3) Select the *indicator status*.

e: estimated

p: provisional

- (4) Enter the *indicator updated value*.
- (5) Enter the updated year OR the Period.
- (6) Enter the comments.

(7) Click on UPDATE to save the information.

## **3** Territory

1. To insert or modify any information in any table, highlight the row (1) and click on the EDIT BUTTON 📴 (2).

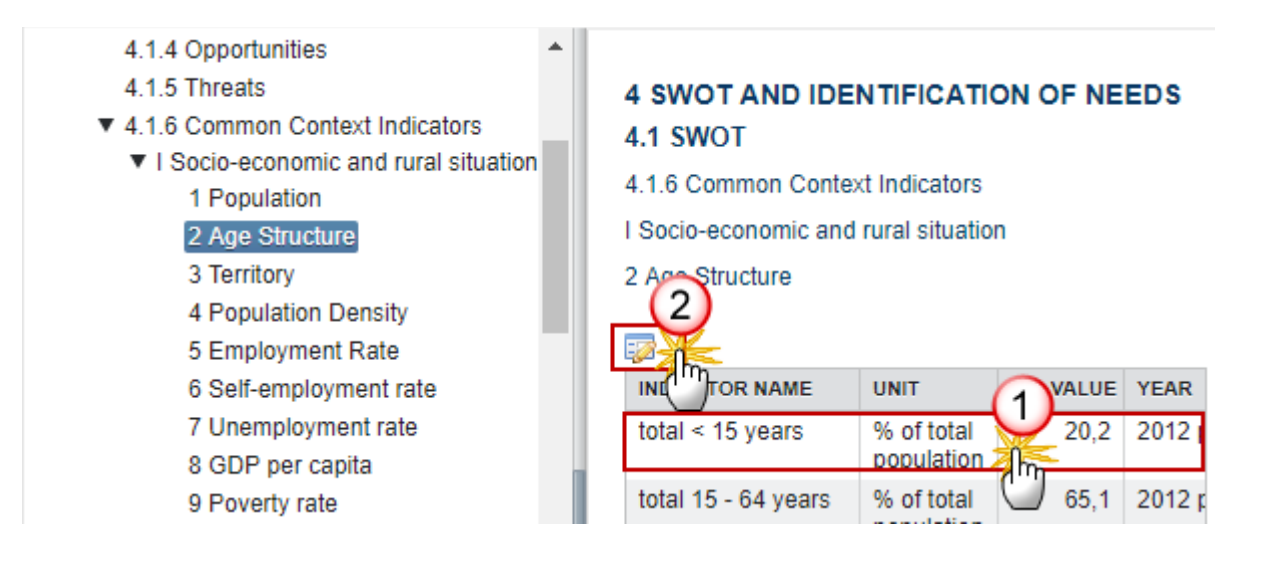

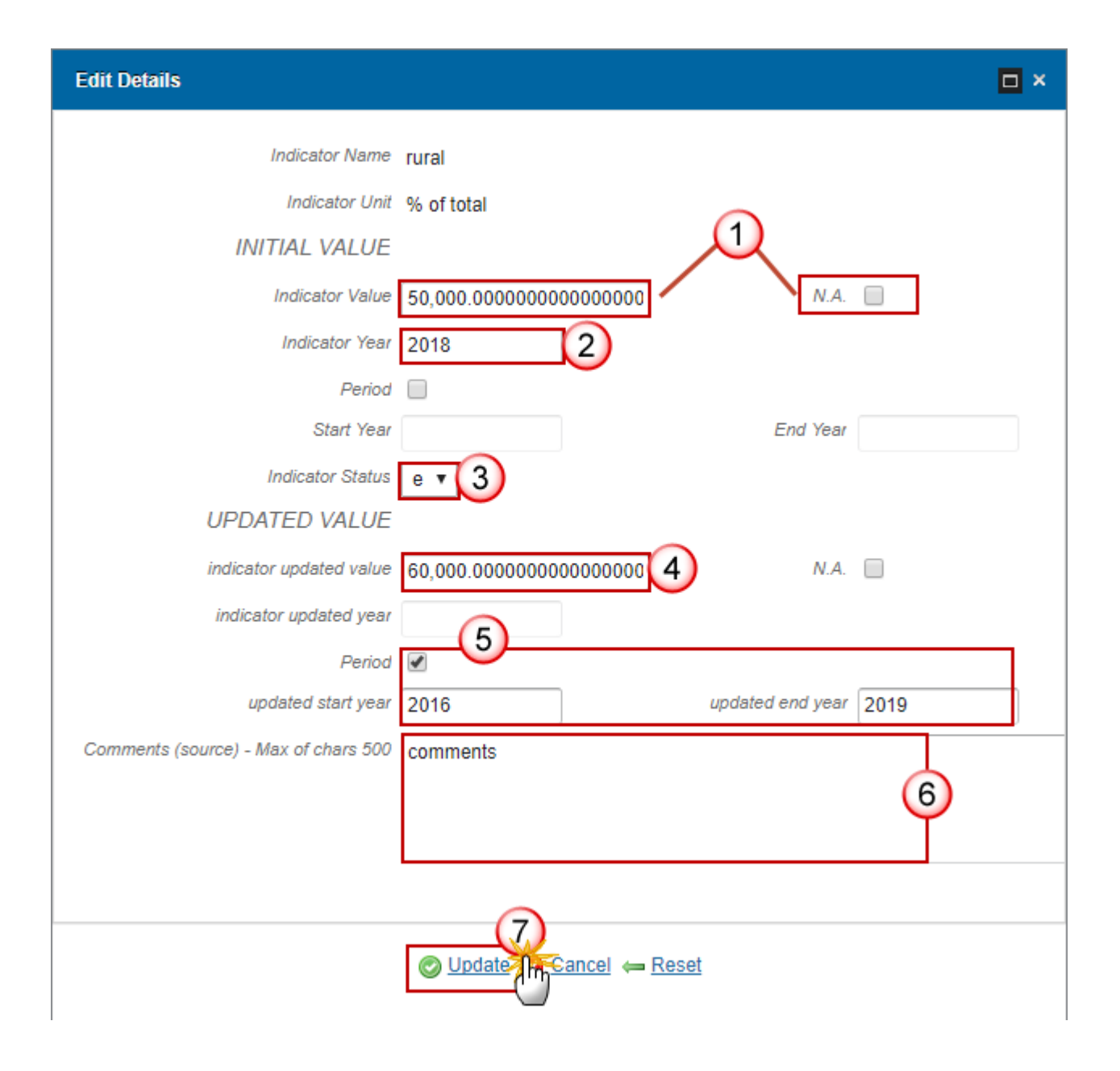

- 2. Enter the following information:
- (1) Enter the *Indicator Value* OR select the *N.A.* option.

If you select N.A. the indicator value field will be frozen and you wont be able to enter any value.

(2) Enter the *Indicator Year*.

You can select instead of the indicator year the option *period* and then you have to enter the *Start Year* and the *End Year*.

(3) Select the *indicator status*.

e: estimated

p: provisional

- (4) Enter the *indicator updated value*.
- (5) Enter the updated year OR the Period.
- (6) Enter the comments.

(7) Click on UPDATE to save the information.

#### **4** Population Density

1. To insert or modify any information in any table, highlight the row (1) and click on the EDIT BUTTON 🥮 (2).

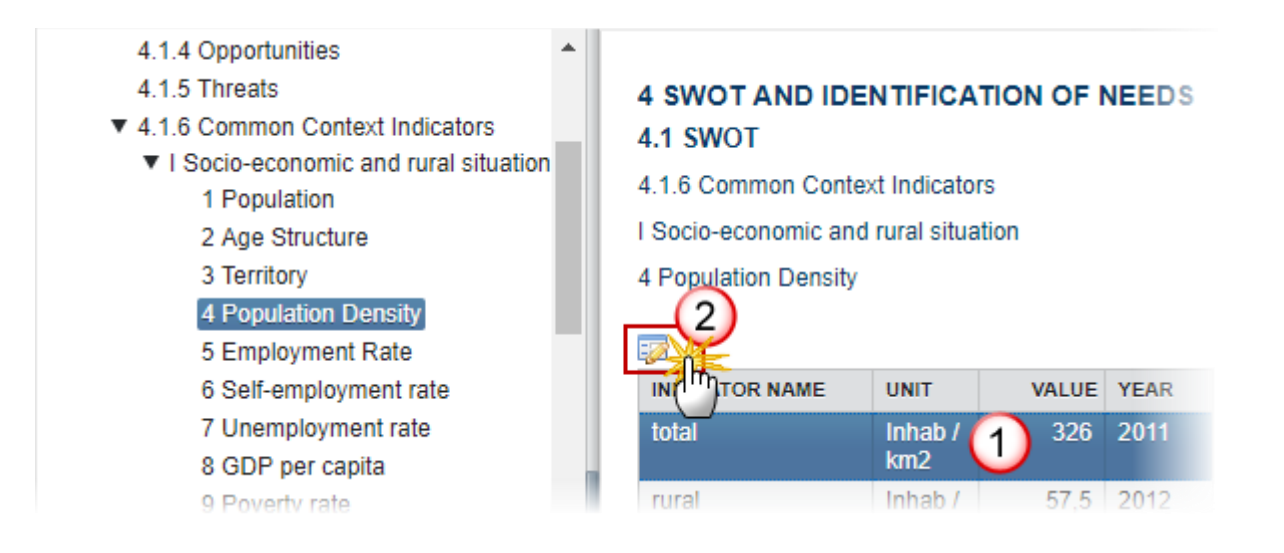

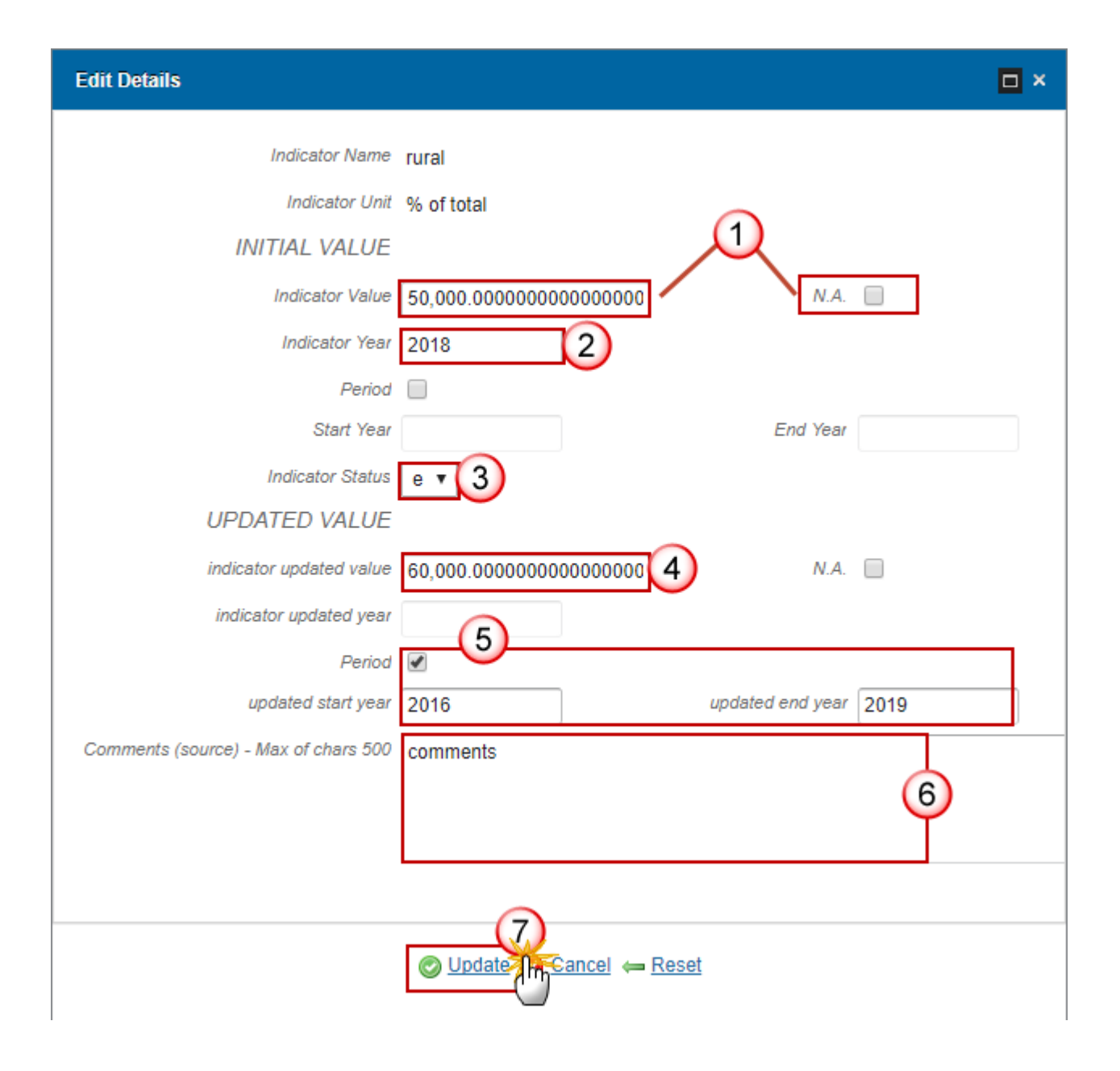

- 2. Enter the following information:
- (1) Enter the *Indicator Value* OR select the *N.A.* option.

If you select N.A. the indicator value field will be frozen and you wont be able to enter any value.

(2) Enter the *Indicator Year*.

You can select instead of the indicator year the option *period* and then you have to enter the *Start Year* and the *End Year*.

(3) Select the *indicator status*.

e: estimated

p: provisional

- (4) Enter the *indicator updated value*.
- (5) Enter the updated year OR the Period.
- (6) Enter the comments.

(7) Click on UPDATE to save the information.

#### **5 Employment Rate**

1. To insert or modify any information in any table, highlight the row (1) and click on the EDIT BUTTON 🥮 (2).

#### 4.1.5 Threats

4.1.6 Common Context Indicators
 I Socio-economic and rural situation

 Population
 Age Structure
 Territory
 Population Density

 5 Employment Rate

 Self-employment rate
 Unemployment rate
 GDP per capita

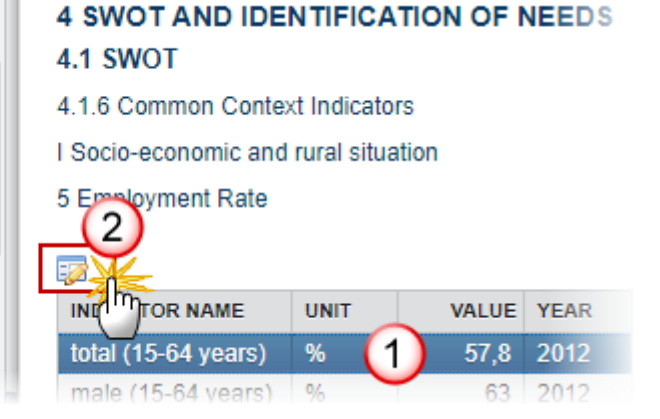
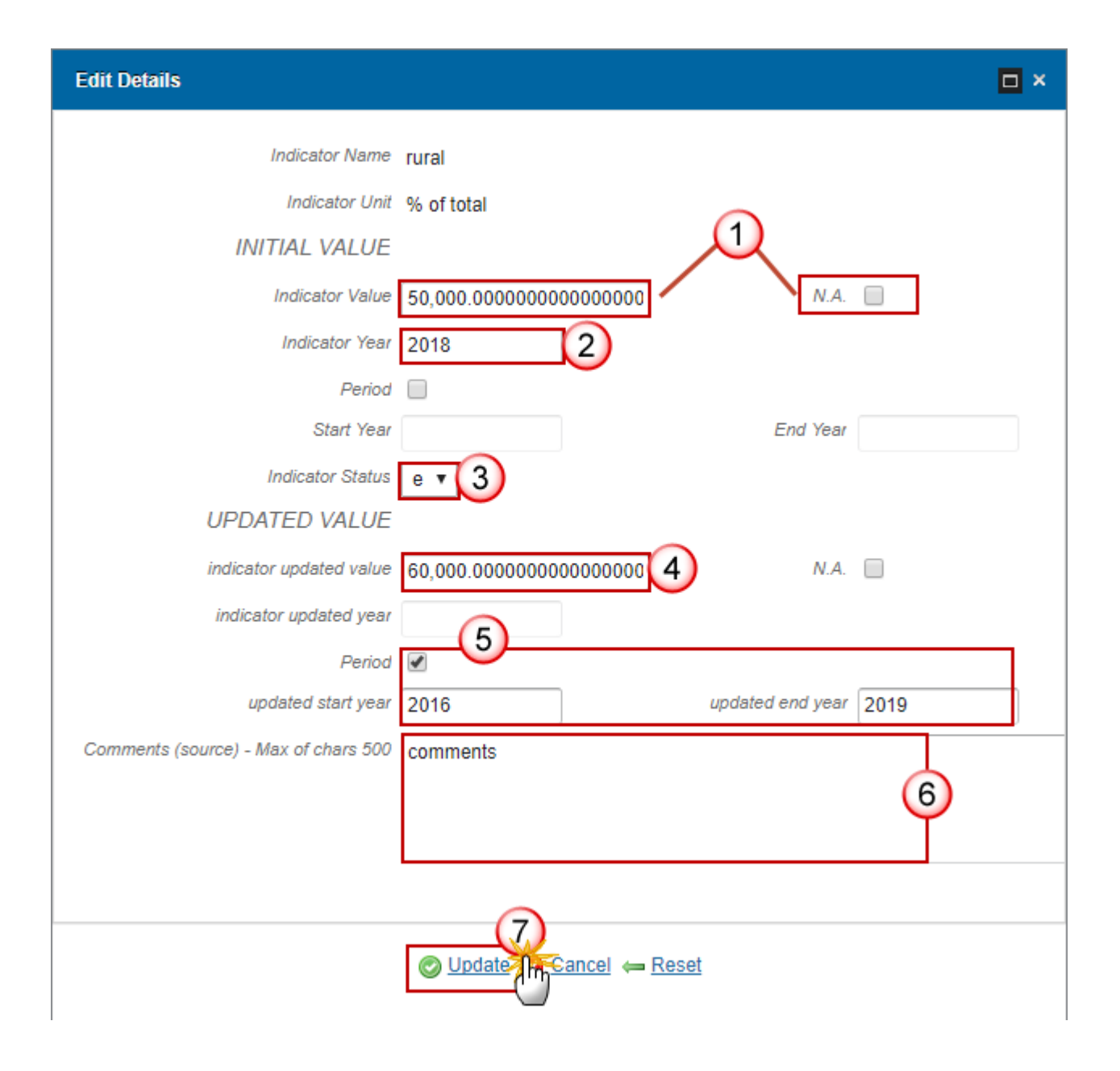

- 2. Enter the following information:
- (1) Enter the *Indicator Value* OR select the *N.A.* option.

(2) Enter the *Indicator Year*.

You can select instead of the indicator year the option *period* and then you have to enter the *Start Year* and the *End Year*.

(3) Select the *indicator status*.

e: estimated

- (4) Enter the *indicator updated value*.
- (5) Enter the updated year OR the Period.
- (6) Enter the comments.

#### 6 Self-employment rate

1. To insert or modify any information in any table, highlight the row (1) and click on the EDIT BUTTON 🥮 (2).

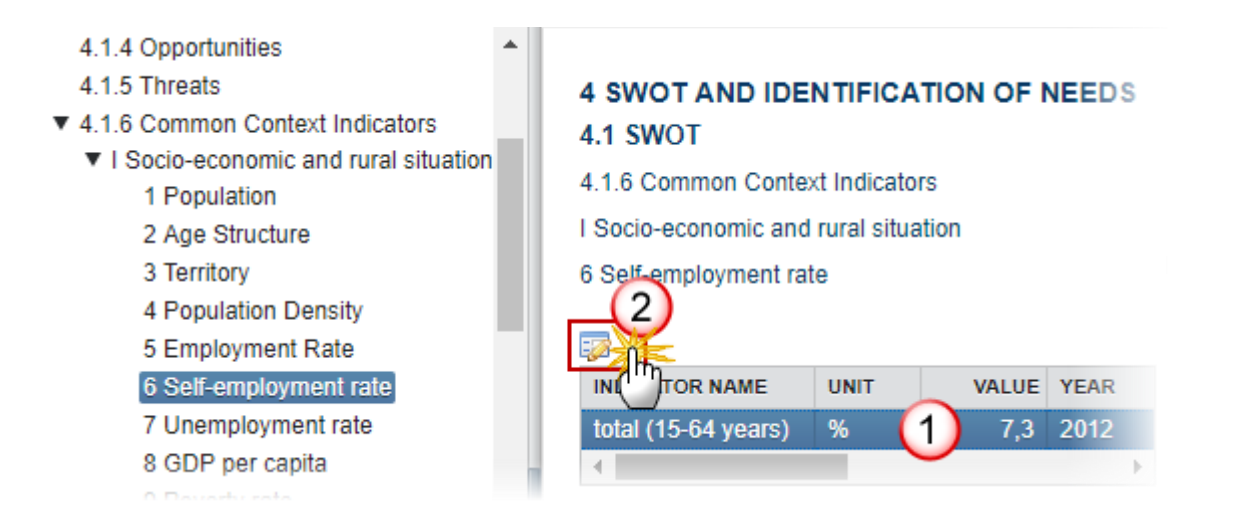

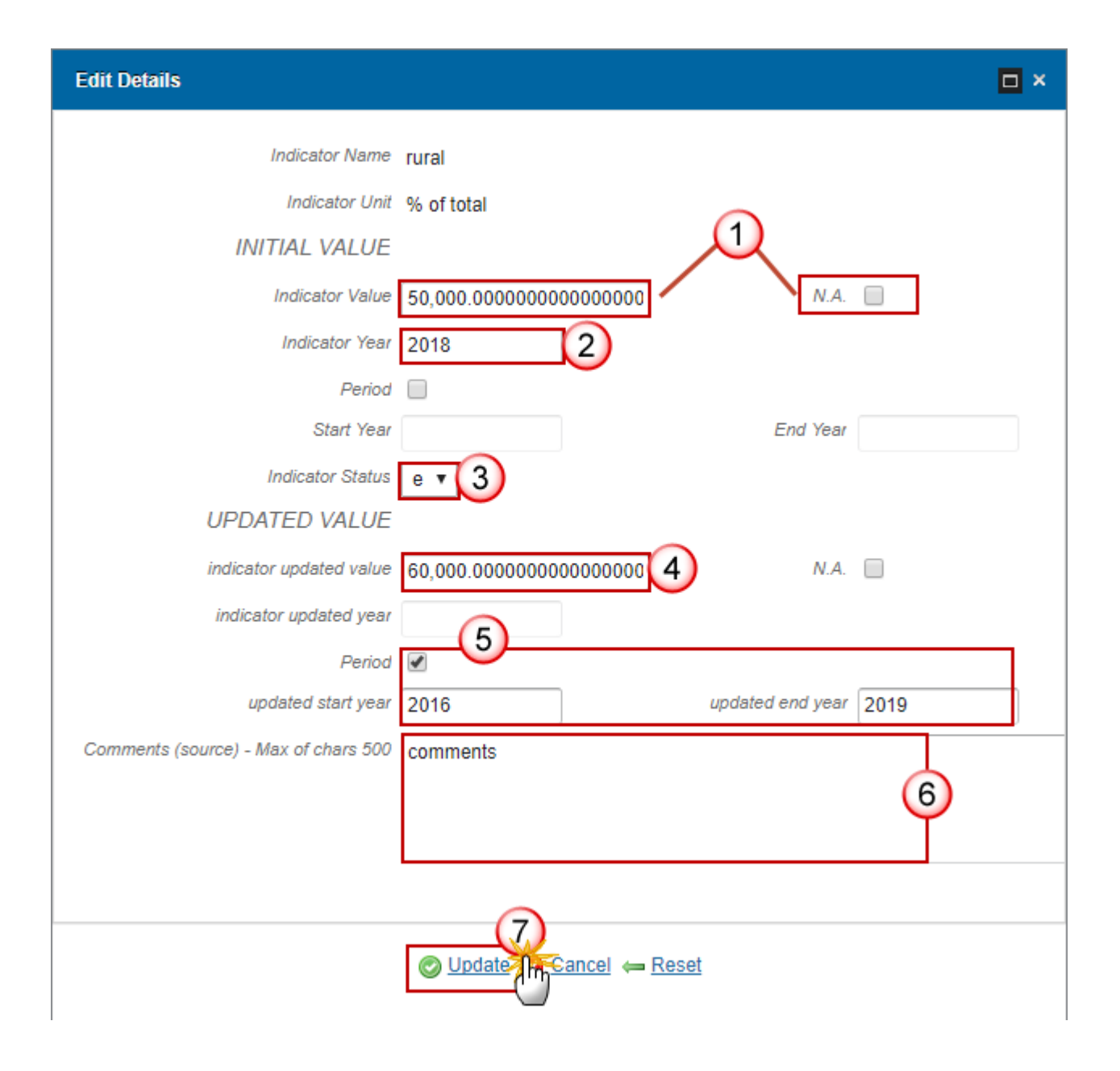

- 2. Enter the following information:
- (1) Enter the *Indicator Value* OR select the *N.A.* option.

(2) Enter the *Indicator Year*.

You can select instead of the indicator year the option *period* and then you have to enter the *Start Year* and the *End Year*.

(3) Select the *indicator status*.

e: estimated

- (4) Enter the *indicator updated value*.
- (5) Enter the updated year OR the Period.
- (6) Enter the comments.

## 7 Unemployment rate

v

1. To insert or modify any information in any table, highlight the row (1) and click on the EDIT BUTTON 📴 (2).

| 4.1.5 Threats<br>4.1.6 Common Context Indicators<br>▼ I Socio-economic and rural situation | 4 SWOT AND IDENTIFIC<br>4.1 SWOT | ATION OF NEEDS |
|--------------------------------------------------------------------------------------------|----------------------------------|----------------|
| 1 Population                                                                               | 4.1.6 Common Context Indica      | tors           |
| 2 Age Structure                                                                            | I Socio-economic and rural sit   | uation         |
| 3 Territory                                                                                | 7 Upercoloyment rate             |                |
| 4 Population Density                                                                       | 2                                |                |
| 5 Employment Rate                                                                          |                                  |                |
| 6 Self-employment rate                                                                     |                                  | VALUE YEAR     |
| 7 Unemployment rate                                                                        | total (15-74 years) %            | 1 13,6 2012    |
| 8 GDP per capita                                                                           | youth (15-24 %                   | 35,2 2012      |
| 9 Poverty rate                                                                             | years)                           |                |

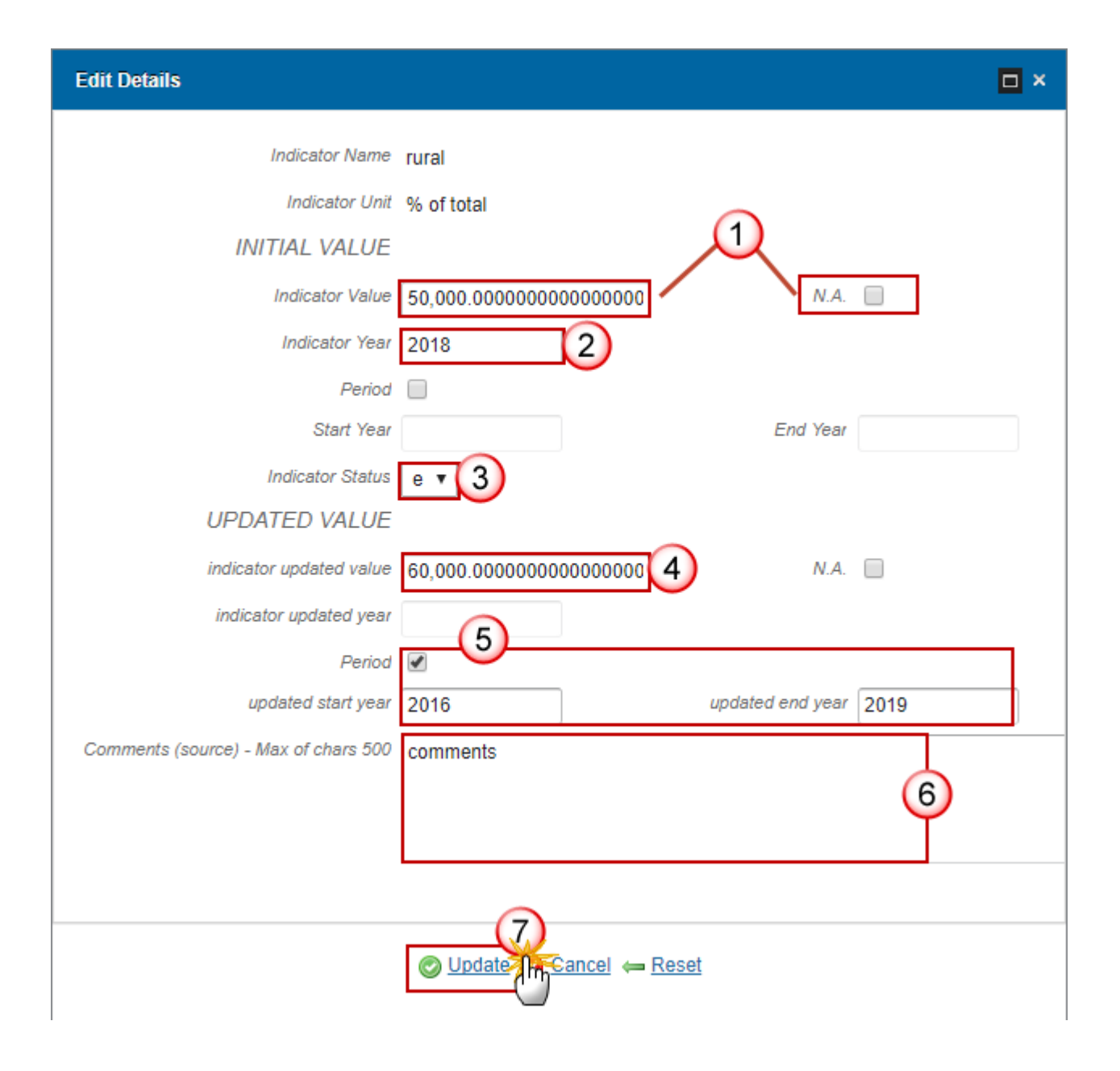

- 2. Enter the following information:
- (1) Enter the *Indicator Value* OR select the *N.A.* option.

(2) Enter the *Indicator Year*.

You can select instead of the indicator year the option *period* and then you have to enter the *Start Year* and the *End Year*.

(3) Select the *indicator status*.

e: estimated

- (4) Enter the *indicator updated value*.
- (5) Enter the updated year OR the Period.
- (6) Enter the comments.

#### 8 GDP per capita

1. To insert or modify any information in any table, highlight the row (1) and click on the EDIT BUTTON 🥯 (2).

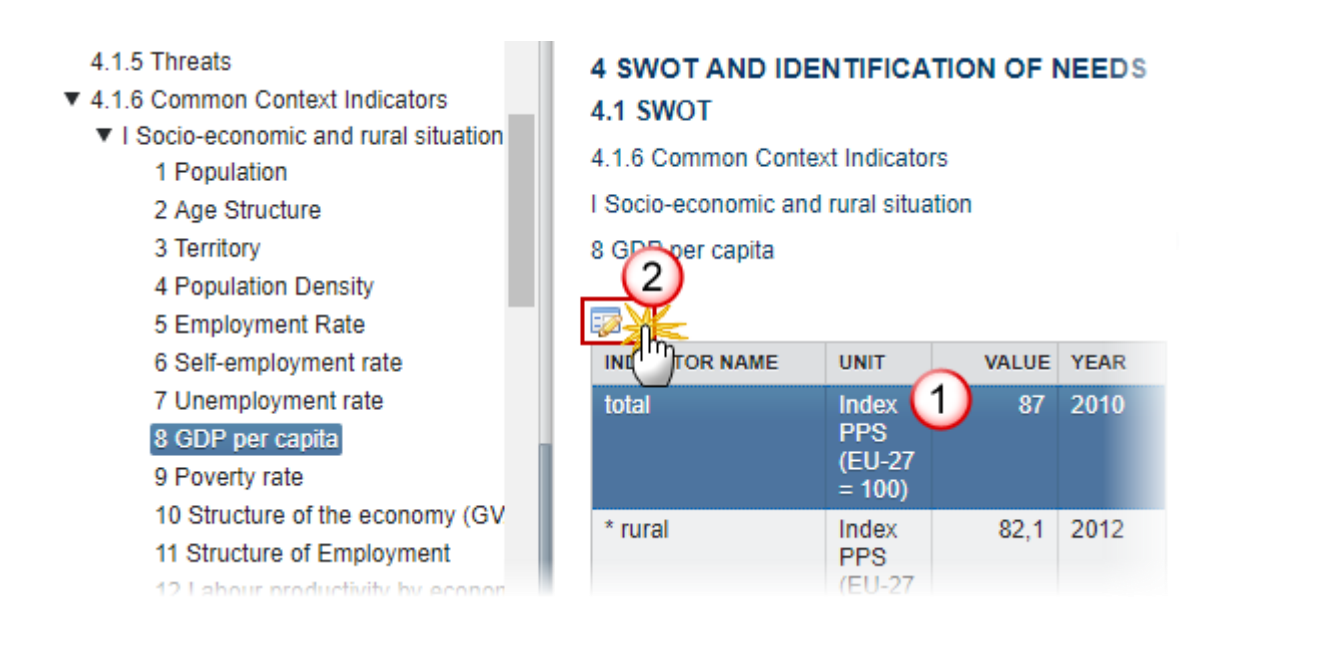

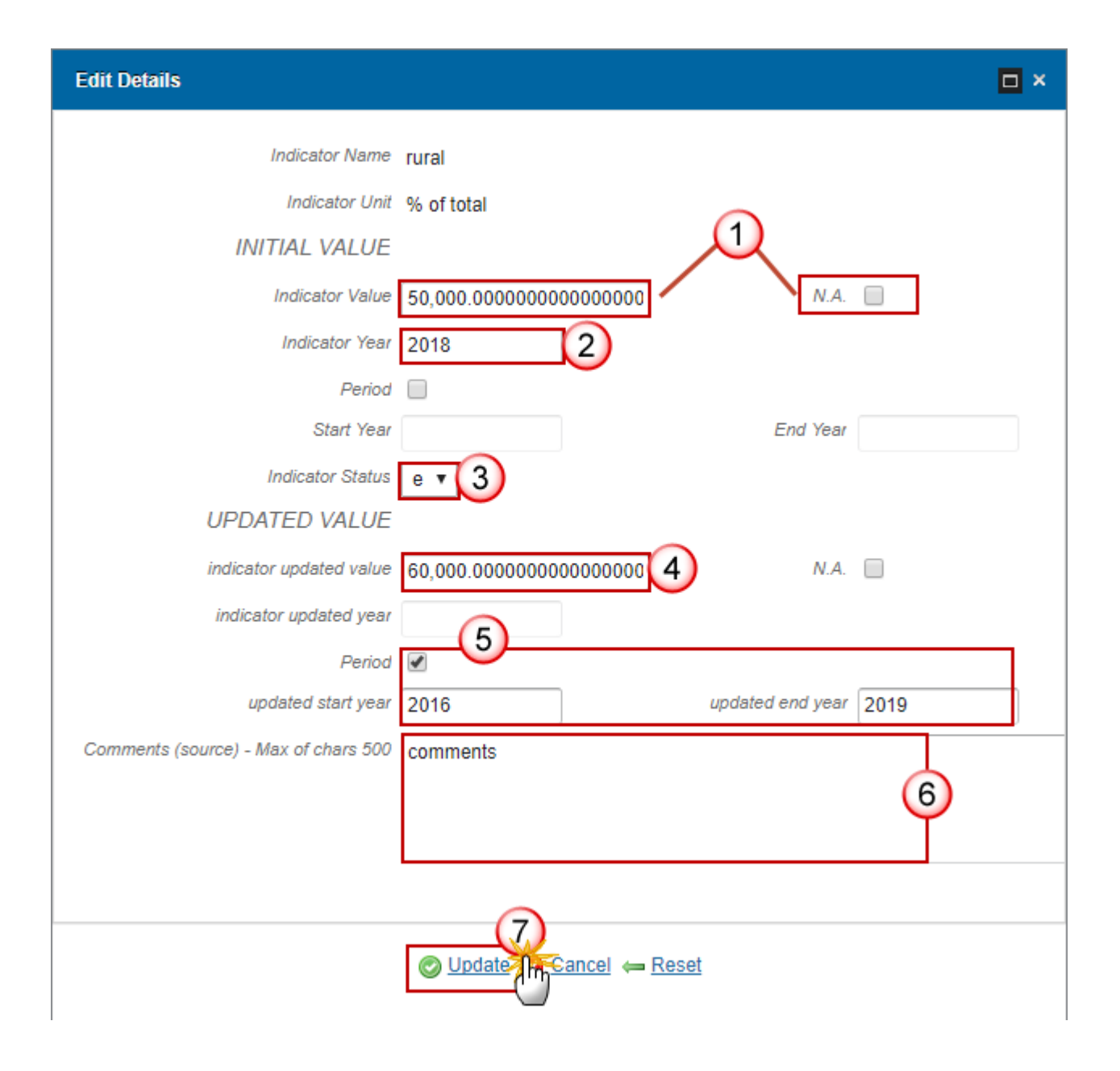

- 2. Enter the following information:
- (1) Enter the *Indicator Value* OR select the *N.A.* option.

(2) Enter the *Indicator Year*.

You can select instead of the indicator year the option *period* and then you have to enter the *Start Year* and the *End Year*.

(3) Select the *indicator status*.

e: estimated

- (4) Enter the *indicator updated value*.
- (5) Enter the updated year OR the Period.
- (6) Enter the comments.

#### 9 Poverty rate

1. To insert or modify any information in any table, highlight the row (1) and click on the EDIT BUTTON 🥮 (2).

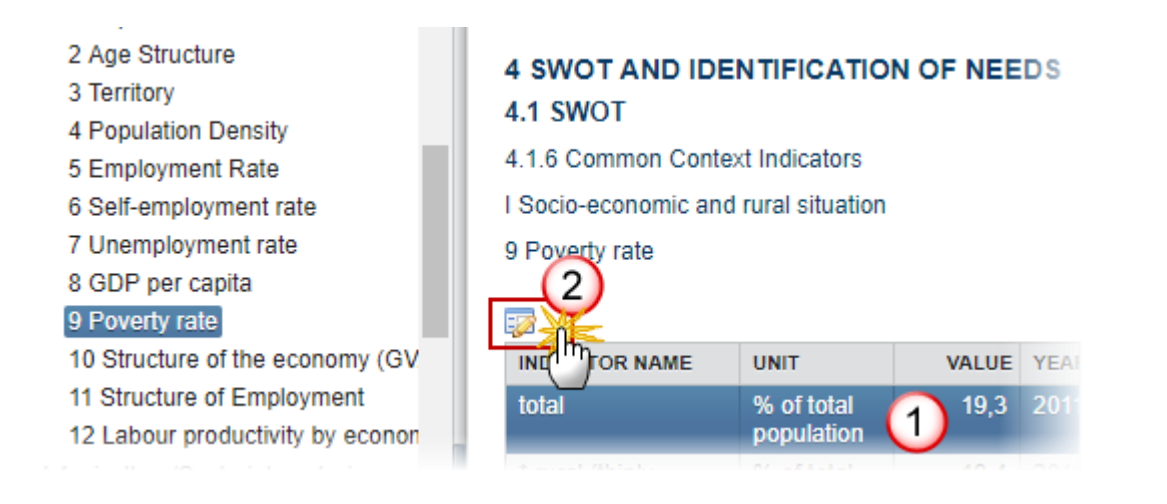

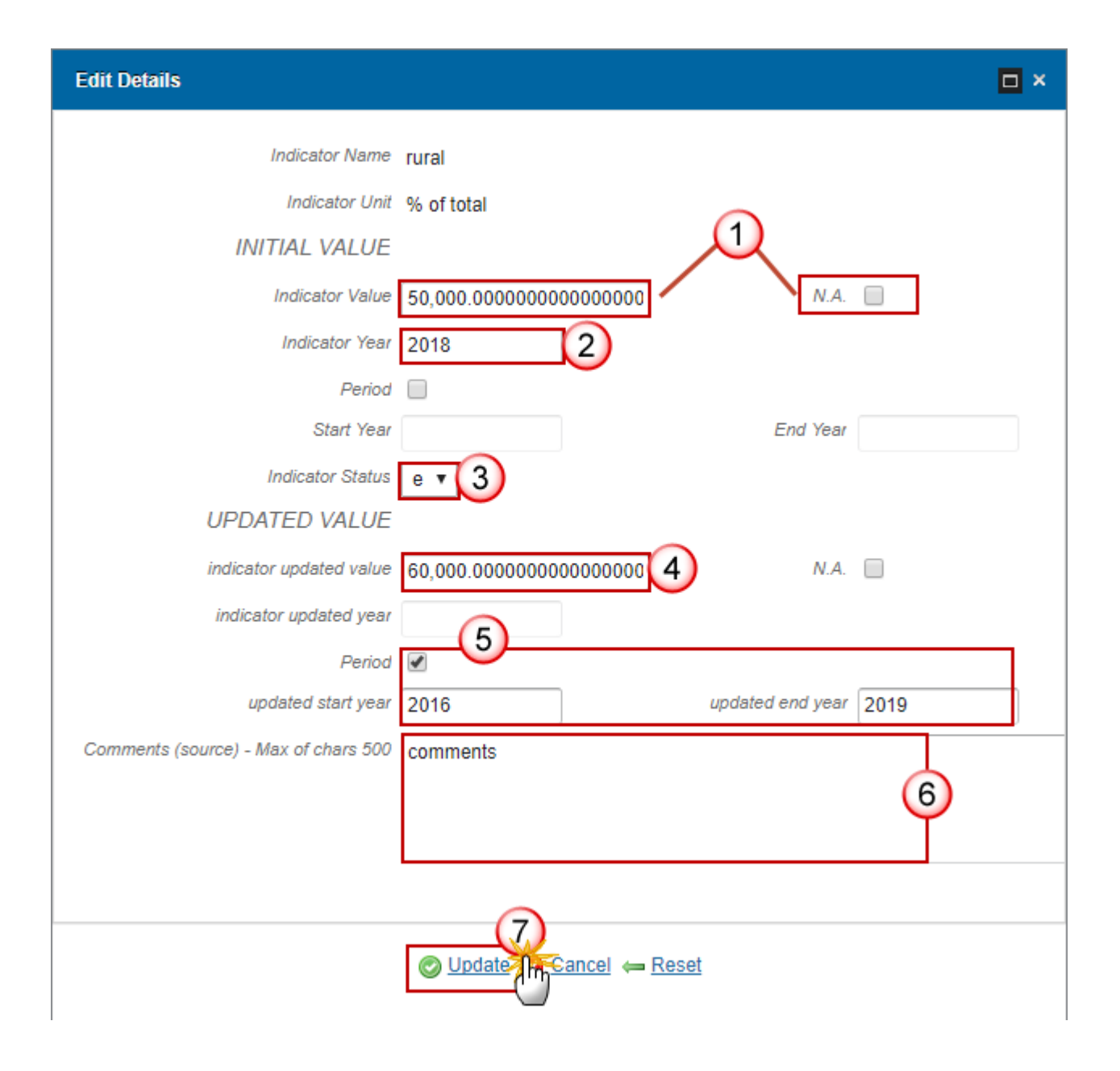

- 2. Enter the following information:
- (1) Enter the *Indicator Value* OR select the *N.A.* option.

(2) Enter the *Indicator Year*.

You can select instead of the indicator year the option *period* and then you have to enter the *Start Year* and the *End Year*.

(3) Select the *indicator status*.

e: estimated

- (4) Enter the *indicator updated value*.
- (5) Enter the updated year OR the Period.
- (6) Enter the comments.

#### 10 Structure of the economy (GVA)

1. To insert or modify any information in any table, highlight the row (1) and click on the EDIT BUTTON 🥯 (2).

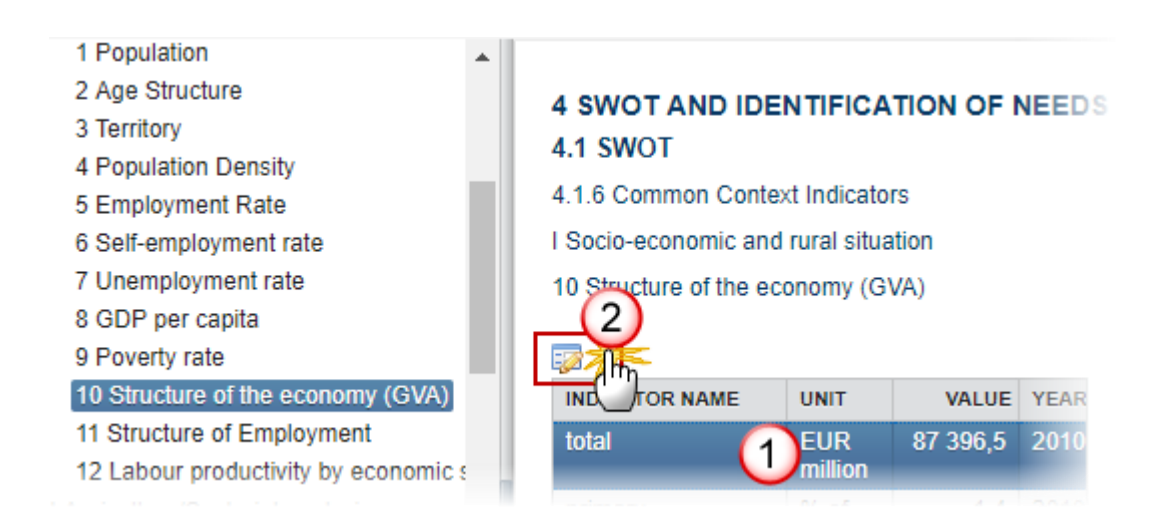

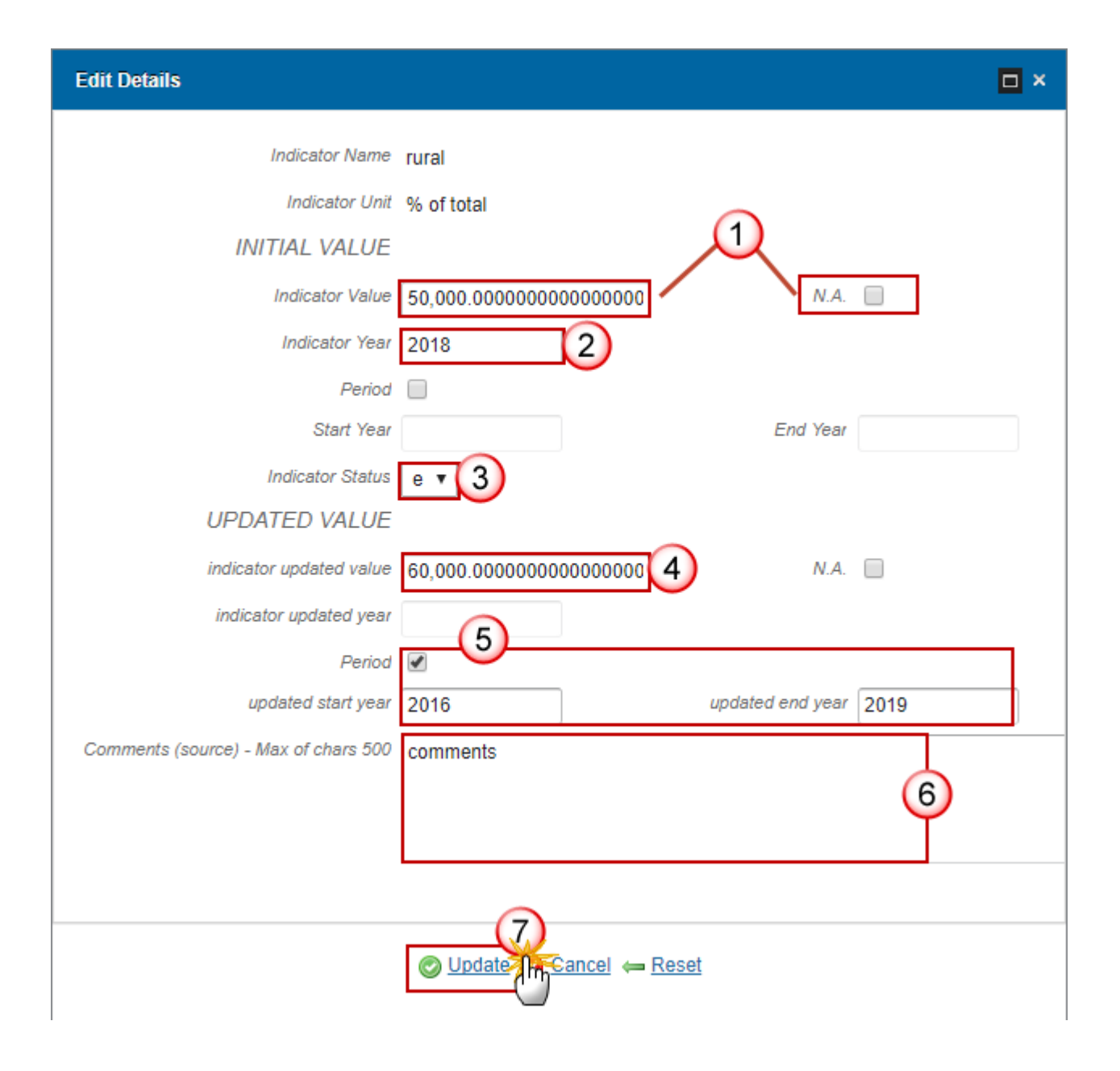

- 2. Enter the following information:
- (1) Enter the *Indicator Value* OR select the *N.A.* option.

(2) Enter the *Indicator Year*.

You can select instead of the indicator year the option *period* and then you have to enter the *Start Year* and the *End Year*.

(3) Select the *indicator status*.

e: estimated

- (4) Enter the *indicator updated value*.
- (5) Enter the updated year OR the Period.
- (6) Enter the comments.

#### **11 Structure of Employment**

1. To insert or modify any information in any table, highlight the row (1) and click on the EDIT BUTTON 🥯 (2).

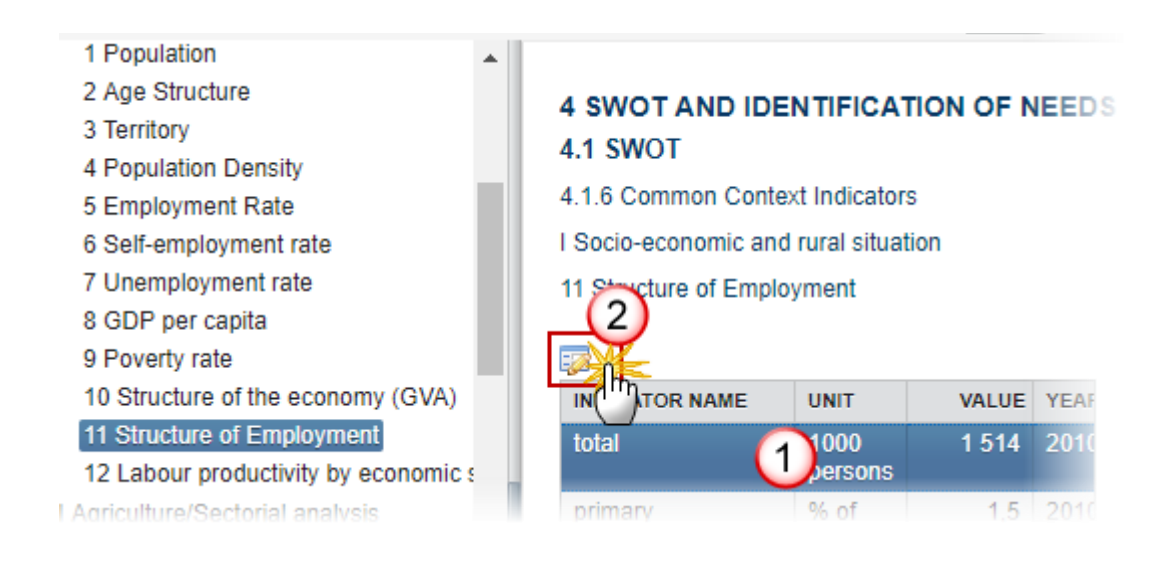

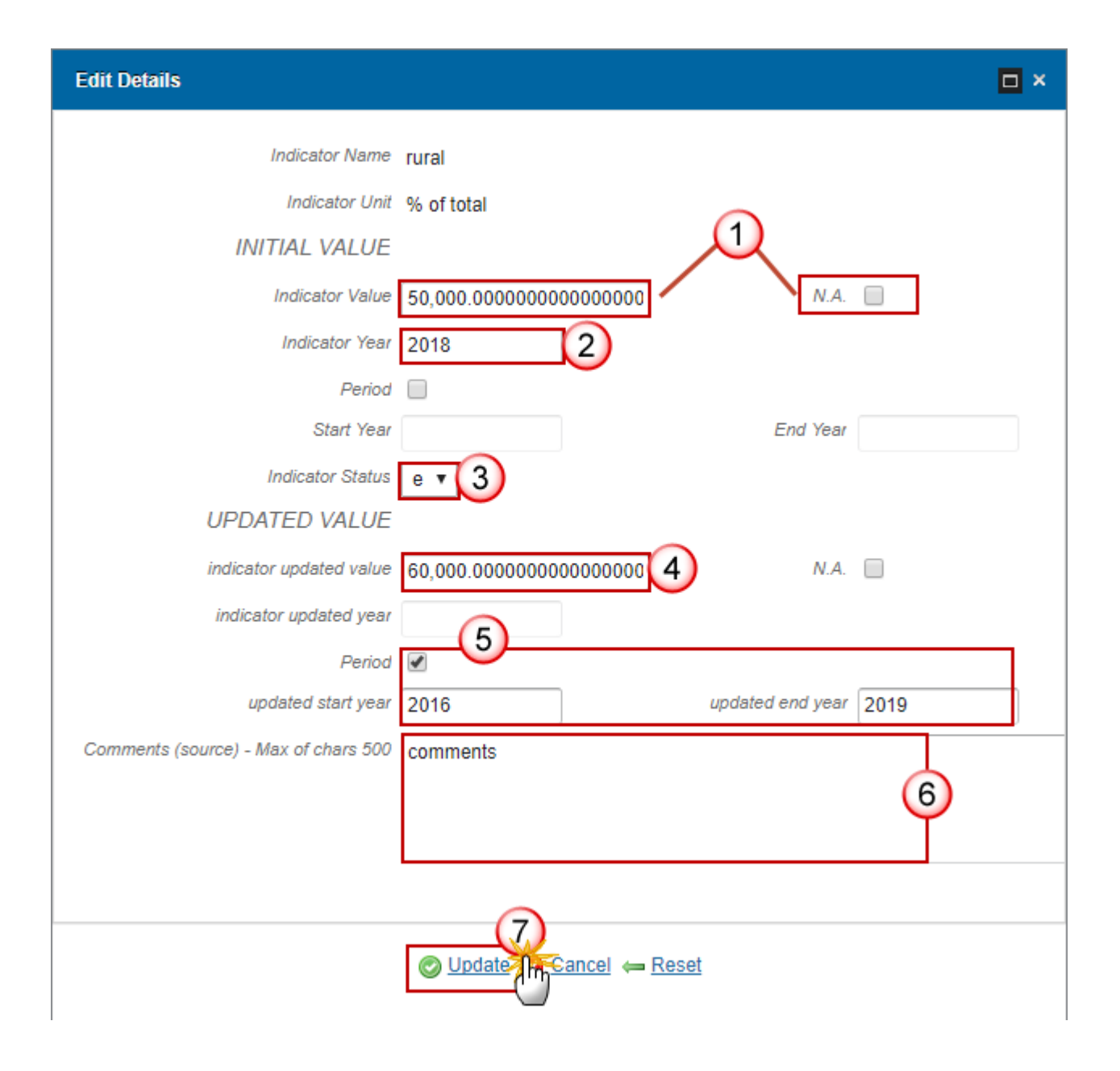

- 2. Enter the following information:
- (1) Enter the *Indicator Value* OR select the *N.A.* option.

(2) Enter the *Indicator Year*.

You can select instead of the indicator year the option *period* and then you have to enter the *Start Year* and the *End Year*.

(3) Select the *indicator status*.

e: estimated

- (4) Enter the *indicator updated value*.
- (5) Enter the updated year OR the Period.
- (6) Enter the comments.

#### 12 Labour productivity by economic sector

1. To insert or modify any information in any table, highlight the row (1) and click on the EDIT BUTTON 🥯 (2).

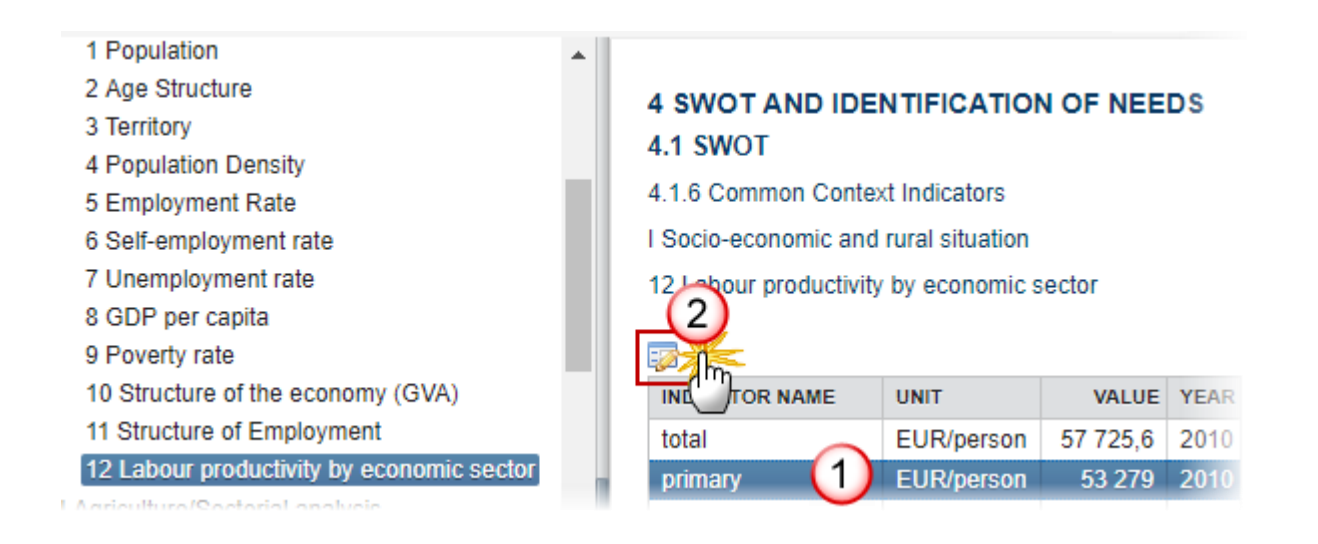

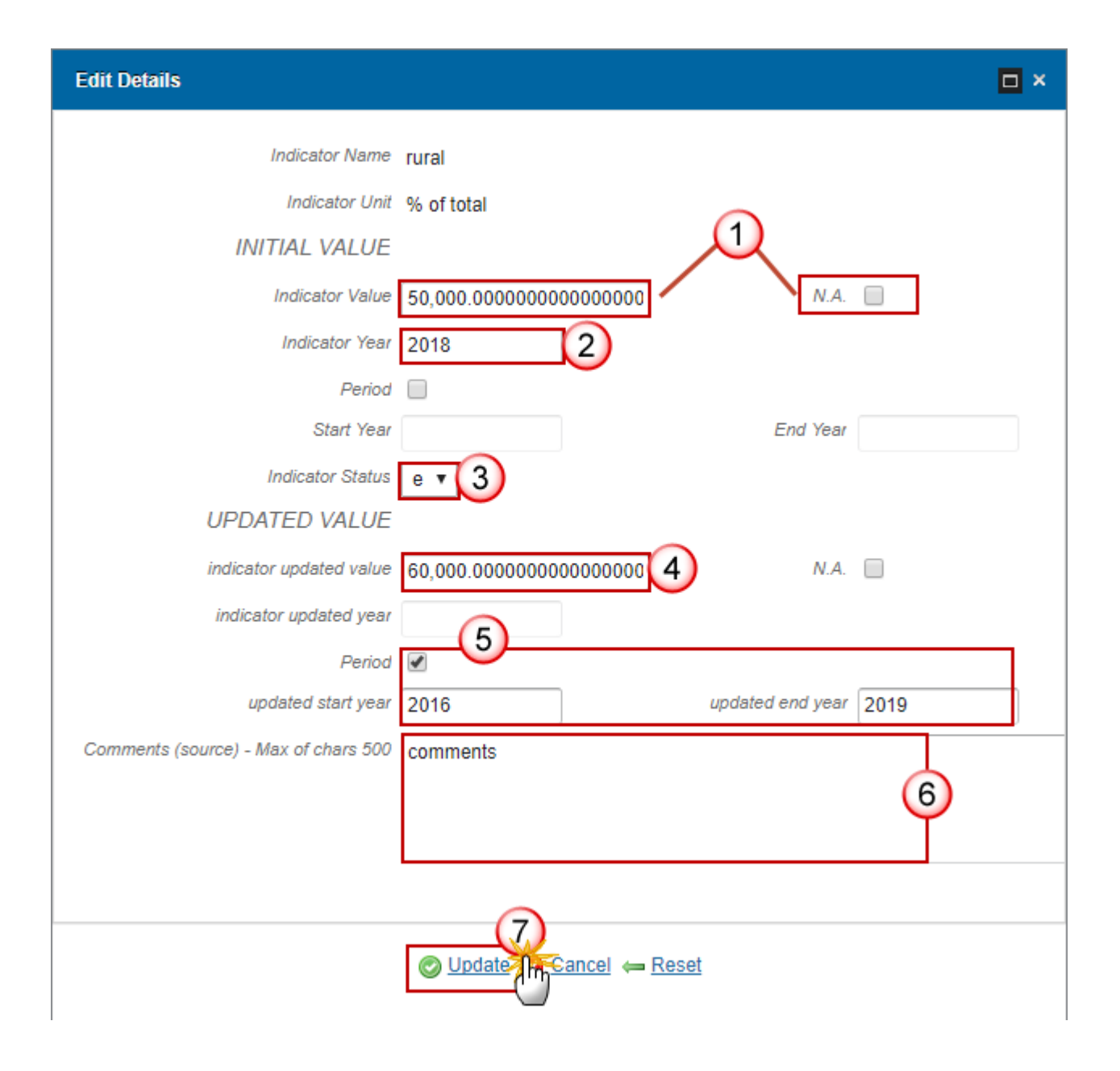

- 2. Enter the following information:
- (1) Enter the *Indicator Value* OR select the *N.A.* option.

(2) Enter the *Indicator Year*.

You can select instead of the indicator year the option *period* and then you have to enter the *Start Year* and the *End Year*.

(3) Select the *indicator status*.

e: estimated

- (4) Enter the *indicator updated value*.
- (5) Enter the updated year OR the Period.
- (6) Enter the comments.

#### II Agriculture/Sectorial analysis

- 13 Employment by economic activity
- 14 Labour productivity in agriculture
- 15 Labour productivity in forestry
- 16 Labour productivity in the food industry
- 17 Agricultural holdings (farms)
- 18 Agricultural Area
- 19 Agricultural area under organic Farming
- 20 Irrigated Land
- 21 Livestock units
- 22 Farm labour force
- 23 Age structure of farm managers
- 24 Agricultural training of farm managers
- 25 Agricultural factor income
- 26 Agricultural Entrepreneurial Income
- 27 Total factor productivity in agriculture
- 28 Gross fixed capital formation in agriculture
- 29 Forest and other wooded land (FOWL) (000)
- 30 Tourism infrastructure
  - To insert or modify any information in any table from 13 to 30, highlight the row (1) and click on the EDIT BUTTON (2).

| ▼ II | Agriculture/Sectorial analysis                  |  |
|------|-------------------------------------------------|--|
|      | 13 Employment by economic activity              |  |
|      | 14 Labour productivity in agriculture           |  |
|      | 15 Labour productivity in forestry              |  |
|      | 16 Labour productivity in the food industry     |  |
|      | 17 Agricultural holdings (farms)                |  |
|      | 18 Agricultural Area                            |  |
|      | 19 Agricultural area under organic Farming      |  |
|      | 20 Irrigated Land                               |  |
|      | 21 Livestock units                              |  |
|      | 22 Farm labour force                            |  |
|      | 23 Age structure of farm managers               |  |
|      | 24 Agricultural training of farm managers       |  |
|      | 25 Agricultural factor income                   |  |
|      | 26 Agricultural Entrepreneurial Income          |  |
|      | 27 Total factor productivity in agriculture     |  |
|      | 28 Gross fixed capital formation in agriculture |  |
|      | 29 Forest and other wooded land (FOWL) (000)    |  |
|      | 30 Tourism infrastructure                       |  |
|      |                                                 |  |

A pop-up window for editing details opens:

## 4 SWOT AND IDENTIFICATION OF NEEDS 4.1 SWOT

- 4.1.6 Common Context Indicators
- II Agriculture/Sectorial analysis

| _2              |              |         |    |
|-----------------|--------------|---------|----|
|                 |              |         |    |
| INE TOR NAME    | UNIT         | VALUE   |    |
| total           | 1000 persons | 1 512,7 | 20 |
| agriculture (1) | 1000 persons | 15,6    | 2  |
| agriculture     | % of total   | 1       | 20 |
| forestry        | 1000 persons | 0       | 20 |
| forestry        | % of total   | 0       | 20 |
| food industry   | 1000 persons | 46,5    | 20 |
| food industry   | % of total   | 3,1     | 20 |
| tourism         | 1000 persons | 48      | 20 |
| tourism         | % of total   | 3,2     | 20 |

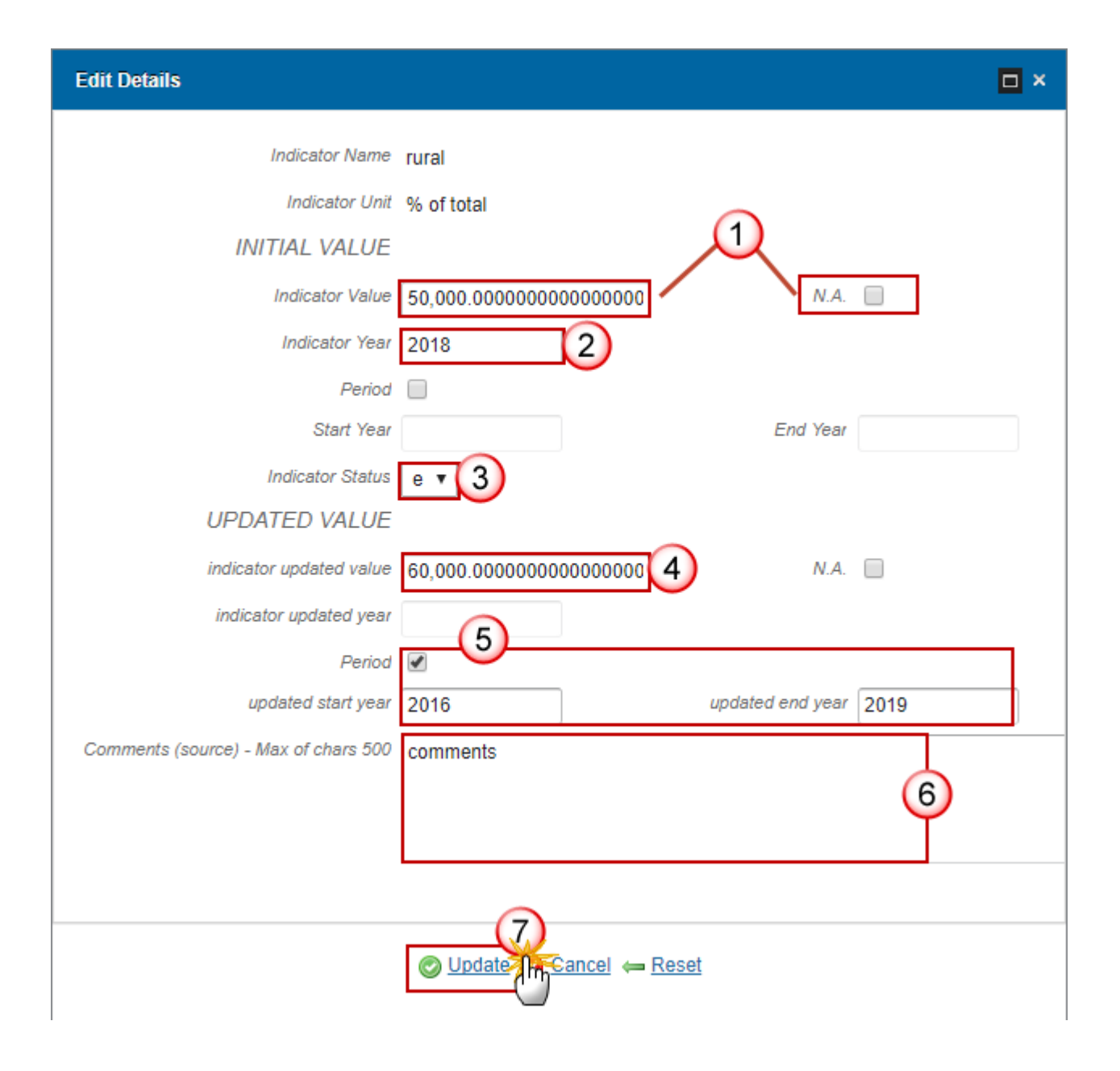

- 2. Enter the following information:
- (1) Enter the *Indicator Value* OR select the *N.A.* option.

(2) Enter the *Indicator Year*.

You can select instead of the indicator year the option *period* and then you have to enter the *Start Year* and the *End Year*.

- (3) Select the *indicator status*.
- e: estimated
- p: provisional
- (4) Enter the *indicator updated value*.
- (5) Enter the *updated year* OR the *Period*.
- (6) Enter the comments.

(7) Click on <u>Update</u> to save the information.

#### III Environment/climate

- 31 Land Cover
- 32 Areas with Natural Constraints
- 33 Farming intensity
- 34 Natura 2000 areas
- 35 Farmland Birds index (FBI)
- 36 Conservation status of agricultural habitats (grassland)
- **37 HNV Farming**
- **38 Protected Forest**
- 39 Water Abstraction in Agriculture
- 40 Water Quality
- 41 Soil organic matter in arable land
- 42 Soil Erosion by water
- 43 Production of renewable Energy from agriculture and forestry
- 44 Energy use in agriculture, forestry and food industry

45 GHG emissions form agriculture

To insert or modify any information in any table from 31 to 45, highlight the row (1) and click on the EDIT BUTTON (2).

#### III Environment/climate

#### 31 Land Cover

- 32 Areas with Natural Constraints
- 33 Farming intensity
- 34 Natura 2000 areas
- 35 Farmland Birds index (FBI)
- 36 Conservation status of agricultural habitats (grassland)
- 37 HNV Farming
- 38 Protected Forest
- 39 Water Abstraction in Agriculture
- 40 Water Quality
- 41 Soil organic matter in arable land
- 42 Soil Erosion by water
- 43 Production of renewable Energy from agriculture and forestry
- 44 Energy use in agriculture, forestry and food industry
- 45 GHG emissions from agriculture

# 4 SWOT AND IDENTIFICATION OF NEEDS

#### 4.1 SWOT

- 4.1.6 Common Context Indicators
- III Environment/climate

| 2                                    |                |
|--------------------------------------|----------------|
|                                      | UNIT           |
| share of agricultural land (1)       | % of total are |
| share of natural grassland           | % of total are |
| share of forestry land               | % of total are |
| share of transitional woodland shrub | % of total are |
| share of natural land                | % of total are |
| share of artificial land             | % of total are |

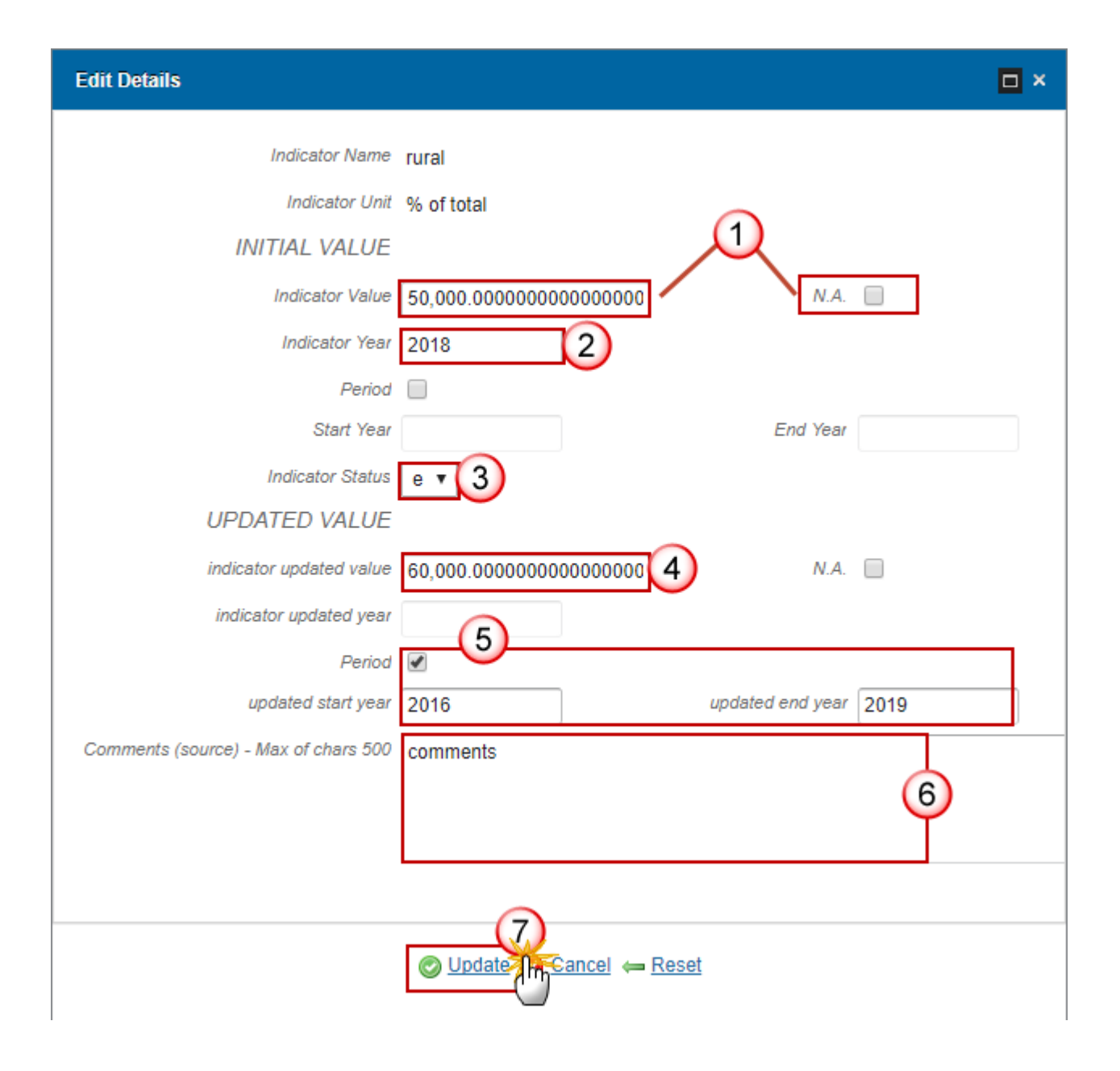

- 2. Enter the following information:
- (1) Enter the *Indicator Value* OR select the *N.A.* option.

(2) Enter the *Indicator Year*.

You can select instead of the indicator year the option *period* and then you have to enter the *Start Year* and the *End Year*.

(3) Select the *indicator status*.

e: estimated

- (4) Enter the *indicator updated value*.
- (5) Enter the updated year OR the Period.
- (6) Enter the comments.

(7) Click on <u>Update</u> to save the information.

## 4.1.7 Programme-Specific Context Indicators

- 1. Clicking on the ADD button <sup>(2)</sup> will allow you to add the indicators.
- 4.1.4 Opportunities
- 4.1.5 Threats
- 4.1.6 Common Context Indicators
  - I Socio-economic and rural situation
  - II Agriculture/Sectorial analysis
  - III Environment/climate

4.1.7 Programme-Specific Context Indicators

- 4.2 Needs assessment
- P1: Fostering knowledge transfer and innovatic
- P2: Enhancing farm viability and competitivene

| 4 SWOT AN<br>4.1 SWOT |              | TIFICATION OF NEEDS   |
|-----------------------|--------------|-----------------------|
| 4.1.7 Program         | nme-Specif   | ic Context Indicators |
| Profilmme-S           | Specific Cor | ntext Indicators      |
| SECOR                 | CODE         | INDICATOR NAME        |
|                       |              |                       |

#### The Edit Details pop-up window appears:

| Edit Details                         | □ ×                                      |
|--------------------------------------|------------------------------------------|
| Sector                               | I Socio-economic and rural situation 🔹 🚺 |
| Code *                               | 01 2                                     |
| Indicator Name *                     | Name 3                                   |
| Indicator Value *                    | 2,000.00 4                               |
| Indicator Unit *                     | unit (5)                                 |
| Indicator Year*                      | 2,018 6                                  |
| Comments (source) - Max of chars 500 | 7                                        |
| <u></u>                              | Update Cancel                            |

- 2. Enter the following information:
- (1) Select the Sector

- (2) Enter the code
- (3) Enter the name
- (4) Enter the *indicator value*
- (5) Enter the *indicator unit*
- (6) Enter the *indicator Year*
- (7) Enter the comments
- (8) Click on Update to save the information.

#### 4.2 Needs assessment

Needs assessment, based on evidence from the SWOT analysis, for each Union priority for rural development (hereafter "priority") and focus area and the three cross-cutting objectives (environment, including the specific needs of Natura 2000 areas according to the Prioritized Action Framework , climate change mitigation and adaptation, innovation).

 REMARK
 The added needs will be visible in the left panel under the chosen Priority/Focus Area and in table 4.2

 Identification of the needs which centralises all the information.

| TITLE (OR REFERENCE) OF THE NEED                                                                                              | 1A | 1B | 1C | 2A       | 2B | 3A | 3B | 4A       | 4B | 4C | 5A | 5B | 5C | 5D | 5E | 6A | 6B |
|----------------------------------------------------------------------------------------------------|----|----|----|----------|----|----|----|----------|----|----|----|----|----|----|----|----|----|
| Besoin 1- Favoriser le développement<br>économique en milieu rural                                                            | Ø  | Ø  | Ø  | V        | V  | V  | Ø  |          | Ø  | Ø  | Ø  |    |    |    |    | Ø  | V  |
| Besoin 2 - Favoriser le transfert de<br>connaissance et de l'innovation en<br>agriculture et foresterie                       | Ø  | Ø  | Ø  |          |    |    |    |          |    |    |    |    |    |    |    |    |    |
| Besoin 3 - Améliorer la compétitivité de<br>tous types d'agriculture et renforcer la<br>viabilité des exploitations agricoles | V  | V  |    | V        | V  |    |    |          |    |    |    |    |    |    |    |    |    |
| Besoin 4 - Promouvoir l'organisation de<br>la chaine alimentaire et non alimentaire                                           | Ø  | Ø  |    |          |    | Ø  |    |          |    |    |    |    |    |    |    | Ø  |    |
| Besoin 5 - Restaurer, préserver et<br>renforcer les écosystèmes                                                               | Ø  |    |    | <b>S</b> |    |    |    | <b>S</b> | Ø  | Ø  |    |    |    |    |    |    |    |
| Besoin 6 - Promouvoir l'utilisation<br>efficace des ressources                                                                | Ø  | Ø  |    |          |    |    |    | Ø        | Ø  | Ø  | Ø  | Ø  | Ø  | Ø  | Ø  |    |    |
| Besoin 7 - Soutenir la gestion des<br>risques                                                                                 |    |    |    |          |    |    | Ø  |          |    |    |    |    |    |    |    |    |    |
| Besoin 8 - Développer le haut débit et<br>les applications numériques en zones<br>rurales                                     |    |    |    |          |    |    |    |          |    |    |    |    |    |    |    |    |    |

### **Priority 1**

1A) Fostering innovation, cooperation and the development of the knowledge base in rural areas

| REMARK | One need is identified for one or several focus area within the same or different priorities<br>All the priorities and Focus Areas, as well as the three Cross-Cutting Objectives, shall be<br>covered by the needs assessment                                     |
|--------|----------------------------------------------------------------------------------------------------|
|        | In case there is no need identified for certain FA it shall also be mentioned in this section (for instance, you can create a "No need").                                                                                                    |
|        | Specific needs concerning the environment, climate change mitigation and adaptation and innovation should be assessed across Union priorities for rural development, in view of identifying relevant responses in these three areas at the level of each priority. |
|        | Article 9(1)(b) COM(2011)627 final/2 (EAFRD)                                                                                                    |

1. Select the Priority / Focus Area to which a need has to be added by clicking on the ADD button 🥥

| 🖰 <u>Validate</u> 🔀 <u>Cancel</u> 🤤 <u>Delete</u>                                                                                                    | 🔞 <u>Previous</u> 🛞 <u>Next</u> 😰 <u>Compare to</u> 💽 (                                                                                                    |
|----------------------------------------------------------------------------------------------------|----------------------------------------------------------------------------------------------------|
| <ul> <li>4 SWOT and identification of needs</li> <li>4.1 SWOT</li> <li>4.2 Identification of the needs</li> <li>P1: Fostering knowledge transfer and innet</li> <li>1A) Fostering innovation, cooperation, and 1B) Strengthening the links between age 1C) Fostering lifelong learning and voc</li> <li>P2: Enhancing farm viability and competiti 2A) Improving the economic performan 2B) Facilitating the entry of adequately and P4: Restoring, preserving and enhancing</li> <li>P5: Promoting resource efficiency and sure</li> </ul> | <ul> <li>4 SWOT AND IDENTIFICATION OF NEEDS</li> <li>4.2 Identification of the needs, based on evidence from the SWOT analysis, for each priority and focus area and the three cross-cutting objectives (environment; climate change mitigation and adaption; innovation).</li> <li>P1: Fostering knowledge transfer and innovation in agriculture, forestry and rural areas</li> <li>1A) Fostering innovation, cooperation, and the development of the knowledge base in rural areas</li> <li>©</li> <li>TITLE (OR REFERENCE) OF THE NEED</li> </ul> |

#### The Edit Details pop-up window appears:

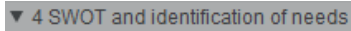

- 4.1 SWOT
- ▼ 4.2 Identification of the needs
  - P1: Fostering knowledge transfer and inner 1A) Fostering innovation, cooperation, a
     1B) Strengthening the links between age 1C) Fostering lifelong learning and voc
  - P2: Enhancing farm viability and competiti 2A) Improving the economic performan 2B) Facilitating the entry of adequately ;
  - P3: Promoting food chain organisation, in
  - P4: Restoring, preserving and enhancing
  - P5: Promoting resource efficiency and su;
  - P6: Promoting social inclusion, poverty re-Environment
     Climate change mitigation and adaptation Innovation
- ▶ 5 Description of strategy
- 6 Ex-ante conditionalities

# 4 SWOT AND IDENTIFICATION OF NEEDS

4.2 Identification of the needs, based on evidence from the SWOT analysis, for each focus area and the three cross-cutting objectives (environment; climate change mi adaption; innovation).

P1: Fostering knowledge transfer and innovation in agriculture, forestry and rural areas

1A) Fostering innovation, cooperation, and the development of the knowledge base in rural area

| 0 👄                  | Edit Details                                                                                                    | □ × |
|----------------------|----------------------------------------------------------------------------------------------------|-----|
| TITLE (OR REFERENCE) | Identify a new need Select an already existing need New title (or reference)* 1 Existing need 2 Upgate X Cancel |     |
|                      | Cub                                                                                                    |     |

2. Enter the following information:

If it is a new need, do not change the radio button – it is by default selected for "Identify a new need":

- (1) Enter the New title (or reference).
- (2) Click on Update to save the information.

#### If it is an existing need select the "Select an already existing need".

| 👅 <u>Validate</u> 😫 <u>Cancel</u> 🤤 <u>Delete</u>                                                                                                    |                                                                                                    | Previous      Previous                                                                                                    |
|----------------------------------------------------------------------------------------------------|----------------------------------------------------------------------------------------------------|----------------------------------------------------------------------------------------------------|
| Filter  Filter  General  Title of the rural development pro  A SwoT and identification of need:  A SwOT and identification of need:  A SwOT and identification of the needs  A SwOT  A SwOT  A | 4 SWOT AND IDEN<br>4.2 Identification of the three cross-cuttin<br>P1: Fostering knowledge<br>1A) Fostering innovation<br>C C C C C C C C C C C C C C C C C C C | TIFICATION OF NEEDS<br>the needs, based on evidence from the SWOT analysis, for each<br>ng objectives (environment; climate change mitigation and adap<br>ge transfer and innovation in agriculture, forestry and rural areas<br>n, cooperation, and the development of the knowledge base in rural areas<br>cooperation, and the development of the knowledge base in rural areas<br>Edit Details • ×<br>• Identify a new need<br>• Select an already existing need<br>• we title (or reference)<br>• Existing need *<br>• • • • • • • • • • • • • • • • • • • |

- (1) Select the Existing need name from the drop-down list.
- (2) Click on <u>Update</u> to save the information.

#### Needs

REMARKThe added needs will be visible in the left panel under the chosen Priority/Focus Area and<br/>in table 4.2 Identification of the needs which centralises all the information.REMARKSpecific needs concerning the environment, climate change mitigation and adaptation and<br/>innovation should be assessed across Union priorities for rural development, in view of<br/>identifying relevant responses in these three areas at the level of each priority.

- 3 Ex-ante Evaluation
- 4 SWOT and identification of need:
   4.1 SWOT
- 4.2 Identification of the needs
  - P1: Fostering knowledge trait
     1A) Fostering innovation,
    - Need # 002
    - New need # 001
    - 1B) Strengthening the link Need # 002

#### **4 SWOT AND IDENTIFICATION OF NEEDS**

4.2 Identification of the needs, based on evidence from the SWOT analysis, for each priority and focus area and the three cross-cutting objectives (environment; climate change mitigation and adaption; innovation).

| TITLE (OR REFERENCE) OF | 1A | 1B | 1C | 2A | 2B | зА | 3B | 4A | <b>4</b> B | <b>4</b> C | 5A | 5B | 5C | 5D | 5E | 6A | 6B | 6C | EN | CL | IN |
|-------------------------|----|----|----|----|----|----|----|----|------------|------------|----|----|----|----|----|----|----|----|----|----|----|
| Need # 002              |    | ☑  |    |    |    |    |    |    |            |            |    |    |    |    |    |    |    |    |    |    |    |
| New need # 001          | ☑  |    |    |    |    |    |    |    |            |            |    |    |    |    |    |    |    |    |    |    |    |

1. To edit any information related to a specific need, select the need in the left panel and the edit page will appear on the right panel.

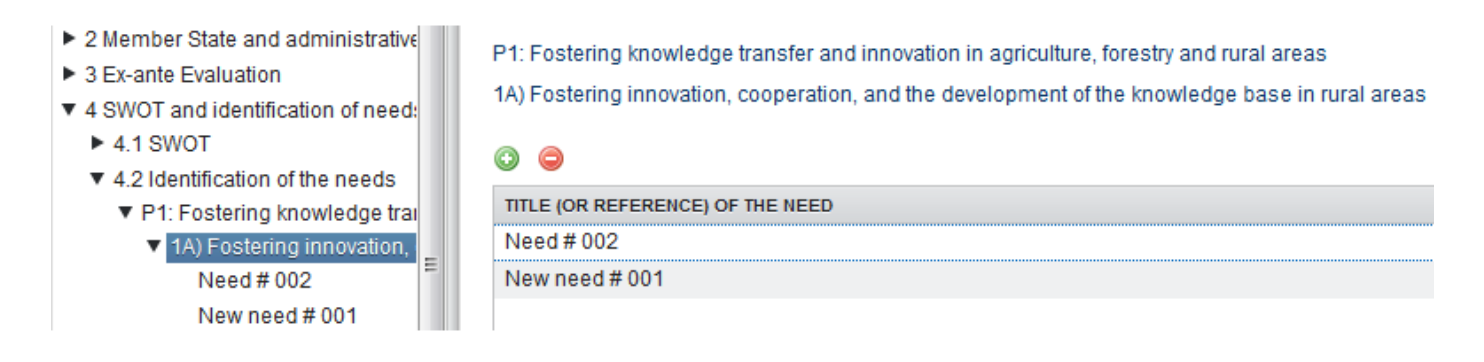

2. To edit the title of the need, click on the EDIT BUTTON  ${\ensuremath{\boxtimes}}$  .

The title field will become editable.

| 🍯 <u>Validate</u> 😫 <u>Cancel</u> 🥥 <u>Delete</u>                                                                                  | Previous                                                                                                    |
|----------------------------------------------------------------------------------------------------|----------------------------------------------------------------------------------------------------|
| <ul> <li>4.2 Identification of the neec</li> <li>P1: Fostering knowledge</li> <li>1A) Fostering innovati<br/>Need # 002</li> </ul> | P1: Fostering knowledge transfer and innovation in agriculture, forestry and rural areas<br>1A) Fostering innovation, cooperation, and the development of the knowledge base in rural areas<br>New need # 001 |
| New need # 001<br>▼ 1B) Strengthening the<br>Need # 002<br>1C) Fostering lifelong<br>▼ P2: Enhancing farm viab                     | Title (or reference) of the need                                                                                                    |
| 2A) Improving the eco<br>2B) Facilitating the en<br>► P3: Promoting food chair                                                     | Description                                                                                                    |

Enter the following information:

- (1) Enter the new title.
- (2) Click on <u>Update</u> to save the information.
  - 3. To edit the description of the need, click on the EDIT BUTTON 🥮 .

A pop-up window will open.

| ▼ 4.2 lo         | dentification of the needs                                          |                                                            |
|------------------|---------------------------------------------------------------------|------------------------------------------------------------|
| ▼ P <sup>2</sup> | 1: Fostering knowledge transfer Title (C                            | r reference) of the need                                   |
|                  | 1A) Fostering innovation, coop                                      |                                                            |
|                  | Need # 002                                                          |                                                            |
|                  | New pood # 001                                                      | w need # 001                                               |
|                  |                                                                     |                                                            |
| •                | <ul> <li>1B) Strengthening the links bet<br/>Description</li> </ul> | otion                                                      |
|                  | 1C) Fostering lifelong learning                                     |                                                            |
| ▶ P:             | 2: Enhancing farm viability and c                                   |                                                            |
| De               | scription                                                           |                                                            |
|                  |                                                                     |                                                            |
|                  |                                                                     | •                                                          |
|                  |                                                                     |                                                            |
|                  |                                                                     |                                                            |
|                  | Nulla non aliquet risus, id semper turpis. In                       | teger id turpis varius, luctus risus vitae, volutpat arcu. |
|                  | euismod. Nam id enim in elit feugiat tincid                         | unt ut in metus. Quisque bibendum urna eget nunc vari      |
| <b>v</b> 5 (     | Nam accumsan mi cursus leo lobortis feuo                            | iat. Nam convallis, augue sed tristique posuere, libero    |
|                  | tortor arcu sit amet sem                                            |                                                            |
| > (              |                                                                     |                                                            |
|                  | Uty p                                                               | Characters: Typing (Limit: 1750) 🖌                         |
|                  |                                                                     |                                                            |
|                  |                                                                     |                                                            |
|                  |                                                                     |                                                            |
|                  | Figure name (2) Figure                                              | Upload 4                                                   |
|                  |                                                                     |                                                            |
|                  | FIGURE TITLE                                                        | FIGURE                                                     |
|                  | Figure #01                                                          | image002_0018.jpg Remove                                   |
|                  |                                                                     | (4)                                                        |
|                  |                                                                     |                                                            |
|                  | 6                                                                   |                                                            |
|                  | Cancel                                                              |                                                            |
| Enter the        | following information:                                              |                                                            |
|                  | ~                                                                   |                                                            |

- (1) Enter the text.
- (2) Enter the Figure name.
- (3) Click UPLOAD to add a picture.
- (4) Click on <u>Remove</u> to remove the picture.
- (5) Click on <u>Update</u> to save the information.
  - **4.** To assign the need to other Priorities / Focus Areas, click on the **EDIT BUTTON**

The check boxes coresponding to the Focus area become editable.

- 4.2 Identification of the nee ^
  - P1: Fostering knowledg
     1A) Fostering innova

Need # 002 New need # 001

- 1B) Strengthening th 1C) Fostering lifelong
- P2: Enhancing farm vial
- P3: Promoting food chai
- P4: Restoring, preservir
- P5: Promoting resource
- P6: Promoting social in Environment
   Climate change mitigati Innovation

| _   |                                                                                                    |
|-----|----------------------------------------------------------------------------------------------------|
| Pri |                                                                                                    |
|     | P1: Fostering knowledge transfer and innovation in agriculture, forestry and rural areas                                                                                                    |
| 1   | <ul> <li>TA) Fostering innovation, cooperation, and the development of the knowledge base in rural areas</li> <li>1B) Strengthening the links between agriculture, food production and forestry and</li> </ul>                  |
|     | research and innovation, including for the purpose of improved environmental<br>management and performance<br>1C) Fostering lifelong learning and vocational training in the agricultural and                                   |
|     | forestry sectors P2: Enhancing farm viability and competitiveness of all types of agriculture in all regions and prome                                                                                                    |
| 1   | 2A) Improving the economic performance of all farms and facilitating farm<br>restructuring and modernisation, notably with a view to increasing market<br>participation and orientation as well as agricultural diversification |

Enter or select the following information:

- (1) Select the focus area the need has to be assigned to.
- (2) Click on 'Update' to save the information.

**REMARK** The changes in **Priority/Focus Area** will be visible in the right panel and in the table **4.2 Identification of the needs** which centralises all the information.

4.2 Identification of the nee P1: Fostering knowledg Priorities/Focus Areas 1A) Fostering innoval Need # 002 -2 New need # 001 P1: Fostering knowledge transfer and innovation in agriculture, forestry and rural areas 1B) Strengthening th IA) Fostering innovation, cooperation, and the development of the knowledge base in I 1C) Fostering lifelon IB) Strengthening the links between agriculture, food production and forestry and rese IC) Fostering lifelong learning and vocational training in the agricultural and forestry se P2: Enhancing farm vial P3: Promoting food chai P2: Enhancing farm viability and competitiveness of all types of agriculture in all regions and prome P4: Restoring, preservir Improving the economic performance of all farms and facilitating farm restructuring P5: Promoting resource 2B) Facilitating the entry of adequately skilled farmers into the agricultural sector and, i

5. To assign the need to Cross Cutting Objectives, click on the EDIT BUTTON 🥯 .

The check boxes corresponding to the Cross Cutting Objectives become editable.

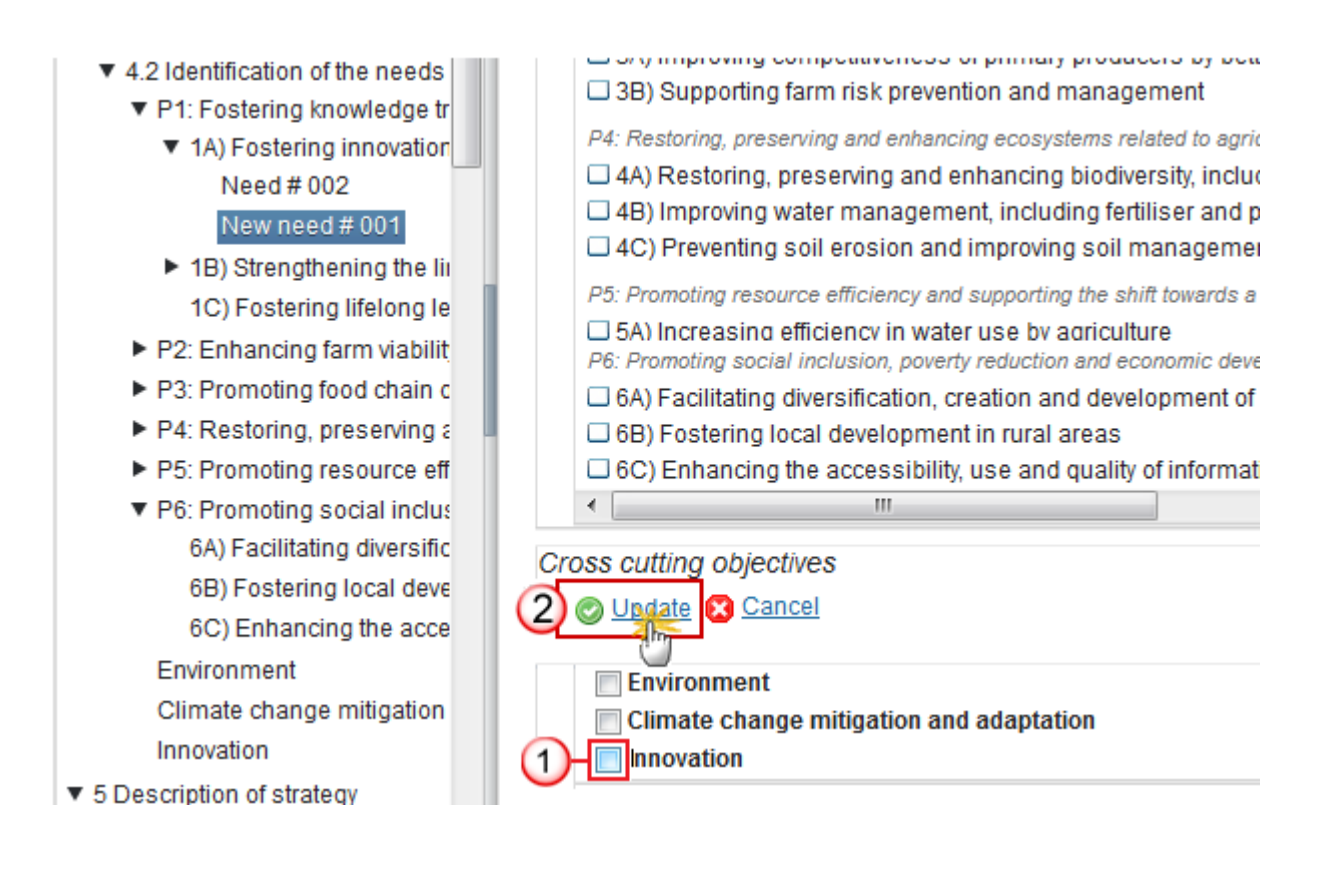

(1) Select the Cross Cutting Objectives the need has to be assigned to.

(2) Click on Update to save the information.

| 🖰 Validate 🔀 Cancel 🤤 Delete                                                                                                    |                                                                                                    |
|----------------------------------------------------------------------------------------------------|----------------------------------------------------------------------------------------------------|
| <ul> <li>4.2 Identification of the nee</li> <li>P1: Fostering knowledg</li> <li>1A) Fostering innovat<br/>Need # 002</li> <li>New need # 001</li> <li>1B) Strengthening the<br/>1C) Fostering lifelong</li> <li>P2: Enhancing farm viat</li> <li>P3: Promoting food chai</li> <li>P4: Restoring, preservin</li> <li>P5: Promoting resource</li> <li>P6: Promoting social ind<br/>Environment<br/>Climate change mitigati</li> <li>Innovation</li> <li>New need # 001</li> </ul> | Priorities/Focus Areas  P1: Fostering knowledge transfer and innovation in agriculture, forestry and rural areas  1A) Fostering innovation, cooperation, and the development of the knowledg  1B) Strengthening the links between agriculture, food production and forest  1C) Fostering lifelong learning and vocational training in the agricultural and  2: Enhancing farm viability and competitiveness of all types of agriculture in all regior  2A) Improving the economic performance of all farms and facilitating farm re  2B) Facilitating the entry of adequately skilled farmers into the agricultural su  Cross cutting objectives  Cross cutting objectives  Climate change mitigation and adaptation |
|                                                                                                    | ✓Innovation                                                                                                    |

All the changes will be also visible in 4.2 page, the **Identification of needs** table.

| 💍 <u>Validate</u> 😢 <u>Cancel</u> 🥥 <u>Delete</u>                                                                                                    |                                                       |                      |                         |                       |                        |                       |             |                     |             |                 |               |                |     |             | 🖲 🖸            | revio | us (        | ) <u>Ne</u>   | xt 🕎           | <u>Cor</u>    | npar         | e to 💌 🖨          |
|----------------------------------------------------------------------------------------------------|-------------------------------------------------------|----------------------|-------------------------|-----------------------|------------------------|-----------------------|-------------|---------------------|-------------|-----------------|---------------|----------------|-----|-------------|----------------|-------|-------------|---------------|----------------|---------------|--------------|-------------------|
| <ul> <li>▼ 4.2 Identification of the needs</li> <li>▼ P1: Fostering knowledge tr;</li> <li>▼ 1A) Fostering innovation</li> <li>Need # 002</li> <li>New need # 001</li> <li>▼ 1B) Strengthening the lir</li> </ul>                                                                                                    | 4 SWOT AND II<br>4.2 Identificatio<br>and the three c | DEN<br>n of<br>ross- | TIFIC<br>the r<br>cutti | CATI<br>need<br>ing d | ION<br>ds, ba<br>objec | OF N<br>ased<br>tives | on<br>s (en | DS<br>evid<br>iviro | ence<br>nme | e froi<br>nt; c | n the<br>lima | e SV<br>ite cl | VOT | anal<br>e m | ysis,<br>itiga | for   | each<br>and | n prio<br>ada | ority<br>ptior | and<br>ı; inr | focu<br>nova | is area<br>tion). |
| Need # 002                                                                                                    | TITLE (OR REFI                                        | 1A                   | 1B                      | 1C                    | 2A                     | 2B                    | ЗА          | 3B                  | 4A          | 4B              | 4C            | 5A             | 5B  | 5C          | 5D             | 5E    | 6A          | 6B            | 6C             | EN'           | CLI          | INNOVATION        |
| New need # 001                                                                                                    | Need # 002                                            | <b>I</b>             | <b>I</b>                |                       |                        |                       |             |                     |             |                 |               |                |     |             |                |       |             |               |                |               |              |                   |
| 1C) Fostering lifelong le<br>▼ P2: Enhancing farm viability                                                                                                    | New need #<br>001                                     | ø                    | Ø                       |                       | ø                      |                       |             |                     |             |                 |               |                |     |             |                |       |             |               |                |               |              | ☑                 |
| <ul> <li>2A) Improving the econo<br/>New need # 001</li> <li>2B) Facilitating the entry</li> <li>P3: Promoting food chain o</li> <li>P4: Restoring, preserving a</li> <li>P5: Promoting resource effi</li> <li>P6: Promoting social inclus<br/>Environment<br/>Climate change mitigation</li> <li>Innovation<br/>New need # 001</li> <li>5 Description of strategy</li> </ul> |                                                       |                      |                         |                       |                        |                       |             |                     |             |                 |               |                |     |             |                |       |             |               |                |               |              |                   |

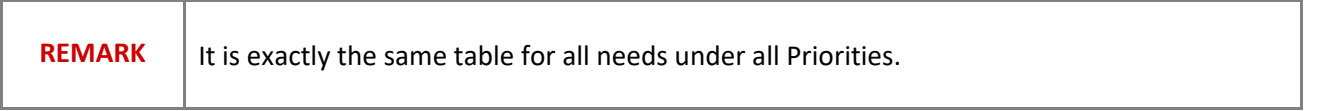

# **5** Description of Strategy

REMARKDescription of the programme strategy. Will be used to introduce the strategy chapter in<br/>the Decision annex.REMARKIt is not obligatory for MS/region to programme interventions under all 6 priorities or all 18<br/>focus areas: however, sound justification for excluding any priority/focus area from the<br/>RDP must be provided. In any case, at least 4 priorities shall be addressed by each<br/>programme.Article 9(1)(c) COM(2011)627 final/2 (EAFRD)

# 5.1 Justification

A justification of the needs selected to be addressed by the RDP, and the choice of objectives, priorities, focus areas and the target setting based on evidence from the SWOT and the needs assessment. Where relevant, a justification of thematic sub-programmes included in the programme. The justification shall in particular demonstrate the requirements referred to in Article 8(1)(c)(i) and (iv) of Regulation (EU) No 1305/2013.

1. Clicking on the **EDIT** button 🧱 will open a pop up window allowing you to add a description text.

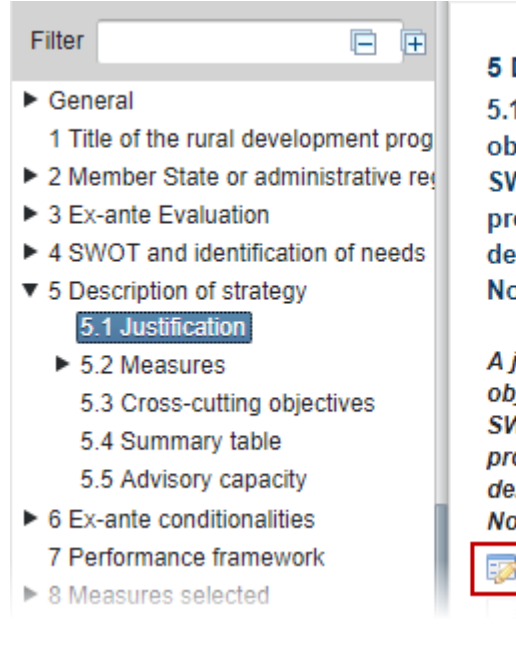

#### The Edit Details pop-up window appears:

#### 5 DESCRIPTION OF STRATEGY

5.1 A justification of the needs selected to be addressed objectives, priorities, focus areas and the target setting b SWOT and the needs assessment. Where relevant, a just programmes included in the programme. The justification demonstrate the requirements referred to in Article 8(1)( No 1305/2013

A justification of the needs selected to be addressed by the R objectives, priorities, focus areas and the target setting based SWOT and the needs assessment. Where relevant, a justification programmes included in the programme. The justification she demonstrate the requirements referred to in Article  $8(1)(c)(i) \approx No 1305/2013$ 

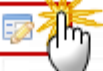

| ▼ 5 Description of strategy ^       |                                                                                              |
|-------------------------------------|----------------------------------------------------------------------------------------------|
| 5.1 Justification                   | 5 DESCRIPTION OF STRATEGY                                                                    |
| ▼ 5.2 Choice, combination and j     | 5.1 Justification of the needs selected to be addressed by the RDP, and the choice of        |
| P1: Fostering knowledge trians      | priorities, focus areas and thematic sub-programmes and the target setting based on          |
| P2: Enhancing farm viability        | from the SWOT and the needs assessment                                                       |
| P3: Promoting food chain o          |                                                                                              |
| P4: Restoring, preserving a         | Justification of the needs selected to be addressed by the RDP, and the choice of            |
| P5: Promoting resource effi         | setting based on evidence from the SWOT and the needs assessment                             |
| P6: Promoting social inclus =       |                                                                                              |
| 5.3 Description of how the cro      |                                                                                              |
| Justification of the needs selected | I to be addressed by the RDP, and the choice of objectives, priorities, focus areas and them |
|                                     | · · · · · · · · · · · · · · · · · · ·                                                        |
| • 6                                 |                                                                                              |
|                                     | Normal -                                                                                     |
|                                     |                                                                                              |
| Nulla non aliquet risus, id ser     | mper turpis. Integer id turpis varius, luctus risus vitae, volutpat arcu.                    |
| euismod. Nam id enim in elit        | feugiat tincidunt ut in metus. Quisque bibendum urna eget nunc varia                         |
| 7 Nam accumsan mi cursus le         | o lobortis feugiat. Nam convallis, augue sed tristique posuere, libero                       |
| 8 tortor arcu sit amet sem.         |                                                                                              |
| U <sub>dy p</sub>                   | Characters: Typing (Limit: 14000) 🖌                                                          |
| - 0                                 |                                                                                              |
| ▼ 9 ▼ Figures                       |                                                                                              |
|                                     |                                                                                              |
| Figure name 2 Figure                |                                                                                              |
| FIGURE TITLE                        | FIGURE                                                                                       |
| Figure #01                          | image002_0018 ipg Remove                                                                     |
|                                     | 4 <u>1</u>                                                                                   |
|                                     |                                                                                              |
| × 1( (5)                            |                                                                                              |
|                                     | S Cancel                                                                                     |
| <u>راس</u>                          |                                                                                              |
|                                     |                                                                                              |

2. Enter the following information:

(1) Enter the text.

- (2) Enter the Figure name.
- (3) Click UPLOAD to add a picture.
- (4) Click on <u>Remove</u> to remove the picture.
- (5) Click on Update to save the information.

#### 5.2 Measures

The combination and justification of the rural development measures for each focus area including the justification of the financial allocations to the measures and the adequacy of the financial resources with the targets set as referred to in Article 8(1)(c)(ii) and (iii) of Regulation (EU) No 1305/2013. The combination of measures included in the intervention logic shall be based on the evidence from the SWOT analysis and justification and prioritisation of needs referred to in point 5.1

### **Priority 1**

| REMARK | For each of the Focus Areas (FA) under priorities P2 to P6 selected, the choice and combination of measures to address the need identified have to be explained and justified. As priorities and targets cannot, in principle, be met through the use of one measure alone, the Managing Authority should set out a clear intervention logic illustrating how measures will work together and should establish the relevant combinations of measures in relation to each of the priorities and the focus areas in order to achive the policy goals. The selection and combination of measures shall be based on sound intervention logic supported by the ex ante evaluation and the SWOT analysis/needs identification. |
|--------|----------------------------------------------------------------------------------------------------|
|        | As regards P1, this priority should be supported by measures 1, 2 and 16, which are programmed under P2 to P6. In SFC2014, MS/regions will only be asked to describe how those – and, if necessay other – measures also contributed to P1. For P4, the selection of measures is made at Priority level with a distinction between agriculture and forestry. It is also proposed to programme LEADER entirely under the FA 6B for simplification purposes.                                                                                                    |

#### Focus Areas

| REMARK | All Focus Areas (FA) 1A, 1B & 1C have the same steps in order to choice the combination and justification of the measures. |
|--------|----------------------------------------------------------------------------------------------------|
|--------|----------------------------------------------------------------------------------------------------|

# 1A) Fostering innovation, cooperation, and the development of the knowledge base in rural areas

Choice, combination and justification of rural development measures for each focus area of Priority 1

- P1: Fostering knowledge transfer and innovation in agriculture, forestry and rural areas
- 1A) Fostering innovation, cooperation, and the development of the knowledge base in rural areas

| 1. | Clicking on the EDIT button 💷 | 3 | will open a pop up window allowing you to add a description text. |
|----|-------------------------------|---|-------------------------------------------------------------------|
|----|-------------------------------|---|-------------------------------------------------------------------|

| <ul> <li>5 Description of strategy         <ol> <li>Justification</li> <li>5.2 Choice, combination and justification of</li> <li>P1: Fostering knowledge transfer and ini                 <ol></ol></li></ol></li></ul> | 5 DESCRIPTION OF STRATEGY<br>5.2 Choice, combination and justification of rural development measures for<br>P1: Fostering knowledge transfer and innovation in agriculture, forestry and rural areas<br>1A) Fostering innovation, cooperation, and the development of the knowledge base in rura<br>Measures<br>Combination and justification of RD measures |
|----------------------------------------------------------------------------------------------------|----------------------------------------------------------------------------------------------------|
| Combination and justification of RD measures                                                                                                    |                                                                                                    |
| B I ]≡ :≡   ⊕ ⊞ Normal<br>Nulla non aliquet risus, id semper turpis.<br>euismod. Nam id enim in elit feugiat tinci<br>Nam accumsan mi cursus leo lobortis feu<br>tortor arcu sit amet sem.                              | Integer id turpis varius, luctus risus vitae, volutpat arcu. I<br>dunt ut in metus. Quisque bibendum urna eget nunc vari-<br>ugiat. Nam convallis, augue sed tristique posuere, libero                                                                                                    |
|                                                                                                    |                                                                                                    |
| Figure name 2 Figure                                                                                                    | Upload -3                                                                                                    |
| FIGURE TITLE                                                                                                    | FIGURE                                                                                                    |
| Figure #01                                                                                                    | image002_0018.jpg                                                                                                    |
|                                                                                                    |                                                                                                    |

- 2. Enter the following information:
- (1) Enter the text.
- (2) Enter the Figure name.
- (3) Click UPLOAD to add a picture.
- (4) Click on <u>Remove</u> to remove the picture.
- (5) Click on <u>Update</u> to save the information.

## Priorities 2, 3, 5 & 6

Choice, combination and justification of rural development measures for each focus area of Priority 2; 3; 5 and 6.

**REMARK** For each of the Focus Areas (FA) under priorities P2 to P6 selected, the choice and combination of measures to address the need identified have to be explained and justified. As priorities and targets cannot, in principle, be met through the use of one measure alone, the Managing Authority should set out a clear intervention logic illustrating how measures will work together and should establish the relevant combinations of measures

| in relation to each of the priorities and the focus areas in order to achive the policy goals. |
|------------------------------------------------------------------------------------------------|
| The selection and combination of measures shall be based on sound intervention logic           |
| supported by the ex ante evaluation and the SWOT analysis/needs identification.                |

# 2A) Improving the economic performance of all farms and facilitating farm restructuring and modernisation, notably with a view to increasing market participation and orientation as well as agricultural diversification & 2B) Facilitating the entry of adequately skilled farmers into the agricultural sector and, in particular, generational renewal

- 1. Clicking on the **EDIT** button after selecting the correspondent Focus Area, will allow adding measures to the selected Focus Area. This is the case only for Focus Areas of Priorities 2, 3, 5, and 6.
- 5 Description of strategy
   5.1 Justification
  - 5.2 Choice, combination and justifi
    - P1: Fostering knowledge transfer
    - P2: Enhancing farm viability and
    - 2A) Improving the economic 2B) Facilitating the entry of a
    - P3: Promoting food chain organ
    - ▶ P4: Restoring, preserving and e
    - ► P5: Promoting resource efficien
    - P6: Promoting social inclusion,
       5.3 Description of how the cross-ci
    - 5.4 Summary table
  - 5.5 Description of the advisory cap
- 6 Ex-ante conditionalities
- 7 Performance framework
- 8 Measures selected
   9 Evaluation Plan
- In Financing Plan
- 11 Indicator Plan
- 12 Additional national financing

**5 DESCRIPTION OF STRATEGY** 

5.2 Choice, combination and justification of rural development measures for each focus area
P2: Enhancing farm viability and competitiveness of all types of agriculture in all regions and promoting innovative fa
2A) Improving the economic performance of all farms and facilitating farm restructuring and modernisation, notably as well as agricultural diversification
Measures

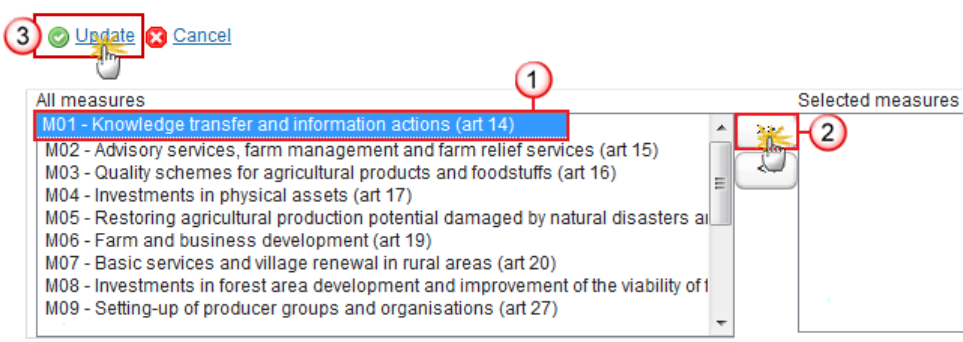

Combination and justification of RD measures

- **2.** Enter the following information:
- (1) Select the Measure(s).
- (2) Click on the ">>" button to add the selected measures to the right panel.
- (3) Click Update.

- 5 Description of strategy
   5.1 Justification
  - 5.2 Choice, combination and just
     P1: Fostering knowledge trans
    - P2: Enhancing farm viability an 2A) Improving the economic 2B) Facilitating the entry of a
    - P3: Promoting food chain orga
    - P4: Restoring, preserving and
    - P5: Promoting resource efficie
    - P6: Promoting social inclusion

5.3 Description of how the cross-

5.4 Summary table

- 5.5 Description of the advisory ca 6 Ex-ante conditionalities
- 7 Performance framework
- 8 Measures selected
- 9 Evaluation Plan
- 10 Financing Plan
- A1 Indianter Dian

**5 DESCRIPTION OF STRATEGY** 

# 5.2 Choice, combination and justification of rural development measures for each focus area

P2: Enhancing farm viability and competitiveness of all types of agriculture in all regions and promoting innovative farm technologies and the sustainable management of forests

2A) Improving the economic performance of all farms and facilitating farm restructuring and modernisation, notably with a view to increasing market participation and orientation as well as agricultural diversification

| A 4  | 0 | 20 | 110 | 0 | 0 |
|------|---|----|-----|---|---|
| 11/1 |   | ao | uı  | C | э |

| ombination and justification of rural development measures  | Max 1750 |
|-------------------------------------------------------------|----------|
| instructor and justification of raral development medibares |          |

# 3. Clicking on the EDIT button 💷 will open a pop up window allowing you to add the description's text.

|--|

- (1) Enter the text.
- (2) Enter the Figure name.
- (3) Click UPLOAD to add a picture.
- (4) Click on <u>Remove</u> to remove the picture.
- (5) Click on Update to save the information.

# Priority 4: Restoring, preserving and enhancing ecosystems related to agriculture and forestry

#### Choice, combination and justification of rural development measures for each focus area of Priority 4

| REMARK | For P4, the selection of measures is made at Priority level with a distinction between agriculture and forestry. It is also proposed to programme LEADER entirely under the FA 6B for simplification purposes |
|--------|----------------------------------------------------------------------------------------------------|
|--------|----------------------------------------------------------------------------------------------------|

#### Measures for agricultural land

1. Clicking on the EDIT button will allow adding measures to all the Focus Areas 4A, 4B, and 4C. This is the case only for Priority 4.

| <ul> <li>5.2 Choice, combination and just</li> <li>P1: Fostering knowledge trans</li> <li>P2: Enhancing farm viability ar</li> <li>P3: Promoting food chain orga</li> <li>P4: Restoring, preserving and<br/>4A) Restoring, preserving a<br/>4B) Improving water manag<br/>4C) Preventing soil erosion</li> <li>P5: Promoting resource efficie</li> </ul> | 5 DESCRIPTION OF STRATEGY<br>5.2 Choice, combination and justification of rural development measures for<br>P4: Restoring, preserving and enhancing ecosystems related to agriculture and forestry<br>Measures for agricultural land                                                                                                    | each focus area   |
|----------------------------------------------------------------------------------------------------|----------------------------------------------------------------------------------------------------|-------------------|
| <ul> <li>P6: Promoting social inclusion</li> <li>P6: Promoting social inclusion</li> <li>5.3 Description of how the cross-</li> <li>5.4 Summary table</li> <li>5.5 Description of the advisory ca</li> <li>6 Ex-ante conditionalities</li> <li>7 Performance framework</li> <li>8 Measures selected</li> <li>9 Evaluation Plan</li> </ul>                | All measures<br>M01 - Knowledge transfer and information actions (art 14)<br>M02 - Advisory services, farm management and farm relief services (art 15)<br>M03 - Quality schemes for agricultural products and foodstuffs (art 16)<br>M04 - Investments in physical assets (art 17)<br>M05 - Restoring agricultural production potential damaged by natural disasters an<br>M06 - Farm and business development (art 19)<br>M07 - Basic services and village renewal in rural areas (art 20)<br>M08 - Investments in forest area development and improvement of the viability of 1<br>M09 - Setting-up of producer groups and organisations (art 27) | Selected measures |
| <ul> <li>10 Financing Plan</li> <li>11 Indicator Plan</li> <li>12 Additional national financing</li> <li>13 Elements needed for state aid as</li> <li>14 Information on complementarity</li> </ul>                                                                                                    | Measures for forestry land                                                                                                    |                   |

**2.** Enter the following information:

#### (1) Select the Measure(s).

(2) Click on the ">>" button to add the selected measures to the right panel.

```
(3) Click Update.
```

#### Measures for forestry land

3. Clicking on the EDIT button 🦻 will allow adding measures to all the Focus Areas 4A, 4B, and 4C. This is the case only for Priority 4.
- ▼ 5.2 Choice, combination and just ▲
  - P1: Fostering knowledge trans
  - P2: Enhancing farm viability an
  - P3: Promoting food chain orga
  - P4: Restoring, preserving and 4A) Restoring, preserving a 4B) Improving water manag 4C) Preventing soil erosion
  - ▶ P5: Promoting resource efficie
  - ▶ P6: Promoting social inclusion

=

5.3 Description of how the cross-

5.4 Summary table

5.5 Description of the advisory ca

- 6 Ex-ante conditionalities
  - 6.1 Ex-ante conditionalities
  - 6.2 Criteria
  - 6.3 Actions to be taken
  - 6.4 Additional information
  - 7 Performance framework
- 8 Measures selected
   8.1 General conditions
  - 8.2 Description by measure
  - 0.2 Description by measure
     0 Evaluation Diag
- 9 Evaluation Plan

#### **5 DESCRIPTION OF STRATEGY**

- 5.2 Choice, combination and justification of rural development measures for each focus area
- P4: Restoring, preserving and enhancing ecosystems related to agriculture and forestry

Measures for agricultural land

M01 - Knowledge transfer and information actions (art 14) M02 - Advisory services, farm management and farm relief services (art 15) Measures for forestry land

| All measures                                                                                                    | Selected measures |
|----------------------------------------------------------------------------------------------------|-------------------|
| M01 - Knowledge transfer and information actions (art 14)         M02 - Advisory services, farm management and farm relief services (art 15)         M03 - Quality schemes for agricultural products and foodstuffs (art 16)         M04 - Investments in physical assets (art 17)         M05 - Restoring agricultural production potential damaged by natural disasters and M06 - Farm and business development (art 19)         M07 - Basic services and village renewal in rural areas (art 20)         M08 - Investments in forest area development and improvement of the viability of 1         M09 - Setting-up of producer groups and organisations (art 27) | 2                 |

#### (1) Select the Measure(s).

- (2) Click on the ">>" button to add the selected measures to the right panel.
- (3) Click Update.

| <ul> <li>5.2 Choice, combination and just</li> <li>P1: Fostering knowledge trans</li> <li>P2: Enhancing farm viability ar</li> <li>P3: Promoting food chain orga</li> <li>P4: Restoring, preserving and</li> <li>An Restoring, preserving a</li> </ul>                                                                                                    | N OF STRATEGY<br>abination and justification of rural development measures for each focus area<br>eserving and enhancing ecosystems related to agriculture and forestry             |
|----------------------------------------------------------------------------------------------------|----------------------------------------------------------------------------------------------------|
| 4B) Improving water manag<br>4C) Preventing soil erosion<br>P5: Promoting resource efficie<br>P6: Promoting social inclusion<br>5.3 Description of how the cross-<br>5.4 Summary table<br>5.5 Description of the advisory ca<br>F6 Ex-ante conditionalities<br>7 Performance framework<br>8 Measures selected<br>M01 - Knowled<br>M02 - Advisory<br>Measures for for<br>M01 - Knowled<br>M02 - Advisory<br>M02 - Advisory | gricultural land ge transfer and information actions (art 14) services, farm management and farm relief services (art 15) orestry land ge transfer and information actions (art 14) |
| 9 Evaluation Plan     10 Financing Plan                                                                                                    |                                                                                                    |

4. Clicking on the EDIT button 📴 will also allow deleting measures from the priorities/Focus Areas

| 5.1 Justification                               | 5 DESCRIPTION OF STRATEGY                                                                                                    |
|-------------------------------------------------|----------------------------------------------------------------------------------------------------|
| <ul> <li>5.2 Choice, combination and</li> </ul> | 5.2 Choice, combination and justification of rural development measures for each focus area                                   |
| P1: Fostering knowledge t                       | P4: Restoring, preserving and enhancing ecosystems related to agriculture and forestry                                        |
| P2: Enhancing farm viabili                      | Measures for agricultural land                                                                                                |
| P3: Promoting food chain —                      |                                                                                                    |
| <ul> <li>P4: Restoring, preserving</li> </ul>   | 3 © Usgate Cancel                                                                                                    |
| 4A) Restoring, preservi                         |                                                                                                    |
| 4B) Improving water ma                          | All measures Selected measures                                                                                                |
| 4C) Preventing soil ero                         | M03 - Quality schemes for agricultural products and foodstuffs ( >> M01 - Knowledge transfer and information actions (art 14) |
| P5: Promoting resource et                       | M04 - Investments in physical assets (art 17).                                                                                |
| P6: Promoting social inclu                      | Mos - Rescond agricultural production potential damaged by n = 22 (2)                                                         |
| 5.3 Description of how the cro                  | M07 - Basic services and village renewal in rural areas (art 20)                                                              |
| 5.4 Summary table                               | M08 - Investments in forest area development and improvemen                                                                   |
| 5.5 Description of the advisor                  | M10 - Agri-environment-climate (art 28)                                                                                       |
| 6 Ex-ante conditionalities                      | M11 - Organic farming (art 29)                                                                                                |
| 7 Performance framework                         | M12 - Natura 2000 and Water Framework Directive payments (a -                                                                 |
| 8 Measures selected                             | Measures for forestry land                                                                                                    |
| 9 Evaluation Plan                               |                                                                                                    |
| 10 Financing Plan                               |                                                                                                    |

- (1) Select the Measure(s).
- (2) Click on the ">>" button to add the selected measures to the right panel.
- (3) Click Update.

A warning pop-up is displayed (only if the measure is removed from all Priorities/Focus Areas)

| Warning            |                  |                                                             |
|--------------------|------------------|-------------------------------------------------------------|
| Warning has bee    | n detected.      |                                                             |
| MEA-001            | WARNING          | The following measures will be removed: M02                 |
| Press 'Continue' I | button if you wa | nt to continue the action. Otherwise press 'Cancel' button. |

(4) Click <u>Continue</u> to confirm removal of the measure or <u>Cancel</u> to keep it.

# 5.3 Cross-cutting objectives

hη

1. Clicking on the **EDIT** button 🦻 will open a pop up window allowing you to add the description's text.

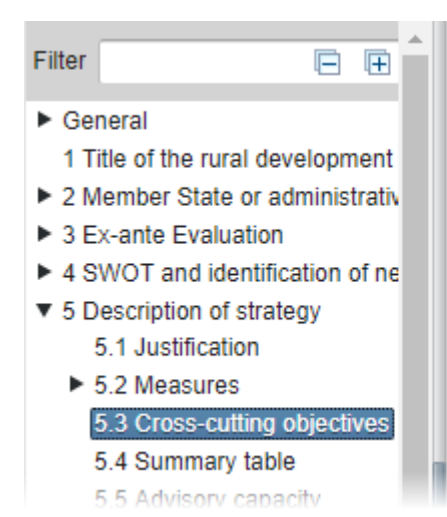

# **5 DESCRIPTION OF STRATEGY**

#### 5.3 Cross-cutting objectives

A description of how the cross-cutting objectives will be addressed, including the specific requirements in Article 8(1)(c)(v) of Regulation (EU) No 1305/2013

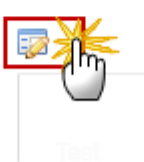

#### The Description pop-up window appears:

| Filter<br>General<br>1 Title of the rural development pro-<br>2 Member State and administrativ<br>3 Ex-ante Evaluation                                                                                                 | 5 DESCRIPTION OF STRATEGY         5.3 Description of how the cross-cutting objectives will be addressed         Description of how the cross-cutting objectives will be addressed         Max 10500 chara         (approx. 3 pages)                                                                                                    |
|----------------------------------------------------------------------------------------------------|----------------------------------------------------------------------------------------------------|
| <ul> <li>4 SWOT and identification of need</li> <li>5 Description of strategy</li> <li>5.1 Justification</li> <li>5.2 Choice, combination and ju</li> <li>5.3 Description of how the cros</li> </ul>                   | Description of how the cross-cutting objectives will be addressed       B     I       I     I       I     I       I     I   Normal                                                                                                    |
| 5.4 Summary table<br>5.5 Description of the advisory<br>6 Ex-ante conditionalities<br>7 Performance framework<br>8 Measures selected<br>9 Evaluation Plan<br>10 Financing Plan                                         | Nulla non aliquet risus, id semper turpis. Integer id turpis varius, luctus risus vitae, volutpat arcu. I euismod. Nam id enim in elit feugiat tincidunt ut in metus. Quisque bibendum urna eget nunc varia Nam accumsan mi cursus leo lobortis feugiat. Nam convallis, augue sed tristique posuere, libero tortor arcu sit amet sem.         Uty p       Characters: Typing (Limit: 1750)         Eigures |
| <ul> <li>11 Indicator Plan</li> <li>12 Additional national financing</li> <li>13 Elements needed for state aid</li> <li>14 Information on complementarit</li> <li>15 Programme implementing arrays</li> </ul>          | Figure name 2 Figure Upload 3<br>Figure TITLE Figure #01 image002_0018.jpg                                                                                                    |
| <ul> <li>To Actions taken to involve partner</li> <li>17 National Rural Network</li> <li>18 Ex-ante assessment of verifiab</li> <li>19 Transitional arrangements</li> <li>19.1 Description of the transitic</li> </ul> | 5<br>Update & Cancel                                                                                                    |

- **2.** Enter the following information:
- (1) Enter the text.
- (2) Enter the Figure name.
- (3) Click UPLOAD to add a picture.
- (4) Click on <u>Remove</u> to remove the picture.
- (5) Click on <u>Update</u> to save the information.

# 5.4 Summary table

Based on the combination of measures selected under each FA and the targets set in the indicator plan (section 11 of the RDP), SFC2014 will generate a summary table for the intervention logic.

| PRIORITY | FOCUS AREA | TARGET INDICATOR NAME                                                                                                    | TARGET VALUE 2023 | COMBINATION OF MI |
|----------|------------|----------------------------------------------------------------------------------------------------|-------------------|-------------------|
| P1       | 1A         | T1: percentage of expenditure under Articles 14, 15 and 35 of Regulation (EU) No 1305/2013 in relation to the total expenditure for the RDP (focus area 1A) (%)                                  | 2.78              | M01, M16          |
| P1       | 1B         | T2: Total number of cooperation operations supported under the cooperation measure (Article 35 of Regulation (EU) No 1305/2013) (groups, networks/clusters, pilot projects) (focus area 1B) (No) | 24.00             | M16               |
| P1       | 1C         | T3: Total number of participants trained under Article 14 of Regulation (EU) No 1305/2013 (focus area 1C) (No)                                                                                   | 4,500.00          | M01               |
| P2       | 2A         | T4: percentage of agricultural holdings with RDP support for investments in restructuring or modernisation (focus area 2A) (%)                                                                   | 15.60             | M01, M04          |
| P2       | 2B         | T5: percentage of agricultural holdings with RDP supported business development plan/investments for young farmers (focus area 2B) (%)                                                           | 6.76              | M06, M16          |

# 5.5 Advisory capacity

1. Clicking on the EDIT button will open a pop up window allowing you to add the description's text for the advisory capacity.

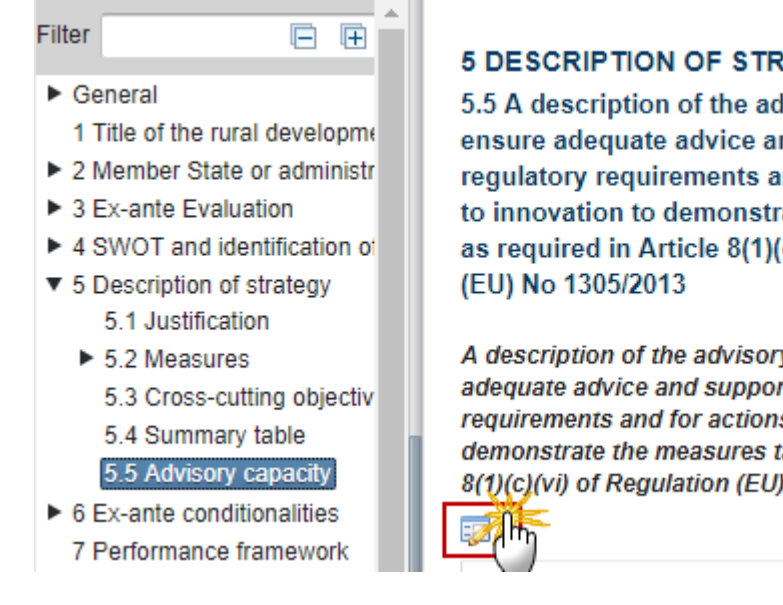

5 DESCRIPTION OF STRATEGY

5.5 A description of the advisory capacity to ensure adequate advice and support for the regulatory requirements and for actions related to innovation to demonstrate the measures taken as required in Article 8(1)(c)(vi) of Regulation

A description of the advisory capacity to ensure adequate advice and support for the regulatory requirements and for actions related to innovation to demonstrate the measures taken as required in Article 8(1)(c)(vi) of Regulation (EU) No 1305/2013

The Description pop-up window appears:

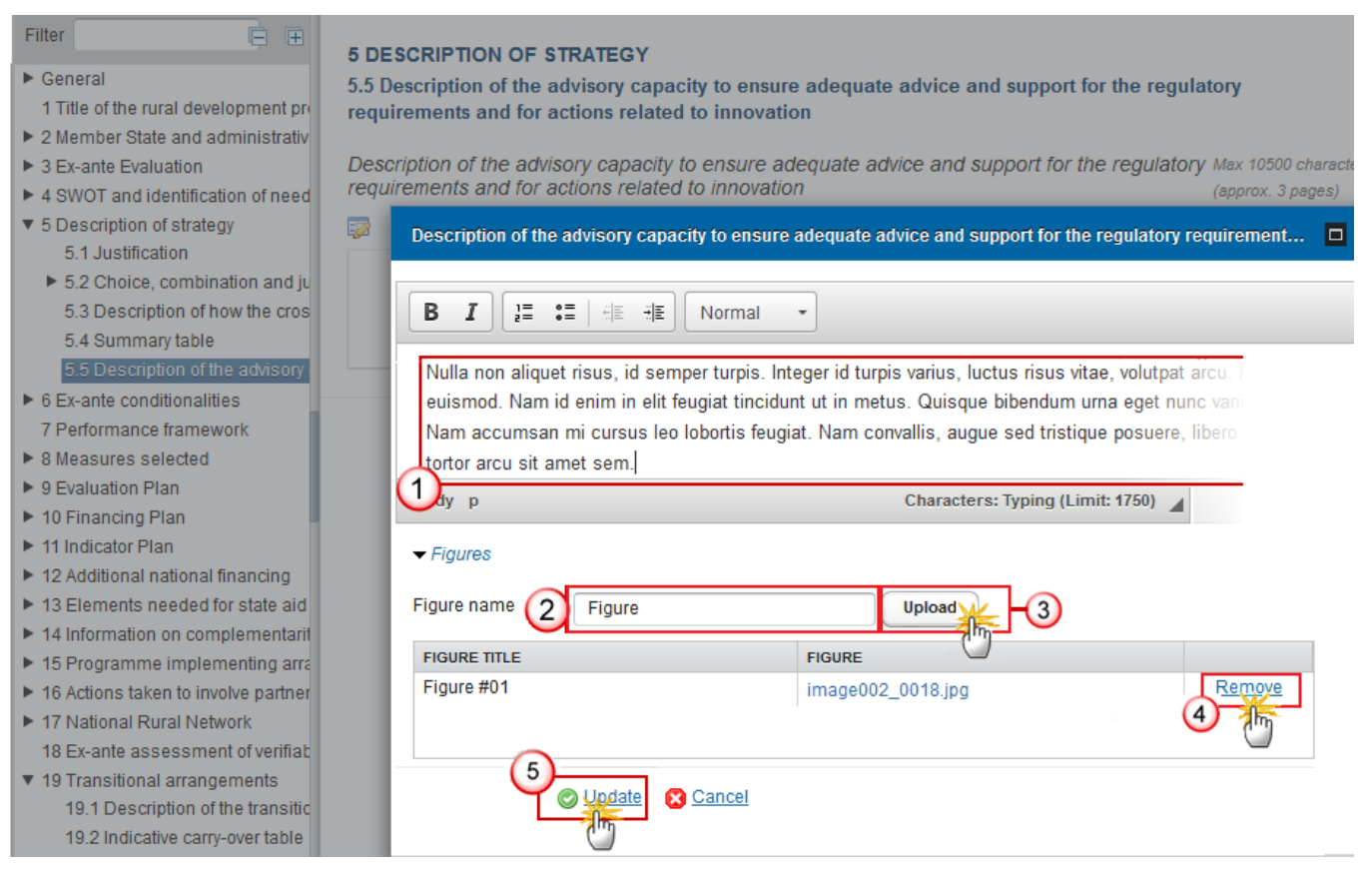

- 2. Enter the following information:
- (1) Enter the text.
- (2) Enter the Figure name.
- (3) Click UPLOAD to add a picture.
- (4) Click on <u>Remove</u> to remove the picture.
- (5) Click on <u>Update</u> to save the information.

# 6 Assesment of the ex-ante conditionnalities

# 6.1 Ex-ante conditionalities

Applicable ex-ante conditionalities and assessment of their fulfilment

1. Clicking on the ADD button 🤍 will open a pop up window allowing you to add a new ex-ante conditionality.

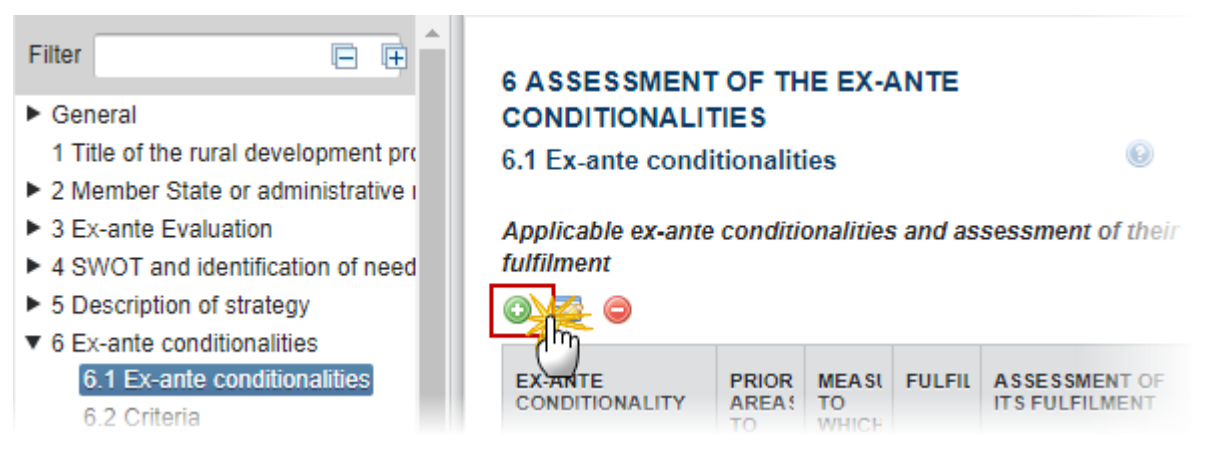

#### The Edit Details pop-up window appears:

| ▼ 6 Ex-ante conditionalities ^     |                  |                                                                                            |
|------------------------------------|------------------|--------------------------------------------------------------------------------------------|
| 6.1 Ex-ante conditionalities       | 6 ASSESSME       | ENT OF THE EX-ANTE CONDITIONALITIES                                                        |
| 6.2 Criteria                       | 6.1 Ex-ante co   | onditionalities                                                                            |
| 6.3 Actions to be taken            |                  |                                                                                            |
| 6.4 Additional information         | Applicable ex-an | nte conditionalities and assessment of their fulfilment                                    |
| 7 Performance framework            |                  |                                                                                            |
| ▶ 8 Measures selected              | 0 🔯 🔵            |                                                                                            |
| ► 9 Evaluation Plan                | EX-ANTE CONDI    |                                                                                            |
| ► 10 Financing Plan                |                  |                                                                                            |
| ► 11 Indicator Plan                |                  | Priorities/Focus Areas 1A) Fostering innovation, cooperation, and th 🔺 >>                  |
| 12 Additional national financing   |                  | to which the conditionality applies 1B) Strengthening the links between agricult           |
| ► 13 Elements needed for state     |                  | 2A) Improving the economic performance of a                                                |
| ► 14 Information on complement     |                  | 2B) Facilitating the entry of adequately skilled                                           |
| ▼ 15 Programme implementing        |                  | Measures to which the conditionality applies M01 - Knowledge transfer and information at A |
| ▶ 15.1 The designation of all I    |                  | M02 - Advisory services, farm management a                                                 |
| 15.2 The envisaged compo           |                  | M03 - Quality schemes for agricultural produc                                              |
| 15.3 Publicity arrangements        |                  | M04 - Investments in physical assets (art 17)                                              |
| 15.4 Description of mechan         |                  |                                                                                            |
| 15.5 Description of actions t ≡    |                  | Assessment of its fulfilment                                                               |
| 15.6 Description of the use        |                  |                                                                                            |
| ▼ 16 Actions taken to involve part |                  |                                                                                            |
| 16.1 List of actions to involv     |                  | 2 © Upgate 🖸 Cancel                                                                        |
| 16.2 (Optional) explanations       |                  | Cur                                                                                        |

2. Enter the following information:

(1) Select the Ex-ante conditionality from the drop-down list.

Assign 'Priorities/Focus Areas and/or Measures to which the conditionalities applies, and 'Assessment of its fulfilment'.

(2) Click on Update to save the information.

# 6.2 Criteria

Applicable ex-ante conditionalities and assessment of their fulfilment (Criteria)

Clicking on the ADD button <sup>(i)</sup> will open a pop up window allowing you to indicate the criteria for the fulfillment of the conditionality.

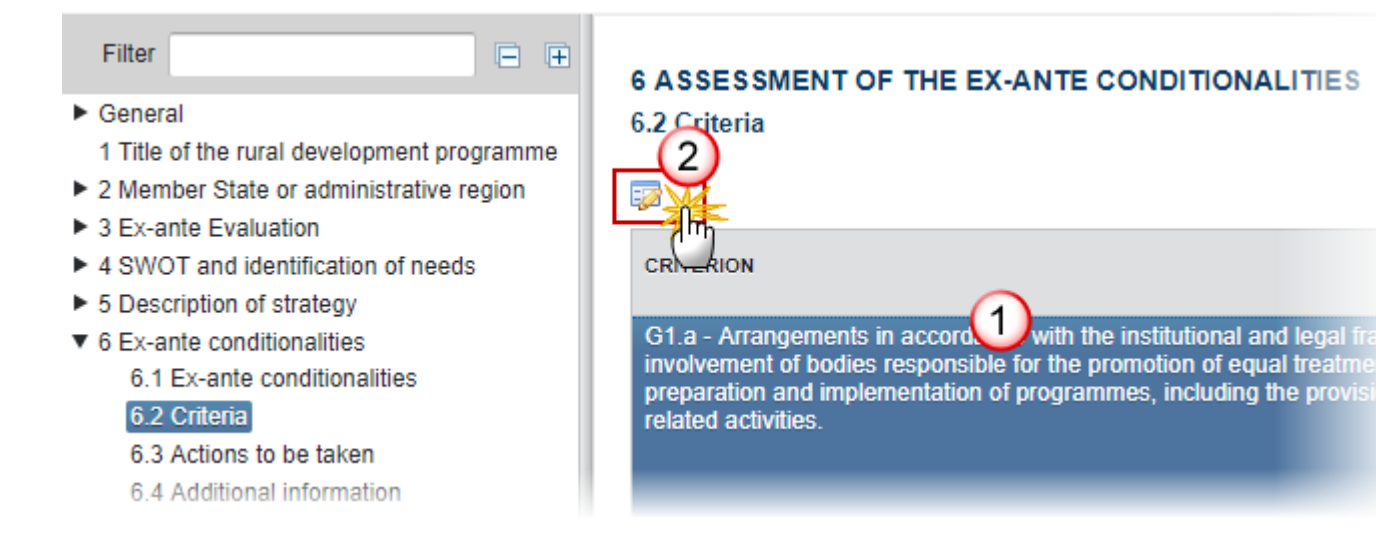

#### The Edit Details pop-up window appears:

| Scancel Scancel Delete                                                                                                    |                                                                                                    |                                                         |                                                                                                    |
|----------------------------------------------------------------------------------------------------|----------------------------------------------------------------------------------------------------|---------------------------------------------------------|----------------------------------------------------------------------------------------------------|
| <ul> <li>▼ 6 Ex-ante conditionalities</li> <li>6.1 Ex-ante conditionalities</li> <li>6.2 Criteria</li> <li>6.3 Actions to be taken</li> </ul>                                                                                                    | 6 ASSESSMENT OF THE E<br>6.2 Criteria                                                                                                    | EX-ANTE CONDITIONAL                                     | ITIES                                                                                                    |
| 6.4 Additional information<br>7 Performance framework<br>8 Measures selected                                                                                                    | Applicable ex-ante conditionalit                                                                                                    | Ex-ante conditionality                                  | G - Anti-Discrimination: the existence of administrative capacity f<br>ESI Funds.                                                                         |
| <ul> <li>9 Evaluation Plan</li> <li>10 Financing Plan</li> <li>11 Indicator Plan</li> <li>12 Additional national financing</li> <li>13 Elements needed for state</li> <li>14 Information on complement</li> <li>15 Programme implementing</li> <li>15.1 The designation of all in 15.2 The envisaged components</li> </ul> | CRITERION<br>G1.a - Arrangements in accord<br>and legal framework of Memb<br>involvement of bodies respons<br>equal treatment of all persons<br>and implementation of progra<br>provision of advice on equality<br>activities.<br>G1.b - Arrangements for training<br>involved in the management a<br>in the fields et Union articidics | Criterion<br>Fulfilled *<br>Reference<br>(if fulfilled) | G1.a - Arrangements in accordance with the institutional and leg<br>equal treatment of all persons throughout the preparation and in<br>activities.<br>No |
| 15.4 Description of mechan<br>15.5 Description of actions<br>15.6 Description of the use<br>▼ 16 Actions taken to involve parl<br>16.1 List of actions to involv<br>16.2 (Optional) explanations<br>▼ 17 National Rural Network                                                                                            | In the fields of Union anti disc                                                                                                    | Assessment of its fulfilment                            |                                                                                                    |

2. Enter the following information:

(1) Select the Fulfilled (Yes/no option) from the drop-down list.

(2) Click on Update to save the information.

# 6.3 Actions to be taken

Actions to fulfil applicable general ex-ante conditionalities.

| REMARK | Describes one of the actions to be taken for fulfilment of the criteria the referred of the |
|--------|---------------------------------------------------------------------------------------------|
|        | conditionality. Action number is a number starting at 1 to the number of actions for the    |

1. Selecting the row and clicking on the ADD button <sup>(i)</sup> will open a pop up window allowing adding a new action.

| Filter                           | 6 ASSESSMENT OF THE EX-ANTE CONDITIONALITIES                          |
|----------------------------------|-----------------------------------------------------------------------|
| General                          | 6.3 Actions to be taken                                               |
| 1 Title of the rural development |                                                                       |
| 2 Member State or administrativ  | Actions to fulfil applicable general ex-ante conditionalities         |
| 3 Ex-ante Evaluation             |                                                                       |
| 4 SWOT and identification of ne  |                                                                       |
| 5 Description of strategy        | EX-MITE CRITERION ACTIONS TO BE TAKEN                                 |
| ▼ 6 Ex-ante conditionalities     | CONDITIONALITY                                                        |
| 6.1 Ex-ante conditionalities     |                                                                       |
| 6.2 Criteria                     |                                                                       |
| 6.3 Actions to be taken          |                                                                       |
| 6.4 Additional information       | Actions to fulfil applicable priority linked ex-ante conditionalities |
| 7 Performance framework          |                                                                       |
| 8 Measures selected              |                                                                       |
| 9 Evaluation Plan                | EXAMPLE CRITERION ACTIONS TO BE TAKEN                                 |
| 10 Financing Plan                | CONDITIONALITY                                                        |
| 11 Indicator Plan                |                                                                       |
| 12 Additional national financing |                                                                       |

# The Edit Details pop-up window appears:

| ▼ 6 Ex-ante conditionalities                         |                                   |                                                                                                    |
|------------------------------------------------------|-----------------------------------|----------------------------------------------------------------------------------------------------|
| 6.1 Ex-ante conditionalities                         |                                   |                                                                                                    |
| 6.2 Criteria                                         | 6.3 Actions to be taken           |                                                                                                    |
| 6.3 Actions to be taken                              | 0.5 Actions to be taken           | Edit Details                                                                                                    |
| 6.4 Additional information                           | Actions to fulfil applicable ge   |                                                                                                    |
| 7 Performance framework                              |                                   | Ex-ante conditionality G 1 - Anti-Discrimination: the existence of administrative capacity for the implementation and application of |
| 8 Measures selected                                  | 0 🔯 🕒                             | of ESI Funds.                                                                                                    |
| 9 Evaluation Plan                                    | EX-ANTE CONDITIONALITY            | Criterion G1.a - Arrangements in accordance with the institutional and legal framework of Member States for the invo                 |
| 10 Financing Plan                                    |                                   | equal treatment of all persons throughout the preparation and implementation of programmes, including th                             |
| 11 Indicator Plan                                    | G1 (                              | activities.                                                                                                    |
| 12 Additional national financing                     | G1 (                              | Actions to be taken *                                                                                                    |
| ► 13 Elements needed for state                       |                                   |                                                                                                    |
| ► 14 Information on complement                       | Actions to fulfil applicable priv | Mulle and elimitations, id another to be and id to be a side or the top date to be and                                               |
| ▼ 15 Programme implementing                          |                                   | avierned. Nere id exise in elit feuriet tineiduet ut in metter. Ovierne kiteredue une east avec                                      |
| ▶ 15.1 The designation of all I                      |                                   | edismod. Nam id enim in enit leugiat uncidunt di in metus. Quisque bibendum uma eget nunc van                                        |
| 15.2 The envisaged compo                             | EX-ANTE CONDITIONALITY            | Nam accumsan mi cursus leo lobortis reugiat. Nam convallis, augue sed tristique posuere, libero                                      |
| 15.3 Publicity arrangements                          |                                   | tortor arcu sit amet sem.                                                                                                    |
| 15.4 Description of mechan                           |                                   | Characters: Typing (Limit: 1000) 🖌                                                                                                   |
| 15.5 Description of actions                          |                                   | Deadline 17/03/14                                                                                                    |
| 15.6 Description of the use ≡                        |                                   |                                                                                                    |
| <ul> <li>16 Actions taken to involve part</li> </ul> |                                   | Bodies Responsible                                                                                                    |
| 16.1 List of actions to involv                       |                                   |                                                                                                    |
| 16.2 (Optional) explanations                         |                                   |                                                                                                    |
| 17 National Rural Network                            |                                   |                                                                                                    |
| 17.1 The procedure and the                           |                                   | ۲ III III III III III III III III III I                                                                                              |
| 17.2 The planned organisal                           |                                   |                                                                                                    |
| 17.3 A summary descriptior                           |                                   | 2 © Upgate Cancel                                                                                                    |
| 17.4 Resources available fc                          |                                   |                                                                                                    |

- **2.** Enter the following information:
- (1) Add the text.
- (2) Click on <u>Update</u> to save the information.

(3) Optional - in this step - to select a deadline date and add information about the Responsible Bodies.

- Selecting and clicking on the EDIT BUTTON will open a pop up window to edit an existing Ex-ante conditionality
- Selecting and clicking on the **REMOVE** button <a>> will delete an existing Ex-ante conditionality.</a>

| Are you sure you want to delete this item? |
|--------------------------------------------|
| 🖉 Yes 🔀 No                                 |
|                                            |

# 6.4 Additional information

Where necessary, Explanations or additional information to complement the tables above.

1. Clicking on the EDIT button 🦻 will open a pop up window allowing you to add the description's text.

| ▶ Constal                                                                                                    |
|----------------------------------------------------------------------------------------------------|
| <ul> <li>General</li> <li>1 Title of the rural development</li> <li>2 Member State or administrativ</li> <li>3 Ex-ante Evaluation</li> <li>4 SWOT and identification of ne</li> <li>5 Description of strategy</li> <li>6 Ex-ante conditionalities</li> <li>6.1 Ex-ante conditionalities</li> <li>6.2 Criteria</li> <li>6.3 Actions to be taken</li> <li>6.4 Additional information</li> </ul> |

The Edit Details pop-up window appears:

| <ul> <li>▼ 6 Ex-ante conditionalities</li> <li>6.1 Ex-ante conditionalities</li> <li>6.2 Criteria</li> </ul>                                                                               | 6 ASSESSMENT OF THE EX-ANTE CONDITIONALITIES<br>6.4 Additional information                                                                                                    |
|----------------------------------------------------------------------------------------------------|----------------------------------------------------------------------------------------------------|
| 6.3 Actions to be taken<br>6.4 Additional information<br>7 Performance framework                                                                                                    | Where necessary, Explanations or additional information to complement the tables       Max 7000 cl         above.       (approx. 2 pl                                                                                                    |
| ► 8 Measures selected                                                                                                    |                                                                                                    |
| <ul> <li>9 Evaluation Plan</li> <li>10 Financing Plan</li> </ul>                                                                                                    | Where necessary, Explanations or additional information to complement the tables above.                                                                                                    |
| <ul> <li>11 Indicator Plan</li> <li>12 Additional national financing</li> </ul>                                                                                                    |                                                                                                    |
| <ul> <li>13 Elements needed for state</li> <li>14 Information on complement</li> <li>15 Programme implementing</li> <li>15.1 The designation of all in 15.2 The envisaged compo</li> </ul> | Nulla non aliquet risus, id semper turpis. Integer id turpis varius, luctus risus vitae, volutpat arcu. I<br>euismod. Nam id enim in elit feugiat tincidunt ut in metus. Quisque bibendum urna eget nunc vari<br>Nam accumsan mi cursus leo lobortis feugiat. Nam convallis, augue sed tristique posuere, libero<br>tortor arcu sit amet sem. |
| 15.3 Publicity arrangements                                                                                                    | Uty p Characters: Typing (Limit: 10500)                                                                                                    |
| 15.4 Description of mechan<br>15.5 Description of actions (                                                                                                    | ✓ Figures                                                                                                    |
| <ul> <li>15.6 Description of the use</li> <li>▼ 16 Actions taken to involve part</li> <li>16.1 List of actions to involv</li> </ul>                                                        |                                                                                                    |
| 16.2 (Optional) explanations<br>▼ 17 National Rural Network                                                                                                    | Figure #01 image002_0018.jpg                                                                                                    |
| T7.1 The procedure and the                                                                                                    |                                                                                                    |

- 2. Enter the following information:
- (1) Enter the text.
- (2) Enter the Figure name.
- (3) Click UPLOAD to add a picture.
- (4) Click on <u>Remove</u> to remove the picture.
- (5) Click on <u>Update</u> to save the information.

# 7 Performance framework

Description of the performance framework for each target indicator defined in the contributed focus areas.

Article 9(1)(e) COM(2011)627 final/2 (EAFRD)

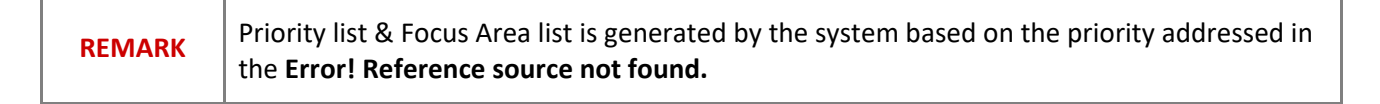

1. Clicking on the **EDIT** button 🤛 will open a pop up window allowing you to update the indicators.

| Filter            |                      |
|-------------------|----------------------|
| General           |                      |
| 1 Title of the ru | ral development p    |
| 2 Member State    | e or administrative  |
| ► 3 Ex-ante Eval  | uation               |
| 4 SWOT and id     | lentification of nee |
| 5 Description o   | f strategy           |
| 6 Ex-ante cond    | itionalities         |
| 7 Performance     | framework            |
| 8 Measures se     | ected                |
| 9 Evaluation Pl   | an                   |

### 7 DESCRIPTION OF THE PERFORMANCE FRAMEWORK

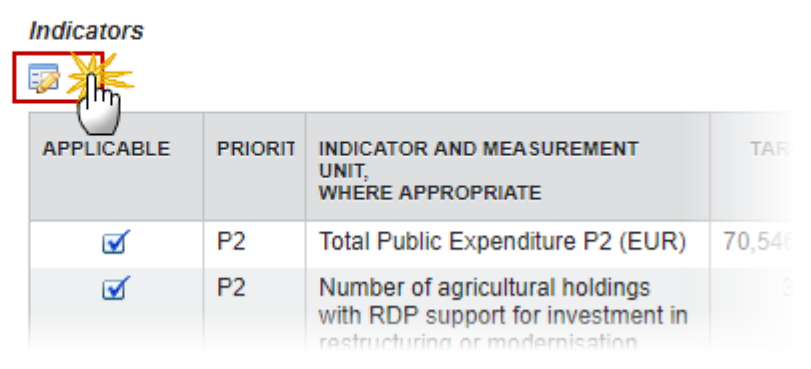

#### The table becomes editable:

| [ | Indicato 4 | Cancel   |                                                                                                    |                    |                           |                         |                                        |
|---|------------|----------|----------------------------------------------------------------------------------------------------|--------------------|---------------------------|-------------------------|----------------------------------------|
|   |            | PRIORITY | INDICATOR AND MEASUREMENT<br>UNIT,<br>WHERE APPROPRIATE                                                                                                    | TARGET 2023<br>(A) | ADJUSTMENT<br>TOP UPS (B) | MILESTONE<br>2018 % (C) | MILESTONE<br>ABSOLUTE<br>VALUE (A-B)*C |
|   |            | P2       | Total Public Expenditure P2 (EUR)                                                                                                    | 70,546,785.01      |                           | 20.00                   | 14,109,357.00                          |
|   |            | P2       | Number of agricultural holdings<br>with RDP support for investment in<br>restructuring or modernisation<br>(focus area 2A) + holdings with<br>RDP supported business<br>development plan/investment for<br>young farmers (focus area 2B) | 3,010.00           |                           | 23.00                   | 692.30                                 |

- 2. Enter the following information:
- (1) Enter the adjustment top ups (B).
- (2) Enter the Milestone 2018% (C).
- (3) Enter a justification.
- (4) Click on <u>Update</u> to save the information.
  - 3. Clicking on the EDIT button 🥺 on the alternative indicators will allow you to enter them.

| [ | Alternative ind | licators |                                                         |                    |   |
|---|-----------------|----------|---------------------------------------------------------|--------------------|---|
|   | CABLE           | PRIORI   | INDICATOR AND MEASUREMENT<br>UNIT,<br>WHERE APPROPRIATE | TARGET 2023<br>(A) | A |
|   | <b>√</b>        |          |                                                         |                    |   |
|   |                 |          |                                                         |                    |   |

#### The Table becomes editable:

#### Alternative indicators

| O Update 🔀 | Cancel        |                                                         |                    |                           |                          |                                             |                       |
|------------|---------------|---------------------------------------------------------|--------------------|---------------------------|--------------------------|---------------------------------------------|-----------------------|
| Ticas 6    | PRIORITY      | INDICATOR AND MEASUREMENT<br>UNIT,<br>WHERE APPROPRIATE | TARGET 2023<br>(A) | ADJUSTMENT<br>TOP UPS (B) | MILE STONE<br>2018 % (C) | MILE STONE<br>ABSOLUTE<br>VALUE (A-<br>B)*C | JUSTIFICA<br>MILESTON |
| 1          | P1 <b>7</b> 2 | Number of operations 3                                  | 16,000.0           | 4                         | 2,500.0                  | 5                                           | Test                  |

- 4. Enter the following information:
- (1) Select if it is applicable.
- (2) Select the priority.
- (3) Enter the indicator and measurement.
- (4) Enter the target 2023.
- (5) Enter the Milestone 2018% (C).
- (6) Enter a justification.
- (7) Click on <u>Update</u> to save the information.

#### Reserve

| PRIORITY                                                                                                    | PERFORMA<br>RESERV |
|----------------------------------------------------------------------------------------------------|--------------------|
| P2: Enhancing farm viability and competitiveness of all types of agriculture in all regions and promoting innovative farm technologies and the sustainable management of forests | 2,858,57           |
| P3: Promoting food chain organisation, including processing and marketing of agricultural products, animal welfare and risk management in agriculture                            | (                  |
| P4: Restoring, preserving and enhancing ecosystems related to agriculture and forestry                                                                                           | 5,199,54           |
| P5: Promoting resource efficiency and supporting the shift towards a low carbon and climate resilient economy in agriculture, food and forestry sectors                          | 2,036,22           |
| P6: Promoting social inclusion, poverty reduction and economic development in rural areas                                                                                        | 672,622            |
| Total                                                                                                    | 10,766,970         |
|                                                                                                    |                    |

# 8 Measures selected

Description of the Measures selected.

# 8.1 General conditions

1. Clicking on the **EDIT** button is on the link to the National Framework and on the description of the general conditions will allow you to select if the text from the National Framwork is applicable and enter a description.

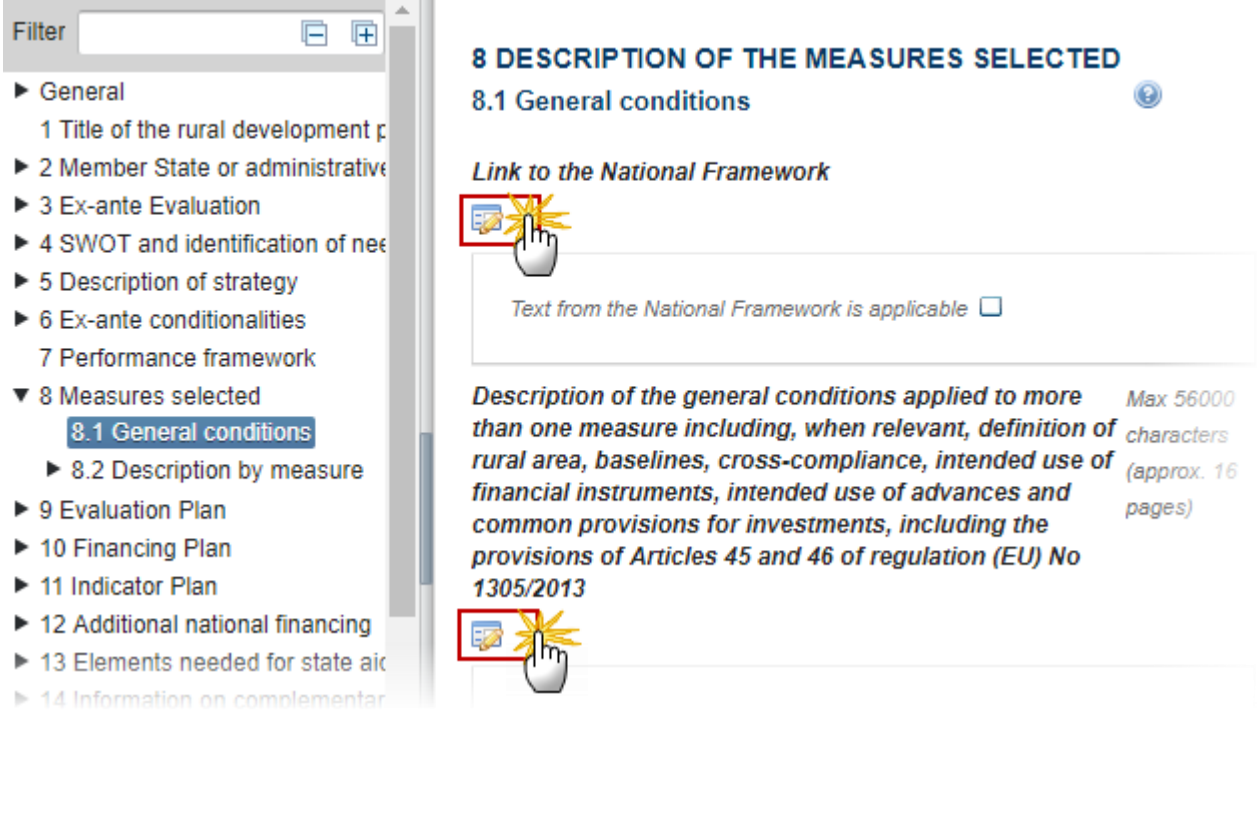

#### The table becomes editable:

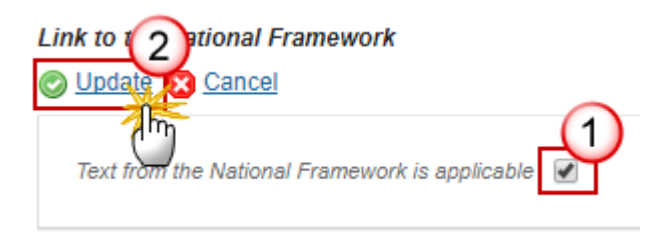

- (1) Select is the text from National Framework is applicable.
- (2) Click on Update to save the information.
- 2. Enter the description of conditions applying to more than one sub-measure, e.g. definition of rural area, baselines, cross-compliance, intended use of financial instruments, intended use of advances, etc.

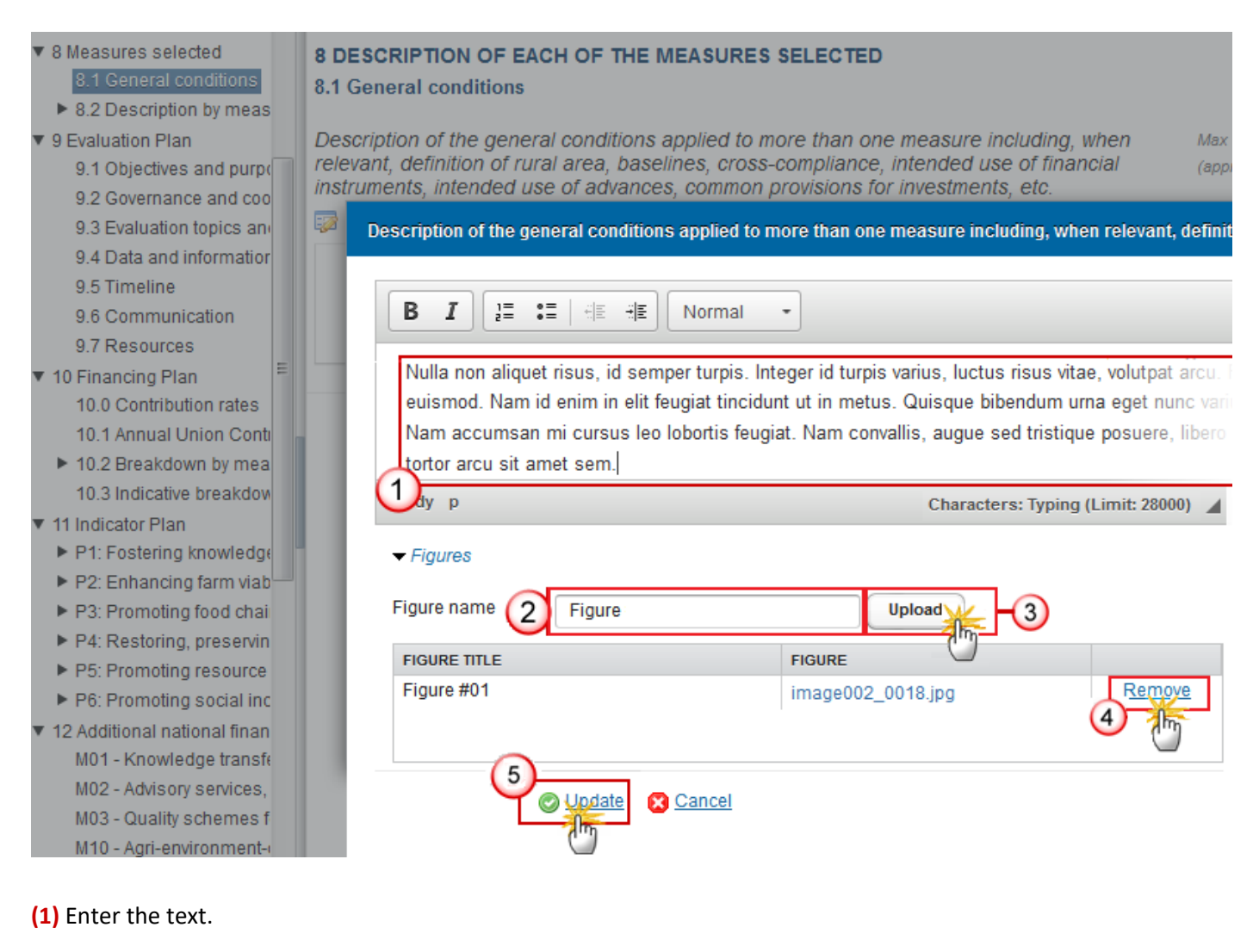

- (2) Enter the figure name.
- (3) Click UPLOAD to add the figures.
- (4) Click on <u>'Remove'</u> to remove the picture.
- (5) Click on <u>'Update'</u> to save the information.

# 8.2 Description by measure

#### меаsure

#### Measure

#### a. Legal basis

1. Clicking on the EDIT button 🧱 will open a pop up window allowing you to select if the text from the National Programme is applicable and to add the description's text.

#### **8 DESCRIPTION OF THE MEASURES SELECTED**

#### 8.2 Description by measure

M01 - Knowledge transfer and information actions (art 14)

a. Legal basis

#### Link to the National Framework

| Ę   |                                                |
|-----|------------------------------------------------|
|     | Text from the National Framework is applicable |
| Le  | gal basis                                      |
| -2  |                                                |
|     |                                                |
|     |                                                |
| The | table becomes editable:                        |

#### a. Legal basis

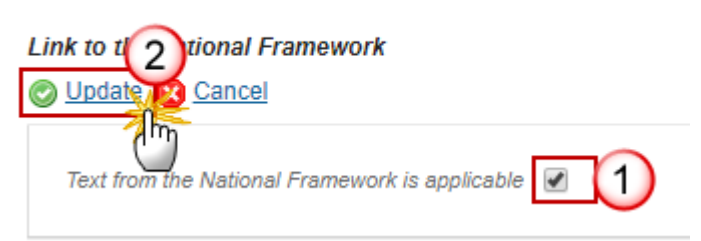

- 2. Enter the following information for both tables:
- (1) Select is the text from National Framework is applicable.
- (2) Click on <u>Update</u> to save the information.

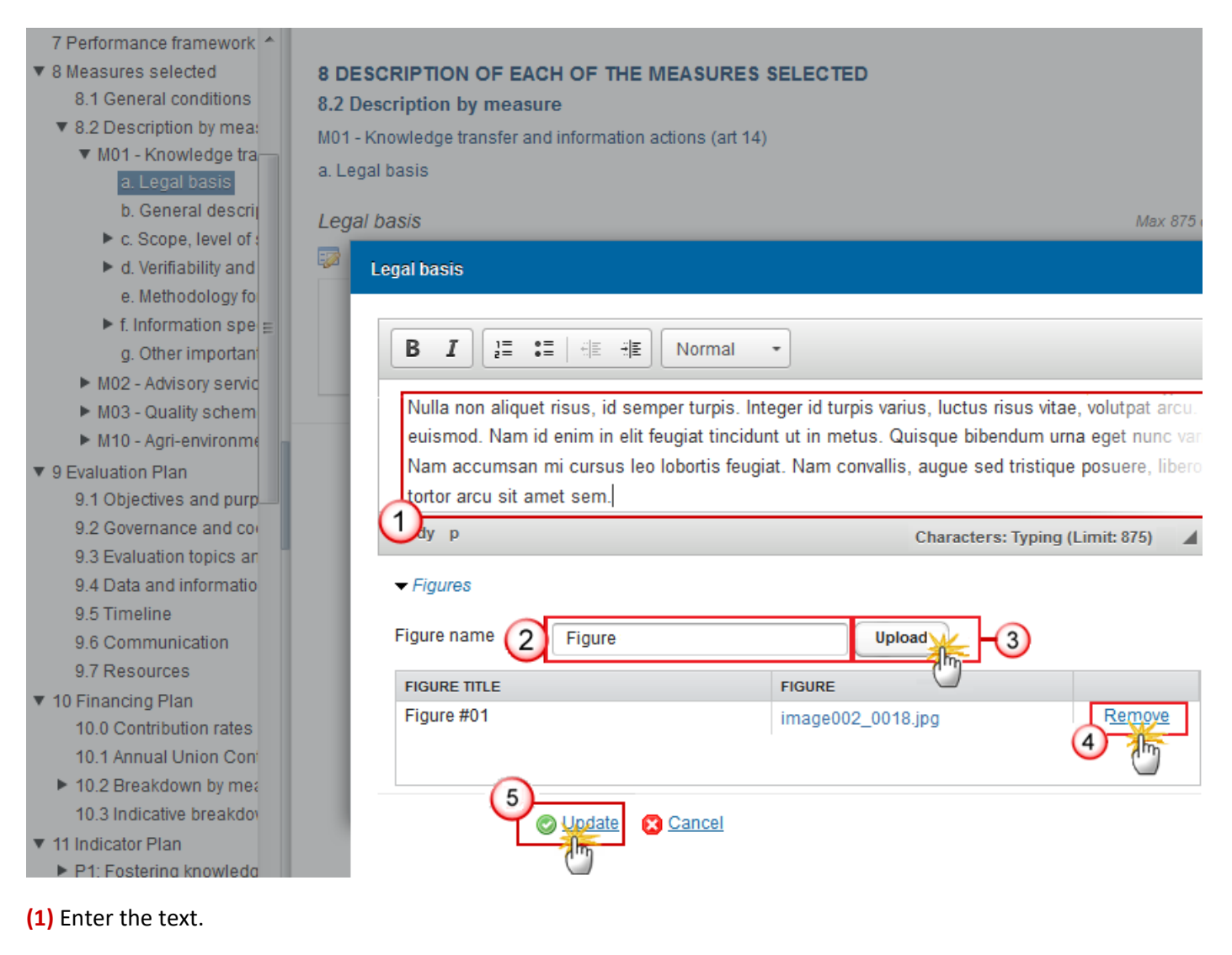

- (2) Enter the figure name.
- (3) Click UPLOAD to add the figures.
- (4) Click on <u>'Remove'</u> to remove the picture.
- (5) Click on <u>'Update'</u> to save the information.

#### b. General description

1. Clicking on the EDIT button 🧱 will open a pop up window allowing you to select if the text from the National Programme is applicable and to add the description's text.

#### 8 DESCRIPTION OF THE MEASURES SELECTED

#### 8.2 Description by measure

M01 - Knowledge transfer and information actions (art 14)

b. General description

#### Link to the National Framework

| Text from the National Framework is applicable                                                                                     |                                                 |
|----------------------------------------------------------------------------------------------------|-------------------------------------------------|
| General description of the measure including its intervention logic an<br>contribution to focus areas and cross-cutting objectives | <b>d</b> Max 56000<br>characters<br>(approx. 16 |
|                                                                                                    | pages)                                          |

0

#### The table becomes editable:

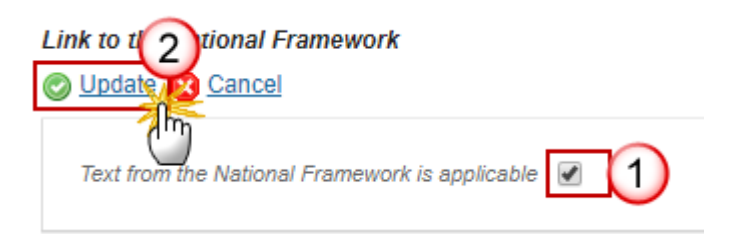

- 2. Enter the following information for both tables:
- (1) Select is the text from National Framework is applicable.
- (2) Click on <u>Update</u> to save the information.

| B I U       | of the measure including its intervention logic and contr<br>2 = •=   += += Normal → == (1) |
|-------------|---------------------------------------------------------------------------------------------|
| Description |                                                                                             |
| body p      | Characters: 11 (Limit: 56000)                                                               |
| Figure 2    | FIGURE                                                                                      |
| Figure      | image012.png                                                                                |
|             | Update Cancel                                                                               |

- (1) Enter the text.
- (2) Enter the figure name.
- (3) Click UPLOAD to add the figures.
- (4) Click on <u>Remove</u> to remove the picture.
- (5) Click on <u>Update</u> to save the information.

# c. Scope, level of support, eleigible beneficiaries, and where relevant, methodology for calculation.

Scope, level of support, eligible beneficiaries, and where relevant, methodology for calculation of the amount or support rate broken down by sub-measure and/or type of operation where necessary. For each type of operation specification of eligible costs, eligibility conditions, applicable amounts and support rates and principles with regard to the setting of selection criteria.

1. Click on the ADD button 💿 to add a code of the titleof the type of operation.

#### 8.2 Description by measure

- M01 Knowledge transfer and information actions (art 14)
  - a. Legal basis
  - b. General description
  - c. Scope, level of support, eligible beneficiaries, and whe
    - 01.01.01 Action de formation
    - 01.02.01- Actions de diffusion d'information et de dén
  - d. Verifiability and controllability of the measures
    - e. Methodology for calculation of the amount or support
  - f. Information specific to the measure
    - g. Other important remarks relevant to understand and ir
- M03 Quality schemes for agricultural products and foodstude
- M04 Investments in physical assets (art 17)

#### 8 DESCRIPTION OF THE MEASURES SELECTED

#### 8.2 Description by measure

M01 - Knowledge transfer and information actions (art 14)

c. Scope, level of support, eligible beneficiaries, and where relate amount or support rate broken down by sub-measure and/necessary. For each type of operation specification of eligible amounts and support rates and principles with regard to the second second seco

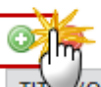

TITLE (OR REFERENCE) OF THE TYPE OF OPERATIONS

01 01 01 Action de formation

| Edit Details                                                      |                                                                  |         |  |
|-------------------------------------------------------------------|------------------------------------------------------------------|---------|--|
| Code of the referred type of operation in<br>Title (or reference) | n the National Framework 🔹<br>of the type of operations * Operat | ion (1) |  |
|                                                                   | Update Cancel                                                    |         |  |

The Edit Details pop-up window appears:

- (1) Enter the title of the type of operation.
- (2) Click on <u>Update</u> to save the information.

#### Type of operation

F

1. Clicking on the **EDIT** button will open a pop up window allowing you to update the title of the type of operation and the sub-measure.

#### 8 DESCRIPTION OF THE MEASURES SELECTED

#### 8.2 Description by measure

M01 - Knowledge transfer and information actions (art 14)

c. Scope, level of support, eligible beneficiaries, and where relevant, methodology for calculation of the amounts broken down by sub-measure and/or type of operation where necessary. For each type of operation specific eligibility conditions, applicable amounts and support rates and principles with regard to the setting of selections.

01.01.01 Action de formation

#### Title (or reference) of the type of operations

| Code of the referre                | ed type of operation in the National Framework                                                                 |
|------------------------------------|----------------------------------------------------------------------------------------------------|
|                                    | Title (or reference) of the type of operations 01.01.01 Action de formation                                    |
| Sub-measure                        |                                                                                                    |
| ☑ 1.1 - support<br>□ 1.2 - support | for vocational training and skills acquisition actions<br>for demonstration activities and information actions |

1.3 - support for short-term farm and forest management exchange as well as farm and forest visits

#### The tables become editable:

| Title (orence) of the type of operations                                                                                                    |
|----------------------------------------------------------------------------------------------------|
| Code of the referred type of operation in the National Framework Title (or reference) of the type of operations * 01.01.01 Action de formation                                                                                                    |
| Sub-mea<br>Update<br>Update<br>Cancel<br>Cancel<br>1.1 - support for vocational training and skills acquisition actions<br>1.2 - support for demonstration activities and information actions<br>1.3 - support for short-term farm and forest management exchange as well as farm and<br>forest visits |

- 2. Enter the following information:
- (1) Enter the Title.
- (2) Click on the <u>Update</u> link to save the information.
- (3) Select the sub-measure.
- (4) Click on the Update link to save the information.

#### 1. Description of the type of operation

1. Clicking on the **EDIT** button will open a pop up window allowing you to select if the text from the National Programme is applicable and to add the description's text.

#### 1 Description of the type of operation

# Link to the National Framework Text from the National Framework is applicable Description of the type of operation Max 14000 characters (approx. 4 pages)

#### The table becomes editable:

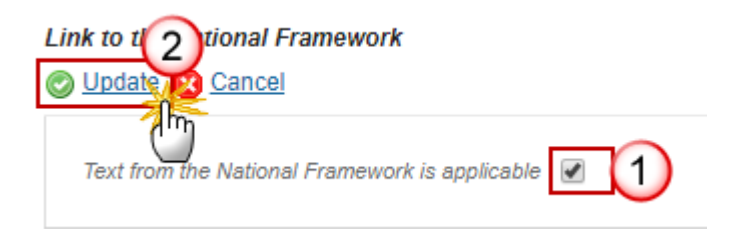

- 2. Enter the following information for both tables:
- (1) Select is the text from National Framework is applicable.
- (2) Click on <u>Update</u> to save the information.

| B I U<br>Description | }≣ •≡   ∉≣ ∄E Norma    |                                 |
|----------------------|------------------------|---------------------------------|
| body p               |                        | Characters: 11 (Limit: 56000) 🖌 |
| Figure 2             |                        |                                 |
| FIGURE TITLE         | FIGURE<br>image012.png | Remove 4                        |
|                      | Update C               | ancel                           |

- (1) Enter the text.
- (2) Enter the figure name.
- (3) Click UPLOAD to add the figures.
- (4) Click on <u>Remove</u> to remove the picture.
- (5) Click on <u>Update</u> to save the information.

#### 2. Type of support

Now you can select 'Grants', 'Financial Instruments' or 'Grants & Financial Instruments'. Thus, it is possible to select both for each type of operation.

1. Clicking on the **EDIT** button will open a pop up window allowing you to select the type of support, if the text from the National Programme is applicable and to add the description's text.

#### Type of support

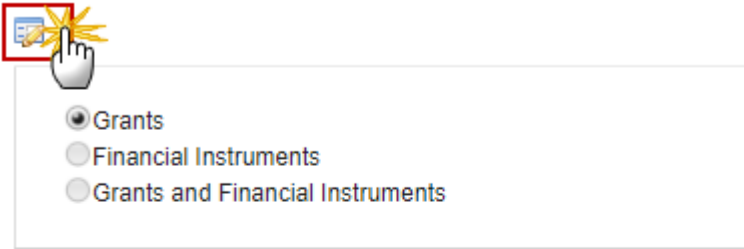

#### Link to the National Framework

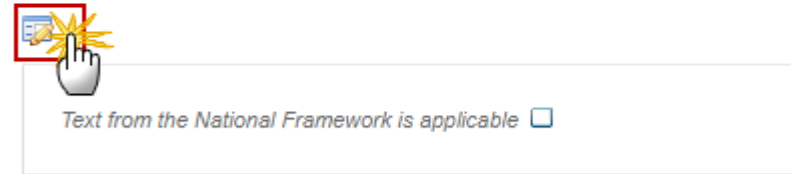

Type of support

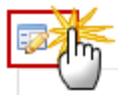

The tables become editable:

2. Enter the following information for all tables:

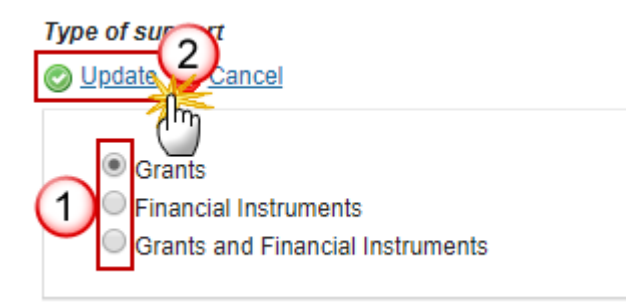

- (1) Select the type: 'Grants', 'Financial Instruments' or 'Grants & Financial Instruments'.
- (2) Click on <u>Update</u> to save the information.

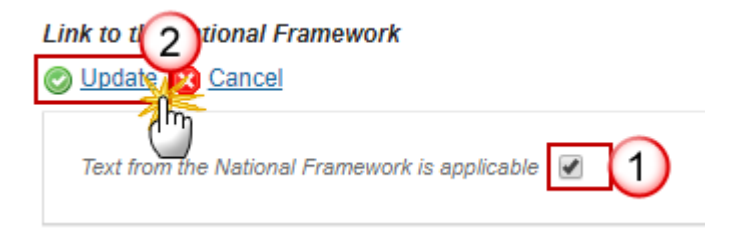

- (1) Select if the text from National Framework is applicable.
- (2) Click on <u>Update</u> to save the information.

| B I U        | ]≣ :≣ HE HE Normal - Ⅲ        |  |
|--------------|-------------------------------|--|
| Description  |                               |  |
| body p       | Characters: 11 (Limit: 56000) |  |
| Figure 2     |                               |  |
| FIGURE TITLE | FIGURE                        |  |
| Figure       | image012.png                  |  |
|              | Update Cancel                 |  |

- (1) Enter the text.
- (2) Enter the figure name.
- (3) Click UPLOAD to add the figures.
- (4) Click on <u>Remove</u> to remove the picture.
- (5) Click on <u>Update</u> to save the information.

Grants, Financial Instruments or Grants and Financial Instruments

If you decide to change from/to 'Grants' to/from 'Financial Instruments' or from 'Grants and Financial Instruments' to 'Grants':

#### Type of support

# 📀 Update 🔀 Cancel

Grants

- Financial Instruments
- Grants and Financial Instruments

A confirmation pop-up window will appear to inform you that non-relevant 'Grants' sections are going to be deleted (just in case you changed the type of support by mistake):

| Confirm                                                                                                    | ×         |
|----------------------------------------------------------------------------------------------------|-----------|
| The following sections and their contents will be removed:<br>- Beneficiaries<br>- Eligible costs<br>- Eligibility conditions<br>- Principles with regards to the setting of selection criteria<br>- (Applicable) amounts and support rates |           |
| Are you sure you want to proceed?                                                                                                    | Cancel Ok |

The new structure for 'Financial Instruments' is created:

| European Cor                                                                                                    | mmission                                                                                                    | » SFC » SF                                                                                                    | C2014-FO »                                                                                                    | Programmin                                                                                                    | g ∍ Ru                                        | ral develop                                       | ment program                | ime (EAFRD)                                                                                                    |
|----------------------------------------------------------------------------------------------------|----------------------------------------------------------------------------------------------------|----------------------------------------------------------------------------------------------------|----------------------------------------------------------------------------------------------------|----------------------------------------------------------------------------------------------------|-----------------------------------------------|---------------------------------------------------|-----------------------------|----------------------------------------------------------------------------------------------------|
| Strategic pla                                                                                                    | nning P                                                                                                    | rogramming                                                                                                    | Monitoring                                                                                                    | Execution                                                                                                    | Audit                                         | Closure                                           | Anti-fraud                  | Utilities                                                                                                    |
| Search                                                                                                    | 2014D                                                                                                    | K06RDNP00                                                                                                    | 1-3.0 ×                                                                                                    |                                                                                                    |                                               |                                                   |                             |                                                                                                    |
| Talidate                                                                                                    | e 🤤 <u>Dele</u>                                                                                                    | te                                                                                                    |                                                                                                    |                                                                                                    |                                               |                                                   |                             | 0                                                                                                    |
| ▼ 6 Ex-anti<br>6.1 E)<br>6.2 C)<br>6.3 Av<br>6.4 Av<br>7 Perforr<br>▼ 8 Measu<br>8.1 G<br>▼ 8.2 Dv<br>► MC<br>▼ MC | e condition<br>k-ante con<br>riteria<br>ttions to b<br>dditional in<br>nance fran-<br>res selectu-<br>eneral con-<br>escription<br>11 - Knowl<br>14 - Invest<br>a. Legal b<br>b. Genera-<br>c. Scope,<br>▼ M04a I<br>1 D<br>2 T<br>3 Li<br>4 G<br>5 G<br>6 P<br>7 M<br>▶ 8 V<br>9 M | alities<br>ditionalities<br>e taken<br>formation<br>nework<br>ed<br>ditions<br>by measure<br>edge transfer<br>ments in physical<br>description<br>level of suppor<br>Miljøteknolog<br>escription of t<br>ype of suppor<br>niks to other I<br>eneral catego<br>eneral catego<br>eneral ca | and informat<br>sical assets (a<br>ort, eligible be<br>i (artikel 17)<br>the type of op<br>egislation<br>rries of final re<br>rries of final re<br>pards to the<br>of support<br>of controllability<br>or calculation | ion actions (a<br>rt 17)<br>eneficiaries, a<br>eration<br>acipients<br>e costs<br>e setting of se<br>y of the types<br>of the amoun | rt 14)<br>nd wher<br>election of<br>of operat | e relevant,<br>:ritena<br>ations<br>port rate, wi | methodolog;<br>here relevan | <ul> <li><b>8 DESCRIPTION OF THE MEASURES SELECTED</b></li> <li><b>8.2 Description by measure</b></li> <li>M04 - Investments in physical assets (art 17)</li> <li>c. Scope, level of support, eligible beneficiaries, and where relevant, merrate broken down by sub-measure and/or type of operation where necess eligible costs, eligibility conditions, applicable amounts and support rates selection criteria</li> <li>M04a Miljøteknologi (artikel 17)</li> <li>2 Type of support</li> <li><b>Type of support</b></li> <li><b>©</b> Grants</li> <li><b>©</b> Financial Instruments</li> </ul> |
|                                                                                                    | ► 10 I                                                                                                    | nformation sp<br>2kologisk inv                                                                                                    | becific to the o                                                                                                    | peration                                                                                                    |                                               |                                                   |                             | Test                                                                                                    |
|                                                                                                    | M0401                                                                                                    | 2Kologisk inv                                                                                                    | esteringsstøtt                                                                                                    | e (alukei 17)                                                                                                    |                                               |                                                   |                             |                                                                                                    |

#### 3. Links to other legislation

1. Clicking on the **EDIT** button will open a pop up window allowing you to select if the text from the National Programme is applicable and to add the description's text.

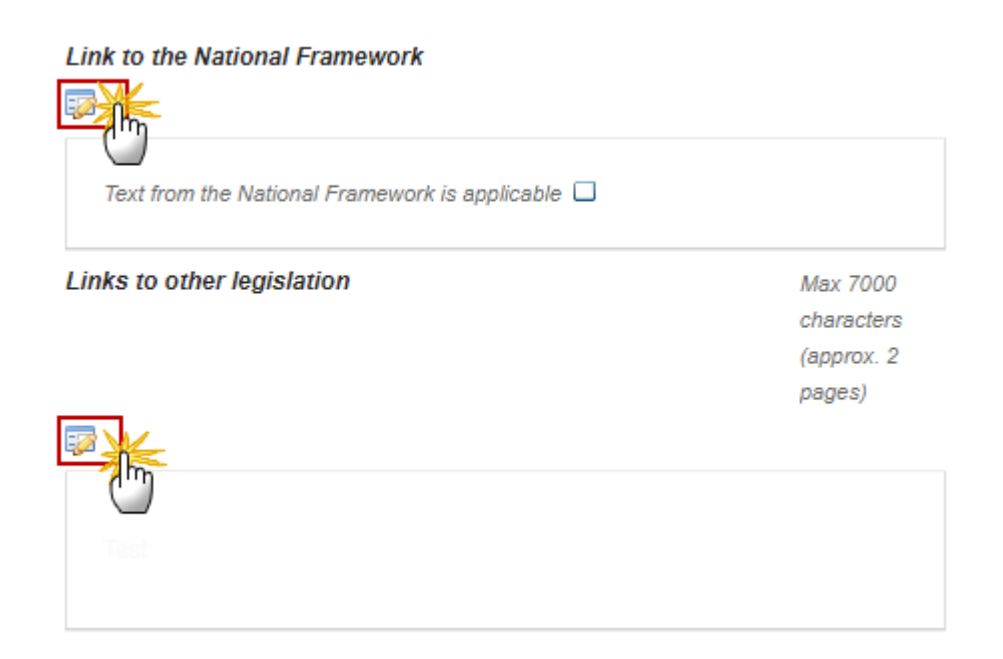

The tables become editable:

2. Enter the following information for all tables:

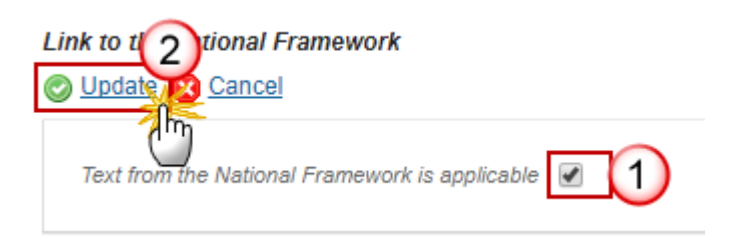

- (1) Select if the text from National Framework is applicable.
- (2) Click on <u>Update</u> to save the information.

| B I U<br>Description | }≣ •≣   #≣ ∄E Norr | nal -  1                        |
|----------------------|--------------------|---------------------------------|
| body p               |                    | Characters: 11 (Limit: 56000) 🖌 |
| Figure               | FIGURE             |                                 |
| Figure               | image012.png       | Remove 4                        |
|                      |                    |                                 |
|                      |                    | Cancel                          |

- (1) Enter the text.
- (2) Enter the figure name.
- (3) Click UPLOAD to add the figures.
- (4) Click on <u>Remove</u> to remove the picture.

(5) Click on <u>Update</u> to save the information.

#### 4. Beneficiaries

1. Clicking on the EDIT button will open a pop up window allowing you to select if the text from the National Programme is applicable and to add the description's text.

#### Link to the National Framework

| eneficiaries | Max 7000   |
|--------------|------------|
|              | characters |
|              | (approx. 2 |
|              | pages)     |
|              |            |

The tables become editable:

2. Enter the following information for all tables:

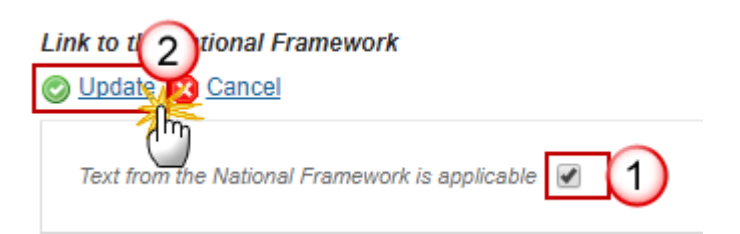

- (1) Select if the text from National Framework is applicable.
- (2) Click on <u>Update</u> to save the information.

| B I U J≣ | : •≣ ∺≣ <del>ï</del> ≣ Normal | - I<br>1                        |
|----------|-------------------------------|---------------------------------|
| body p   |                               | Characters: 11 (Limit: 56000) 🖌 |
| Figures  |                               |                                 |
| Figure   | FIGURE<br>image012.png        | Remove 4                        |
|          | Update 2 Ca                   | ncel                            |

- (1) Enter the text.
- (2) Enter the figure name.
- (3) Click UPLOAD to add the figures.
- (4) Click on <u>Remove</u> to remove the picture.
- (5) Click on <u>Update</u> to save the information.

#### 5. Eligible Costs

1. Clicking on the **EDIT** button will open a pop up window allowing you to select if the text from the National Programme is applicable and to add the description's text.

#### 5 Eligible Costs

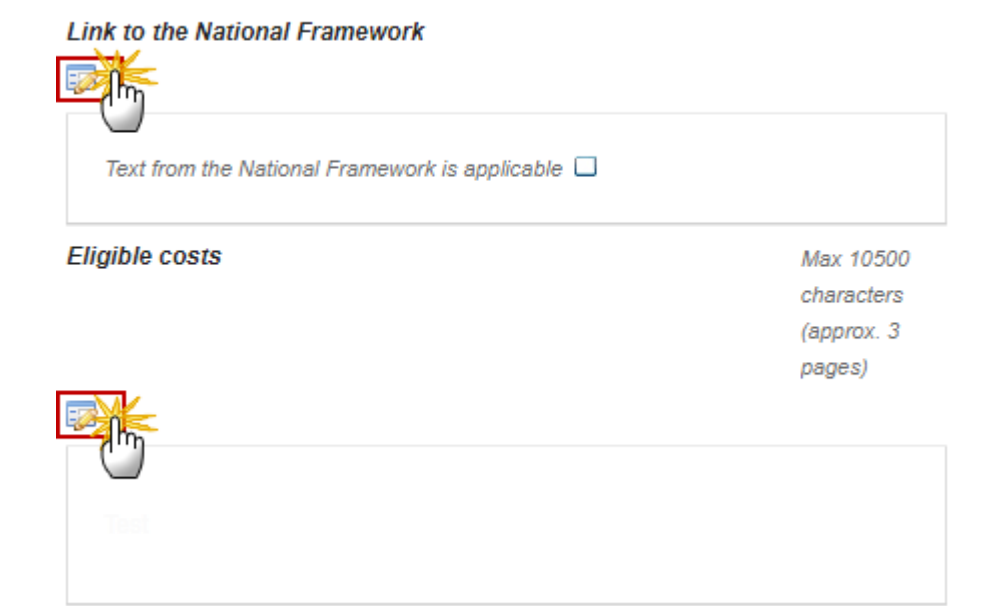

The tables become editable:

2. Enter the following information for all tables:

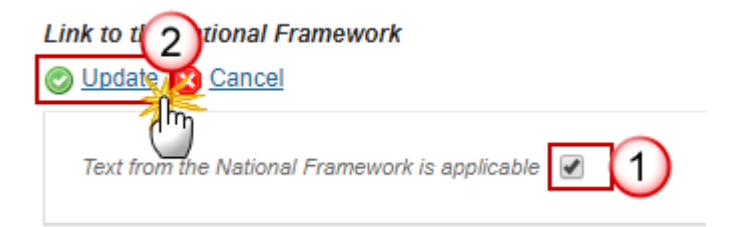

- (1) Select if the text from National Framework is applicable.
- (2) Click on <u>Update</u> to save the information.

| B I U J≣     | : •≣ ∺≣ <del>ï</del> ≣ Normal | - I<br>1                        |
|--------------|-------------------------------|---------------------------------|
| body p       |                               | Characters: 11 (Limit: 56000) 🖌 |
| Figures      |                               |                                 |
| FIGURE TITLE | FIGURE<br>image012.png        | Remove 4                        |
|              |                               | Incel                           |

- (1) Enter the text.
- (2) Enter the figure name.
- (3) Click UPLOAD to add the figures.
- (4) Click on <u>Remove</u> to remove the picture.
- (5) Click on <u>Update</u> to save the information.

#### 6. Eligibility conditions

1. Clicking on the **EDIT** button will open a pop up window allowing you to select if the text from the National Programme is applicable and to add the description's text.

#### 6 Eligibility conditions

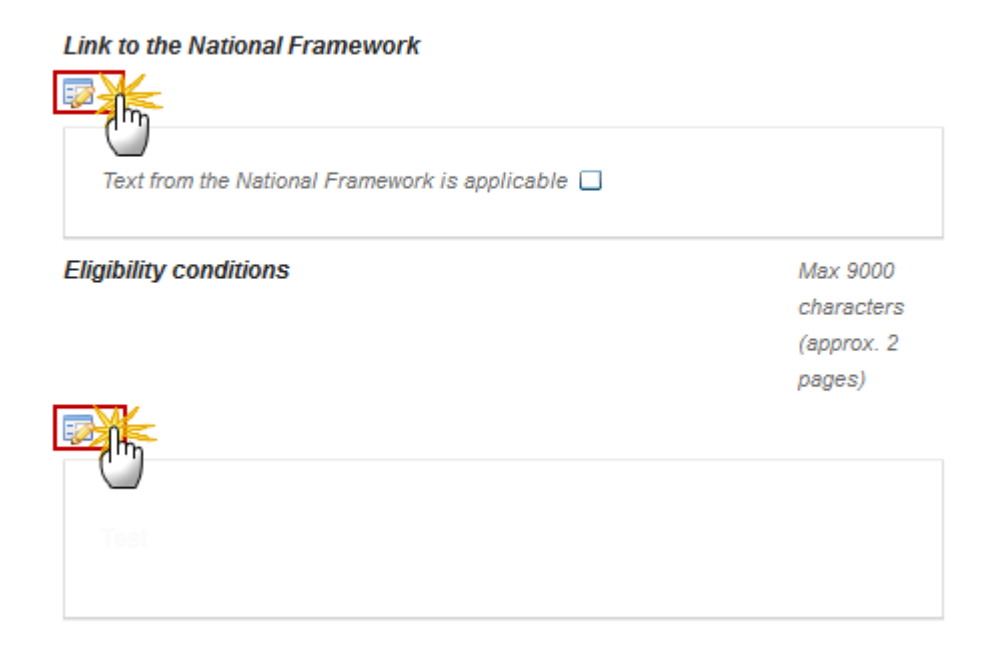

The tables become editable:

2. Enter the following information for all tables:

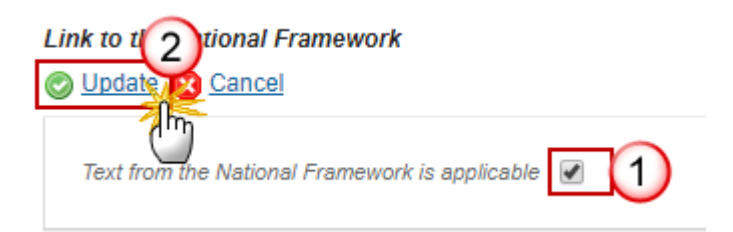

- (1) Select if the text from National Framework is applicable.
- (2) Click on <u>Update</u> to save the information.

| B I U J≣     | : •≣ ∺≣ <del>ï</del> ≣ Normal | - I<br>1                        |
|--------------|-------------------------------|---------------------------------|
| body p       |                               | Characters: 11 (Limit: 56000) 🖌 |
| Figures      |                               |                                 |
| FIGURE TITLE | FIGURE<br>image012.png        | Remove 4                        |
|              |                               | Incel                           |

- (1) Enter the text.
- (2) Enter the figure name.
- (3) Click UPLOAD to add the figures.
- (4) Click on <u>Remove</u> to remove the picture.
- (5) Click on <u>Update</u> to save the information.

#### 7. Principles with regards to the setting of selection criteria

1. Clicking on the EDIT button will open a pop up window allowing you to select if the text from the National Programme is applicable and to add the description's text.

#### 7 Principles with regards to the setting of selection criteria

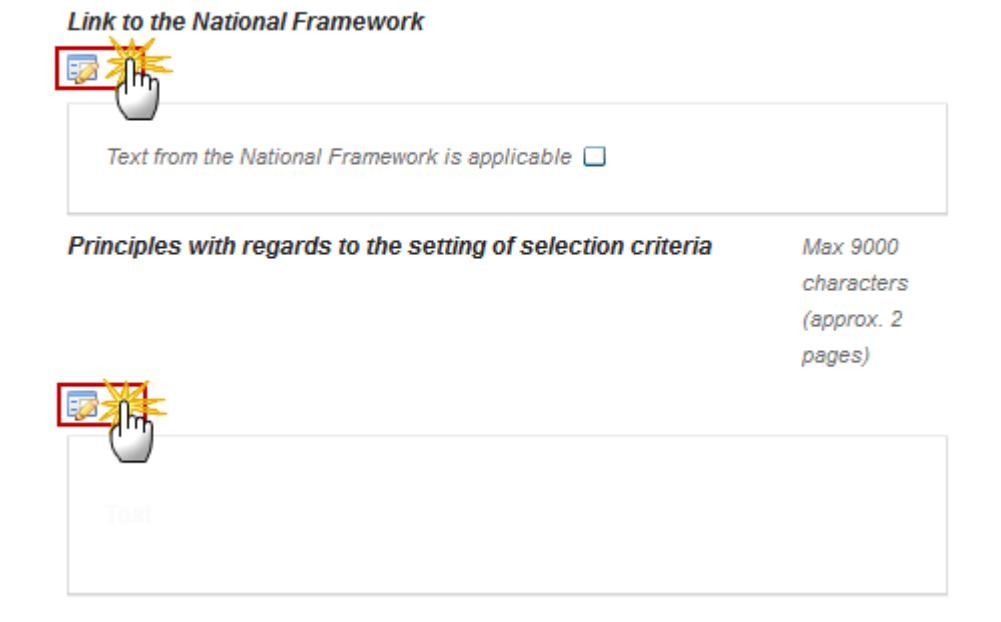

The tables become editable:

2. Enter the following information for all tables:

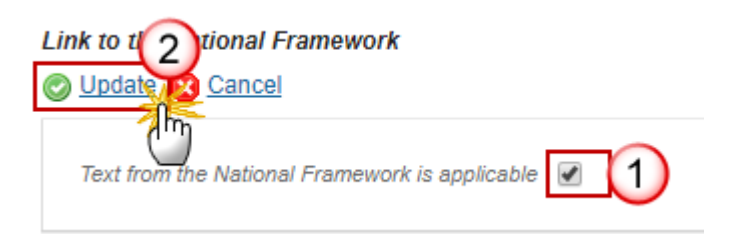

- (1) Select if the text from National Framework is applicable.
- (2) Click on <u>Update</u> to save the information.

| B I U J≣ | : •≣ ∺≣ <del>ï</del> ≣ Normal | - I<br>1                        |
|----------|-------------------------------|---------------------------------|
| body p   |                               | Characters: 11 (Limit: 56000) 🖌 |
| Figures  |                               |                                 |
| Figure   | FIGURE<br>image012.png        | Remove 4                        |
|          | Update 2 Ca                   | ncel                            |

- (1) Enter the text.
- (2) Enter the figure name.
- (3) Click UPLOAD to add the figures.
- (4) Click on <u>Remove</u> to remove the picture.
- (5) Click on <u>Update</u> to save the information.

#### 8. (Applicable) amounts and support rates

1. Clicking on the **EDIT** button will open a pop up window allowing you to select if the text from the National Programme is applicable and to add the description's text.

#### 8 (Applicable) amounts and support rates

#### Link to the National Framework

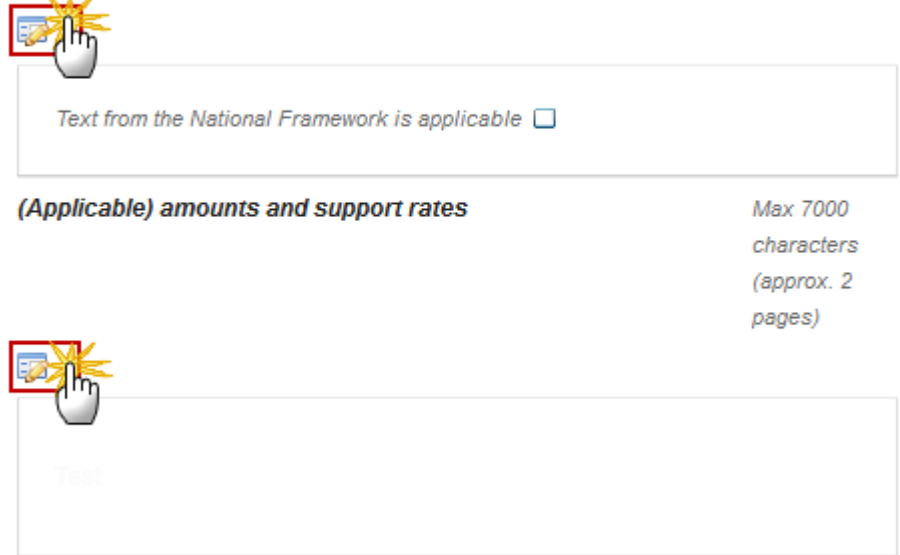

The tables become editable:

2. Enter the following information for both tables:

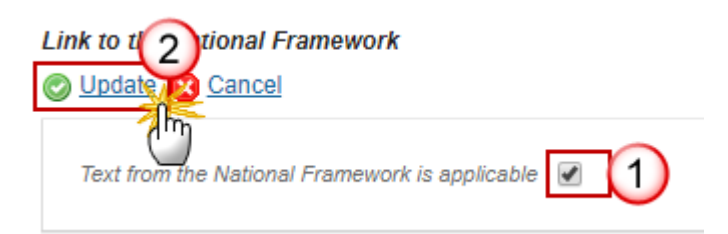

- (1) Select if the text from National Framework is applicable.
- (2) Click on <u>Update</u> to save the information.
| B I U J≞     | terest terest set terest set ter | - I<br>1                        |
|--------------|----------------------------------------------------------------------------------------------------|---------------------------------|
| body p       |                                                                                                    | Characters: 11 (Limit: 56000) 🖌 |
| Figures      |                                                                                                    |                                 |
| FIGURE TITLE | FIGURE<br>image012.png                                                                                                    | Remove 4                        |
|              | Update 2 Ca                                                                                                    | ncel                            |

- (1) Enter the text.
- (2) Enter the figure name.
- (3) Click UPLOAD to add the figures.
- (4) Click on <u>Remove</u> to remove the picture.
- (5) Click on <u>Update</u> to save the information.

#### 9. Verifiability and controllability of the types of operations

- 1. Risk(s) in the implementation of the measures
  - 1. Clicking on the EDIT button will open a pop up window allowing you to select if the text from the National Programme is applicable and to add the description's text.

#### 9 Verifiability and controllability of the types of operations 1 Risk(s) in the implementation of the measures

#### Link to the National Framework

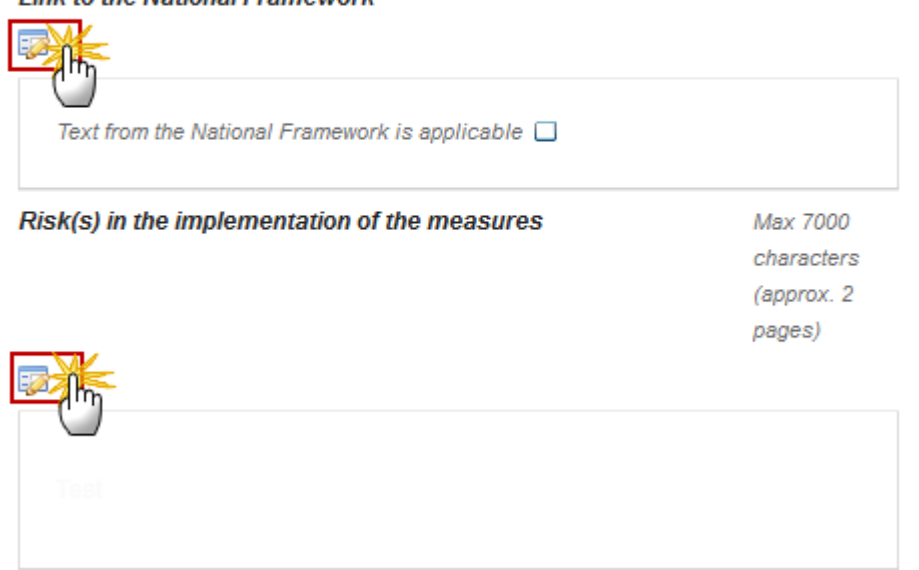

The tables become editable:

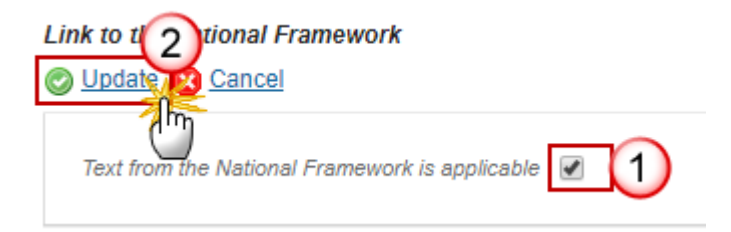

- (1) Select if the text from National Framework is applicable.
- (2) Click on <u>Update</u> to save the information.

| B I U J≣ | : •≣ ∺≣ <del>ï</del> ≣ Normal | - I<br>1                        |
|----------|-------------------------------|---------------------------------|
| body p   |                               | Characters: 11 (Limit: 56000) 🖌 |
| Figures  |                               |                                 |
| Figure   | FIGURE<br>image012.png        | Remove 4                        |
|          | Update 2 Ca                   | ncel                            |

- (1) Enter the text.
- (2) Enter the figure name.
- (3) Click UPLOAD to add the figures.
- (4) Click on <u>Remove</u> to remove the picture.
- (5) Click on <u>Update</u> to save the information.

# 2. Mitigating actions

#### 9 Verifiability and controllability of the types of operations

2 Mitigating actions

#### Link to the National Framework

| Text from the National Framework is applicable |                        |  |
|------------------------------------------------|------------------------|--|
| Mitigating actions                             | Max 7000<br>characters |  |
|                                                | (approx. 2             |  |
|                                                | pages)                 |  |
| Test                                           |                        |  |
|                                                |                        |  |

The tables become editable:

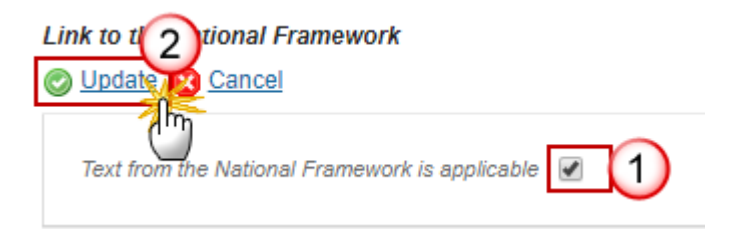

- (1) Select if the text from National Framework is applicable.
- (2) Click on <u>Update</u> to save the information.

| B I U J≣     | : •≣ ∺≣ <del>ï</del> ≣ Normal | - I<br>1                        |
|--------------|-------------------------------|---------------------------------|
| body p       |                               | Characters: 11 (Limit: 56000) 🖌 |
| Figures      |                               |                                 |
| FIGURE TITLE | FIGURE<br>image012.png        | Remove 4                        |
|              |                               | Incel                           |

- (1) Enter the text.
- (2) Enter the figure name.
- (3) Click UPLOAD to add the figures.
- (4) Click on <u>Remove</u> to remove the picture.
- (5) Click on <u>Update</u> to save the information.
- 3. Overall assessment of the measure
  - 1. Clicking on the EDIT button will open a pop up window allowing you to select if the text from the National Programme is applicable and to add the description's text.

#### 9 Verifiability and controllability of the types of operations

#### 3 Overall assessment of the measure

#### Link to the National Framework

| - Contraction of the second second se |            |
|----------------------------------------------------------------------------------------------------|------------|
| Text from the National Framework is applicable $\Box$                                                                                                    |            |
| verall assessment of the measure                                                                                                    | Max 7000   |
|                                                                                                    | characters |
|                                                                                                    | (approx. 2 |
|                                                                                                    | pages)     |
|                                                                                                    |            |
|                                                                                                    |            |
| <u> </u>                                                                                                    |            |
|                                                                                                    |            |
|                                                                                                    |            |
|                                                                                                    |            |

The tables become editable:

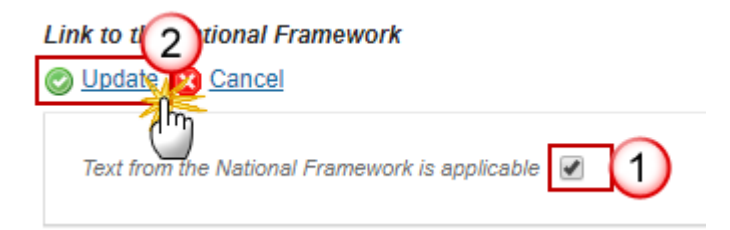

- (1) Select if the text from National Framework is applicable.
- (2) Click on <u>Update</u> to save the information.

| B I U J≣ | : •≣ ∺≣ <del>ï</del> ≣ Normal | - I<br>1                        |
|----------|-------------------------------|---------------------------------|
| body p   |                               | Characters: 11 (Limit: 56000) 🖌 |
| Figures  |                               |                                 |
| Figure   | FIGURE<br>image012.png        | Remove 4                        |
|          | Update 2 Ca                   | ncel                            |

- (1) Enter the text.
- (2) Enter the figure name.
- (3) Click UPLOAD to add the figures.
- (4) Click on <u>Remove</u> to remove the picture.
- (5) Click on <u>Update</u> to save the information.

#### 10. Methodology for calculation of the amount or support rate

#### 10 Methodology for calculation of the amount or support rate, where relevant

#### Link to the National Framework

| lethodology for ca | lculation of the amount or support rate | May 28000  |
|--------------------|-----------------------------------------|------------|
| here relevant      |                                         | characters |
|                    |                                         | (approx. 8 |
|                    |                                         | pages)     |
|                    |                                         |            |

The tables become editable:

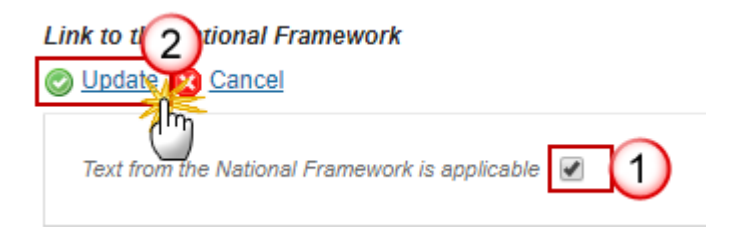

- (1) Select if the text from National Framework is applicable.
- (2) Click on <u>Update</u> to save the information.

| BIU          | : •≡                   |                                 |
|--------------|------------------------|---------------------------------|
| body p       |                        | Characters: 11 (Limit: 56000) 🖌 |
| Figures      |                        |                                 |
| FIGURE TITLE | FIGURE<br>image012.png | Remove 4                        |
|              |                        | ancel                           |

- (1) Enter the text.
- (2) Enter the figure name.
- (3) Click UPLOAD to add the figures.
- (4) Click on <u>Remove</u> to remove the picture.
- (5) Click on <u>Update</u> to save the information.

#### 11. Information specific to the operation

Definition of appropriate capacities of bodies providing knowledge transfer services.

Definition of appropriate capacities of bodies providing knowledge transfer services to carry out their tasks in the form of staff qualifications and regular training.

#### 11 Information specific to the operation

Definition of appropriate capacities of bodies providing knowledge transfer service out their tasks in the form of staff qualifications and regular training

#### Link to the National Framework

| Text from the National Framework is applicable                                                                                                    |                                      |  |
|----------------------------------------------------------------------------------------------------|--------------------------------------|--|
| Definition of appropriate capacities of bodies providing<br>mowledge transfer services to carry out their tasks in the form<br>of staff qualifications and regular training | Max 7000<br>characters<br>(approx. 2 |  |
|                                                                                                    | payes)                               |  |
|                                                                                                    |                                      |  |

The tables become editable:

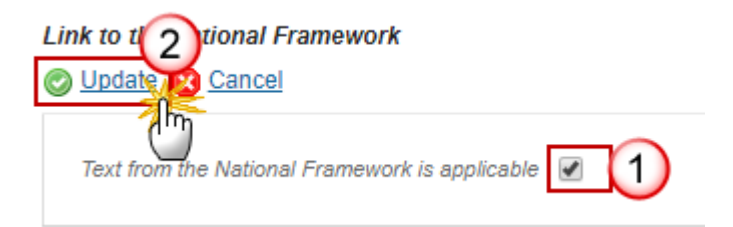

- (1) Select if the text from National Framework is applicable.
- (2) Click on <u>Update</u> to save the information.

| BIU          | E \$≣   ⊕≣ ∃E Norma |                                 |
|--------------|---------------------|---------------------------------|
| body p       |                     | Characters: 11 (Limit: 56000) 🦼 |
| Figures      |                     |                                 |
| FIGURE TITLE | FIGURE              |                                 |
| Figure       | image012.png        | Remove 4                        |
|              |                     | ancel                           |

- (1) Enter the text.
- (2) Enter the figure name.
- (3) Click UPLOAD to add the figures.
- (4) Click on <u>Remove</u> to remove the picture.
- (5) Click on <u>Update</u> to save the information.

#### Definition of the duration and content of farm and forest exchange schemes

Definition of the duration and content of farm and forest exchange schemes and visits as referred to in Article 3 of Delegated Regulation (EU) No 807/2014.

#### Link to the National Framework

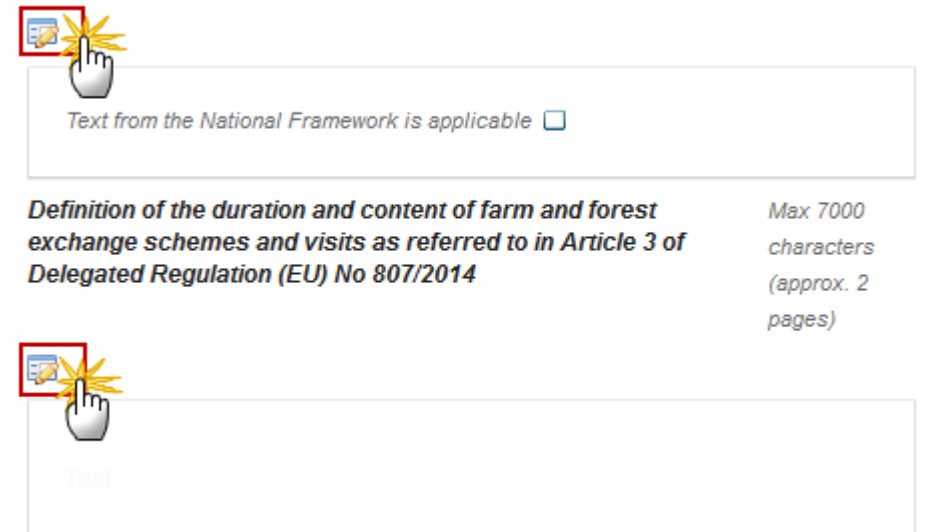

The tables become editable:

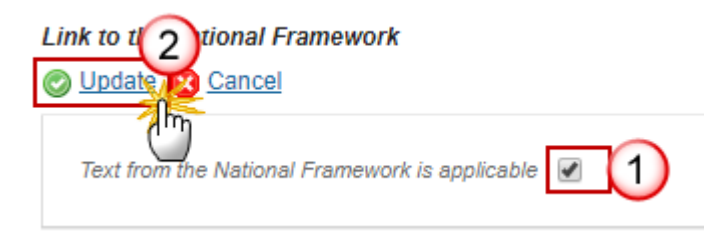

- (1) Select if the text from National Framework is applicable.
- (2) Click on <u>Update</u> to save the information.

| B I U J≣               | terestation in the second second sec |                                 |
|------------------------|----------------------------------------------------------------------------------------------------|---------------------------------|
| body p                 |                                                                                                    | Characters: 11 (Limit: 56000) 🖌 |
| Figure 2               |                                                                                                    |                                 |
| FIGURE TITLE<br>Figure | FIGURE<br>image012.png                                                                                                    | Remove 4                        |
|                        |                                                                                                    | ancel                           |

- (1) Enter the text.
- (2) Enter the figure name.
- (3) Click UPLOAD to add the figures.
- (4) Click on <u>Remove</u> to remove the picture.
- (5) Click on <u>Update</u> to save the information.

# d. Verifiability and controllability of the measures

### 1. Risk(s) in the implementation of the measures

7 Performance framework

8 Measures selected

8.1 General conditions

- 8.2 Description by measure
  - M01 Knowledge transfer and information actions (art 1
    - a. Legal basis
    - b. General description
    - c. Scope, level of support, eligible beneficiaries, and
    - d. Verifiability and controllability of the measures
       1 Risk(s) in the implementation of the measures
       2 Mitigating actions
      - 3 Overall assessment of the measure
      - e. Methodology for calculation of the amount or supp
    - f. Information specific to the measure
      - g. Other important remarks relevant to understand ar
  - M03 Quality schemes for agricultural products and foo
  - M04 Investments in physical assets (art 17)
  - M06 Farm and business development (art 19)
  - M07 Basic services and village renewal in rural areas
  - M08 Investments in forest area development and impr

# 8 DESCRIPTION OF THE MEASURES SELECTED

# 8.2 Description by measure

M01 - Knowledge transfer and information actions (art 14)

- d. Verifiability and controllability of the measures
- 1 Risk(s) in the implementation of the measures

#### Link to the National Framework

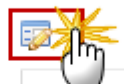

Text from the National Framework is applicable

#### Risk(s) in the implementation of the measures

Max 7000 character (approx... pages)

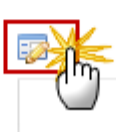

Test

#### The tables become editable:

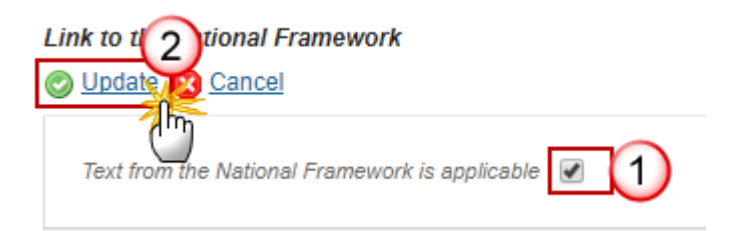

- (1) Select if the text from National Framework is applicable.
- (2) Click on <u>Update</u> to save the information.

| B I U J≣ | : :≣   :: E :: E<br>Normal | -                               |
|----------|----------------------------|---------------------------------|
| body p   |                            | Characters: 11 (Limit: 56000) 🖌 |
| Figures  | 5101175                    |                                 |
| Figure   | image012.png               | Remove 4                        |
|          | Update S Car               | ncel                            |

- (1) Enter the text.
- (2) Enter the figure name.
- (3) Click UPLOAD to add the figures.
- (4) Click on <u>Remove</u> to remove the picture.
- (5) Click on <u>Update</u> to save the information.

# 2. Mitigating actions

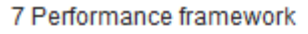

- 8 Measures selected
  - 8.1 General conditions
  - 8.2 Description by measure
    - M01 Knowledge transfer and info
      - a. Legal basis
      - b. General description
      - c. Scope, level of support, eligit
      - d. Verifiability and controllability 1 Risk(s) in the implementation
         2 Mitigating actions
        - 3 Overall assessment of the
        - e. Methodology for calculation c
      - f. Information specific to the me g. Other important remarks rele
    - M03 Quality schemes for agricult
    - M04 Investments in physical ass
    - M06 Farm and business develop
    - M07 Basic services and village re
    - M08 Investments in forest area d
    - ▶ M10 Agri-environment-climate

#### The tables become editable:

2. Enter the following information for both tables:

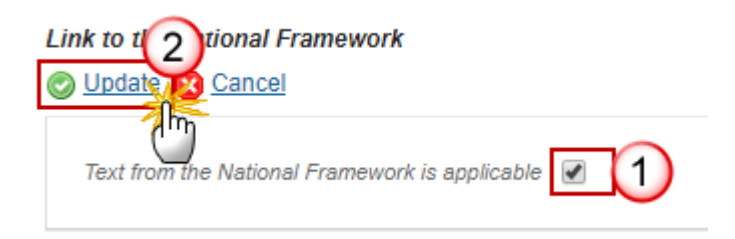

- (1) Select if the text from National Framework is applicable.
- (2) Click on <u>Update</u> to save the information.

- 8 DESCRIPTION OF THE MEASURES SELECTED 8.2 Description by measure
- M01 Knowledge transfer and information actions (art 14)
- d. Verifiability and controllability of the measures
- 2 Mitigating actions

#### Link to the National Framework

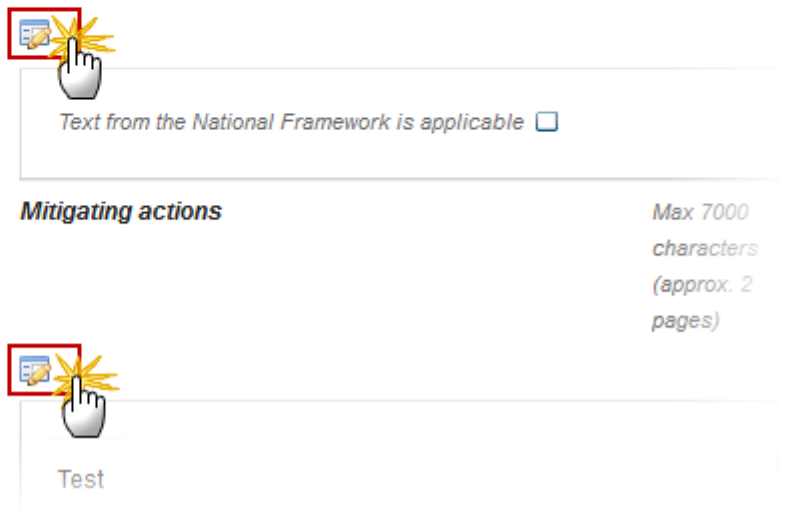

| B I U }≡ | SE Normal    |                                 |
|----------|--------------|---------------------------------|
| body p   |              | Characters: 11 (Limit: 56000) 🦼 |
| Figure 2 | FIGURE       |                                 |
| Figure   | image012.png | Remove 4                        |
|          |              |                                 |
|          | (5)          |                                 |
|          |              | ancel                           |

- (1) Enter the text.
- (2) Enter the figure name.
- (3) Click UPLOAD to add the figures.
- (4) Click on <u>Remove</u> to remove the picture.
- (5) Click on <u>Update</u> to save the information.

# 3. Overall assessment of the measure

- / Penormance tramework
- 8 Measures selected
  - 8.1 General conditions
  - 8.2 Description by measure
    - M01 Knowledge transfer and information actic
      - a. Legal basis
      - b. General description
      - c. Scope, level of support, eligible beneficiar
      - d. Verifiability and controllability of the measurementation of the measurementation of t

#### 3 Overall assessment of the measure

- e. Methodology for calculation of the amount
- f. Information specific to the measure
   g. Other important remarks relevant to under
- M03 Quality schemes for agricultural products
- M04 Investments in physical assets (art 17)
- M06 Farm and business development (art 19
- M07 Basic services and village renewal in rur.
- M08 Investments in forest area development :
- M10 Agri-environment-climate (art 28)

# 8 DESCRIPTION OF THE MEASURES SELECTED

#### 8.2 Description by measure

M01 - Knowledge transfer and information actions (art 14)

- d. Verifiability and controllability of the measures
- 3 Overall assessment of the measure

#### Link to the National Framework

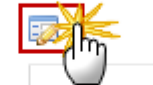

Text from the National Framework is applicable

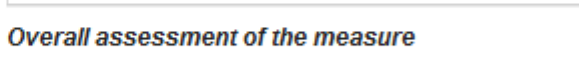

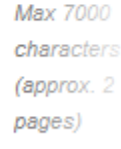

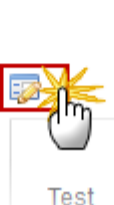

#### The tables become editable:

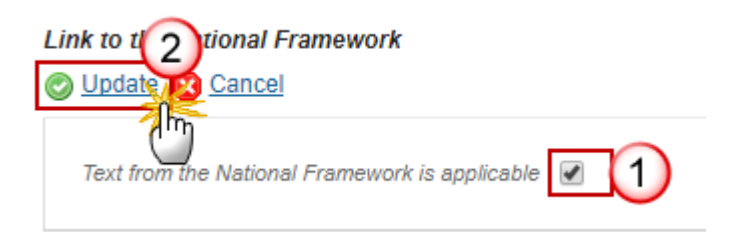

- (1) Select if the text from National Framework is applicable.
- (2) Click on <u>Update</u> to save the information.

| B I U J≣ | : •≣ ∰≣ ∰E Normal | - I<br>1                        |
|----------|-------------------|---------------------------------|
| body p   |                   | Characters: 11 (Limit: 56000) 🧹 |
| Figure 2 | 5101155           |                                 |
| Figure   | image012.png      | Remove 4                        |
|          | Update S Ca       | ncel                            |

- (1) Enter the text.
- (2) Enter the figure name.
- (3) Click UPLOAD to add the figures.
- (4) Click on <u>Remove</u> to remove the picture.
- (5) Click on <u>Update</u> to save the information.

# e. Methodology for calculation of the amount or support rate

#### **8 DESCRIPTION OF THE MEASURES SELECTED**

#### 8.2 Description by measure

M01 - Knowledge transfer and information actions (art 14)

e. Methodology for calculation of the amount or support rate, where elevant

# Link to the National Framework Text from the National Framework is applicable Methodology for calculation of the amount or support rate, Max 28000 where relevant Characters (approx. 8)

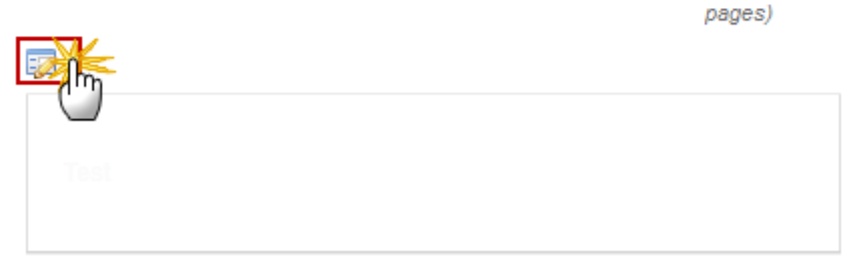

The tables become editable:

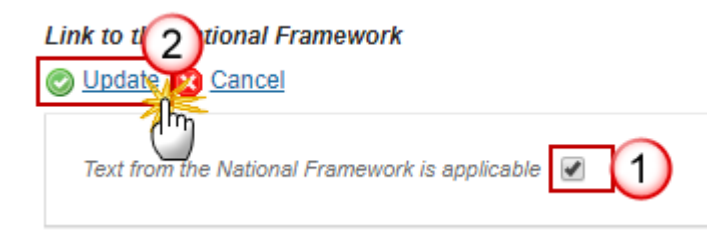

- (1) Select if the text from National Framework is applicable.
- (2) Click on <u>Update</u> to save the information.

| B I U J≣ | : :≣   :: E :: E<br>Normal | -                               |
|----------|----------------------------|---------------------------------|
| body p   |                            | Characters: 11 (Limit: 56000) 🖌 |
| Figures  | 5101175                    |                                 |
| Figure   | image012.png               | Remove 4                        |
|          | Update S Car               | ncel                            |

- (1) Enter the text.
- (2) Enter the figure name.
- (3) Click UPLOAD to add the figures.
- (4) Click on <u>Remove</u> to remove the picture.
- (5) Click on <u>Update</u> to save the information.

# f. Information specific to the measure

#### 8 DESCRIPTION OF THE MEASURES SELECTED

#### 8.2 Description by measure

M01 - Knowledge transfer and information actions (art 14)

f. Information specific to the measure

0

Definition of appropriate capacities of bodies providing knowledge transfer services to carry out their tasks in the form of staff qualifications and regular training

#### Link to the National Framework

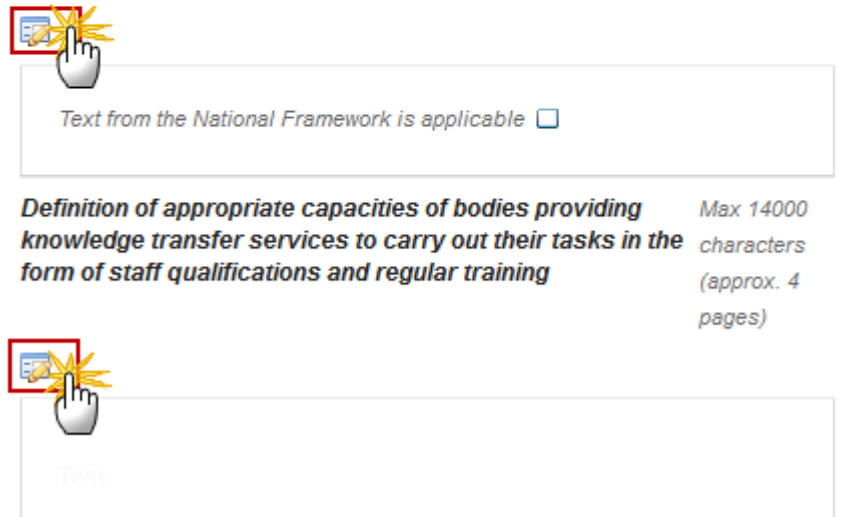

The tables become editable:

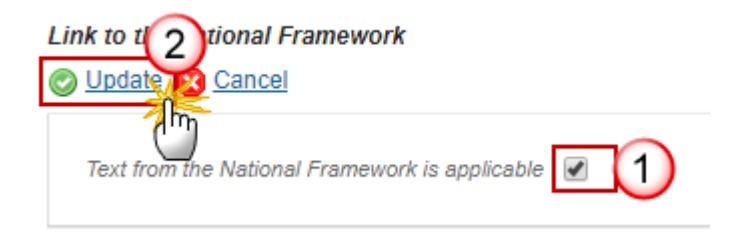

- (1) Select if the text from National Framework is applicable.
- (2) Click on <u>Update</u> to save the information.

| B I U J≣ | : :≣ ∺≣ <del>ï</del> ≣ Normal |                                 |
|----------|-------------------------------|---------------------------------|
| body p   |                               | Characters: 11 (Limit: 56000) 🖌 |
| Figure 2 | 5101155                       |                                 |
| Figure   | image012.png                  | Remove 4                        |
|          |                               | incel                           |

- (1) Enter the text.
- (2) Enter the figure name.
- (3) Click UPLOAD to add the figures.
- (4) Click on <u>Remove</u> to remove the picture.
- (5) Click on <u>Update</u> to save the information.

# g. Other important remarks relevant to understand and implement the measure

#### 8 DESCRIPTION OF THE MEASURES SELECTED

#### 8.2 Description by measure

M01 - Knowledge transfer and information actions (art 14)

g. Other important remarks relevant to understand and implement the measure

#### Link to the National Framework

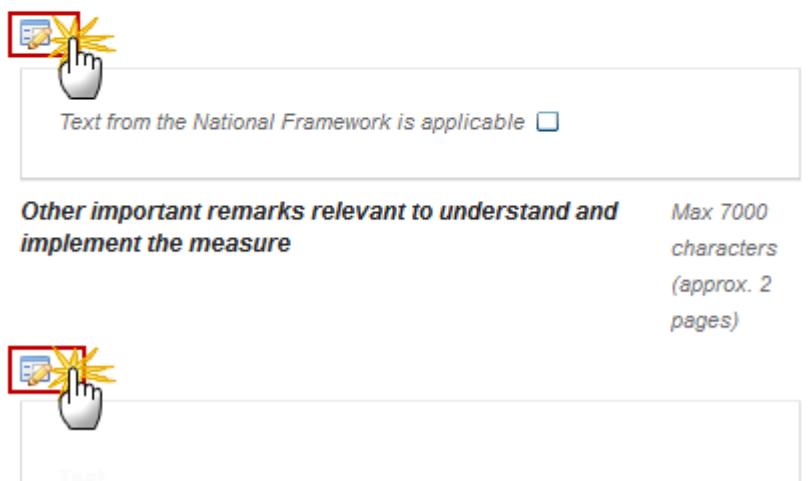

The tables become editable:

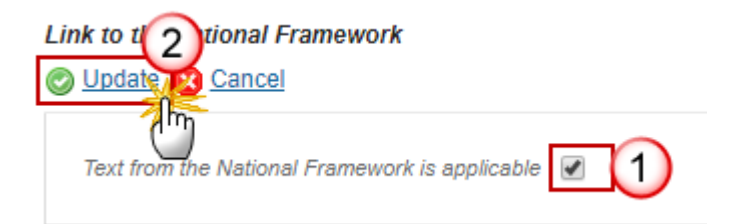

- (1) Select if the text from National Framework is applicable.
- (2) Click on <u>Update</u> to save the information.

| B I U J≣     | ten ten ten ten ten ten ten ten ten ten |                                 |
|--------------|-----------------------------------------|---------------------------------|
| body p       |                                         | Characters: 11 (Limit: 56000) 🎽 |
| Figures      |                                         |                                 |
| FIGURE TITLE | FIGURE                                  |                                 |
| Figure       | image012.png                            | Remove 4                        |
|              | Update 🛛 Ca                             | ncel                            |

- (1) Enter the text.
- (2) Enter the figure name.
- (3) Click UPLOAD to add the figures.
- (4) Click on <u>Remove</u> to remove the picture.
- (5) Click on <u>Update</u> to save the information.

# 9 Evaluation Plan

#### 9.1 Objectives and purpose

A statement of the objectives and purpose of the evaluation plan, based on ensuring that sufficient and appropriate evaluation activities are undertaken, in particular to provide information needed for programme steering, for the annual implementation reports in 2017 and 2019 and the ex-post evaluation, and to ensure that data needed for RDP evaluation are available.

1. Clicking on the EDIT button 🔛 will open a pop up window allowing you to add the description's text.

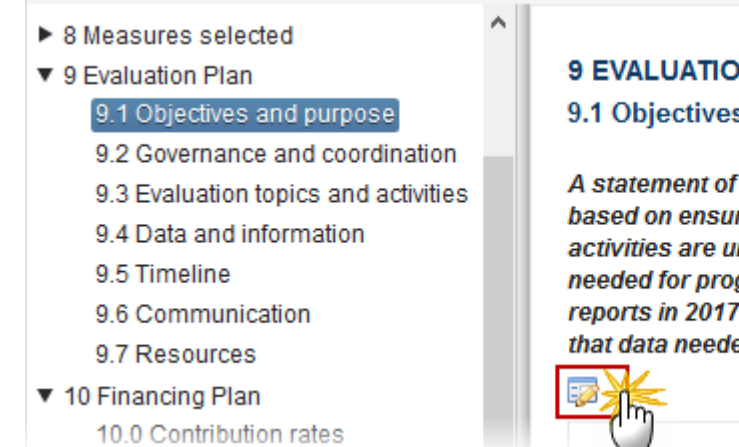

# **9 EVALUATION PLAN**

#### 9.1 Objectives and purpose

A statement of the objectives and purpose of the evaluation plan, based on ensuring that sufficient and appropriate evaluation activities are undertaken, in particular to provide information needed for programme steering, for the annual implementation reports in 2017 and 2019 and the ex-post evaluation, and to ensure that data needed for RDP evaluation are available.

Max 7000 character (approx. 2 pages)

#### The Edit Details pop-up window appears:

| <b>B</b> <i>I</i> <u>U</u> | : •∃ til til til til til til til til til til |                                 |
|----------------------------|----------------------------------------------|---------------------------------|
| body p<br>▶ Figures        |                                              | Characters: 11 (Limit: 56000) 🖌 |
| Figure 2                   | 5101175                                      |                                 |
| Figure                     | image012.png                                 | Remove 4                        |
|                            |                                              |                                 |
|                            | (5)                                          |                                 |
|                            |                                              | Cancel                          |

- 2. Enter the following information:
- (1) Enter the text.
- (2) Enter the figure name.
- (3) Click UPLOAD to add the figures.
- (4) Click on <u>Remove</u> to remove the picture.

(5) Click on <u>Update</u> to save the information.

# 9.2 Governance and coordination

Brief description of the monitoring and evaluation arrangements for the RDP, identifying the main bodies involved and their responsibilities. Explanation of how evaluation activities are linked with RDP implementation in terms of content and timing.

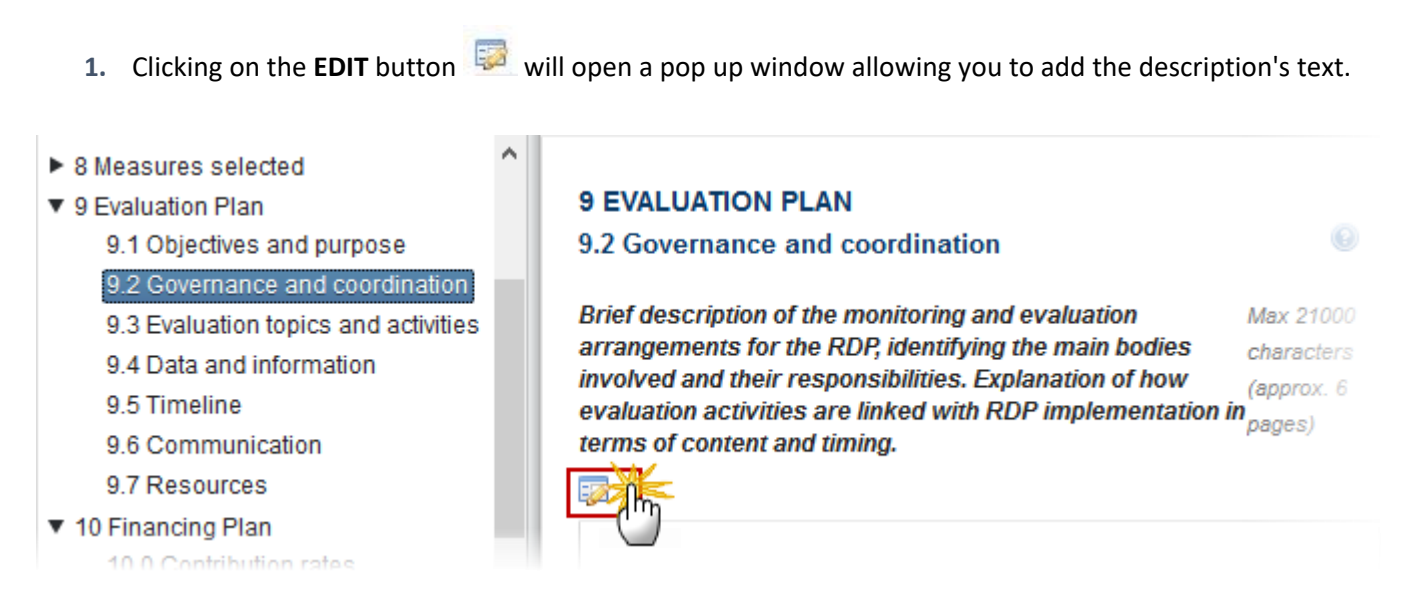

The Edit Details pop-up window appears:

| Description | E I HE HE Norm         |                                 |
|-------------|------------------------|---------------------------------|
| body p      |                        | Characters: 11 (Limit: 56000) 🦼 |
| Figure 2    |                        |                                 |
| Figure      | FIGURE<br>image012.png | Remove 4                        |
|             | 5<br>Update 8          | Cancel                          |

- 2. Enter the following information:
- (1) Enter the text.
- (2) Enter the figure name.
- (3) Click UPLOAD to add the figures.
- (4) Click on <u>Remove</u> to remove the picture.
- (5) Click on <u>Update</u> to save the information.

# 9.3 Evaluation topics and activities

*Indicative description of evaluation topics and activities anticipated, including, but not limited to, fulfilment of evaluation requirements provided for in Regulation (EU) No 1303/2013 and Regulation (EU) No 1305/2013.* 

1. Clicking on the EDIT button 🥺 will open a pop up window allowing you to add the description's text.

#### 9 EVALUATION PLAN

#### 9.3 Evaluation topics and activities

Indicative description of evaluation topics and activities anticipated, including, but notMax 14000 limited to, fulfilment of evaluation requirements provided for in Regulation (EU) No 1303/2013 and Regulation (EU) No 1305/2013. It shall cover: (a) activities needed to evaluate the contribution of each RDP Union priority as referred to in Article 5 of Regulation (EU) No 1305/2013 to the rural development objectives laid down in Article 4 of that Regulation, assessment of result and impact indicator values, analysis of net effects, thematic issues, including sub-programmes, cross-cutting issues, national rural network, contribution of CLLD strategies; (b) planned support for evaluation at LAG level; (c) programme specific elements such as work needed to develop methodologies or to address specific policy areas.

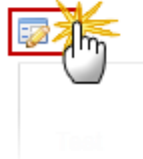

The Edit Details pop-up window appears:

| B I U        | : :=   ::E ::E Normal → |                       |
|--------------|-------------------------|-----------------------|
| Description  |                         |                       |
| body p       | Characters              | : 11 (Limit: 56000) 🔒 |
| Figures      | Uploat                  | 3                     |
| FIGURE TITLE | FIGURE                  |                       |
| Figure       | image012.png            | emove 4               |
|              | Update Cancel           |                       |

- **2.** Enter the following information:
- (1) Enter the text.
- (2) Enter the figure name.

0

- (3) Click UPLOAD to add the figures.
- (4) Click on <u>Remove</u> to remove the picture.
- (5) Click on <u>Update</u> to save the information.

# 9.4 Data and information

Brief description of the system to record, maintain, manage and report statistical information on RDP implementation and provision of monitoring data for evaluation.

1. Clicking on the EDIT button 🐖 will open a pop up window allowing you to add the description's text.

#### **9 EVALUATION PLAN**

#### 9.4 Data and information

Brief description of the system to record, maintain, manage and report statistical information on RDP implementation and provision of monitoring data for evaluation. Identification of data sources to be used, data gaps, potential institutional issues related to data provision, and proposed solutions. This section should demonstrate that appropriate data management systems will be operational in due time.

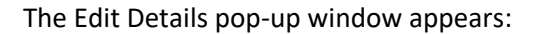

| Description  |                        |                                 |
|--------------|------------------------|---------------------------------|
| body p       |                        | Characters: 11 (Limit: 56000) 🦼 |
| Figure 2     |                        |                                 |
| FIGURE TITLE | FIGURE<br>image012.png | Remove 4                        |
|              |                        | ancel                           |

- 2. Enter the following information:
- (1) Enter the text.
- (2) Enter the figure name.
- (3) Click UPLOAD to add the figures.
- (4) Click on <u>Remove</u> to remove the picture.
- (5) Click on <u>Update</u> to save the information.

# 9.5 Timeline

Major milestones of the programming period, and indicative outline of the timing needed to ensure that results are available at the appropriate time.

1. Clicking on the EDIT button 🦻 will open a pop up window allowing you to add the description's text.

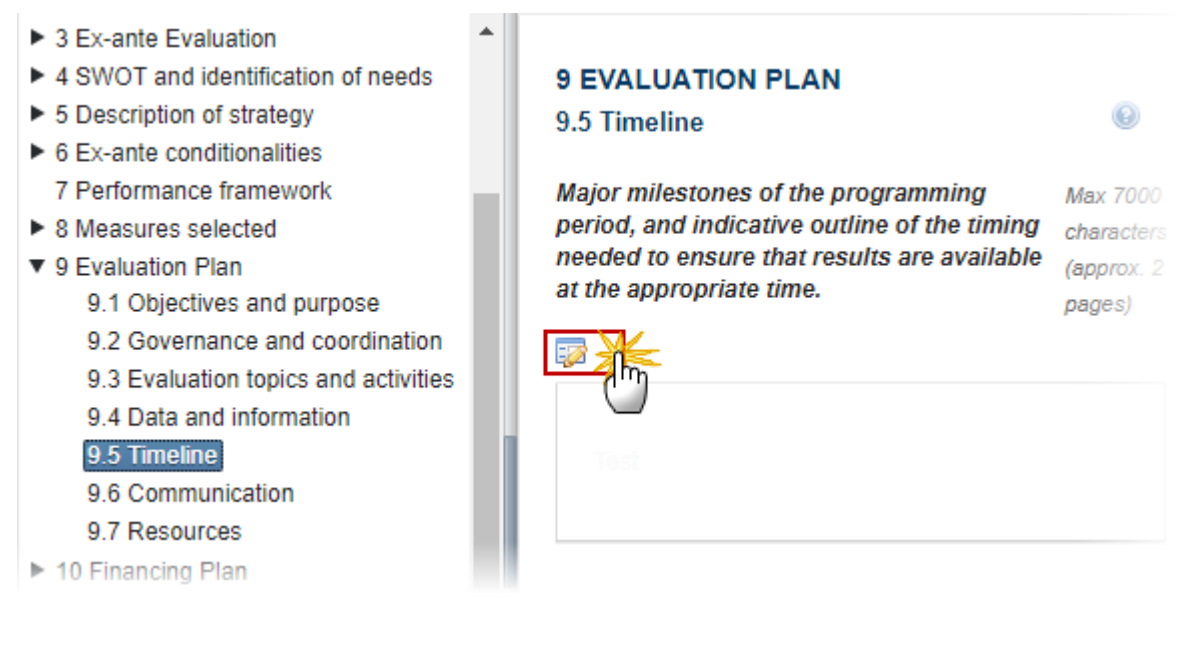

The Edit Details pop-up window appears:

|              | Ξ \$Ξ   원Ε 원Ε Νorm |                                 |
|--------------|--------------------|---------------------------------|
| Description  |                    |                                 |
| body p       |                    | Characters: 11 (Limit: 56000) 🔏 |
| Figures      |                    |                                 |
| Figure 2     |                    |                                 |
| FIGURE TITLE | FIGURE             |                                 |
| Figure       | image012.png       | Remove 4                        |
|              | 5                  | Cancel                          |
|              |                    | Cancer                          |

- 2. Enter the following information:
- (1) Enter the text.
- (2) Enter the figure name.

- (3) Click UPLOAD to add the figures.
- (4) Click on <u>Remove</u> to remove the picture.
- (5) Click on <u>Update to save the information</u>.

# 9.6 Communication

Description of how evaluation findings will be disseminated to target recipients, including a description of the mechanisms established to follow-up on the use of evaluation results.

- 1. Clicking on the EDIT button 📴 will open a pop up window allowing you to add the description's text.
- 3 Ex-ante Evaluation
- 4 SWOT and identification of needs
- 5 Description of strategy
- 6 Ex-ante conditionalities
   7 Performance framework
- 8 Measures selected
- 9 Evaluation Plan
  - 9.1 Objectives and purpose
  - 9.2 Governance and coordination
  - 9.3 Evaluation topics and activities
  - 9.4 Data and information
  - 9.5 Timeline
  - 9.6 Communication
  - 9.7 Resources
- 10 Financing Plan

The Edit Details pop-up window appears:

# 9 EVALUATION PLAN

9.6 Communication

Description of how evaluation findings will Max be disseminated to target recipients, 14000 including a description of the mechanisms established to follow-up on the use of evaluation results. (approx. 4 pages)

0

| BIU      | E SE ME HE Norma       | 1                               |
|----------|------------------------|---------------------------------|
| body p   |                        | Characters: 11 (Limit: 56000) 🦼 |
| Figure 2 |                        |                                 |
| Figure   | FIGURE<br>image012.png | Remove 4                        |
|          | Update R C             | Cancel                          |

- 2. Enter the following information:
- (1) Enter the text.
- (2) Enter the figure name.
- (3) Click UPLOAD to add the figures.
- (4) Click on <u>Remove</u> to remove the picture.
- (5) Click on <u>Update</u> to save the information.

# 9.7 Resources

Description of the resources needed and foreseen to implement the plan, including an indication of administrative capacity, data, financial resources, IT needs. Description of capacity building activities foreseen to ensure that the evaluation plan can be fully implemented.

1. Clicking on the EDIT button 💷 will open a pop up window allowing you to add the description's text.

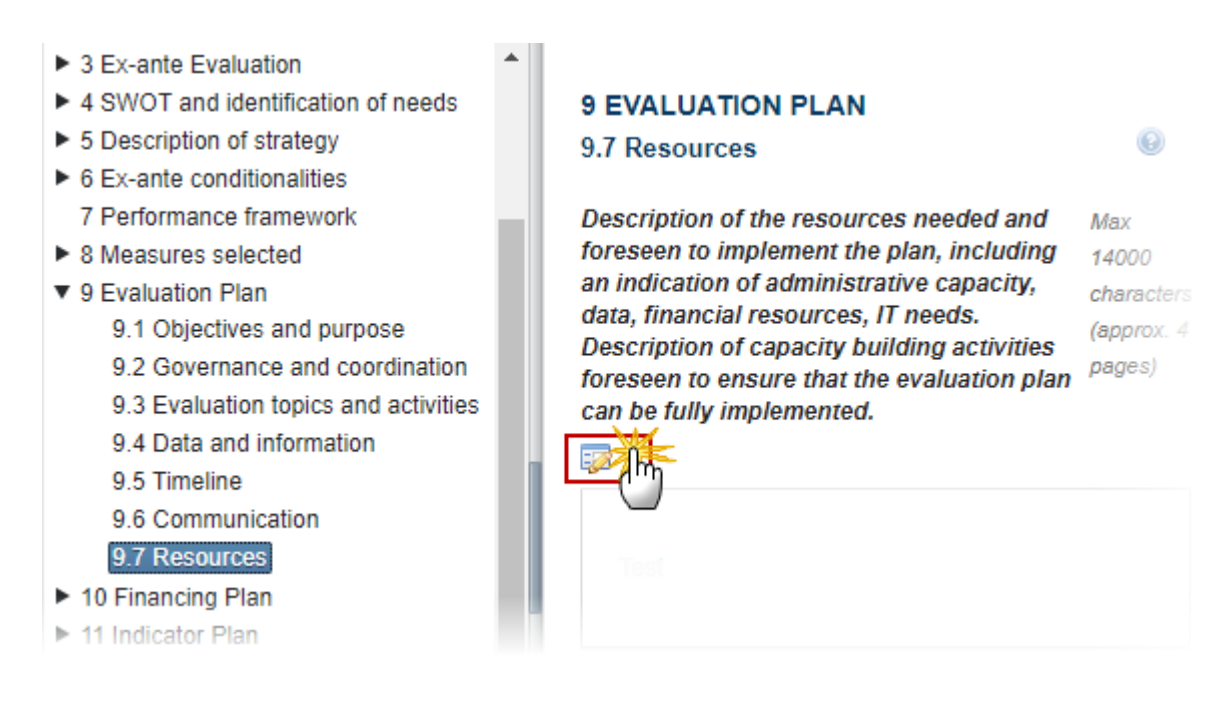

The Edit Details pop-up window appears:

| BIU          | ≣ :≣   :1≣ Normal             |
|--------------|-------------------------------|
| Description  |                               |
| body p       | Characters: 11 (Limit: 56000) |
| ▶ Figures    |                               |
| Figure 2     |                               |
| FIGURE TITLE | FIGURE                        |
| Figure       | image012.png                  |
|              | Update Cancel                 |

- 2. Enter the following information:
- (1) Enter the text.
- (2) Enter the figure name.

- (3) Click UPLOAD to add the figures.
- (4) Click on <u>Remove</u> to remove the picture.
- (5) Click on Update to save the information.

# **10 Financing Plan**

A table setting out the total EAFRD contribution planned for each year. When applicable this table should indicate separately within the total EAFRD contribution the appropriations provided for the less developed regions and the funds transferred to the EAFRD from the direct payments envelope (capping). The planned annual EAFRD contribution shall be compatible with the Multi-annual Financial Framework.

Article 9(1)(h)(i) COM(2011)627 final/2 (EAFRD).

# 10.0 Contribution rates

This section allows the selection of article(s) 'Categories of contribution rates / Derogations / Other
 NOTE Allocations' that apply to a programme. The Combinations of some of these selected articles establish the different maximum contribution rates that can be used within a measure.

1. Clicking on the EDIT button will allow you to select Categories of contribution rates / Derogations / Other Allocations.

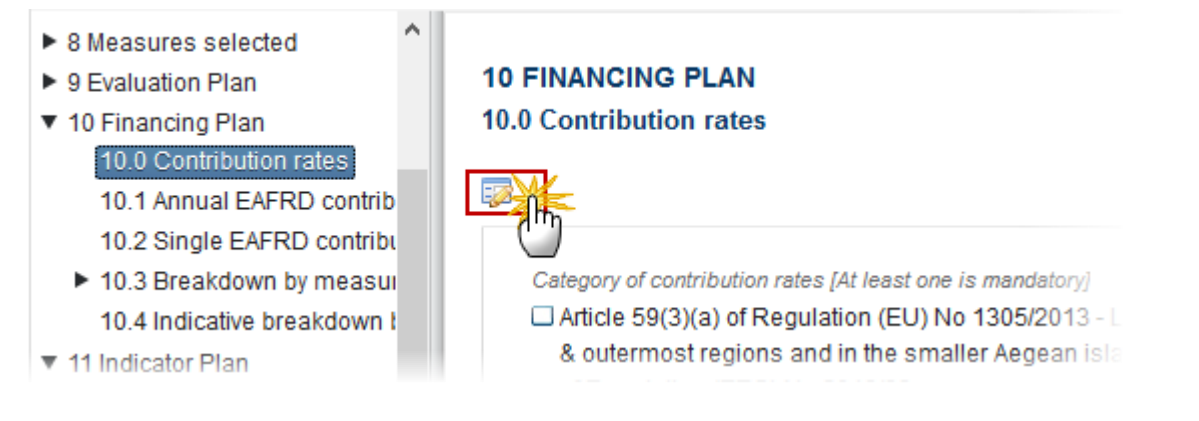

The Table becomes editable:
9 Evaluation Plan

# 10 Financing Plan 10.0 Contribution rates

10.1 Annual EAFRD contribu 10.2 Single EAFRD contribut

- 10.3 Breakdown by measure
   10.4 Indicative breakdown by
- 11 Indicator Plan
  - P1: Fostering knowledge trai
  - P2: Enhancing farm viability :
  - P3: Promoting food chain org
  - P4: Restoring, preserving an
  - P5: Promoting resource effic
  - P6: Promoting social inclusion
- 12 Additional national financing
- 13 Elements needed for state a
- 14 Information on complement:
  - 14.1 Description of means fc
     14.2 Where relevant, informa
- 15 Programme implementing a
  - 15.1 The designation by the 15.2 The envisaged compos = 15.3 Publicity arrangements 15.4 Description of mechani 15.5 Description of actions to 15.6 Description of the use c
- 16 Actions taken to involve partr 16.1 List of actions to involve 16.2 (Optional) explanations -

# 10 FINANCING PLAN

10.0 Contribution rates

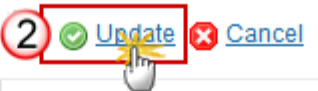

Category of contribution rates [At least one is mandatory]

- 59(3)(a) Less developed regions & outermost r
   59(3)(b) All regions whose GDP per capita for the whose GDP per capita is above 75 % of the GDP at the 59(3)(c) Transition regions other than those ref
  - 59(3)(d) Other regions

#### Derogations [Optional]

- 59(4)(a) Measures referred to in Articles 14, 27 and for operations under Article 19(1)(a)(i)
- 59(4)(b) Operations contributing to the objectiv Article 21(1), Articles 28, 29, 30, 31 and 34
- 59(4)(c) Union-level financial instruments refer
- 59(4)(d) Measures contributing to financial inst
- 59(4)(f) Additional allocation for PT and CY on c accordance with articles 136 and 143 TFEU TFEL reassessed
- 59(4)(g) Member States receiving on 1 January subject to the application of Article 24(1) of Regu
   TR - Discontinued Measure

#### Others allocations [Optional]

- 51(2) Technical Assistance
- 59(4)(e) Operations receiving funding from fund 1307/2013
- 73/2009 Article 10b and Article 136
- 2. Enter the following information:

(1) Select the different article(s) that apply to the programme.

(2) Click on Update to save the information.

|        | The selection of '51(2) – Technical Assistance' triggers the creation of 'M20' in sections 10.3; 10.4; 12; 13 and 19.2                       |
|--------|----------------------------------------------------------------------------------------------------|
|        | The selection of 'TR – Discontinued Measure' triggers the creation of the 'M113'; M'131' and M'341' in sections 10.3; 10.4; 12; 13 and 19.2  |
|        | The selection of article 59(4)(g) after 2 years of RDP implementation is still available but,                                                |
| REMARK | In Financial Plan (FP)section 10.3 by measure the system will create new lines                                                               |
|        | • The applicable co-financing rate for these new lines have to be filled manually by the Member State.                                       |
|        | • For the related DoE created based on this FP 59(4)(g) lines, you can only declare irregularities, no modifications to expenditure allowed. |
|        | This modification should not impact past FPs and past DoEs                                                                                   |
|        |                                                                                                    |

# 10.1 Annual EAFRD contributions in (€)

1. Clicking on the EDIT button will allow you to edit the Annual EAFRD contributions, for a subset of articles (Types of regions (art.59(3)) and Additional Allocations) selected in section 10.0. Annual contributions for Performance reserve has to be defined as well.

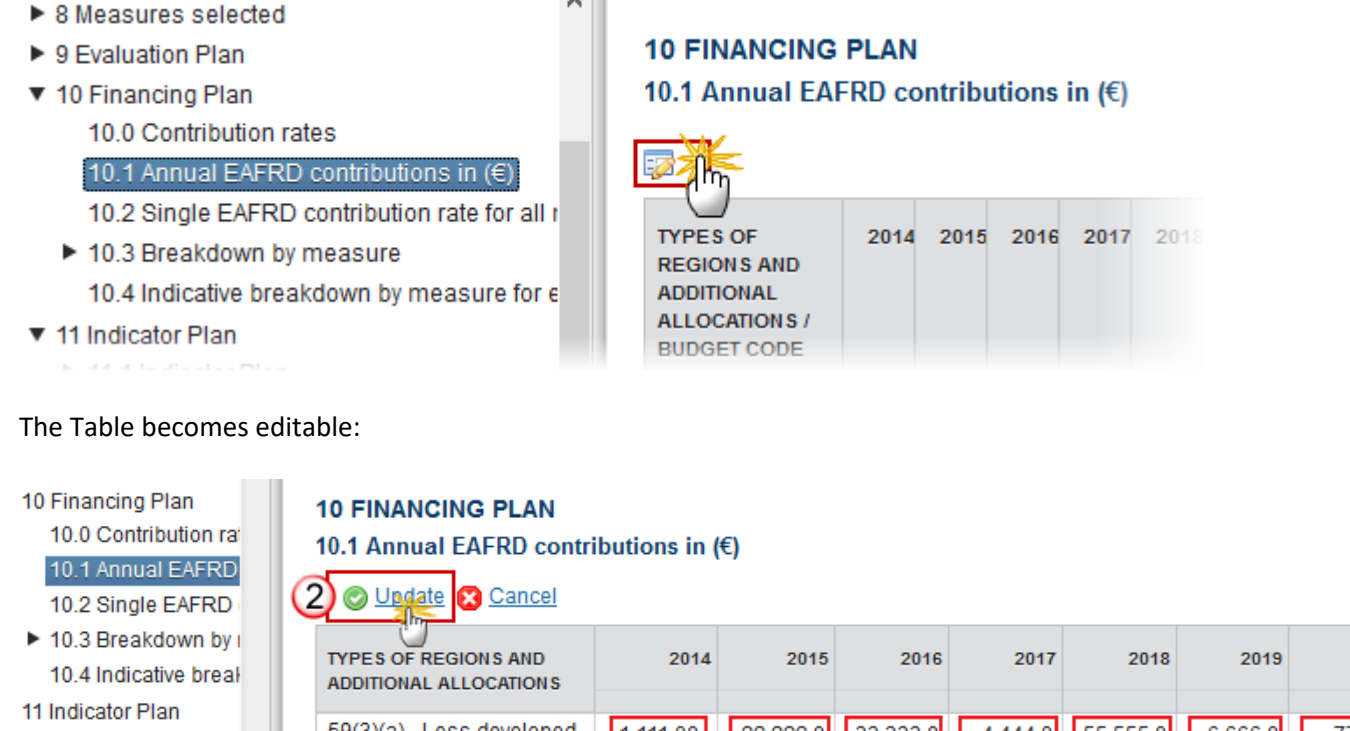

- P1: Fostering knowl
- P2: Enhancing farm
- P3: Promoting food
- P4: Restoring, prese
- P5: Promoting resources
- P6: Promoting social

| down by i<br>tive breał  | TYPES OF REGIONS AND<br>ADDITIONAL ALLOCATIONS   | 2014     | 2015     | 2016     | 2017    | 2018     | 2019    | 2020  |
|--------------------------|--------------------------------------------------|----------|----------|----------|---------|----------|---------|-------|
| lan                      |                                                  |          |          |          |         |          |         |       |
| ng knowl                 | 59(3)(a) - Less developed<br>regions & outermost | 1,111.00 | 22,222.0 | 33,333.0 | 4,444.0 | 55,555.0 | 6,666.0 | 77.00 |
| cing farm                | regions and in the smaller                       |          |          |          |         |          |         |       |
| ting food                | Aegean islands within the                        |          |          |          | 6       |          |         |       |
| ing, prese               | (EEC) No 2019/93                                 |          |          |          | $\cup$  |          |         |       |
| ting resol<br>ting socia | (Out of which)<br>Performance reserve            |          |          |          |         |          |         |       |

- 2. Enter the following information:
- (1) Type in the input box the amount corresponding to each year, for each selected articles.

(2) Click on <u>Update</u> to save the information.

10 Financing Plan 10.0 Contribution ra 10.1 Annual EAFRD 10.2 Single EAFRD

- 10.3 Breakdown by I
   10.4 Indicative break
- 11 Indicator Plan
- P1: Fostering knowl
- P2: Enhancing farm
- P3: Promoting food
- P4: Restoring, prese
- P5: Promoting resources
- P6: Promoting social
- 12 Additional national f
- 13 Elements needed fo
- 14 Information on com
- ▶ 14.1 Description of r
- 10 Financing Plan 10.0 Contribution ra 10.1 Annual EAFRD 10.2 Single EAFRD 10.3 Breakdown by I
- 10.3 Breakdown by 1
   10.4 Indicative break

### 11 Indicator Plan

- P1: Fostering knowl
- P2: Enhancing farm
- P3: Promoting food
- P4: Restoring, prese
- P5: Promoting resources
- P6: Promoting social
- 12 Additional national f
- 13 Elements needed fc
- 14 Information on com

10 FINANCING PLAN

#### 10.1 Annual EAFRD contributions in (€)

#### -20

| TYPES OF REGIONS AND<br>ADDITIONAL ALLOCATIONS                                                                                                    | 2014     | 2015      | 2016      | 2017     | 2018      | 2019     | 2020  | TOTAL      |
|----------------------------------------------------------------------------------------------------|----------|-----------|-----------|----------|-----------|----------|-------|------------|
| 59(3)(a) - Less<br>developed regions &<br>outermost regions and<br>in the smaller Aegean<br>islands within the<br>meaning of Regulation<br>(EEC) No 2019/93 | 1,111.00 | 22,222.00 | 33,333.00 | 4,444.00 | 55,555.00 | 6,666.00 | 77.00 | 123,408.00 |
| Total                                                                                                    | 1,111.00 | 22,222.00 | 33,333.00 | 4,444.00 | 55,555.00 | 6,666.00 | 77.00 | 123,408.00 |
| (Out of which)<br>Performance reserve<br>article 20 of Regulation<br>(EU) No 1303/2013                                                                      |          |           |           |          |           |          |       |            |

#### 10 FINANCING PLAN

10.1 Annual EAFRD contributions in (€)

| TYPES OF REGIONS AND<br>ADDITIONAL ALLOCATIONS                                                                              | 2014     | 2015      | 2016      | 2017     | 2018      | 2019     | 2020   | TOTAL      |
|----------------------------------------------------------------------------------------------------|----------|-----------|-----------|----------|-----------|----------|--------|------------|
| 59(3)(a) - Less developed                                                                                                   | 1,111.00 | 22,222.00 | 33,333.00 | 4,444.00 | 55,555.00 | 6,666.00 | 77.00  | 123,408.00 |
| regions & outermost<br>regions and in the smaller<br>Aegean islands within the<br>meaning of Regulation<br>(EEC) No 2019/93 |          |           |           |          |           |          |        |            |
| Total                                                                                                    | 1,111.00 | 22,222.00 | 33,333.00 | 4,444.00 | 55,555.00 | 6,666.00 | 77.00  | 123,408.00 |
| (Out of which) Performance                                                                                                  | 100.00   | 100.00    | 100.00    | 100.00   | 100.00    | 100.00   | 100.00 | 700.00     |
| reserve article 20 of<br>Regulation (EU) No<br>1303/2013                                                                    |          |           |           |          |           |          |        |            |

# 10.2 Single EAFRD contribution rate for all measures broken down by type of region as referred to in Article 59(3) of Regulation (EU) No 1305/2013

1. Clicking on the EDIT button will allow you to change the applicable EAFRD Contribution Rate for all article(s) 59(3) defined in section 10.2.

#### **10 FINANCING PLAN**

10.2 Single EAFRD contribution rate for all measures broken down by type of region as referred to in Article 59(3) of Regulation (EU) No 1305/2013

| ARTICLE E STABLISHING<br>THE MAXIMUM CONTRIBUTION RATE.                                                                      | APPLICABLE<br>CONTRIBUTI<br>2014-2020 (% | MIN APPLIC<br>EAFRD CONI<br>2014-2020 (% | MAX APPLIC<br>EAFRD CON<br>2014-2020 (% |
|----------------------------------------------------------------------------------------------------|------------------------------------------|------------------------------------------|-----------------------------------------|
| Article 59(3)(c) of Regulation (EU) No<br>1305/2013 - Transition regions other than<br>those referred to in Article 59(3)(b) | 60%                                      | 20%                                      | 63%                                     |

The Table becomes editable:

- T0 Financing Plan
   10.0 Contribution rational
   10.1 Annual EAFRD
   10.2 Single EAFRD
  - 10.3 Breakdown by I 10.4 Indicative break
- 11 Indicator Plan
- 12 Additional national f
- 13 Elements needed fc
- 14 Information on complexity
- 15 Programme implem
- 16 Actions taken to invol

#### **10 FINANCING PLAN**

10.2 Single EAFRD contribution rate for all measures broken down by type <sup>(a)</sup> of region as referred to in Article 59(3) of Regulation (EU) No 1305/2013

| 2 | O Undate 🛛 Cancel                                                                                                    |                                                        |                                                    |   |
|---|----------------------------------------------------------------------------------------------------|--------------------------------------------------------|----------------------------------------------------|---|
|   | ARTICLE ESTABLISHING<br>THE MAXIMUM CONTRIBUTION RATE.                                                                                             | APPLICABLE EAFRD<br>CONTRIBUTION RATE<br>2014-2020 (%) | MIN APPLICABLE<br>AFRD CONT. RATE<br>2014-2020 (%) |   |
|   | 59(3)(a) - Less developed regions &<br>outermost regions and in the smaller<br>Aegean islands within the meaning of<br>Regulation (EEC) No 2019/93 | 15.00                                                  | 20%                                                |   |
|   | < III                                                                                                    |                                                        |                                                    | • |

- 2. Enter the following information:
- (1) Type in the input box the amount.
- (2) Click on Update to save the information.

# 10.3 Breakdown by measure

1. Click on the ADD button <sup>3</sup> to add a new allocation line.

| 10 FINANCING PLAN         10.3 Breakdown by measure or type of operation with a specific EAFRD contribution rate (in € total period 2014-2020)         M01 - Knowledge transfer and information actions (art 14)         ② |                                                        |                                                                             |                                                                                         |                                                                                   |                                                                    |                                                      |
|----------------------------------------------------------------------------------------------------|--------------------------------------------------------|-----------------------------------------------------------------------------|-----------------------------------------------------------------------------------------|-----------------------------------------------------------------------------------|--------------------------------------------------------------------|------------------------------------------------------|
| TYPES OF REGIONS AND<br>ADDITIONAL ALLOCATIONS                                                                                                    | APPLICABLE EAFRD<br>CONTRIBUTION RATE<br>2014-2020 (%) | APPLICABLE EAFRD<br>CONTRIBUTION RATE<br>WITH ART 59(4)(G)<br>2014-2020 (%) | RATE APPLICABLE TO<br>FINANCIAL IN STRUMENT<br>UNDER MA RESPONSIBILITY<br>2014-2020 (%) | RATE APPLICABLE TO<br>FINANCIAL IN STRUMENT<br>WITH ART 59(4)(G)<br>2014-2020 (%) | FINANCIAL IN STRUMENTS<br>INDICATIVE EAFRD AMOUNT<br>2014-2020 (€) | TOTAL UNION<br>CONTRIBUTION PLANNED<br>2014-2020 (€) |
|                                                                                                    |                                                        |                                                                             |                                                                                         |                                                                                   |                                                                    |                                                      |
| Total (€)                                                                                                    |                                                        |                                                                             |                                                                                         |                                                                                   | 0.00                                                               | 0.00                                                 |

It will open the following pop-up for edition:

Types of regions and additional allocations \* Article 59(3)(a) of Regulation (EU) No 1305/2013 - Article 59(4)(f) of Regulation (EU) No 1305/2013 Article 59(3)(a) of Regulation (EU) No 1305/2013 - Mainstream 1 Max applicable EAFRD cont. rate 2014-2020 (%) 2 Applicable EAFRD Contribution rate 2014-2020 (%) \* Applicable EAFRD Contribution rate with Article 59(4)(g) of Regulation (EU) No 1305/2013, 2014-2020 (%) 2A 2B 5 3A Total Union Contribution planned 2014-2020 (€) P4 5B 6B 6 Article 59(4)(d) - Financial instruments Min applicable EAFRD cont. rate 2014-2020 (%) Max applicable EAFRD cont. rate 2014-2020 (%) Rate applicable to financial instruments under Managing Authority responsibility 2014-2020 (%) Rate applicable to financial instruments under Managing 10 Authority responsibility with Article 59(4)(g) of Regulation (EU) No 1305/2013, 2014-2020 (%) Financial Instruments Indicative EAFRD amount 2014-2020 (€) (11 (12) 📀 Update 🔀 Cancel

**2.** Enter the following information:

(1) Select one of the available combinations of articles for this measure (defined in section 10.0).

(2) Min and Max applicable rate are automatically displayed depending on the selection made in (1).

(3) Fill the contribution rate (in case of 'article 59(3)(x) – Mainstream' is selected in (1), this rate is automatically retrieves from section 10.2)

(4) The contribution rate in case of article 59(4)(g) applies is automatically calculated (+10% up-to 95%) (this line is displayed only if article 59(4)(g) has been selected in section 10.0)

(5) Fill the Total Union Contribution planned for each of the Priority/Focus Area for which the measure has been programmed in section 5.2

(6) This block is displayed only if article 59(4)(d) ('Financial Instruments under Managing Authority responsibility' ) has been selected in section 10.0

(7)(8) Min and Max applicable rate for 'Financial Instruments under MA responsibility' are automatically displayed

(9) Fill the contribution rate for 'Financial Instruments under MA responsibility'

(10) The contribution rate for 'Financial Instruments under MA responsibility' in case of article 59(4)(g) applies is automatically calculated (+10% up-to 95%) (this line is displayed only if articles 59(4)(g) has been selected in section 10.0)

| Edit Details                                                                                                    |         | □ ×          |
|----------------------------------------------------------------------------------------------------|---------|--------------|
| Types of regions and additional allocations *                                                                                                    |         |              |
| Article 59(3)(a) of Regulation (EU) No 1305/2013 - Mainstre                                                                                                 | am      | <b>~</b>     |
| Min applicable EAFRD cont. rate 2014-2020 (%)                                                                                                    |         | 20%          |
| Max applicable EAFRD cont. rate 2014-2020 (%)                                                                                                    |         | 85%          |
| Applicable EAFRD Contribution rate 2014-2020 (%) *                                                                                                    |         | 80.00        |
| Applicable EAFRD Contribution rate with Article 59(4)(g) of<br>Regulation (EU) No 1305/2013, 2014-2020 (%)                                                  |         | 90%          |
|                                                                                                    | 2A      | 3,000,000.00 |
|                                                                                                    | 2B      | 2,000,000.00 |
|                                                                                                    | ЗA      | 0.00         |
| Total Union Contribution planned 2014-2020 (€)                                                                                                    | P4      | 400,000.00   |
|                                                                                                    | 5B      | 0.00         |
|                                                                                                    | 6B      | 800,000.00   |
| Article 59(4)(d) - Financial instruments                                                                                                    |         |              |
| Min applicable EAFRD cont. rate 2014-2020 (%)                                                                                                    |         | 20%          |
| Max applicable EAFRD cont. rate 2014-2020 (%)                                                                                                    |         | 95%          |
| Rate applicable to financial instruments under Managing<br>Authority responsibility 2014-2020 (%)                                                           |         | 95.00        |
| Rate applicable to financial instruments under Managing<br>Authority responsibility with Article 59(4)(g) of Regulation (EU)<br>No 1305/2013, 2014-2020 (%) |         | 95%          |
| Financial Instruments Indicative EAFRD amount 2014-2020 (€)                                                                                                 |         | 500,000.00   |
| O Update 🔀 Car                                                                                                    | ncel 12 | h            |

(12) Click on Update to save the information or Cancel

#### 10 FINANCING PLAN

10.3 Breakdown by measure or type of operation with a specific EAFRD contribution rate (in € total period 2014-2020)

M01 - Knowledge transfer and information actions (art 14)

| TYPES OF<br>REGIONS AND<br>ADDITIONAL<br>ALLOCATIONS                   | APPLICABLE EAFRD<br>CONTRIBUTION RATE<br>2014-2020 (%) | APPLICABLE EAFRD<br>CONTRIBUTION RATE<br>WITH ART 59(4)(G)<br>2014-2020 (%) | RATE APPLICABLE TO<br>FINANCIAL IN STRUMENT<br>UNDER MA RESPONSIBILITY<br>2014-2020 (%) | RATE APPLICABLE TO<br>FINANCIAL IN STRUMENT<br>WITH ART 59(4)(G)<br>2014-2020 (%) | FINANCIAL IN STRUMENTS<br>INDICATIVE EAFRD AMOUNT<br>2014-2020 (€) | TOTAL UNION<br>CONTRIBUTION PLANNED<br>2014-2020 (€)                                                   |  |
|------------------------------------------------------------------------|--------------------------------------------------------|-----------------------------------------------------------------------------|-----------------------------------------------------------------------------------------|-----------------------------------------------------------------------------------|--------------------------------------------------------------------|----------------------------------------------------------------------------------------------------|--|
| Article 59(3)(a) of<br>Regulation (EU)<br>No 1305/2013 -<br>Mainstream | 80%                                                    | 90%                                                                         | 95%                                                                                     | 95%                                                                               | 500,000.00                                                         | 3,000,000.00 (2A)<br>2,000,000.00 (2B)<br>0.00 (3A)<br>400,000.00 (P4)<br>0.00 (5B)<br>800,000.00 (6B) |  |
| Total (€)                                                              |                                                        |                                                                             |                                                                                         |                                                                                   | 500,000.00                                                         | 6,200,000.00                                                                                           |  |

- Select an allocation line and click in the EDIT button I to modify it.
- Select an allocation line and click on the REMOVE button <a>Select</a> to delete it.

#### 10.4 Indicative breakdown by measure for each sub-programme

|      | Thematic Sub – Programme can be added from section 20, thus you have to go first to |  |  |  |  |  |  |
|------|-------------------------------------------------------------------------------------|--|--|--|--|--|--|
| NOTE | section 20 and add Thematic sub-programmes.                                         |  |  |  |  |  |  |
|      | Measures displayed in the table are those selected in section 5.2 'Strategy'        |  |  |  |  |  |  |

#### **Thematic sub-programme**

- After having selected a Thematic-Sub-Programme on the left panel in section 20, select a measure and click in the Edit button to modify the 'Total Union Contribution 2014-2022' planned.
- 9 Evaluation Plan
- 10 Financing Plan
  - 10.0 Contribution rates
  - 10.1 Annual EAFRD contributions in (€)
  - 10.2 Single EAFRD contribution rate for all
  - 10.3 Breakdown by measure
  - 10.4 Indicative breakdown by measure for thematic sub-programme
- 11 Indicator Plan
  - 11.1 Indicator Plan
     11.2 Overview of the planned output and pl
     11.3 Secondary effects

The table becomes editable:

# 10 FINANCING PLAN 10.4 Indicative breakdown by measure for each sub-programme thematic sub-programme

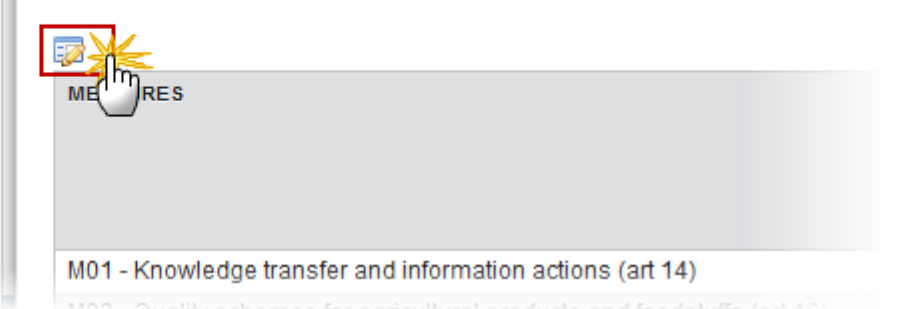

0

#### 10.4 Indicative breakdown by measure for each sub-programme

| thematic programme                                                                                                    |                                                           |
|----------------------------------------------------------------------------------------------------|-----------------------------------------------------------|
| O Update Cancel                                                                                                    |                                                           |
| MEASURA                                                                                                    | TOTAL UNION<br>CONTRIBUTION<br>PLANNED 2014-2020<br>(EUR) |
| M01 - Knowledge transfer and information actions (art<br>14)                                                                    |                                                           |
| M03 - Quality schemes for agricultural products and<br>foodstuffs (art 16)                                                      |                                                           |
| M04 - Investments in physical assets (art 17)                                                                                   |                                                           |
| M06 - Farm and business development (art 19)                                                                                    |                                                           |
| M07 - Basic services and village renewal in rural areas (art 20)                                                                |                                                           |
| M08 - Investments in forest area development and<br>improvement of the viability of forests (art 21-26)                         |                                                           |
| M10 - Agri-environment-climate (art 28)                                                                                         |                                                           |
| M11 - Organic farming (art 29)                                                                                                  |                                                           |
| M12 - Natura 2000 and Water Framework Directive<br>payments (art 30)                                                            |                                                           |
| M15 - Forest environmental and climate services and<br>forest conservation (art 34)                                             |                                                           |
| M16 - Co-operation (art 35)                                                                                                    |                                                           |
| M19 - Support for LEADER local development (CLLD –<br>community-led local development) (art 35 Regulation<br>(EU) No 1303/2013) |                                                           |
| M20 - Technical assistance Member States (art 51-54)                                                                            |                                                           |

- **2.** Enter the following information:
- (1) Enter the total Union contribution.
- (2) Click on <u>Update</u> to save the information.

# **11 Indicator Plan**

# 11.1 Indicator Plan

# **Priority 1**

Fostering knowledge transfer and innovation in agriculture, forestry and rural areas.

# 1A)

Fostering innovation, cooperation, and the development of the knowledge base in rural areas

1. Clicking on the EDIT button 🐖 will allow you to change the indicators values.

#### **11 INDICATOR PLAN**

#### 11.1 Indicator Plan

P1: Fostering knowledge transfer and innovation in agriculture, forestry and rural areas

1A) Fostering innovation, cooperation, and the development of the knowledge base in rural areas

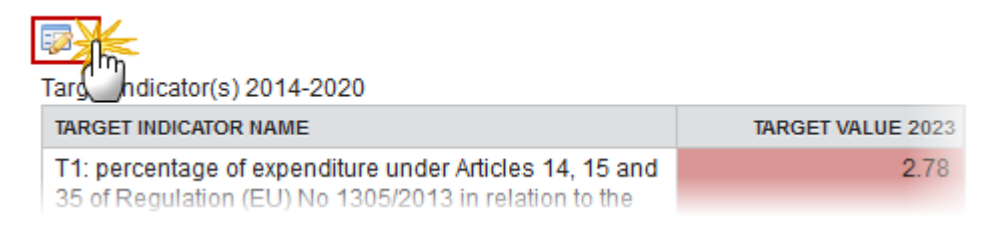

- 11 Indicator Plan P1: Fostering knowledge 11 INDICATOR PLAN 1A) Fostering innova P1: Fostering knowledge transfer and innovation in agriculture, forestry and rural areas 1B) Strengthening th 1A) Fostering innovation, cooperation, and the development of the knowledge base in rural areas 1C) Fostering lifelong P2: Enhancing farm vial Update Cancel P3: Promoting food chai TARGET INDICATOR NAME TARGET VALUE 2023 P4: Restoring, preservin T1 % of expenditure for the 3 measures: P5: Promoting resource "Knowledge transfer & information action" + "advisory services" + P6: Promoting social inc "cooperation" in relation to the total expenditure for the RDP(1A) 12 Additional national finan Total RDP planned public expenditures 1,223,344.00 M01 - Knowledge transf M20 - Technical assista Planned output indicator(s) 2014-2020 M113 - Early retirement MEASURE NAME INDICATOR NAME VALUE M131 - Meeting standar M01 - Knowledge transfer and Total public expenditure € (trainings, M341 - Skills acquisition information actions (art 14) farm exchanges, demonstration) (1.1 to 1.3) 13 Elements needed for sta Legend M01 - Knowledge transf Considered as a potential relevant measure to adress the FA in the EU generic intervention logi М M113 - Early retirement Not considered in the EU generic intervention logic Μ M131 - Meeting standar Cell with formula, value will be calculated once relevant cells are filled in M341 - Skills acquisition Cell which influences directly the calculation of the target 14 Information on complem Cell which is used as denominator for the target, used from the context indicators 14.1 Description of mea Other cell to be filled in 14.2 Where relevant, inf
  - 2. Enter the following information:
- (1) Type in the input box the amount.
- (2) Click on <u>Update</u> to save the information.

# Strengthening the links between agriculture, food production and forestry and research and innovation, including for the purpose of improved environmental management and performance

1. Clicking on the **EDIT** button 🤛 will allow you to change the target values.

#### **11 INDICATOR PLAN**

#### 11.1 Indicator Plan

P1: Fostering knowledge transfer and innovation in agriculture, forestry and rural areas

1B) Strengthening the links between agriculture, food production and forestry and research and innovation, including for the purpose of improved environmental management and performance

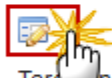

ar \_\_\_\_\_ndicator(s) 2014-2020

| TARGET INDICATOR NAME                                                                                                    | TARGET VALUE 2023 |
|----------------------------------------------------------------------------------------------------|-------------------|
| T2: Total number of cooperation operations supported<br>under the cooperation measure (Article 35 of<br>Regulation (EU) No 1305/2013) (groups,<br>networks/clusters, pilot projects) (focus area 1B) | 24.00             |

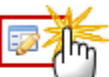

Planned output indicator(s) 2014-2020

| MEASURE NAME                   | INDICATOR NAME                                                                                         | VALUE |
|--------------------------------|----------------------------------------------------------------------------------------------------|-------|
| M16 - Co-operation (art<br>35) | Nr of EIP operational<br>groups to be supported<br>(establishment and<br>operation) (16.1)             | 0.00  |
| M16 - Co-operation (art<br>35) | Nr of other cooperation<br>operations (groups,<br>networks/clusters, pilot<br>projects) (16.2 to 16.9) | 24.00 |

The table becomes editable:

# 1B)

P1: Fostering knowledge transfer and innovation in agriculture, forestry and rural areas

1B) Strengthening the links between agriculture, food production and forestry and research and innovation, including for the purpose of improved environmental management and performance

| © Update 12 Cancel                                                                                                    |                   |
|----------------------------------------------------------------------------------------------------|-------------------|
|                                                                                                    | TARGET VALUE 2023 |
| T2: Total number of cooperation operations supported<br>under the cooperation measure (Article 35 of<br>Regulation (EU) No 1305/2013) (groups,<br>networks/clusters, pilot projects) (focus area 1B) | 24.00             |
| (2)                                                                                                    |                   |

| MEASURE                        | INDICATOR NAME                                                                                         | VALUE |
|--------------------------------|----------------------------------------------------------------------------------------------------|-------|
| M16 - Co-operation (art<br>35) | Nr of EIP operational<br>groups to be supported<br>(establishment and<br>operation) (16.1)             | 0.00  |
| M16 - Co-operation (art<br>35) | Nr of other cooperation<br>operations (groups,<br>networks/clusters, pilot<br>projects) (16.2 to 16.9) | 24.00 |

- 2. Enter the following information:
- (1) Enter the value.

O Update IN Cancel

(2) Click on <u>Update</u> to save the information.

# 1C)

#### Fostering lifelong learning and vocational training in the agricultural and forestry sectors

1. Clicking on the **EDIT** button will allow you to change the target values.

#### 11 INDICATOR PLAN

#### 11.1 Indicator Plan

P1: Fostering knowledge transfer and innovation in agriculture, forestry and rural areas

1C) Fostering lifelong learning and vocational training in the agricultural and forestry sectors

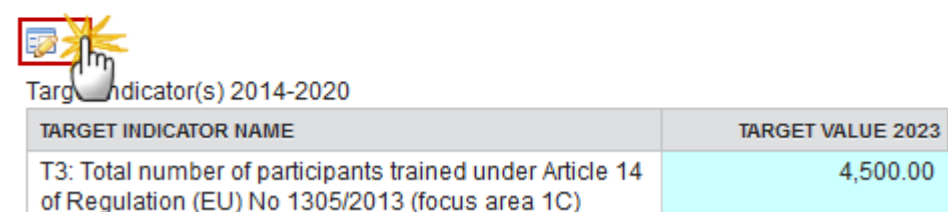

#### The table becomes editable:

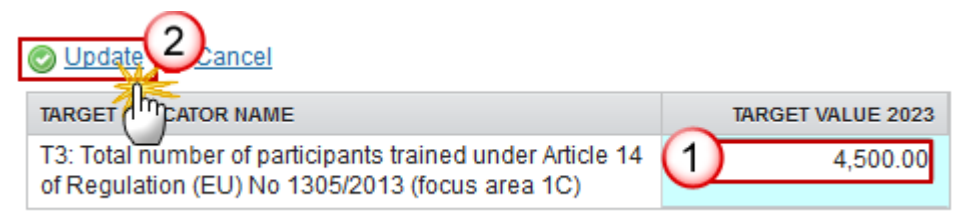

- 2. Enter the following information:
- (1) Enter the value.
- (2) Click on Update to save the information.

## **Priority 2**

Enhancing farm viability and competitiveness of all types of agriculture in all regions and promoting innovative farm technologies and the sustainable management of forests.

# 2A)

Improving the economic performance of all farms and facilitating farm restructuring and modernisation, notably with a view to increasing market participation and orientation as well as agricultural diversification

1. Clicking on the EDIT button will allow you to change the indicators values and the planned output indicator(s).

2A) Improving the economic performance of all farms and facilitating farm restructuring and modernisation, notably with a view to increasing market participation and orientation as well as agricultural diversification

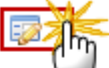

Targonndicator(s) 2014-2020

| TARGET INDICATOR NAME                                                                                                    | TARGET VALUE 2023 |
|----------------------------------------------------------------------------------------------------|-------------------|
| T4: percentage of agricultural holdings with RDP<br>support for investments in restructuring or<br>modernisation (focus area 2A) | 15.60             |
| Number of agricultural holdings with RDP<br>support for investments in restructuring or<br>modernisation (focus area 2A)         | 2,100.00          |

#### Context Indicator used as denominator for the target

| CONTEXT INDICATOR NAME                   | BASE YEAR VALUE |
|------------------------------------------|-----------------|
| 17 Agricultural holdings (farms) - total | 13,460.00       |

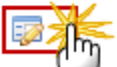

#### Plan output indicator(s) 2014-2020

| MEASURE NAME                                           | INDICATOR NAME                                                   | VALUE    |
|--------------------------------------------------------|------------------------------------------------------------------|----------|
| M01 - Knowledge<br>transfer and<br>information actions | Training/skills<br>acquisition (1.1) - Nbr<br>of participants in | 4,500.00 |

| 11 Indicator Plan                                         | •    | 11 INDICATOR PLAN                                                               |                                                                |              |                |
|-----------------------------------------------------------|------|---------------------------------------------------------------------------------|----------------------------------------------------------------|--------------|----------------|
| P1: Fostering kne                                         |      | P2: Enhancing farm viability and competitiveness of all types of agriculture in |                                                                |              |                |
| 1A) Fostering:                                            |      | all regions and promoting in                                                    | novative farm technologies                                     | and the su   | ıstainable     |
| 1B) Strengthe                                             |      | management of forests                                                           |                                                                |              |                |
| 1C) Fostering                                             | _    | 2A) Improving the economic perfo                                                | ormance of all farms and facilitati                            | ing farm res | tructuring 🛛 🔞 |
| ▼ P2: Enhancing fa                                        |      | and modernisation, notably with a                                               | view to increasing market partic                               | cipation and | orientation    |
| 2A) Improving                                             |      | as well as agricultural diversificati                                           | ion                                                            |              |                |
| 2B) Facilitatin                                           |      | Target indicator(s) 2014-2020                                                   |                                                                |              |                |
| ▼ P3: Promoting fo                                        |      | TARGET INDICATOR NAME                                                           |                                                                | TARG         | ET VALUE 2023  |
| 3A) Improving                                             | =    | T4 % of agriculture holdings with                                               | RDP support for investments                                    |              |                |
| 3B) Supportin                                             |      | in restructuring or modernisation                                               | (P2A)                                                          |              |                |
| P4: Restoring, pr                                         |      | Nr of agriculture holdings with R                                               | DP support for investments in                                  |              |                |
| 4A) Restoring                                             |      | restructuring or modernisation (F                                               | P2A)                                                           |              |                |
| 4B) Improving                                             | -    | Context Indicator used as denomi                                                | inator for the target                                          |              |                |
| 4C) Preventini                                            |      | CONTEXT INDICATOR NAME                                                          | inator for the target                                          | DAS          |                |
| ▼ P5: Promoting re                                        |      |                                                                                 | to to 1                                                        | DAG          |                |
| 5A) Increasing                                            |      | 17 Agricultural holdings (tarms)                                                | - totai                                                        |              | 14,510.00      |
| 5B) Increasing                                            |      |                                                                                 |                                                                |              |                |
| 5C) Facilitatin                                           |      |                                                                                 |                                                                |              |                |
| 5D) Reducing                                              |      |                                                                                 | INDICATOR NAME                                                 |              | VALUE          |
| 5E) Fostering                                             |      | MEASURE NAME                                                                    |                                                                |              | VALUE          |
| <ul> <li>P6: Promoting sq<br/>6A) Facilitating</li> </ul> |      | M01 - Knowledge transfer and<br>information actions (art 14)                    | Training/skills acquisition (1.1)<br>participants in trainings | - Nbr of     | 1,223,344.00   |
| 6B) Fostering                                             |      | M01 - Knowledge transfer and                                                    | Training/skills acquisition (1.1)                              | - Total      | 1,223,344.00   |
| 6C) Enhancin                                              |      | M04 Knowledge transfer and                                                      | Total multis averagiture 6 (train                              | iana farm    |                |
| 12 Additional nation                                      |      | information actions (art 14)                                                    | exchanges, demonstration) (1.                                  | 1 to 1.3)    | 1,223,344.00   |
| M01 - Knowledge                                           |      | Legend                                                                          |                                                                |              | (h)            |
| M02 - Advisory s                                          |      | M Considered as a potential relevant measure to adress the FA in the            |                                                                |              |                |
| M03 - Quality sch                                         |      | loaic                                                                           |                                                                |              |                |
| 2. Enter the fo                                           | ollo | wing information:                                                               |                                                                |              |                |

(1) Enter the value.

(2) Click on <u>Update</u> to save the information.

# 2B)

Facilitating the entry of adequately skilled farmers into the agricultural sector and, in particular, generational renewal

1. Clicking on the **EDIT** button will allow you to change the indicators values and the planned output indicator(s).

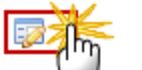

hdicator(s) 2014-2020 Targ

| TARGET INDICATOR NAME                                                                                                    | TARGET VALUE 2023 |
|----------------------------------------------------------------------------------------------------|-------------------|
| support for investments in restructuring or modernisation (focus area 2A)                                                | 15.60             |
| Number of agricultural holdings with RDP<br>support for investments in restructuring or<br>modernisation (focus area 2A) | 2,100.00          |

| Context Indicator  | used as | denominator for the target   |
|--------------------|---------|------------------------------|
| oomentent marcator | 4004 40 | demontantator for the target |

| CONTEXT INDICATOR NAME                   | BASE YEAR VALUE |  |  |
|------------------------------------------|-----------------|--|--|
| 17 Agricultural holdings (farms) - total | 13,460.00       |  |  |

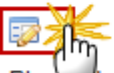

Plan output indicator(s) 2014-2020

| MEASURE NAME                                           | INDICATOR NAME                                                   | VALUE    |
|--------------------------------------------------------|------------------------------------------------------------------|----------|
| M01 - Knowledge<br>transfer and<br>information actions | Training/skills<br>acquisition (1.1) - Nbr<br>of participants in | 4,500.00 |

- 11 Indicator Plan
- P1: Fostering knowledge tra 1A) Fostering innovation 1B) Strengthening the lin
  - 1C) Fostering lifelong lea
- P2: Enhancing farm viability 2A) Improving the econo 2B) Facilitating the entry
- P3: Promoting food chain or 3A) Improving competitiv
   3B) Supporting farm risk
- P4: Restoring, preserving at 4A) Restoring, preserving 4B) Improving water mar 4C) Preventing soil erosi
- P5: Promoting resource effi-5A) Increasing efficiency 5B) Increasing efficiency 5C) Facilitating the suppl 5D) Reducing green hou
- 5E) Fostering carbon cor
   ♥ P6: Promoting social inclusi
   6A) Facilitating diversific;
   6B) Fostering local devel
   6C) Enhancing the acces
- 12 Additional national financing
  - M01 Knowledge transfer a M02 - Advisory services, far
  - M03 Quality schemes for a
  - M04 Investments in physic

# P2: Enhancing farm viability and competitiveness of all types of agriculture in all regions and promoting innovative farm technologies and the sustainable management of forests

2B) Facilitating the entry of adequately skilled farmers into the agricultural sector and, in particular, generational renewal

Target indicator(s) 2014-2020

| TARGET INDICATOR NAME                                                                                                    | TARGET                        | VALUE 2023    |              |
|----------------------------------------------------------------------------------------------------|-------------------------------|---------------|--------------|
| T5 % of agriculture holdings<br>business development plan/in<br>farmers (P2B)                                                                |                               |               |              |
| Nr of agriculture holdings with<br>development plan/investment                                                                               |                               |               |              |
| Context Indicator used as den                                                                                                    | ominator for the target       |               |              |
| CONTEXT INDICATOR NAME                                                                                                    |                               | BASE Y        | EAR VALUE    |
| 17 Agricultural holdings (farm                                                                                                    | is) - total                   |               | 14,510.00    |
|                                                                                                    |                               |               |              |
| MEASURE NAME                                                                                                    | INDICATOR NAME                |               | VALUE        |
| M01 - Knowledge transfer and<br>information actions (art 14) Training/skills acquisition (1.1) - Nbr of<br>participants in trainings         |                               | 1) - Nbr of   | 1,223,344.00 |
| M01 - Knowledge transfer and<br>information actions (art 14) Training/skills acquisition (1.1) - Total<br>public for training/skills         |                               | 1,223,344.00  |              |
| M01 - Knowledge transfer and information actions (art 14) Total public expenditure € (trainings, farm exchanges, demonstration) (1.1 to 1.3) |                               | 1,223,344.00  |              |
| Legend                                                                                                    |                               |               | 1            |
| M Considered as a potential r<br>logic                                                                                                    | elevant measure to adress the | e FA in the I | <b>~</b>     |

- 2. Enter the following information:
- (1) Enter the value.

(2) Click on Update to save the information.

# Priority 3

Promoting food chain organisation, including processing and marketing of agricultural products, animal welfare and risk management in agriculture.

# 3A)

Improving competitiveness of primary producers by better integrating them into the agri-food chain through quality schemes, adding value to agricultural products, promotion in local markets and short supply circuits, producer groups and inter-branch organisations.

1. Clicking on the **EDIT** button will allow you to change the indicators values and the planned output indicator(s).

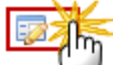

Targon Indicator(s) 2014-2020

| TARGET INDICATOR NAME                                                                                                    | TARGET VALUE 2023 |
|----------------------------------------------------------------------------------------------------|-------------------|
| support for investments in restructuring or modernisation (focus area 2A)                                                | 15.60             |
| Number of agricultural holdings with RDP<br>support for investments in restructuring or<br>modernisation (focus area 2A) | 2,100.00          |

#### Context Indicator used as denominator for the target

| CONTEXT INDICATOR NAME                   | BASE YEAR VALUE |
|------------------------------------------|-----------------|
| 17 Agricultural holdings (farms) - total | 13,460.00       |

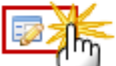

# Plan doutput indicator(s) 2014-2020

| MEASURE NAME                                           | INDICATOR NAME                                                   | VALUE    |
|--------------------------------------------------------|------------------------------------------------------------------|----------|
| M01 - Knowledge<br>transfer and<br>information actions | Training/skills<br>acquisition (1.1) - Nbr<br>of participants in | 4,500.00 |

- 11 Indicator Plan
- P1: Fostering knowledge tra 1A) Fostering innovation
  - 1B) Strengthening the lin
  - 1C) Fostering lifelong lea
- P2: Enhancing farm viability 2A) Improving the econo 2B) Facilitating the entry
- P3: Promoting food chain or 3A) Improving competitiv 3B) Supporting farm risk
- P4: Restoring, preserving al 4A) Restoring, preserving
  - 4B) Improving water mar
- 4C) Preventing soil erosi P5: Promoting resource efficiency
  - 5A) Increasing efficiency
    - 5B) Increasing efficiency
    - 5C) Facilitating the suppl
    - 5D) Reducing green hou
    - 5E) Fostering carbon cor
- P6: Promoting social inclusi 6A) Facilitating diversific: 6B) Fostering local devel 6C) Enhancing the acces
- 12 Additional national financing
  - M01 Knowledge transfer a
  - M02 Advisory services, far
  - M03 Quality schemes for a
  - M04 Investments in physic
  - M05 Restoring agricultural \*
- Ξ

- 2. Enter the following information:
- (1) Enter the value.
- (2) Click on Update to save the information.

# 3B)

# Supporting farm risk prevention and management

1. Clicking on the EDIT button 🕺 will allow you to change the indicators values and the planned output indicator(s).

11 INDICATOR PLAN

### P3: Promoting food chain organisation, including processing and marketing of agricultural products, animal welfare and risk management in agriculture

3A) Improving competitiveness of primary producers by better integrating them into the agri-food chain through guality schemes, adding value to agricultural products, promotion in local markets and short supply circuits, producer groups and interbranch organisations

Target indicator(s) 2014-2020

|                                                                                                    | TARGET INDICATOR NAME                                                                                                    |                                                                  |                            | T VALUE 2023 |
|----------------------------------------------------------------------------------------------------|----------------------------------------------------------------------------------------------------|------------------------------------------------------------------|----------------------------|--------------|
| :                                                                                                    | T6 % of agricultural holdings supported under quality<br>schemes, local markets and short supply circuits, and<br>producer groups/organisations (P3A) |                                                                  |                            |              |
|                                                                                                    | Nr of agricultural holdings sup<br>schemes, local markets and s<br>producer groups/organisation                                                       | oported under quality<br>short supply circuits, and<br>is (P3A)  |                            |              |
| С                                                                                                    | ontext Indicator used as den                                                                                                    | ominator for the target                                          |                            |              |
| 1                                                                                                    | CONTEXT INDICATOR NAME                                                                                                    |                                                                  | BASE                       | YEAR VALUE   |
|                                                                                                    | 17 Agricultural holdings (farm                                                                                                    | s) - total                                                       |                            | 14,510.00    |
| 2                                                                                                    |                                                                                                    |                                                                  |                            | 1            |
| ME                                                                                                    | A SURE NAME                                                                                                    | INDICATOR NAME                                                   |                            | VALUE        |
| M0<br>info                                                                                                    | 1 - Knowledge transfer and<br>prmation actions (art 14)                                                                                               | Training/skills acquisition (1.1)<br>participants in trainings   | - Nbr of                   | 1,223,344.00 |
| M01 - Knowledge transfer and<br>information actions (art 14) Training/skills acquisition (1.1) - Total<br>public for training/skills |                                                                                                    | 1,223,344.00                                                     |                            |              |
| M0<br>infe                                                                                                    | 1 - Knowledge transfer and<br>prmation actions (art 14)                                                                                               | Total public expenditure € (trai<br>exchanges, demonstration) (1 | inings, farm<br>.1 to 1.3) | 1,223,344.00 |
| Leg                                                                                                    | end                                                                                                    |                                                                  |                            | 0            |
| M                                                                                                    | Considered as a potential r<br>logic                                                                                                    | elevant measure to adress the                                    | FA in the I                |              |

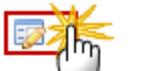

hdicator(s) 2014-2020 Targ

| TARGET INDICATOR NAME                                                                                                    | TARGET VALUE 2023 |
|----------------------------------------------------------------------------------------------------|-------------------|
| support for investments in restructuring or modernisation (focus area 2A)                                                | 15.60             |
| Number of agricultural holdings with RDP<br>support for investments in restructuring or<br>modernisation (focus area 2A) | 2,100.00          |

| Context Indicator used as | denominator for the target |
|---------------------------|----------------------------|
|                           |                            |

| CONTEXT INDICATOR NAME                   | BASE YEAR VALUE |
|------------------------------------------|-----------------|
| 17 Agricultural holdings (farms) - total | 13,460.00       |

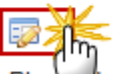

Plan output indicator(s) 2014-2020

| MEASURE NAME                                           | INDICATOR NAME                                                   | VALUE    |
|--------------------------------------------------------|------------------------------------------------------------------|----------|
| M01 - Knowledge<br>transfer and<br>information actions | Training/skills<br>acquisition (1.1) - Nbr<br>of participants in | 4,500.00 |

| 11 Indicator Plan                                                         | ^     | 11 INDICATOR PLAN                                            |                                                              |             |                |
|---------------------------------------------------------------------------|-------|--------------------------------------------------------------|--------------------------------------------------------------|-------------|----------------|
| <ul> <li>P1: Fostering knowledge</li> <li>1A) Fostering innova</li> </ul> |       | P3: Promoting food chain or                                  | ganisation, including proces                                 | ssing and   | marketing of   |
| 1B) Strengthening th                                                      |       | agricultural products, anima                                 | I welfare and risk manageme                                  | ent in agri | culture        |
| 1C) Fostering lifelond                                                    |       | 3B) Supporting farm risk preventi                            | on and management                                            |             | 6              |
| ▼ P2: Enhancing farm viat                                                 |       |                                                              |                                                              |             |                |
| 2A) Improving the ec                                                      |       | Target indicator(s) 2014-2020                                |                                                              |             |                |
| 2B) Facilitating the er                                                   |       | TARGET INDICATOR NAME                                        |                                                              | TARG        | GET VALUE 2023 |
| ▼ P3: Promoting food chai                                                 |       | T7 % of agricultural holdings pa                             | rticipating in risk management                               |             |                |
| 3A) Improving compe                                                       | =     | schemes (P3B)                                                |                                                              |             |                |
| 3B) Supporting farm                                                       |       | Nr of agricultural holdings partic                           | ipating in risk management                                   |             |                |
| <ul> <li>P4: Restoring, preservin</li> </ul>                              |       | scheme (P3B)                                                 |                                                              |             |                |
| 4A) Restoring, prese                                                      |       | Context Indicator used as denom                              | inator for the target                                        |             |                |
| 4B) Improving water                                                       |       | CONTEXT INDICATOR NAME                                       | indicit for the target                                       | BA          | SE YEAR VALUE  |
| 4C) Preventing soil e                                                     |       | 17 Agricultural holdings (farms)                             | - total                                                      |             | 14 510 00      |
| ▼ P5: Promoting resource                                                  |       | n Agricultural Holdings (furms)                              | lotui                                                        |             | 14,510.00      |
| 5A) Increasing efficie                                                    |       | 2 Cancel                                                     |                                                              |             |                |
| 5B) Increasing efficie                                                    |       |                                                              |                                                              |             |                |
| 5C) Facilitating the s                                                    |       | MEASURE NAME                                                 | INDICATOR NAME                                               |             | VALUE          |
| 5D) Reducing green                                                        |       | M01 - Knowledge transfer and                                 | Training/skills acquisition (1.1)                            | - Nbr of    | 1,223,344.00   |
| 5E) Fostering carbon                                                      |       | Information actions (art 14)                                 | participants in trainings                                    |             |                |
| <ul> <li>P6: Promoting social inc<br/>6A) Facilitating divers</li> </ul>  |       | M01 - Knowledge transfer and<br>information actions (art 14) | Training/skills acquisition (1.1) public for training/skills | Total       | 1,223,344.00   |
| 6B) Fostering local d                                                     |       | M01 - Knowledge transfer and                                 | Total public expenditure € (train                            | lings, farm | 1,223,344.00   |
| 6C) Enhancing the a                                                       |       | Information actions (art 14)                                 | exchanges, demonstration) (1.1                               | to 1.3)     |                |
| 12 Additional national finan                                              |       | Legend                                                       |                                                              |             | (1)            |
| M01 Knowledge transf                                                      |       | M Considered as a potential r                                | elevant measure to adress the F                              | A in the (  | <u> </u>       |
| 2. Enter the followin                                                     | ng ir | nformation:                                                  |                                                              |             |                |

- (1) Enter the value.
- (2) Click on <u>Update</u> to save the information.

# Priority 4

Restoring, preserving and enhancing ecosystems related to agriculture and forestry.

1. Clicking on the EDIT button indicators values for agriculture and forest.

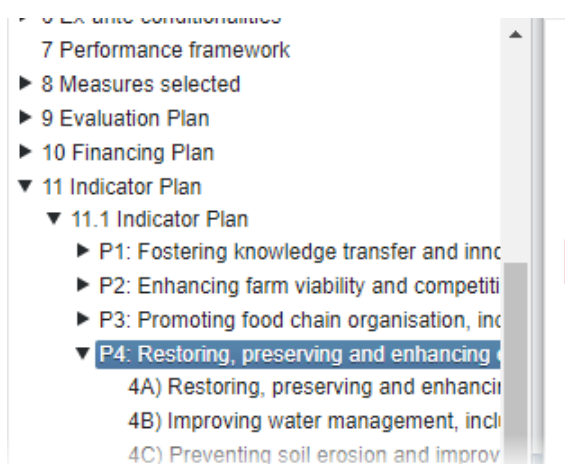

#### The table becomes editable:

11 Indicator Plan

# 11 INDICATOR PLAN

#### 11.1 Indicator Plan

P4: Restoring, preserving and enhancing ecosystems related to agriculture and forestry

#### Agriculture

MEASURE NAME

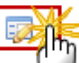

Plak d output indicator(s) 2014-2020

INDICA

M04 - Investments in physical assets (art 17) M04 - Investments in physical assets (art 17)

#### INDICATOR NAME

Nr of operations of support for non productive investment (4.4) Total investment € (public +

# P1: Fostering knowledge 1A) Fostering innova 1B) Strengthening the

1C) Fostering lifelong

- P2: Enhancing farm viat 2A) Improving the ec 2B) Facilitating the el
- ▼ P3: Promoting food chai
   3A) Improving comp∈ ≡
  - 3B) Supporting farm
- P4: Restoring, preservin
  - 4A) Restoring, prese
  - 4B) Improving water
  - 4C) Preventing soil e
- ▼ P5: Promoting resource
  - 5A) Increasing efficie 5B) Increasing efficie
    - 5C) Facilitating the si
    - 5D) Reducing green
    - SEVE 1 . .
  - 2. Enter the following information:
- (1) Enter the values for the *Agriculture* and for the *Forest*.
- (2) Click on Update to save the information.

# 4A)

Restoring, preserving and enhancing biodiversity, including in Natura 2000 areas, and in areas facing natural or other specific constraints and high nature value farming, as well as the state of European landscapes.

1. Clicking on the EDIT button 🤛 will allow you to change the output indicators values for agriculture and forest.

#### 11 INDICATOR PLAN

P4: Restoring, preserving and enhancing ecosystems related to agriculture and forestry

Agriculture

| MEASURE NAME                                                 | INDICATOR NAME                                                                           | VALUE        |  |  |
|--------------------------------------------------------------|------------------------------------------------------------------------------------------|--------------|--|--|
| M01 - Knowledge transfer and<br>information actions (art 14) | Training/skills acquisition (1.1) -<br>Nbr of participants in trainings                  | 1,223,344.00 |  |  |
| M01 - Knowledge transfer and<br>information actions (art 14) | Training/skills acquisition (1.1) -<br>Total public for training/skills                  | 1,223,344.00 |  |  |
| M01 - Knowledge transfer and<br>information actions (art 14) | Total public expenditure €<br>(trainings, farm exchanges,<br>demonstration) (1.1 to 1.3) | 1,223,344.00 |  |  |
| Forest                                                       |                                                                                          |              |  |  |
| Planned output indicator(s) 2014-2020                        |                                                                                          |              |  |  |
| MEASURE NAME                                                 | INDICATOR NAME                                                                           | VALUE        |  |  |
|                                                              |                                                                                          |              |  |  |

- 9 Evaluation Plan
- 10 Financing Plan
- 11 Indicator Plan
  - 11.1 Indicator Plan
    - P1: Fostering knowledge transfer and inno
    - P2: Enhancing farm viability and competiti
    - P3: Promoting food chain organisation, inc
    - P4: Restoring, preserving and enhancing (
       4A) Restoring, preserving and enhancing
       4B) Improving water management, inclu
       4C) Preventing soil erosion and improv
    - P5: Promoting resource efficiency and sur

#### 11.1 Indicator Plan

P4: Restoring, preserving and enhancing ecosystems related

4A) Restoring, preserving and enhancing biodiversity, including areas facing natural or other specific constraints and high natu state of European landscapes

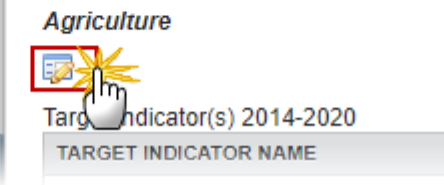

#### The table becomes editable:

| O Update 2 Cancel                                                                                                    |                   |
|----------------------------------------------------------------------------------------------------|-------------------|
| TARGET TICATOR NAME                                                                                                    | TARGET VALUE 2023 |
| T9: percentage of agricultural land under management<br>contracts supporting biodiversity and/or landscapes (focus<br>area 4A) | 4.38              |
| Agricultural land under management contracts supporting<br>biodiversity and/or landscapes (ha) (focus area 4A)                 | 35,822            |
| 4                                                                                                    | •                 |

- 2. Enter the following information:
- (1) Enter the values for *Agriculture* and for *Forest*.
- (2) Click on <u>Update</u> to save the information.

# 4B)

### Improving water management, including fertiliser and pesticide management

1. Clicking on the EDIT button 🖾 will allow you to change the output indicators values for agriculture and forest.

- 8 Measures selected
- 9 Evaluation Plan
- 10 Financing Plan
- 11 Indicator Plan
  - 11.1 Indicator Plan
    - P1: Fostering knowledge transfer and innova
    - P2: Enhancing farm viability and competitive
    - P3: Promoting food chain organisation, inclu
    - P4: Restoring, preserving and enhancing ec 4A) Restoring, preserving and enhancing
       4B) Improving water management, includ
       4C) Preventing soil erosion and improving
    - P5: Promoting resource efficiency and supple
    - P6: Promoting social inclusion, poverty redu
    - 11.2 Overview of the planned output and planned

#### 11.1 Indicator Plan

P4: Restoring, preserving and enhancing ecosystems related to agriculture forestry

4B) Improving water management, including fertiliser and pesticide management

Agriculture

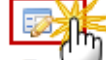

Targ\_\_\_hdicator(s) 2014-2020

TARGET INDICATOR NAME

T10: percentage of agricultural land under management contracts to improve water TARGET VALUE 2023 5.11

The table becomes editable:

| © Update 2 Cancel                                                                                                    |                   |
|----------------------------------------------------------------------------------------------------|-------------------|
| TARGET TICATOR NAME                                                                                                    | TARGET VALUE 2023 |
| T9: percentage of agricultural land under management<br>contracts supporting biodiversity and/or landscapes (focus<br>area 4A) | 4.38              |
| Agricultural land under management contracts supporting biodiversity and/or landscapes (ha) (focus area 4A)                    | 35,822            |
| •                                                                                                    | ▶                 |

- 2. Enter the following information:
- (1) Enter the values for *Agriculture* and for *Forest*.
- (2) Click on Update to save the information.

# 4C)

#### Preventing soil erosion and improving soil management.

1. Clicking on the EDIT button 🤛 will allow you to change the output indicators values for agriculture and forest.

- 8 Measures selected
- 9 Evaluation Plan
- 10 Financing Plan
- 11 Indicator Plan
  - 11.1 Indicator Plan
    - P1: Fostering knowledge transfer and innovat
    - P2: Enhancing farm viability and competitiven
    - P3: Promoting food chain organisation, includ
    - P4: Restoring, preserving and enhancing eco 4A) Restoring, preserving and enhancing t 4B) Improving water management, includir 4C) Preventing soil erosion and improving
    - P5: Promoting resource efficiency and suppor
    - P6: Promoting social inclusion, poverty reduct
    - 11.2 Overview of the planned output and planne

#### 11.1 Indicator Plan

P4: Restoring, preserving and enhancing ecosystems related to ac forestry

4C) Preventing soil erosion and improving soil management

| _ |
|---|
| • |
|   |
|   |

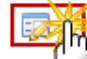

Indicator(s) 2014-2020

| TARGET INDICATOR NAME                                                                                   | TARGET VALUE 2023 |
|----------------------------------------------------------------------------------------------------|-------------------|
| T12: percentage of agricultural land<br>under management contracts to<br>improve soil management and/or | 3.40              |

| The table becomes ec | litable: |
|----------------------|----------|
|----------------------|----------|

| © Update 2 Cancel                                                                                                    |                   |
|----------------------------------------------------------------------------------------------------|-------------------|
| TARGET MICATOR NAME                                                                                                    | TARGET VALUE 2023 |
| T9: percentage of agricultural land under management<br>contracts supporting biodiversity and/or landscapes (focus<br>area 4A) | 4.38              |
| Agricultural land under management contracts supporting<br>biodiversity and/or landscapes (ha) (focus area 4A)                 | 35,822            |
| •                                                                                                    |                   |

- 2. Enter the following information:
- (1) Enter the values for *Agriculture* and for *Forest*.
- (2) Click on Update to save the information.

# **Priority 5**

Promoting resource efficiency and supporting the shift towards a low carbon and climate resilient economy in agriculture, food and forestry sectors.

1. Clicking on the EDIT button indicators.

#### Tar Indicator(s) 2014-2020

| TARGET INDICATOR NAME                                                                                                    | TARGET VALUE 2023 |
|----------------------------------------------------------------------------------------------------|-------------------|
| T19: percentage of agricultural and<br>forest land under management<br>contracts contributing to carbon<br>sequestration and conservation (focus<br>area 5E) | 0.10              |
| Agricultural and forest land under<br>management to foster carbon<br>sequestration/conservation (ha) (focus<br>area 5E)                                      | 880.00            |

#### Context Indicator used as denominator for the target

| CONTEXT INDICATOR NAME                                  | BASE YEAR VALUE |
|---------------------------------------------------------|-----------------|
| 18 Agricultural Area - total UAA                        | 817,990.00      |
| 29 Forest and other wooded land<br>(FOWL) (000) - total | 104.80          |

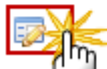

Placed output indicator(s) 2014-2020

| MEASURE NAME            | INDICATOR NAME             | VALUE |
|-------------------------|----------------------------|-------|
| M08 -<br>Investments in | Area (ha) to be afforested | 0.00  |

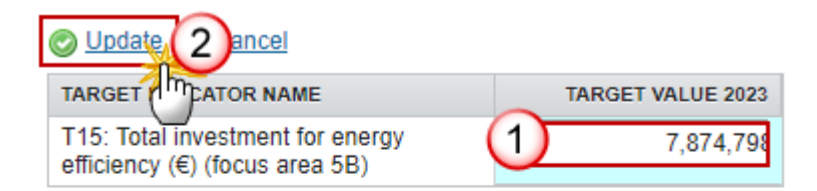

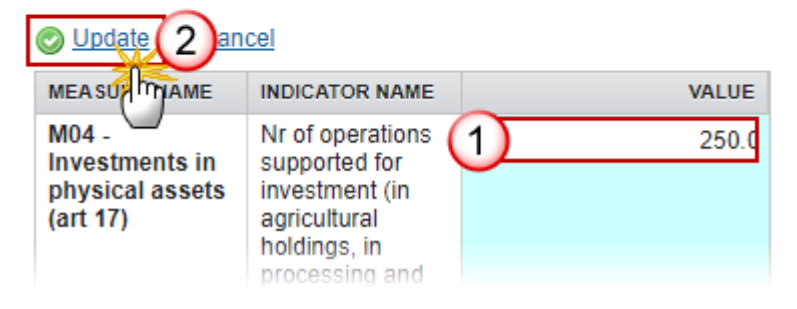

- 2. Enter the following information:
- (1) Enter the values.
- (2) Click on <u>Update</u> to save the information.

# 5A)

#### Increasing efficiency in water use by agriculture.

**1.** Clicking on the **EDIT** button will allow you to change the target values and the planned output indicators.

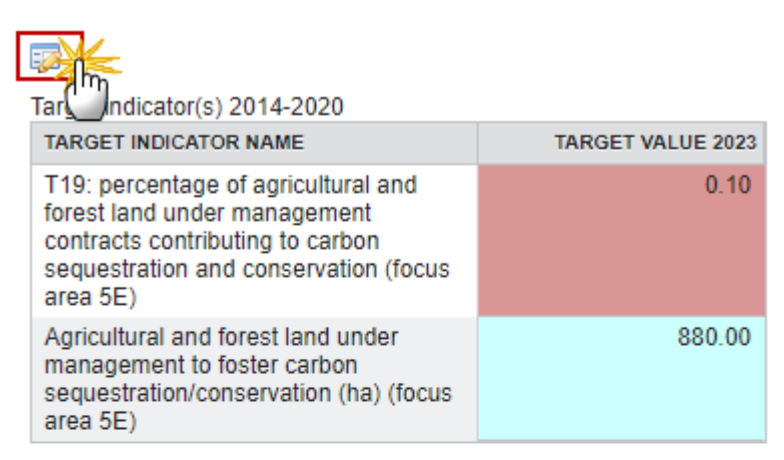

#### Context Indicator used as denominator for the target

| CONTEXT INDICATOR NAME                                  | BASE YEAR VALUE |
|---------------------------------------------------------|-----------------|
| 18 Agricultural Area - total UAA                        | 817,990.00      |
| 29 Forest and other wooded land<br>(FOWL) (000) - total | 104.80          |

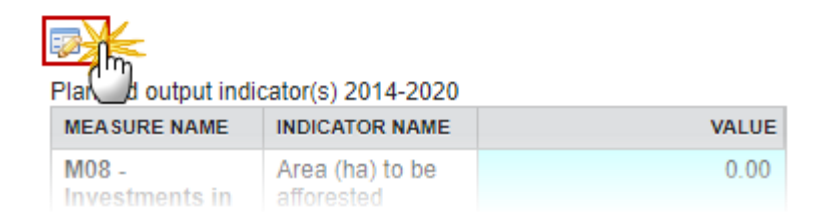

| 11 Indicator Plan                                                            | 11 INDICATOR PLAN                                                        |                                     |                        |
|------------------------------------------------------------------------------|--------------------------------------------------------------------------|-------------------------------------|------------------------|
| <ul> <li>P1. Fostering knowledge</li> <li>P2: Ephancing form vial</li> </ul> | P5: Promoting resource efficiency and supporting the shift towards a low |                                     |                        |
| P2. Ennancing lann via                                                       | carbon and climate resilient                                             | economy in agriculture, food        | d and forestry sectors |
| P3: Promoting tood chai                                                      | 5A) Increasing efficiency in water                                       | use by agriculture                  | 6                      |
| <ul> <li>P4. Restoring, preservin</li> <li>D5: Promoting recourse</li> </ul> |                                                                          |                                     |                        |
| <ul> <li>F5. Fromoting resource</li> <li>FA) Increasing officia</li> </ul>   | Target indicator(c) 2014 2020                                            |                                     |                        |
| 5A) Increasing efficie                                                       | TARGET INDICATOR NAME                                                    |                                     | TADOCT VALUE 2022      |
| 5B) Increasing enicle                                                        |                                                                          |                                     | TARGET VALUE 2023      |
| 5C) Facilitating the si                                                      | T14 % of irrigated land switching                                        | g to more efficient irrigation      |                        |
| 5D) Reducing green                                                           | system (FSA)                                                             |                                     |                        |
| 5E) Fostering carbon ≡                                                       | (P5A)                                                                    | efficient irrigation system (ha)    |                        |
| P6: Promoting social inc                                                     | (1 3/1)                                                                  |                                     |                        |
| 6A) Facilitating divers                                                      | Context Indicator used as denom                                          | inator for the target               |                        |
| 6B) Fostering local d                                                        | CONTEXT INDICATOR NAME                                                   |                                     | BASE YEAR VALUE        |
| 6C) Enhancing the a                                                          | 20 Irrigated Land total                                                  |                                     | 520.00                 |
| 12 Additional national finan                                                 | 20 Imgated Land - total                                                  |                                     | 500.00                 |
| M01 - Knowledge transf                                                       |                                                                          |                                     |                        |
| M02 - Advisory services                                                      |                                                                          |                                     |                        |
| M03 - Quality schemes                                                        | MEASURE NAME                                                             | INDICATOR NAME                      | VALUE                  |
| M04 - Investments in ph                                                      | M01 - Knowledge transfer and                                             | Training/skills acquisition (1.1) - | 1 222 244 00           |
| M05 - Restoring agricult                                                     | information actions (art 14)                                             | Nbr of participants in trainings    | 1,223,344.00           |
| M06 - Farm and busines                                                       | M01 - Knowledge transfer and                                             | Training/skills acquisition (1.1) - | 1 223 344 00 =         |
| M07 - Basic services an                                                      | information actions (art 14)                                             | Total public for training/skills    | 1,220,044.00           |
| M08 - Investments in for                                                     | M01 - Knowledge transfer and                                             | Total public expenditure €          | 1,223,344.00           |
| M09 - Setting-up of proc                                                     | information actions (art 14)                                             | (trainings, farm exchanges,         |                        |
| M10 - Agri-environment-                                                      |                                                                          | demonstration) (1.1 to 1.3)         |                        |
|                                                                              |                                                                          |                                     |                        |

- (1) Enter the values.
- (2) Click on <u>Update</u> to save the information.

# 5B)

Increasing efficiency in energy use in agriculture and food processing.

1. Clicking on the EDIT button indicators.

#### Tar Indicator(s) 2014-2020

| TARGET INDICATOR NAME                                                                                                    | TARGET VALUE 2023 |
|----------------------------------------------------------------------------------------------------|-------------------|
| T19: percentage of agricultural and<br>forest land under management<br>contracts contributing to carbon<br>sequestration and conservation (focus<br>area 5E) | 0.10              |
| Agricultural and forest land under<br>management to foster carbon<br>sequestration/conservation (ha) (focus<br>area 5E)                                      | 880.00            |

#### Context Indicator used as denominator for the target

| CONTEXT INDICATOR NAME                                  | BASE YEAR VALUE |
|---------------------------------------------------------|-----------------|
| 18 Agricultural Area - total UAA                        | 817,990.00      |
| 29 Forest and other wooded land<br>(FOWL) (000) - total | 104.80          |

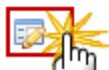

Plan d output indicator(s) 2014-2020

| MEASURE NAME            | INDICATOR NAME                | VALUE |
|-------------------------|-------------------------------|-------|
| M08 -<br>Investments in | Area (ha) to be<br>afforested | 0.00  |

#### The table becomes editable:

- 11 Indicator Plan
  - P1: Fostering knowledge
  - P2: Enhancing farm vial
  - P3: Promoting food chai
  - P4: Restoring, preservin
  - P5: Promoting resource 5A) Increasing efficie
     5B) Increasing efficie
     5C) Facilitating the si
    - 5D) Reducing green
    - SD) Reducing green
    - 5E) Fostering carbon ≡
  - P6: Promoting social inc 6A) Facilitating divers
     6B) Fostering local d
     6C) Enhancing the a

 12 Additional national finan M01 - Knowledge transf M02 - Advisory services M03 - Quality schemes
 M04 - Investments in ph

#### 11 INDICATOR PLAN

P5: Promoting resource efficiency and supporting the shift towards a low carbon and climate resilient economy in agriculture, food and forestry sectors

5B) Increasing efficiency in energy use in agriculture and food processing

Target indicator(s) 2014-2020

TARGET INDICATOR NAME

TARGET VALUE 2023

0

T15 Total investment for energy efficiency (€) (P5B)

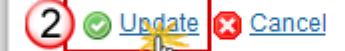

| MEASURE NAME                                                 | INDICATOR NAME                                                                           | VALUE        |          |
|--------------------------------------------------------------|------------------------------------------------------------------------------------------|--------------|----------|
| M01 - Knowledge transfer and<br>information actions (art 14) | Training/skills acquisition (1.1) -<br>Nbr of participants in trainings                  | 1,223,344.00 | <b>^</b> |
| M01 - Knowledge transfer and<br>information actions (art 14) | Training/skills acquisition (1.1) -<br>Total public for training/skills                  | 1,223,344.00 | Ш        |
| M01 - Knowledge transfer and<br>information actions (art 14) | Total public expenditure €<br>(trainings, farm exchanges,<br>demonstration) (1.1 to 1.3) | 1,223,344.00 | -        |
|                                                              |                                                                                          | (1)          |          |

- 2. Enter the following information:
- (1) Enter the values.
- (2) Click on Update to save the information.

# 5C)

Facilitating the supply and use of renewable sources of energy, of by products, wastes, residues and other non food raw material for the purposes of the bio-economy.

1. Clicking on the EDIT button will allow you to change the target values and the planned output indicators.

| TarUndicator(s) 2014-2020                                                                                                    |                   |
|----------------------------------------------------------------------------------------------------|-------------------|
| TARGET INDICATOR NAME                                                                                                    | TARGET VALUE 2023 |
| T19: percentage of agricultural and<br>forest land under management<br>contracts contributing to carbon<br>sequestration and conservation (focus<br>area 5E) | 0.10              |
| Agricultural and forest land under<br>management to foster carbon<br>sequestration/conservation (ha) (focus<br>area 5E)                                      | 880.00            |

#### Context Indicator used as denominator for the target

| CONTEXT INDICATOR NAME                                  | BASE YEAR VALUE |
|---------------------------------------------------------|-----------------|
| 18 Agricultural Area - total UAA                        | 817,990.00      |
| 29 Forest and other wooded land<br>(FOWL) (000) - total | 104.80          |

| Plated output indi | icator(s) 2014-2020 |       |
|--------------------|---------------------|-------|
| MEASURE NAME       | INDICATOR NAME      | VALUE |
| M08 -              | Area (ha) to be     | 0.00  |

- 11 Indicator Plan
  - P1: Fostering knowledge
  - P2: Enhancing farm vial
  - P3: Promoting food chai
  - P4: Restoring, preservin
  - P5: Promoting resource 5A) Increasing efficie
     5B) Increasing efficie
     5C) Facilitating the si
     5D) Reducing green
    - 5E) Fostering carbon ≡
  - P6: Promoting social inc
    - 6A) Facilitating divers
    - 6B) Fostering local d 6C) Enhancing the a
- 12 Additional national finan
  - M01 Knowledge transf
    - M02 Advisory services
    - M03 Quality schemes
    - M04 Investments in ph
    - M05 Restoring agricult

# P5: Promoting resource efficiency and supporting the shift towards a low carbon and climate resilient economy in agriculture, food and forestry sectors

5C) Facilitating the supply and use of renewable sources of energy, of by products, wastes, residues and other non food raw material for the purposes of the bio-economy

Target indicator(s) 2014-2020

| TARGET INDICATOR NAME                                         |                                                              |                                                                         | TARGET VALUE | 2023 |
|---------------------------------------------------------------|--------------------------------------------------------------|-------------------------------------------------------------------------|--------------|------|
| T16 Total investment in renewable energy production (€) (P5C) |                                                              |                                                                         |              |      |
|                                                               |                                                              |                                                                         |              |      |
|                                                               | MEASURE NAME                                                 | INDICATOR NAME                                                          | VALUE        |      |
|                                                               | M01 - Knowledge transfer and<br>information actions (art 14) | Training/skills acquisition (1.1) -<br>Nbr of participants in trainings | 1,223,344.00 |      |
|                                                               | M01 - Knowledge transfer and<br>information actions (art 14) | Training/skills acquisition (1.1) -<br>Total public for training/skills | 1,223,344.00 | Ξ    |
|                                                               | M01 - Knowledge transfer and<br>information actions (art 14) | Total public expenditure €<br>(trainings, farm exchanges,               | 1,223,344.00 |      |

demonstration) (1.1 to 1.3)

- 2. Enter the following information:
- (1) Enter the values.
- (2) Click on Update to save the information.

# 5D)

Reducing green house gas and ammonia emissions from agriculture.

1. Clicking on the EDIT button will allow you to change the target values and the planned output indicators.

#### Tar Indicator(s) 2014-2020

| TARGET INDICATOR NAME                                                                                                    | TARGET VALUE 2023 |
|----------------------------------------------------------------------------------------------------|-------------------|
| T19: percentage of agricultural and<br>forest land under management<br>contracts contributing to carbon<br>sequestration and conservation (focus<br>area 5E) | 0.10              |
| Agricultural and forest land under<br>management to foster carbon<br>sequestration/conservation (ha) (focus<br>area 5E)                                      | 880.00            |

#### Context Indicator used as denominator for the target

| CONTEXT INDICATOR NAME                                  | BASE YEAR VALUE |
|---------------------------------------------------------|-----------------|
| 18 Agricultural Area - total UAA                        | 817,990.00      |
| 29 Forest and other wooded land<br>(FOWL) (000) - total | 104.80          |

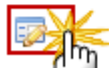

Pla output indicator(s) 2014-2020

| MEASURE NAME            | INDICATOR NAME  | VALUE |
|-------------------------|-----------------|-------|
| M08 -<br>Investments in | Area (ha) to be | 0.00  |

| <ul> <li>11 Indicator Plan</li> <li>P1: Fostering knowledge</li> <li>P2: Enhancing farm viat</li> <li>P3: Promoting food chai</li> <li>P4: Restoring, preservin</li> <li>P5: Promoting resource<br/>5A) Increasing efficie<br/>5B) Increasing efficie<br/>5C) Facilitating the si</li> <li>5D) Reducing green<br/>5E) Fostering carbon</li> <li>P6: Promoting social inc<br/>6A) Facilitating divers<br/>6B) Fostering local d<br/>6C) Enhancing the ai</li> <li>12 Additional national finan-<br/>M01 - Knowledge transf<br/>M02 - Advisory services<br/>M03 - Quality schemes<br/>M04 - Investments in ph<br/>M05 - Restoring agricult<br/>M06 - Farm and busines</li> </ul> | E | 11 INDICATOR PI<br>P5: Promoting reserved<br>SD) Reducing green P<br>Difference<br>SD) Reducing green P<br>Difference<br>SD) Reducing green P<br>Difference<br>SD) Reducing green P<br>Difference<br>SD) Reducing green P<br>Difference<br>SD) Reducing green P<br>Difference<br>SD) Reducing green P<br>Difference<br>SD) Reducing green P<br>Difference<br>SD) Reducing green P<br>Difference<br>SD) Reducing green P<br>Difference<br>SD) Reducing green P<br>SD) Reducing green P<br>Difference<br>SD) Reducing green P<br>SD) Reducing green P<br>SD) Reducing green P<br>Difference<br>SD) Reducing green P<br>Difference<br>S |
|----------------------------------------------------------------------------------------------------|---|----------------------------------------------------------------------------------------------------|
| M06 - Farm and busines<br>M07 - Basic services an<br>M08 - Investments in for<br>M09 - Setting-up of proc<br>M10 - Agri-environment-<br>M11 - Organic farming (                                                                                                    |   | Planned output indica<br>MEASURE NAME<br>M10 - Agri-environe<br>climate (art 28)                                                                                                    |

# LAN

#### ource efficiency and supporting the shift towards a low e resilient economy in agriculture, food and forestry sectors

house gas and ammonia emissions from agriculture

0

|  | Cancel |
|--|--------|
|--|--------|

| TARGET INDICATOR NAME                                                                                                    | TARGET VALUE 2023 |
|----------------------------------------------------------------------------------------------------|-------------------|
| LU concerned by investments in live-stock management in<br>view of reducing GHG and/or ammonia emissions (P5D)            |                   |
| T17% of LU concerned by investments in live-stock<br>management in view of reducing GHG and/or ammonia<br>emissions (P5D) |                   |
| T18 % of agricultural land under management contracts<br>targeting reduction of GHG and/or ammonia emissions (P5D)        | 1                 |
| Agricultural land under management contracts targeting reduction of GHG and/or ammonia emissions (ha)                     | 1,223,344.00      |

d as denominator for the target

| CONTEXT INDICATOR NAME           | BASE YEAR VALUE |
|----------------------------------|-----------------|
| 21 Livestock units - total       | 1,096,160.00    |
| 18 Agricultural Area - total UAA | 740,890.00      |

#### ator(s) 2014-2020

| r lannoa oalpar maroator(o) 2014            |                                                                                        |       |
|---------------------------------------------|----------------------------------------------------------------------------------------|-------|
| MEASURE NAME                                | INDICATOR NAME                                                                         | VALUE |
| M10 - Agri-environment-<br>climate (art 28) | Area (ha) (e.g. green cover,<br>catch crop, reduced<br>fertilisation. extensification) |       |

2. Enter the following information:

#### (1) Enter the values.

(2) Click on Update to save the information.

# 5E)

## Fostering carbon conservation and sequestration in agriculture and forestry.

1. Clicking on the EDIT button 🖾 will allow you to change the target values and the planned output indicators.

#### Tar Indicator(s) 2014-2020

| TARGET INDICATOR NAME                                                                                                    | TARGET VALUE 2023 |
|----------------------------------------------------------------------------------------------------|-------------------|
| T19: percentage of agricultural and<br>forest land under management<br>contracts contributing to carbon<br>sequestration and conservation (focus<br>area 5E) | 0.10              |
| Agricultural and forest land under<br>management to foster carbon<br>sequestration/conservation (ha) (focus<br>area 5E)                                      | 880.00            |

#### Context Indicator used as denominator for the target

| CONTEXT INDICATOR NAME                                  | BASE YEAR VALUE |
|---------------------------------------------------------|-----------------|
| 18 Agricultural Area - total UAA                        | 817,990.00      |
| 29 Forest and other wooded land<br>(FOWL) (000) - total | 104.80          |

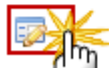

Pla output indicator(s) 2014-2020

| MEASURE NAME            | INDICATOR NAME  | VALUE |
|-------------------------|-----------------|-------|
| M08 -<br>Investments in | Area (ha) to be | 0.00  |

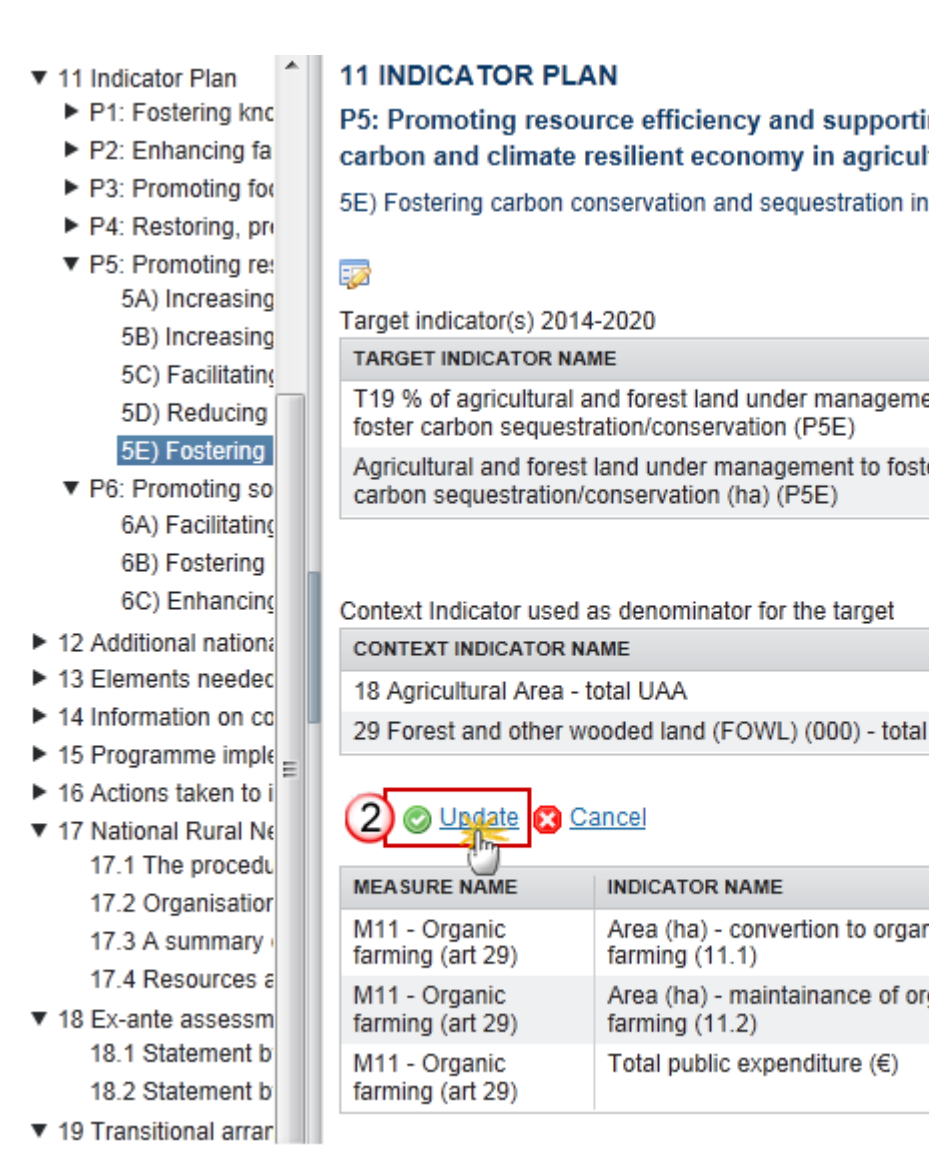

- 2. Enter the following information:
- (1) Enter the values.

(2) Click on Update to save the information.

# Priority 6

Promoting social inclusion, poverty reduction and economic development in rural areas.

# 6A)

Facilitating diversification, creation and development of small enterprises, as well as job creation.

1. Clicking on the EDIT button 💷 will allow you to change the target values and the planned output indicators.

#### P5: Promoting resource efficiency and supporting the shift towards a low carbon and climate resilient economy in agriculture, food and forestry sectors

5E) Fostering carbon conservation and sequestration in agriculture and forestry

 $(\mathbf{O})$ 

| Target indicator(s) 2014-2020                                                                               |                   |
|----------------------------------------------------------------------------------------------------|-------------------|
| TARGET INDICATOR NAME                                                                                       | TARGET VALUE 2023 |
| T19 % of agricultural and forest land under management to<br>foster carbon sequestration/conservation (P5E) |                   |
| Agricultural and forest land under management to foster<br>carbon sequestration/conservation (ha) (P5E)     | 1,223,344.00      |
|                                                                                                    |                   |

| CONTEXT INDICATOR NAME                               | BASE YEAR VALUE |
|------------------------------------------------------|-----------------|
| 18 Agricultural Area - total UAA                     | 740,890.00      |
| 29 Forest and other wooded land (FOWL) (000) - total |                 |

| MEASURE NAME                      | INDICATOR NAME                                        | VALUE        |
|-----------------------------------|-------------------------------------------------------|--------------|
| M11 - Organic<br>farming (art 29) | Area (ha) - convertion to organic farming (11.1)      | 1,223,344.00 |
| M11 - Organic<br>farming (art 29) | Area (ha) - maintainance of organic<br>farming (11.2) | 1,223,344.00 |
| M11 - Organic<br>farming (art 29) | Total public expenditure (€)                          | 1,223,344.00 |
|                                   |                                                       | (1)          |

#### Tar Indicator(s) 2014-2020

| TARGET INDICATOR NAME                                                                                                    | TARGET VALUE 2023 |
|----------------------------------------------------------------------------------------------------|-------------------|
| T19: percentage of agricultural and<br>forest land under management<br>contracts contributing to carbon<br>sequestration and conservation (focus<br>area 5E) | 0.10              |
| Agricultural and forest land under<br>management to foster carbon<br>sequestration/conservation (ha) (focus<br>area 5E)                                      | 880.00            |

#### Context Indicator used as denominator for the target

| CONTEXT INDICATOR NAME                                  | BASE YEAR VALUE |
|---------------------------------------------------------|-----------------|
| 18 Agricultural Area - total UAA                        | 817,990.00      |
| 29 Forest and other wooded land<br>(FOWL) (000) - total | 104.80          |

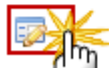

Pla output indicator(s) 2014-2020

| MEASURE NAME            | INDICATOR NAME  | VALUE |
|-------------------------|-----------------|-------|
| M08 -<br>Investments in | Area (ha) to be | 0.00  |

- 11 Indicator Plan
  - P1: Fostering know
  - P2: Enhancing farr
  - P3: Promoting foor
  - P4: Restoring, pre:
  - P5: Promoting res
    - 5A) Increasing
    - 5B) Increasing
    - 5C) Facilitating
    - 5D) Reducing g
    - 5E) Fostering c
  - P6: Promoting soc 6A) Facilitating
    - 6B) Fostering Ic
    - 6C) Enhancing
- 12 Additional national
- 13 Elements needed
- 14 Information on cor
- 15 Programme impler
- 16 Actions taken to in
- 17 National Rural Net
- 11 Indicator Plan
  - P1: Fostering know
  - P2: Enhancing farr
  - P3: Promoting foor
  - P4: Restoring, pre:
  - P5: Promoting res
    - 5A) Increasing
    - 5B) Increasing
    - 5C) Facilitating
    - 5D) Reducing g
    - 5E) Fostering c
  - P6: Promoting soc
     6A) Facilitating
     6B) Fostering Ic
    - 6C) Enhancing
- 12 Additional national
- 13 Elements needed
- 14 Information on cor
- 15 Programme impler
- 16 Actions taken to in
- 17 National Rural Net 17.1 The procedur 17.2 Organisation

# P6: Promoting social inclusion, poverty reduction and economic development in rural areas

6A) Facilitating diversification, creation and development of small enterprises, as well as job creation

|  | 🔀 <u>Cancel</u> |
|--|-----------------|
|--|-----------------|

| TARGET INDICATOR NAME                        |  | TARGE | T VALUE 2023 |
|----------------------------------------------|--|-------|--------------|
| T20 Jobs created in supported projects (P6A) |  |       | 1,111.00     |
|                                              |  |       | <b>`</b>     |

(1)

## 1

#### Planned output indicator(s) 2014-2020

| MEASURE NAME                                                 | INDICATOR NAME                                                                           | VALUE |
|--------------------------------------------------------------|------------------------------------------------------------------------------------------|-------|
| M01 - Knowledge transfer and<br>information actions (art 14) | Training/skills acquisition (1.1) -<br>Nbr of participants in trainings                  |       |
| M01 - Knowledge transfer and<br>information actions (art 14) | Training/skills acquisition (1.1) -<br>Total public for training/skills                  |       |
| M01 - Knowledge transfer and<br>information actions (art 14) | Total public expenditure €<br>(trainings, farm exchanges,<br>demonstration) (1.1 to 1.3) |       |

#### **11 INDICATOR PLAN**

# P6: Promoting social inclusion, poverty reduction and economic development in rural areas

6A) Facilitating diversification, creation and development of small enterprises, as well as job creation

#### 

Target indicator(s) 2014-2020

| TARGET INDICATOR NAME                        | TARGET VALUE 2023 |
|----------------------------------------------|-------------------|
| T20 Jobs created in supported projects (P6A) | 1,111.00          |

# 2) 📀 Update 区 Cancel

| (***)                                                           |                                                                         |              |          |
|-----------------------------------------------------------------|-------------------------------------------------------------------------|--------------|----------|
| MEASURE NAME                                                    | INDICATOR NAME                                                          | VALUE        |          |
| M01 - Knowledge<br>transfer and information<br>actions (art 14) | Training/skills acquisition (1.1)<br>- Nbr of participants in trainings | 1,223,344.00 | <u> </u> |
| M01 - Knowledge<br>transfer and information<br>actions (art 14) | Training/skills acquisition (1.1)<br>- Total public for training/skills | 1,223,344.00 | -        |
| M01 - Knowledge<br>transfer and information                     | Total public expenditure €<br>(trainings, farm exchanges,               | 1,223,344.00 | ÷        |
| •                                                               |                                                                         |              |          |

- 2. Enter the following information:
- (1) Enter the values.

.....

(2) Click on Update to save the information.
# 6B)

#### Fostering local development in rural areas.

**1.** Clicking on the **EDIT** button will allow you to change the target values and the planned output indicators.

VALUE

0.00

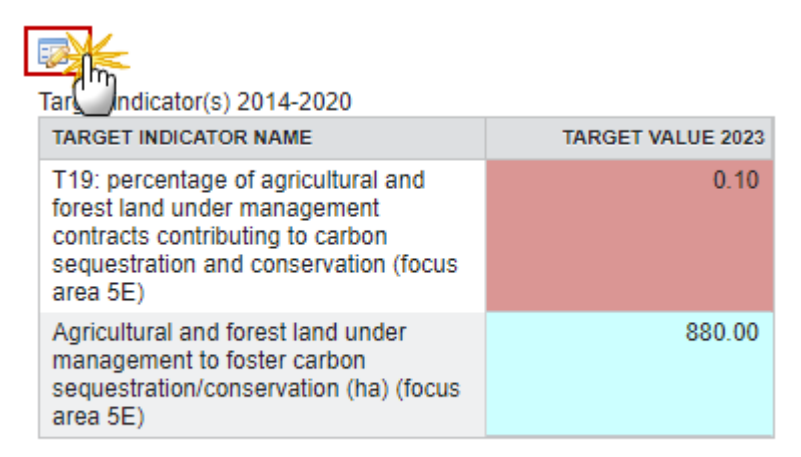

#### Context Indicator used as denominator for the target

| CONTEXT INDICATOR NAME                                  | BASE YEAR VALUE |
|---------------------------------------------------------|-----------------|
| 18 Agricultural Area - total UAA                        | 817,990.00      |
| 29 Forest and other wooded land<br>(FOWL) (000) - total | 104.80          |

# Plate d output indicator(s) 2014-2020 MEASURE NAME INDICATOR NAME M08 Area (ha) to be afforested

#### The table becomes editable:

| 7 Performance fram                                                                                                    | 1 | 11 INDICATOR PLAN                                                                                                    |                                                                    |                                                        |                  |
|----------------------------------------------------------------------------------------------------|---|----------------------------------------------------------------------------------------------------|--------------------------------------------------------------------|--------------------------------------------------------|------------------|
| 8 Measures selecte                                                                                                    |   | P6: Promoting social inclusion, poverty reduction and economic development in rural are                                                                                                    |                                                                    |                                                        |                  |
| 9 Evaluation Plan                                                                                                    |   | GD) Exploring local development in gural grade                                                                                                    |                                                                    |                                                        |                  |
| 10 Financing Plan                                                                                                    |   |                                                                                                    | 10                                                                 |                                                        |                  |
| ▼ 11 Indicator Plan                                                                                                    |   | 2 O Update S Cancel                                                                                                    |                                                                    |                                                        |                  |
| P1: Fostering kn                                                                                                    |   |                                                                                                    |                                                                    | TARCET VALUE 2022                                      |                  |
| P2: Enhancing fa_                                                                                                    |   | T24.0% of rural Deputation several by least                                                                                                    | development strategies (DCD)                                       | TARGET VALUE 2023                                      |                  |
| P3: Promoting fo                                                                                                    |   | 121 % of rural Population covered by local                                                                                                    | development strategies (PoB)                                       |                                                        | Â                |
| P4: Restoring, pr                                                                                                    |   | Rural population covered by local developm                                                                                                    | nent strategies (P6B)                                              |                                                        |                  |
| P5: Promoting re                                                                                                    |   | T22 % of rural population benefiting from in<br>infrastructures (P6B)                                                                                                    | nproved services /                                                 | 0.00                                                   | Ξ                |
| P6: Promoting sc                                                                                                    |   | T23 Jobs created in supported projects (Le                                                                                                    | ader) (P6B)                                                        | 1 111 00                                               |                  |
| 6A) Facilitatin                                                                                                    |   |                                                                                                    |                                                                    |                                                        |                  |
| 6B) Fostering                                                                                                    |   | Net population 2,222.00                                                                                                    |                                                                    |                                                        | Ŧ                |
| 6C) Enhancin<br>12 Additional nation                                                                                                    | h |                                                                                                    |                                                                    | 0                                                      |                  |
|                                                                                                    |   | Context Indicator used as denominator for the target                                                                                                    |                                                                    |                                                        |                  |
| 13 Elements neede                                                                                                    |   | Context Indicator used as denominator for th                                                                                                    | e target                                                           | <u> </u>                                               |                  |
| <ul> <li>13 Elements needer</li> <li>14 Information on ca</li> </ul>                                                                                                    |   | Context Indicator used as denominator for th                                                                                                    | e target                                                           | BASE YEAR VALU                                         | E                |
| <ul> <li>13 Elements needer</li> <li>14 Information on core</li> <li>15 Programme impl _</li> </ul>                                                                                                    |   | Context Indicator used as denominator for th<br>CONTEXT INDICATOR NAME                                                                                                    | e target                                                           | BASE YEAR VALU                                         | E                |
| <ul> <li>13 Elements needer</li> <li>14 Information on correction</li> <li>15 Programme implete 16 Actions taken to</li> </ul>                                                                                                    |   | Context Indicator used as denominator for th<br>CONTEXT INDICATOR NAME<br>1 Population - total                                                                                                    | e target                                                           | BASE YEAR VALU<br>3,562,827.0                          | E<br>0           |
| <ul> <li>13 Elements needer</li> <li>14 Information on cat</li> <li>15 Programme implet</li> <li>16 Actions taken to</li> <li>17 National Rural N</li> </ul>                                                                                                    |   | Context Indicator used as denominator for th<br>CONTEXT INDICATOR NAME<br>1 Population - total<br>1 Population - rural                                                                                                    | e target                                                           | BASE YEAR VALU<br>3,562,827.0<br>22.4                  | E<br>0<br>9      |
| <ul> <li>13 Elements neede</li> <li>14 Information on co</li> <li>15 Programme imple</li> <li>16 Actions taken to</li> <li>17 National Rural N<br/>17.1 The procede</li> </ul>                                                                                                    |   | Context Indicator used as denominator for th<br>CONTEXT INDICATOR NAME<br>1 Population - total<br>1 Population - rural<br>1 Population - intermediate                                                                                                    | e target                                                           | BASE YEAR VALU<br>3,562,827.0<br>22.4<br>38.9          | E<br>0<br>9<br>0 |
| <ul> <li>13 Elements needer</li> <li>14 Information on ca</li> <li>15 Programme implete 16 Actions taken to</li> <li>17 National Rural N</li> <li>17.1 The proceder</li> <li>17.2 Organisatio</li> </ul>                                                                                                    |   | Context Indicator used as denominator for th<br>CONTEXT INDICATOR NAME<br>1 Population - total<br>1 Population - rural<br>1 Population - intermediate                                                                                                    | e target                                                           | BASE YEAR VALU<br>3,562,827.0<br>22.4<br>38.9          | e<br>0<br>9<br>0 |
| <ul> <li>13 Elements neede</li> <li>14 Information on co</li> <li>15 Programme imple</li> <li>16 Actions taken to</li> <li>17 National Rural N</li> <li>17.1 The proceded</li> <li>17.2 Organisatio</li> <li>17.3 A summary</li> </ul>                                                                                                    |   | Context Indicator used as denominator for th<br>CONTEXT INDICATOR NAME<br>1 Population - total<br>1 Population - rural<br>1 Population - intermediate                                                                                                    | e target                                                           | BASE YEAR VALU<br>3,562,827.0<br>22.4<br>38.9          | E<br>0<br>9      |
| <ul> <li>13 Elements neede</li> <li>14 Information on ci</li> <li>15 Programme implier</li> <li>16 Actions taken to</li> <li>17 National Rural N</li> <li>17.1 The proceding</li> <li>17.2 Organisation</li> <li>17.3 A summary</li> <li>17.4 Resources ;</li> </ul>                                                                                                    |   | Context Indicator used as denominator for th<br>CONTEXT INDICATOR NAME<br>1 Population - total<br>1 Population - rural<br>1 Population - intermediate                                                                                                    | e target                                                           | BASE YEAR VALU<br>3,562,827.0<br>22.4<br>38.9          | E<br>0<br>9      |
| <ul> <li>13 Elements neede</li> <li>14 Information on co</li> <li>15 Programme impl</li> <li>16 Actions taken to</li> <li>17 National Rural N</li> <li>17.1 The procede</li> <li>17.2 Organisatio</li> <li>17.3 A summary</li> <li>17.4 Resources :</li> <li>18 Ex-ante assessn</li> </ul>                                                                                                    |   | Context Indicator used as denominator for th<br>CONTEXT INDICATOR NAME<br>1 Population - total<br>1 Population - rural<br>1 Population - intermediate<br>Planned output indicator(s) 2014-2020                                                                                                    | e target                                                           | BASE YEAR VALU<br>3,562,827.0<br>22.4<br>38.9          | e<br>0<br>9      |
| <ul> <li>13 Elements neede</li> <li>14 Information on co</li> <li>15 Programme implies</li> <li>16 Actions taken to</li> <li>17 National Rural N</li> <li>17.1 The proceded</li> <li>17.2 Organisation</li> <li>17.3 A summary</li> <li>17.4 Resources is</li> <li>18 Ex-ante assession</li> <li>18.1 Statement times</li> </ul>                                                                                                    | 3 | Context Indicator used as denominator for th<br>CONTEXT INDICATOR NAME<br>1 Population - total<br>1 Population - rural<br>1 Population - intermediate<br>Planned output indicator(s) 2014-2020<br>MEASURE NAME                                                                                     | e target                                                           | BASE YEAR VALU<br>3,562,827.0<br>22.4<br>38.9<br>VALUE | E<br>9<br>0      |
| <ul> <li>13 Elements neede</li> <li>14 Information on co</li> <li>15 Programme implies</li> <li>16 Actions taken to</li> <li>17 National Rural N</li> <li>17.1 The proceded</li> <li>17.2 Organisation</li> <li>17.3 A summary</li> <li>17.4 Resources and the session of the session of the</li></ul> |   | Context Indicator used as denominator for th<br>CONTEXT INDICATOR NAME<br>1 Population - total<br>1 Population - rural<br>1 Population - intermediate<br>Planned output indicator(s) 2014-2020<br>MEASURE NAME<br>M13 - Payments to areas facing natural<br>or other specific constraints (art 31) | e target<br>INDICATOR NAME<br>Area (ha) - mountain areas<br>(13.1) | BASE YEAR VALU<br>3,562,827.0<br>22.4<br>38.9<br>VALUE | e<br>9<br>0      |

| 11 Indicator Plan                                              | 11 INDICATOR PLAN                                                                        |                                        |                   |  |
|----------------------------------------------------------------|------------------------------------------------------------------------------------------|----------------------------------------|-------------------|--|
| P1: Fostering knc                                              | P6: Promoting social inclusion, poverty reduction and economic development in rural area |                                        |                   |  |
| P2: Enhancing fa                                               | 6B) Fostering local development in rural ar                                              |                                        |                   |  |
| P3: Promoting for                                              | ob) i ostering local development in rural an                                             | -0.5                                   |                   |  |
| P4: Restoring, pre                                             |                                                                                          |                                        |                   |  |
| ▼ P5: Promoting re:                                            | Torract indicator(a) 2014 2020                                                           |                                        |                   |  |
| 5A) Increasing                                                 | Target Indicator(s) 2014-2020                                                            |                                        | TADOET VALUE 2022 |  |
| 5B) Increasing                                                 | TARGET INDICATOR NAME                                                                    | I development starts size (DOD)        | TARGET VALUE 2023 |  |
| 5C) Facilitating                                               | 121 % of rural Population covered by loca                                                | I development strategies (P6B)         |                   |  |
| 5D) Reducing                                                   | Rural population covered by local develop                                                | ment strategies (P6B)                  |                   |  |
| 5E) Fostering                                                  | T22 % of rural population benefiting from<br>(P6B)                                       | mproved services / infrastructures     | 0.10              |  |
| <ul> <li>P6: Promoting so</li> <li>SA) Excilitation</li> </ul> | T23 Jobs created in supported projects (L                                                | eader) (P6B)                           | 1,111.00          |  |
| 6A) Facilitating                                               | Net population                                                                           |                                        | 2,222.00          |  |
| 6C) Enhancing                                                  |                                                                                          |                                        |                   |  |
| OC) Ermancing                                                  |                                                                                          |                                        |                   |  |
| 12 Additional national                                         | Context Indicator used as denominator for                                                | he target                              |                   |  |
| M02 Advisory st                                                | CONTEXT INDICATOR NAME                                                                   | CONTEXT INDICATOR NAME BASE YEAR VALUE |                   |  |
| M02 - Auvisory st                                              | 1 Population - total 3 562 827 00                                                        |                                        |                   |  |
| M04 Invostment                                                 | 1 Population - rural                                                                     |                                        |                   |  |
| M05 - Restoring :                                              | 1 Population intermediate 22.43                                                          |                                        |                   |  |
| M06 - Farm and k                                               | 1 Population - Intermediate 38.90                                                        |                                        |                   |  |
| M07 - Basic servi                                              |                                                                                          |                                        |                   |  |
| M08 - Investment                                               | 🖉 Update 🔀 Cancel                                                                        |                                        |                   |  |
| M09 - Setting-up                                               | MEASURE NAME                                                                             | INDICATOR NAME                         | VALUE             |  |
| M10 - Agri-enviro<br>M11 - Organic far                         | M13 - Payments to areas facing natural of<br>other specific constraints (art 31)         | Area (ha) - mountain areas (13.1       | ) 1,111.00        |  |
| M13 - Payments                                                 | M13 - Payments to areas facing natural or                                                | Area (ha) - other areas with           | 1 111 00          |  |
| M17 - Risk mana                                                | other specific constraints (art 31)                                                      | significant NC (13.2)                  | 1,111.00          |  |
| M20 - Technical a                                              | M13 - Payments to areas facing natural of                                                | Area (ha) - areas with specific        | 1,111.00          |  |
| M113 - Early retir                                             | M13 - Payments to areas facing natural or                                                | Total public expenditure (E)           | 4 000 044 00      |  |
| M131 - Meeting s                                               | other specific constraints (art 31)                                                      | rotal public experiature (e)           | 1,223,344.00      |  |
|                                                                |                                                                                          |                                        |                   |  |

- 2. Enter the following information:
- (1) Enter the values.
- (2) Click on <u>Update</u> to save the information.

# 6C)

Enhancing the accessibility, use and quality of information and communication technologies (ICT) in rural areas.

1. Clicking on the EDIT button will allow you to change the target values and the planned output indicators.

#### Tar Indicator(s) 2014-2020

| TARGET INDICATOR NAME                                                                                                    | TARGET VALUE 2023 |
|----------------------------------------------------------------------------------------------------|-------------------|
| T19: percentage of agricultural and<br>forest land under management<br>contracts contributing to carbon<br>sequestration and conservation (focus<br>area 5E) | 0.10              |
| Agricultural and forest land under<br>management to foster carbon<br>sequestration/conservation (ha) (focus<br>area 5E)                                      | 880.00            |

#### Context Indicator used as denominator for the target

| CONTEXT INDICATOR NAME                                  | BASE YEAR VALUE |
|---------------------------------------------------------|-----------------|
| 18 Agricultural Area - total UAA                        | 817,990.00      |
| 29 Forest and other wooded land<br>(FOWL) (000) - total | 104.80          |

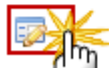

Pla output indicator(s) 2014-2020

| MEASURE NAME            | INDICATOR NAME  | VALUE |
|-------------------------|-----------------|-------|
| M08 -<br>Investments in | Area (ha) to be | 0.00  |

The table becomes editable:

| 1 Indicator Plan         | 11 INDICATOR PLAN                                                                   |                                      |                      |  |
|--------------------------|-------------------------------------------------------------------------------------|--------------------------------------|----------------------|--|
| P1: Fostering knc        | P6: Promoting social inclusion, poverty reduction and economic development in rural |                                      |                      |  |
| P2: Enhancing fa         | areas                                                                               |                                      |                      |  |
| P3: Promoting for        | 6C) Enhancing the accessibility, use an                                             | nd quality of information and commun | ication technologies |  |
| P4: Restoring, pre       | (ICT) in rural areas                                                                |                                      |                      |  |
| P5: Promoting re:        |                                                                                     |                                      |                      |  |
| 5A) Increasing           |                                                                                     |                                      |                      |  |
| 5B) Increasing           |                                                                                     |                                      | TARGET VALUE 2023    |  |
| 5C) Facilitatin <u>(</u> | Not population                                                                      |                                      |                      |  |
| 5D) Reducing             | Net population                                                                      |                                      | 3,333.00             |  |
| 5E) Fostering            | T24 % of population benefiting from n                                               | ew or improved IT infrastructures    |                      |  |
| P6: Promoting so         |                                                                                     |                                      |                      |  |
| 6A) Facilitating         |                                                                                     |                                      |                      |  |
| 6B) Fostering            | Context Indicator used as denominator for the target                                |                                      |                      |  |
| 6C) Enhancing            | CONTEXT INDICATOR NAME                                                              |                                      | BASE YEAR VALUE      |  |
| 2 Additional national    | 1 Population - total                                                                |                                      | 3,562,827.00         |  |
| M01 - Knowledge          | 1 Population - rural                                                                | 1 Population - rural 22.49           |                      |  |
| M02 - Advisory se        | 1 Population - intermediate                                                         |                                      | 38.90                |  |
| M03 - Quality sch        |                                                                                     |                                      |                      |  |
| M04 - Investment         |                                                                                     |                                      |                      |  |
| M05 - Restoring a        |                                                                                     |                                      |                      |  |
| M06 - Farm and t         | Planned output indicator(s) 2014-2020                                               |                                      |                      |  |
| M07 - Basic servi        | MEASURE NAME                                                                        | INDICATOR NAME                       | VALUE                |  |
| M08 - Investment         | M17 - Risk management (art 36-39)                                                   | Total public expenditure (€) (17.1)  |                      |  |
| M09 - Setting-up         | M17 - Risk management (art 36-39)                                                   | Total public expenditure (€) (17.1)  |                      |  |
| inco coung up            |                                                                                     | rotal public experiature (e) (17.2)  |                      |  |
| M10 - Agri-enviro        | M17 Dick management (art 36-33)                                                     | Total public expanditure (6) (17.2)  |                      |  |

| <ul> <li>11 Indicator Plan</li> <li>P1: Fostering knc</li> <li>P2: Enhancing fa</li> <li>P3: Promoting foc</li> <li>P4: Restoring, pro</li> <li>P5: Promoting res</li> <li>5A) Increasing</li> </ul> | 11 INDICATOR PLAN<br>P6: Promoting social inclusion, por<br>areas<br>6C) Enhancing the accessibility, use and<br>(ICT) in rural areas | verty reduction and economic d       | levelopment in rura |  |  |
|----------------------------------------------------------------------------------------------------|----------------------------------------------------------------------------------------------------|--------------------------------------|---------------------|--|--|
| 5B) Increasing                                                                                                    | Target indicator(c) 2014 2020                                                                                                    |                                      |                     |  |  |
| 5C) Facilitating                                                                                                    | TARGET INDICATOR NAME                                                                                                    |                                      | TARGET VALUE 2023   |  |  |
| 5D) Reducing                                                                                                    | Net population                                                                                                    |                                      | 3,333.00            |  |  |
| ■ P6: Promoting so                                                                                                    | T24 % of population benefiting from net                                                                                               | w or improved IT infrastructures     | 0.15                |  |  |
| 6A) Facilitating                                                                                                    |                                                                                                    |                                      |                     |  |  |
| 6B) Fostering                                                                                                    |                                                                                                    |                                      |                     |  |  |
| 6C) Enhancing                                                                                                    | Context Indicator used as denominator for                                                                                             | or the target                        |                     |  |  |
| ▼ 12 Additional nation:                                                                                                    | CONTEXT INDICATOR NAME BASE YEAR VALUE                                                                                                |                                      |                     |  |  |
| M01 - Knowledge                                                                                                    | 1 Population - total 3,562,827.00                                                                                                    |                                      |                     |  |  |
| M02 - Advisory se                                                                                                    | 1 Population - rural 22.49                                                                                                    |                                      |                     |  |  |
| M03 - Quality sch                                                                                                    | 1 Population - intermediate 38.90                                                                                                    |                                      |                     |  |  |
| M04 - Investment                                                                                                    |                                                                                                    |                                      |                     |  |  |
| M05 - Restoring a<br>M06 - Farm and t                                                                                                    |                                                                                                    |                                      |                     |  |  |
| M07 - Basic servi                                                                                                    | MEASURE NAME INDICATOR NAME VALUE                                                                                                    |                                      |                     |  |  |
| M08 - Investment                                                                                                    | M17 - Risk management (art 36-39) Total public expenditure (€) (17.1) 123.455.00                                                      |                                      |                     |  |  |
| M10 - Agri-enviro                                                                                                    | M17 - Risk management (art 36-39)                                                                                                    | Total public expenditure (€) (17.2)  | 123 456.00          |  |  |
| M11 - Organic far                                                                                                    | M17 - Pick management (art 26 20)                                                                                                    | Total public expenditure (E) (17.2)  | 400,457,00          |  |  |
| M13 - Payments t                                                                                                    | Mill - Nisk management (art 50-59)                                                                                                    | Total public experiditule (E) (17.5) | 123,457.00          |  |  |
| M17 - Risk mana                                                                                                    |                                                                                                    |                                      | 1                   |  |  |

2. Enter the following information:

(1) Enter the values.

(2) Click on <u>Update</u> to save the information.

# 11.2 Overview

Overview of the planned output and planned expenditure by measure and by focus area.

You can see the overview in the report.

# 11.3 Secondary effects

Secondary effects: identification of potential contributions of RD measures/sub-measures programmed under a given focus area to other focus areas / targets.

1. Clicking on the EDIT button 📴 will allow you to select the focus area and the potential contribution.

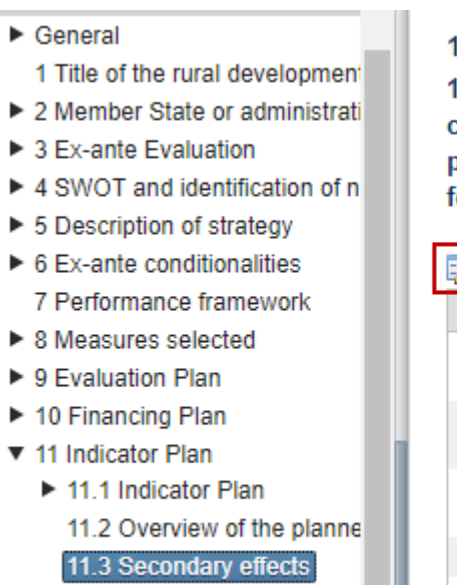

11.4 Support table to show I

#### The edit table pop-up window appears:

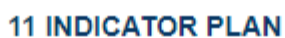

11.3 Secondary effects: identification of potential contributions of RD measures/sub-measures programmed under a given focus area to other focus areas / targets

| PR AMMED FOCUS AREA | MEASURE                                             |
|---------------------|-----------------------------------------------------|
| 2A                  | M01 - Knowledge transfer and infor actions (art 14) |
| 2A                  | M04 - Investments in physical asse<br>17)           |
| 2B                  | M06 - Farm and business developm (art 19)           |
| 2B                  | M16 - Co-operation (art 35)                         |
| 3A                  | M03 - Quality schemes for agricultu                 |

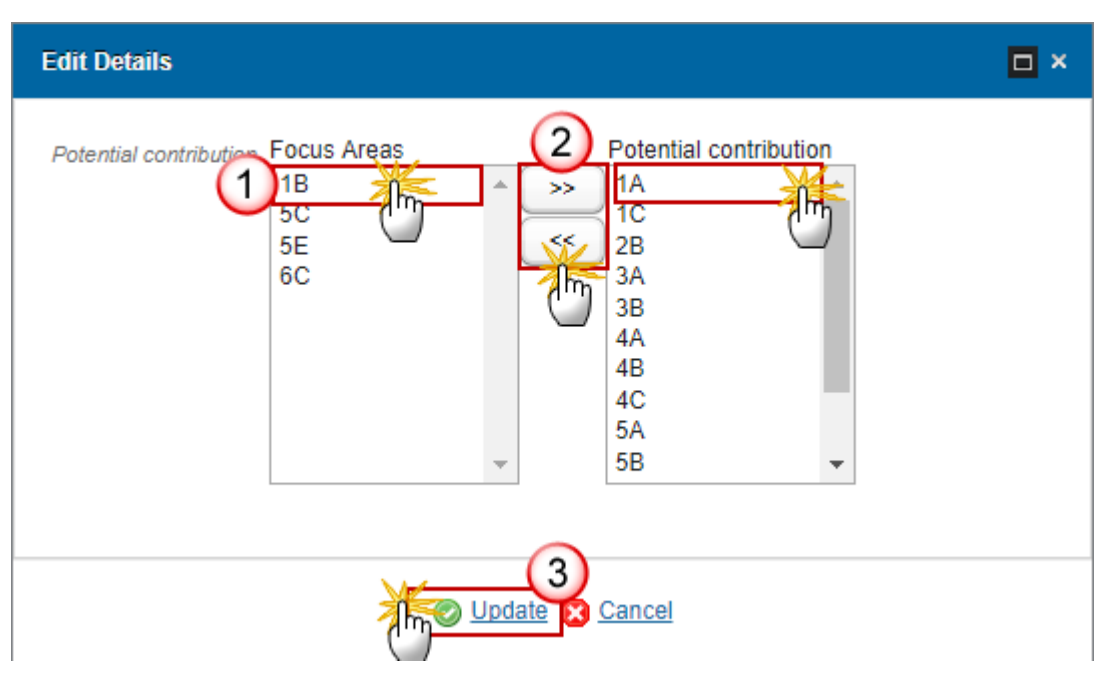

- 2. Enter the following information:
- (1) Select the focus area or the potencial contribution.
- (2) Click on the arrow.
- (3) Click on Update to save the information.

# 11.4 Support table

Support table to show how environmental measure/schemes are programmed to achieve one (or more) environment/climate targets.

# 11.4.1 Agricultural land

- 1. Clicking on the ADD button 💿 will allow you to enter how the measure/schemes are programmed.
- 1 Title of the rural development prc \*
- 2 Member State or administrative r
- 3 Ex-ante Evaluation
- 4 SWOT and identification of need
- 5 Description of strategy
- 6 Ex-ante conditionalities
  - 7 Performance framework
- 8 Measures selected
- 9 Evaluation Plan
- 10 Financing Plan
- 11 Indicator Plan
  - 11.1 Indicator Plan
    - 11.2 Overview of the planned or
    - 11.3 Secondary effects
  - 11.4 Support table to show how
     11.4.1 Agricultural Land
     11.4.2 Forest areas

#### 11 INDICATOR PLAN

11.4 Support table to show how environmental measure/schemes are programmed to achieve one (or more) environment/climate targets

11.4.1 Agricultural Land

M10 - Agri-environment-climate (art 28)

|                               | 9                                         |                |                           |               |                       |                       |                              |
|-------------------------------|-------------------------------------------|----------------|---------------------------|---------------|-----------------------|-----------------------|------------------------------|
| ТУРЕ                          | AECM TYPOLOG                              | TOTAL<br>(EUR) | TOTAL<br>BY ME/<br>TYPE C | BIOD<br>FA 4# | WATE<br>MAN/<br>FA 4E | SOIL<br>MAN/<br>FA 40 | REDU<br>AND<br>EMIS<br>FA 5E |
| Gest<br>de<br>l'expl<br>appre | Crop<br>diversification,<br>crop rotation | 6,086,         | 3,070.                    |               | V                     |                       |                              |

#### The Edit Details pop-up window appears:

| Edit Details                                      | □ ×           |
|---------------------------------------------------|---------------|
| Type of operation or group of type of operation * | 1             |
| AECM typology*                                    | (2)           |
| Total expenditure (EUR)                           | 3             |
| Total area (ha) by measure or type of operations  | (4)           |
| Biodiversity FA 4A                                |               |
| Water management FA 4B                            |               |
| Soil management FA 4C                             | <b>5</b>      |
| Reducing GHG and ammonia emissions FA 5D          |               |
| Carbon sequestration/conservation FA 5E           |               |
|                                                   | ~             |
|                                                   | 6<br>2 Cancel |

- 2. Enter the following information:
- (1) Enter the type of operation.
- (2) Select from the list the AECM typology.
- (3) Enter the total expenditure (EUR).
- (4) Enter the total area by measure or type of operations.

- (5) Select the focus areas.
- (6) Click on Update to save the information.

# 11.4.2 Forest areas

- 1. Clicking on the ADD button <sup>(I)</sup> will allow you to enter how the measure/schemes are programmed for the forest areas.
- 2 Member State or administrative r
- 3 Ex-ante Evaluation
- 4 SWOT and identification of need
- 5 Description of strategy
- 6 Ex-ante conditionalities
   7 Performance framework
- 8 Measures selected
- 9 Evaluation Plan
- 10 Financing Plan
- 11 Indicator Plan
  - 11.1 Indicator Plan
    - 11.2 Overview of the planned or 11.3 Secondary effects
  - 11.4 Support table to show how 11.4.1 Agricultural Land

# 11.4.2 Forest areas

11.5 Programme-Specific Targe

12 Additional national financing

#### The Edit Details pop-up window appears:

| Edit Details                                                                                                    | □ ×              |
|----------------------------------------------------------------------------------------------------|------------------|
| Type of operation or group of type of operation <sup>s</sup><br>Total expenditure (EUR)<br>Total area (ha) by measure or type of operations<br>Biodiversity FA 4A<br>Water management FA 4B<br>Soil management FA 4C | 1<br>2<br>3<br>4 |
| Update                                                                                                    | 5<br>Cancel      |

- 2. Enter the following information:
- (1) Enter the type of operation.
- (2) Enter the total expenditure (EUR).

#### **11 INDICATOR PLAN**

11.4 Support table to show how environmental measure/schemes are programmed to achieve one (or more) environment/climate targets

11.4.2 Forest areas

M15 - Forest environmental and climate services and forest conservation (art 34)

0

| TYPE OF O                                               | TOTAL AREA I<br>BY MEASURE<br>TYPE OF OPE | TOTAL EXPEN<br>(EUR) | BIODIVER<br>FA 4A | WATER<br>MANAGEN<br>FA 4B | SOIL<br>MANAGEN<br>FA 4C |
|---------------------------------------------------------|-------------------------------------------|----------------------|-------------------|---------------------------|--------------------------|
| zones<br>sous<br>contrats<br>relatifs<br>aux<br>engagem | 222.00                                    | 266,667.00           | ۲.                | র্ত্র                     | Ţ                        |

- (3) Enter the total area by measure or type of operations.
- (4) Select the focus areas.
- (5) Click on Update to save the information.

# 11.5 Programme-Specific Target and Output

1. Clicking on the ADD button 💿 will allow you to enter the programme-specific and output indicators.

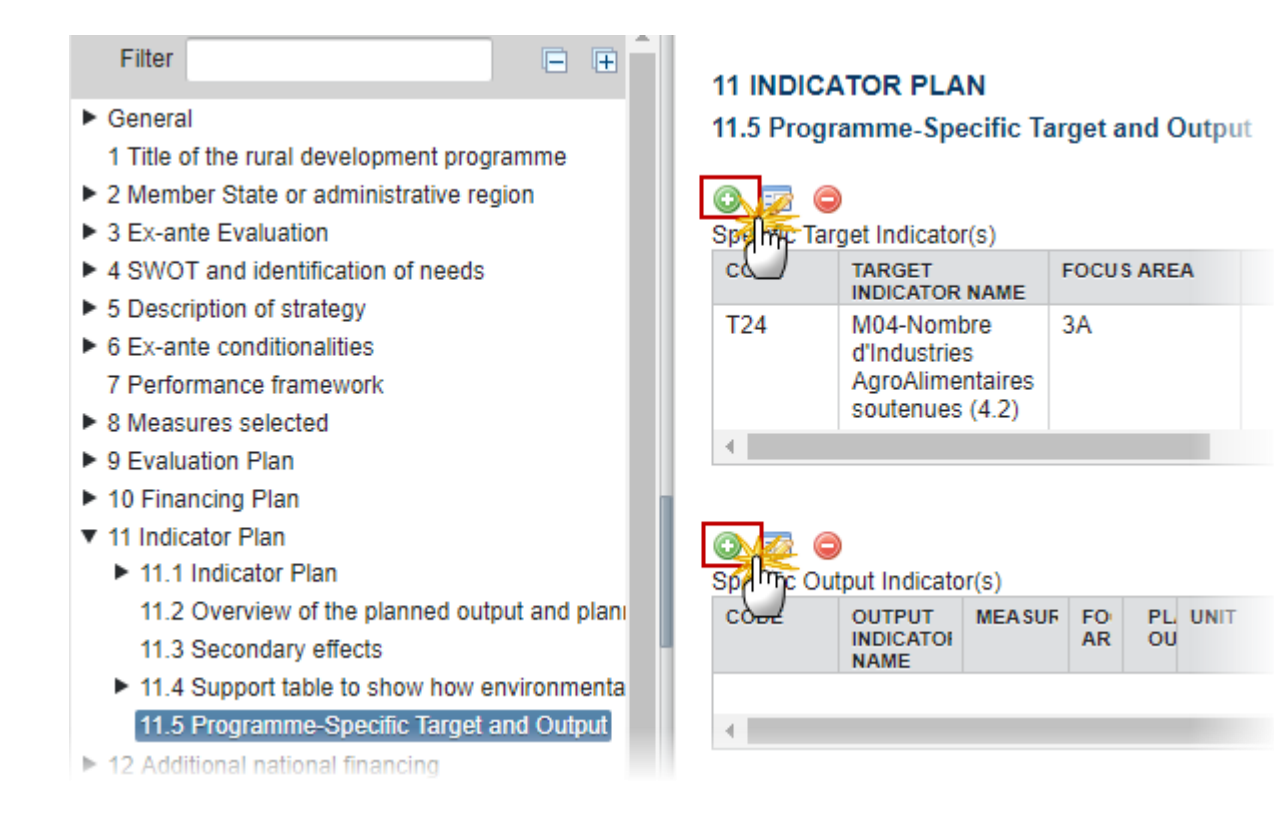

The Edit Details pop-up window appears:

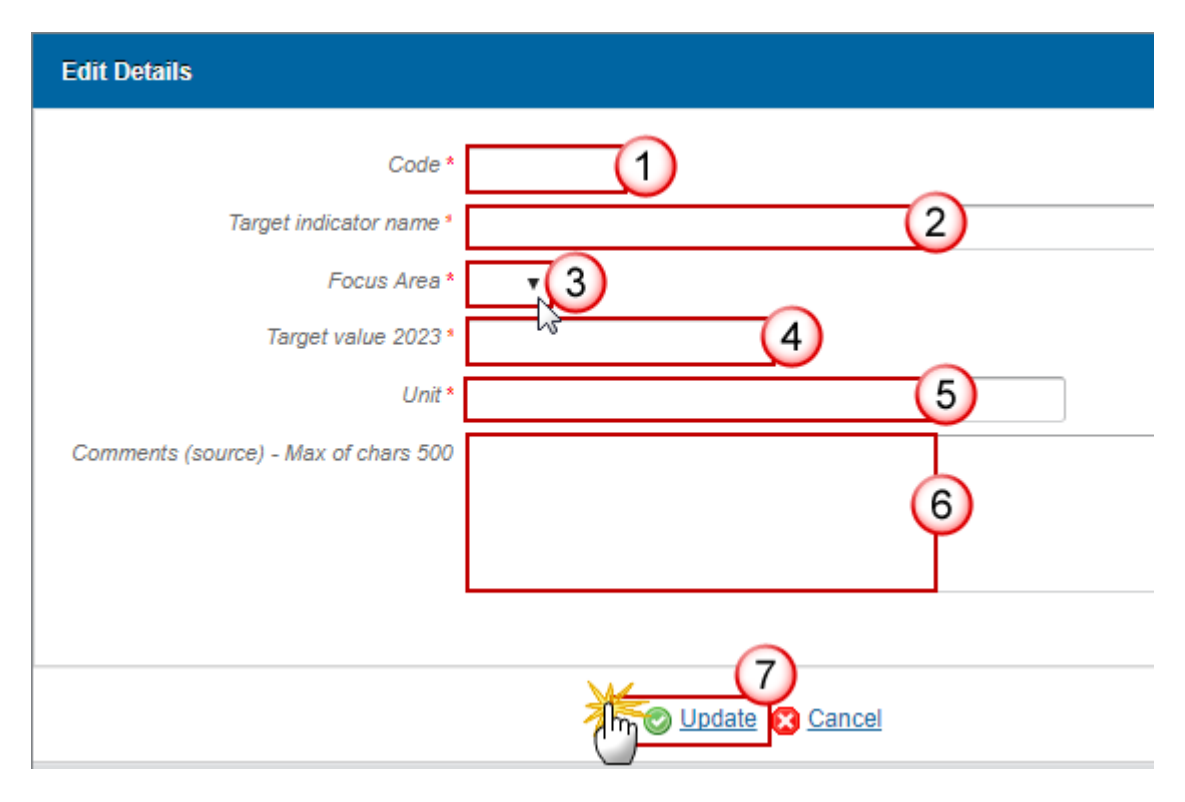

- 2. Enter the following information:
- (1) Enter the code.
- (2) Enter the target indicator name.
- (3) Select the *focus area*.
- (4) Enter the *target value 2023*
- (5) Enter the *unit*.
- (6) Enter the comments.
- (7) Click on Update to save the information.

# **12** Additional national financing

1. Clicking on the EDIT button 🧾 will allow you to enter the additional national financing for the measures.

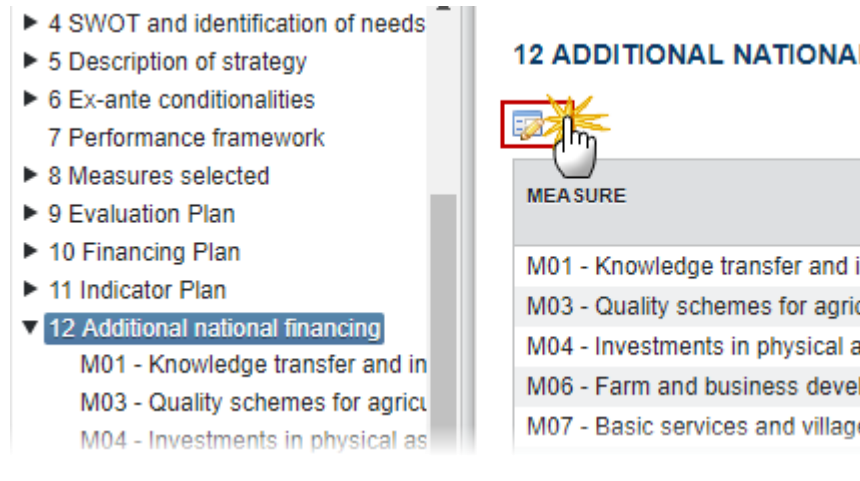

#### The table becomes editable:

#### 12 ADDITIONAL NATIONAL FINANCING 2 Update 🔀 <u>Cancel</u> ADDITIONAL NATIONAL FINANCING MEASURE DURING THE PERIOD 2014-2020 (€) 1 M01 - Knowledge transfer and information actions (art 14) M03 - Quality schemes for agricultural products and foodstuffs (art

16) M04 - Investments in physical assets (art 17)

M06 - Farm and business development (art 19)

M07 - Basic services and village renewal in rural areas (art 20)

M08 - Investments in forest area development and improvement of the viability of forests (art 21-26)

#### 2. Enter the following information:

(1) Enter the amounts.

(2) Click on Update to save the information.

# Measure 01-21

1. Clicking on the EDIT button 🔛 will allow you to enter/update the Additional National Financing and the indication of compliance's description.

#### 12 ADDITIONAL NATIONAL FINANCING

M01 - Knowledge transfer and information actions

- M03 Quality schemes for agricultural products an
- M04 Investments in physical assets (art 17)
- M06 Farm and business development (art 19)
- M07 Basic services and village renewal in rural an

0

200,000.00

400,000.00

4,000,000.00

100,000.00

0.00

0.00

Additional National Financing during the period 2014-2020 (€)

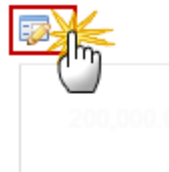

Indication of compliance of the operations with the criteria under Regulation (EU) No 1305/2013

Max 3500 characters (approx. 1 pages)

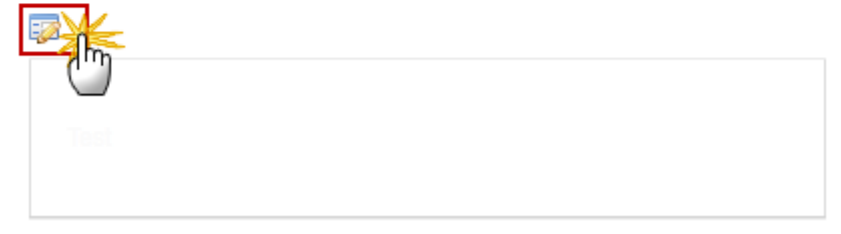

The table becomes editable:

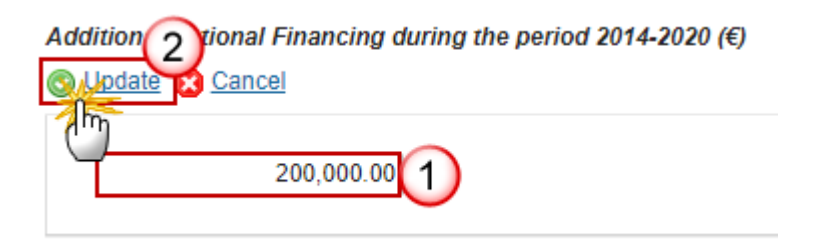

- 2. Enter the following information:
- (1) Enter the *amount*.
- (2) Click on Update to save the information.

| General description           | of the measure including its in | tervention logic and contr $\square$ × |
|-------------------------------|---------------------------------|----------------------------------------|
| B I U                         | !≣ :≣   :: E :: E Normal        |                                        |
| Description                   |                                 |                                        |
| body p                        |                                 | Characters: 11 (Limit: 56000) 🖌        |
| Figure 2<br>name FIGURE TITLE | FIGURE                          |                                        |
| Figure                        | image012.png                    | Remove 4                               |
|                               |                                 | cel                                    |

- (1) Enter the text.
- (2) Enter the figure name.
- (3) Click UPLOAD to add the figures.
- (4) Click on <u>Remove</u> to remove the picture.
- (5) Click on <u>Update</u> to save the information.

# 13 Elements needed for state aid assessment

For the measures and operations which fall outside the scope of Article 42 of the Treaty, the table of aid schemes falling under Article 81(1) of Regulation (EU) No 1305/2013 to be used for the implementation of the programmes, including the title of the aid scheme, as well as the EAFRD contribution, national cofinancing and additional national funding. Compatibility with Union State aid rules must be ensured over the entire duration of the programme.

The table shall be accompanied by a commitment from the Member State that, where required under State aid rules or under specific conditions in a State aid approval decision, such measures will be notified individually pursuant to Article 108(3) of the Treaty.

1. Clicking on the ADD button 💿 will allow you to enter the measures.

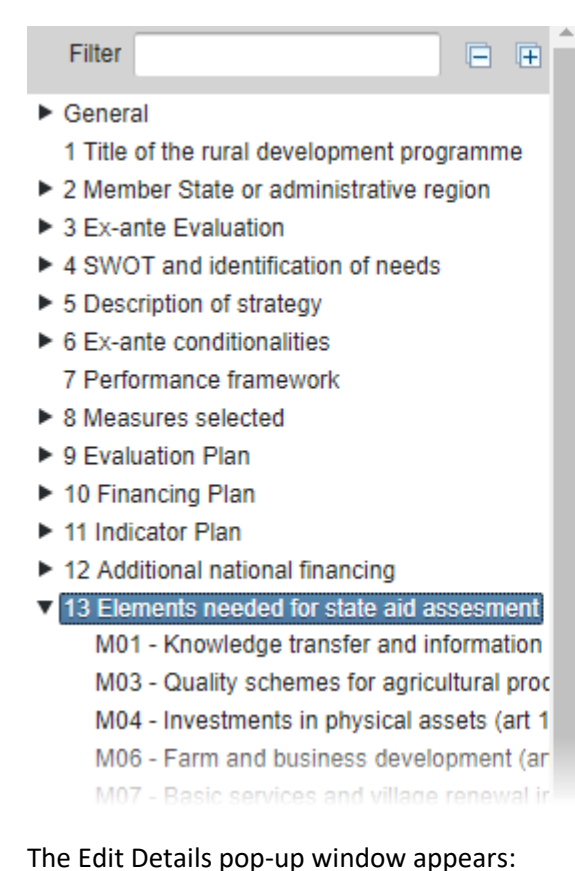

#### 13 ELEMENTS NEEDED FOR STATE AID ASSESMENT

For the measures and operations which fall outside the scope of Article 42 of the Treaty, the table of aid schemes falling under Article 81(1) of Regulation (EU) No 1305/2013 to be used for the implementation of the programmes, including the title of the aid scheme, as well as the EAFRD contribution, national cofinancing and additional national funding. Compatibility with Union State aid rules must be ensured over the entire duration of the programme.

The table shall be accompanied by a commitment from the Member State that, where required under State aid rules or under specific conditions in a State aid approval decision, such measures will be notified individually pursuant to Article 108(3) of the Treaty.

| ◙               |                               |             |                       |                              |               |
|-----------------|-------------------------------|-------------|-----------------------|------------------------------|---------------|
| MEASURE         | TITLE OF<br>THE AID<br>SCHEME | EAFR<br>(€) | NATIC<br>COFII<br>(€) | ADDI<br>NATIC<br>FUND<br>(€) | TOTA<br>(€)   |
| M01 - Knowledge | Régimes                       | 200,0       | 133,3                 | 100,0                        | <b>433</b> ,3 |

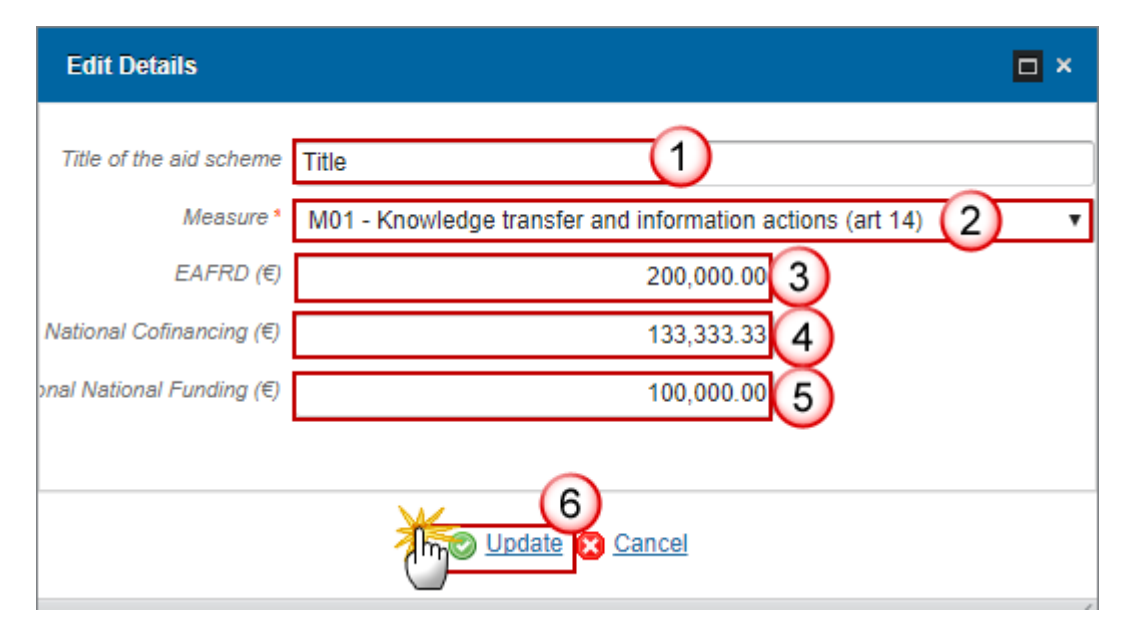

- 2. Enter the following information:
- (1) Enter the *Title*.
- (2) Select the Measure from the list.
- (3) Enter the amount EAFRD (Eur)
- (4) Enter the National Cofinancing.
- (5) Enter the Additional National Funding.

(6) Click on <u>Update</u> to save the information.

# M01 – M21

1. Clicking on the **EDIT** button will allow you to update any measure for the title, amounts, if it is applicable to link it to the National Framwork and enter a description.

| (m)                                            |            |
|------------------------------------------------|------------|
| Title of the aid scheme                        |            |
|                                                |            |
|                                                |            |
| EAFRD (€) 200,000.00                           |            |
| National Cofinancing (€)                       |            |
| Additional National Funding (€) 100,000,00     |            |
| ink to the National Framework                  |            |
| Text from the National Framework is applicable |            |
| Description                                    | Max 7500   |
|                                                | characters |
|                                                | (approx. 2 |
|                                                | pages)     |
|                                                |            |
| - Am                                           |            |
|                                                |            |
|                                                |            |

The Table becomes editable:

| ue of the aid schen  | Regimes cadre exe | emptes et regin | ne notifie rela | tifs a la formatio |
|----------------------|-------------------|-----------------|-----------------|--------------------|
| pdate 🔀 Cancel       |                   |                 |                 |                    |
| ) <u>I</u> m         |                   |                 |                 |                    |
|                      | EAFRD (€)         | 2               | 200,000.00      | ~                  |
| National Cofin       | ancing (€)        | 1               | 33,333.33       | 2)                 |
| dditional National F | unding (€)        | 1               | 00,000.00       |                    |

| L |                                                  |
|---|--------------------------------------------------|
|   | (4) Am                                           |
|   | Text from the National Framework is applicable 3 |
|   |                                                  |
|   |                                                  |

- 2. Enter the following information:
- (1) Enter the *Title*.
- (2) Enter the amounts
- (3) Select if it is applicable the text from the National Framework.
- (4) Click on <u>Update</u> to save the information.

| Description | E SE HE HE Norm |                                 |
|-------------|-----------------|---------------------------------|
| body p      |                 | Characters: 11 (Limit: 56000) 🦼 |
| Figure 2    | 5005            |                                 |
| Figure      | image012.png    | Remove 4                        |
|             |                 | Cancel                          |

- (1) Enter the text.
- (2) Enter the figure name.
- (3) Click UPLOAD to add the figures.
- (4) Click on <u>Remove</u> to remove the picture.
- (5) Click on <u>Update</u> to save the information.

# 14 Information on complementarity

# 14.1 Description of means for the complementarity/coherence with:

# 14.1.1 Other Union instruments

Other Union instruments and, in particular with ESI Funds and Pillar 1, including greening, and other instruments of the common agricultural policy;

1. Clicking on the **EDIT** button 🥺 will allow you to enter the description.

#### 14 INFORMATION ON COMPLEMENTARITY

#### 14.1 Description of means for the complementarity and coherence with:

14.1.1 Other Union instruments and, in particular with ESI Funds and Pillar 1, including greening, and other instruments of the common agricultural policy;

pages)

Other Union instruments and, in particular with ESI Funds and<br/>Pillar 1, including greening, and other instruments of the<br/>common agricultural policyMax 42000<br/>characters<br/>(approx. 12)

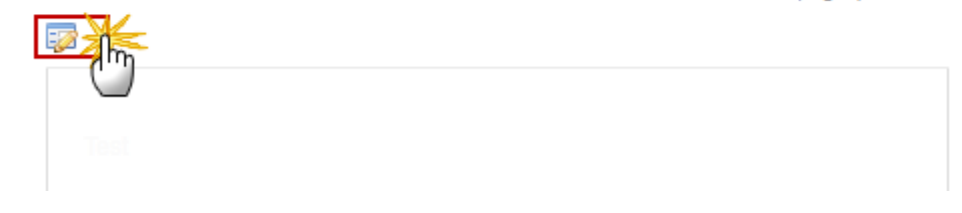

| BIU          | E SE KE KE<br>Norma |                                 |
|--------------|---------------------|---------------------------------|
| body p       |                     | Characters: 11 (Limit: 56000) 🖌 |
| Figures      |                     |                                 |
| FIGURE TITLE | FIGURE              |                                 |
| Figure       | image012.png        | Remove 4                        |
|              |                     | ancel                           |

- (1) Enter the text.
- (2) Enter the figure name.
- (3) Click UPLOAD to add the figures.
- (4) Click on <u>Remove</u> to remove the picture.

(5) Click on <u>Update</u> to save the information.

# 14.1.2 Regional programmes as referred to in Article 6(2) of Regulation (EU) No 1305/2013

Where a Member State has opted to submit a national programme and a set of regional programmes as referred to in Article 6(2) of Regulation (EU) No 1305/2013, information on complementarity between them.

1. Clicking on the **EDIT** button 🥺 will allow you to enter the description.

#### 14 INFORMATION ON COMPLEMENTARITY

#### 14.1 Description of means for the complementarity and coherence with:

14.1.2 Where a Member State has opted to submit a national programme and a set of regional programmes as referred to in Article 6(2) of Regulation (EU) No 1305/2013, information on complementarity between them

 Where a Member State has opted to submit a national programme Max 14000

 and a set of regional programmes as referred to in Article 6(2) of

 Regulation (EU) No 1305/2013, information on complementarity

 between them

| Description |              | 1                               |
|-------------|--------------|---------------------------------|
| body p      |              | Characters: 11 (Limit: 56000) 🖌 |
| rigure 2    | 5101195      |                                 |
| Figure      | image012.png | Remove 4                        |
|             |              |                                 |

- 2. Enter the following information:
- (1) Enter the text.
- (2) Enter the figure name.
- (3) Click UPLOAD to add the figures.
- (4) Click on <u>Remove</u> to remove the picture.
- (5) Click on <u>Update</u> to save the information.

# 14.2 Information on the complementarity with other Union instruments

#### Where relevant, information on the complementarity with other Union instruments, including LIFE.

1. Clicking on the **EDIT** button is will allow you to enter the description.

#### 14 INFORMATION ON COMPLEMENTARITY

14.2 Where relevant, information on the complementarity with other Union instruments, including LIFE.

| Where relevant, information on the complementarity with other Union instruments, including LIFE | Max 28000<br>characters<br>(approx. 8<br>pages) |
|-------------------------------------------------------------------------------------------------|-------------------------------------------------|
| Test                                                                                            |                                                 |

| BIU          |                             |      |
|--------------|-----------------------------|------|
| Description  | Ĭ                           |      |
| body p       | Characters: 11 (Limit: 5600 | 0) 🖌 |
| Figures      |                             |      |
| FIGURE TITLE | FIGURE                      |      |
| Figure       | image012.png                |      |
|              | Update Cancel               |      |

- (1) Enter the text.
- (2) Enter the figure name.
- (3) Click UPLOAD to add the figures.
- (4) Click on <u>Remove</u> to remove the picture.

(5) Click on Update to save the information.

# **15 Programme implementing arrangements**

#### 15.1 The designation by the Member State of all authorities

The designation by the Member State of all authorities referred to in Article 65(2) of Regulation (EU) No 1305/2013 and a summary description of the management and control structure of the programme referred to in Article 8(1)(m)(i) of Regulation (EU) No 1305/2013 and arrangements under Article 74(3) of Regulation (EU) No 1303/2013.

#### 15.1.1 Authorities

- Click on the ADD button <sup>(i)</sup> to add a new authority.
- Select an official and click in the **EDIT** button <sup>1</sup> to modify the information of this authority.
- Select an official and click on the **DELETE** button it to delete the authority selected.
- 1. Clicking on the **ADD** button <sup>(2)</sup> will allow you to enter a new Authority.
- 1 Title of the rural development programme
- 2 Member State or administrative region
- 3 Ex-ante Evaluation
- 4 SWOT and identification of needs
- 5 Description of strategy
- 6 Ex-ante conditionalities
   7 Performance framework
- 8 Measures selected
- 9 Evaluation Plan
- 10 Financing Plan
- 11 Indicator Plan
- 12 Additional national financing
- 13 Elements needed for state aid assessment
- 14 Information on complementarity
- 15 Programme implementing arrangements
  - 15.1 The designation by the Member State
     15.1.1 Authorities
    - 15.1.2 Summary description of the mana

The Edit Details pop-up window appears:

15 PROGRAMME IMPLEMENTING ARRANGEMENTS 15.1 The designation by the Member State of all authoriti referred to in Article 65(2) of Regulation (EU) No 1305/20 summary description of the management and control str of the programme referred to in Article 8(1)(m)(i) of Regu (EU) No 1305/2013 and arrangements under Article 74(3) Regulation (EU) No 1303/2013

15.1.1 Authorities

| A                              | NAME OF THE AUTHORITY | NAME OF THE PER |  |  |
|--------------------------------|-----------------------|-----------------|--|--|
| Managing<br>authority          | TestName24103567      | TestHead241035  |  |  |
| Coordination<br>body           | TestName24103570      | TestHead241035  |  |  |
| Accredited<br>paying<br>agency | TestName24103569      | TestHead241035  |  |  |
|                                | T                     | T               |  |  |

| Edit Details                                                                                                    | □ ×                                                     |
|----------------------------------------------------------------------------------------------------|---------------------------------------------------------|
| Name of the authority *                                                                                                    | 1                                                       |
| Authority *                                                                                                    | 12                                                      |
| Name of the person responsible for the authority *                                                                                                    | 3                                                       |
| Address                                                                                                    | (4)                                                     |
| Email *                                                                                                    | 5                                                       |
| Note This information must be identical to the identical to the identical to the identical to the identication under article for the second second se | nformation provided under article 123 and 124, and 124. |

- **2.** Enter the following information:
- (1) Enter the Name.
- (2) Select the Authority from the list.
- (3) Enter the name of the person responsible.
- (4) Enter the *address*.
- (5) Enter the *Email*.
- (6) Click on <u>Update</u> to save the information.

# 15.1.2 Summary description

Summary description of the management and control structure of the programme and arrangements for the examination of complaints.

# 15.1.2.1 Management and control structure

1. Clicking on the **EDIT** button 🥺 will allow you to enter the description.

#### **15 PROGRAMME IMPLEMENTING ARRANGEMENTS**

15.1 The designation by the Member State of all authorities referred to in Article 65(2) of Regulation (EU) No 1305/2013 and a summary description of the management and control structure of the programme referred to in Article 8(1)(m)(i) of Regulation (EU) No 1305/2013 and arrangements under Article 74(3) of Regulation (EU) No 1303/2013

15.1.2 Summary description of the management and control structure of the programme and arrangements for the examination of complaints

15.1.2.1 Management and control structure

0

Management and control structure

Max 14000 characters (approx. 4 pages)

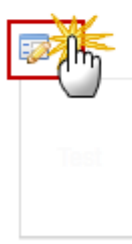

| B I U        | I≣ •≣ HE HE Norm       | al •                            |
|--------------|------------------------|---------------------------------|
| body p       |                        | Characters: 11 (Limit: 56000) 🧹 |
| Figures      |                        |                                 |
| FIGURE TITLE | FIGURE<br>image012.png | Remove 4                        |
|              |                        | Cancel                          |

- 2. Enter the following information:
- (1) Enter the text.
- (2) Enter the figure name.
- (3) Click UPLOAD to add the figures.
- (4) Click on <u>Remove</u> to remove the picture.
- (5) Click on <u>Update</u> to save the information.

# 15.1.2.2 Arrangements for the independent examination of complaints

1. Clicking on the **EDIT** button is will allow you to enter the description.

#### 15 PROGRAMME IMPLEMENTING ARRANGEMENTS

15.1 The designation by the Member State of all authorities referred to in Article 65(2) of Regulation (EU) No 1305/2013 and a summary description of the management and control structure of the programme referred to in Article 8(1)(m)(i) of Regulation (EU) No 1305/2013 and arrangements under Article 74(3) of Regulation (EU) No 1303/2013

15.1.2 Summary description of the management and control structure of the programme and arrangements for the examination of complaints

C

| 15.1.2.2 Arrangements for the examination of complaints |                        |
|---------------------------------------------------------|------------------------|
| Arrangements for the examination of complaints          | Max 7000<br>characters |
|                                                         | (approx. 2             |
|                                                         | pages)                 |

The Description pop-up window appears:

| B I U    | terest terest t | 1                |
|----------|----------------------------------------------------------------------------------------------------|------------------|
| body p   | Characters: 11                                                                                                    | (Limit: 56000) 🖌 |
| Figure 2 |                                                                                                    |                  |
| Figure   | image012.png                                                                                                    | <u>•</u> 4       |
|          | Update Cancel                                                                                                    |                  |

2. Enter the following information:

(1) Enter the text.

- (2) Enter the figure name.
- (3) Click UPLOAD to add the figures.
- (4) Click on <u>Remove</u> to remove the picture.
- (5) Click on <u>Update</u> to save the information.

# 15.2 The envisaged composition of the Monitoring Committee

1. Clicking on the **EDIT** button 🦻 will allow you to enter the description.

#### 15 PROGRAMME IMPLEMENTING ARRANGEMENTS

#### 15.2 The envisaged composition of the Monitoring Committee

#### The envisaged composition of the Monitoring Committee

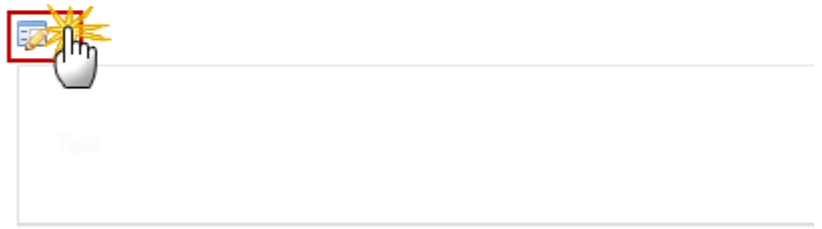

| BIU                    | E I HE HE Norm         | al •                            |
|------------------------|------------------------|---------------------------------|
| body p                 |                        | Characters: 11 (Limit: 56000) 🦼 |
| Figure 2               |                        |                                 |
| FIGURE TITLE<br>Figure | FIGURE<br>image012.png | Remove 4                        |
|                        |                        | Cancel                          |

- 2. Enter the following information:
- (1) Enter the text.
- (2) Enter the figure name.
- (3) Click UPLOAD to add the figures.
- (4) Click on <u>Remove</u> to remove the picture.
- (5) Click on <u>Update</u> to save the information.

# 15.3 Publicity arrangements for the programme

Provisions to ensure that the programme is publicised, including through the national rural network, making reference to the information and publicity strategy referred to in Article 13 of Implementing Regulation (EU) No 808/2014.

1. Clicking on the **EDIT** button 🦻 will allow you to enter the description.

#### 15 PROGRAMME IMPLEMENTING ARRANGEMENTS

#### 15.3 Publicity arrangements for the programme

Provisions to ensure that the programme is publicised, including through the national rural network, making reference to the information and publicity strategy referred to in Article 13 of Implementing Regulation (EU) No 808/2014

Max 21000

characters

(approx. 6

pages)

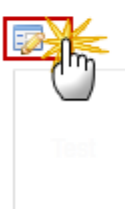

| BIU          | : :≡   स≣ स≣ Normal - (1)     |  |
|--------------|-------------------------------|--|
| body p       | Characters: 11 (Limit: 56000) |  |
| ▶ Figures    |                               |  |
| Figure 2     |                               |  |
| FIGURE TITLE | FIGURE                        |  |
| Figure       | image012.png                  |  |
|              | Update Cancel                 |  |

- 2. Enter the following information:
- (1) Enter the text.
- (2) Enter the figure name.
- (3) Click UPLOAD to add the figures.
- (4) Click on <u>Remove</u> to remove the picture.

# **15.4 Description of mechanisms of how to ensure coherence with regard to local** *development strategies*

Description of mechanisms of how to ensure coherence with regard to local development strategies implemented under LEADER, activities envisaged under the "Cooperation" measure referred to in Regulation (EU) No 1305/2013 Article 35, the "Basic services and village renewal in rural areas" measure referred to in Regulation (EU) No 1305/2013 Article 20, and other ESI funds.

1. Clicking on the **EDIT** button 🥺 will allow you to enter the description.

#### 15 PROGRAMME IMPLEMENTING ARRANGEMENTS

15.4 Description of mechanisms to ensure coherence with regard to local development strategies implemented under LEADER, activities envisaged under the co-operation measure referred to in Article 35 of Regulation (EU) No 1305/2013, the basic services and village renewal in rural areas measure referred to in Article 20 of that Regulation, and other ESI Funds

Description of mechanisms to ensure coherence with regard to local Max 14000 development strategies implemented under LEADER, activities envisaged under the co-operation measure referred to in Article 35 of Regulation (EU) No 1305/2013, the basic services and village renewal in rural areas measure referred to in Article 20 of that Regulation, and other ESI Funds

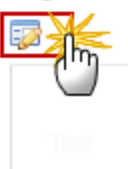

| Description  |                        |                                 |
|--------------|------------------------|---------------------------------|
| body p       |                        | Characters: 11 (Limit: 56000) 🦼 |
| Figure 2     |                        |                                 |
| FIGURE TITLE | FIGURE<br>image012.png | Remove 4                        |
|              | Update D               | Cancel                          |

- 2. Enter the following information:
- (1) Enter the text.
- (2) Enter the figure name.
- (3) Click UPLOAD to add the figures.
- (4) Click on <u>Remove</u> to remove the picture.
- (5) Click on <u>Update</u> to save the information.

# 15.5 Description of actions to achieve a reduction of administrative burden for beneficiaries under Regulation (EU) No 1303/2013 Article 27(1)

1. Clicking on the **EDIT** button is will allow you to enter the description.

#### 15 PROGRAMME IMPLEMENTING ARRANGEMENTS

15.5 Description of actions to achieve a reduction of administrative burden for beneficiaries referred to in Article 27(1) of Regulation (EU) No 1303/2013

 Description of actions to achieve a reduction of administrative
 Max 14000

 burden for beneficiaries referred to in Article 27(1) of Regulation (EU)
 Characters

 No 1303/2013
 (approx. 4)

pages)

| <br>pages |
|-----------|
|           |
|           |
|           |

| <b>B</b> <i>I</i> <u>U</u> | E E HE Normal -               |
|----------------------------|-------------------------------|
| Description                |                               |
| body p                     | Characters: 11 (Limit: 56000) |
| Figures Figure 2 name      |                               |
| FIGURE TITLE               | FIGURE                        |
| Figure                     | image012.png                  |
|                            | Update Cancel                 |

- 2. Enter the following information:
- (1) Enter the text.
- (2) Enter the figure name.

- (3) Click UPLOAD to add the figures.
- (4) Click on <u>Remove</u> to remove the picture.
- (5) Click on Update to save the information.

#### 15.6 Description of the use of technical assistance

Description of the use of technical assistance including actions related to the preparation, management, monitoring, evaluation, information and control of the programme and its implementation, as well as the activities concerning previous or subsequent programming periods as referred to in Article 59(1) of Regulation (EU) No 1303/2013

1. Clicking on the **EDIT** button 🧖 will allow you to enter the description.

#### 15 PROGRAMME IMPLEMENTING ARRANGEMENTS

15.6 Description of the use of technical assistance including actions related to the preparation, management, monitoring, evaluation, information and control of the programme and its implementation, as well as the activities concerning previous or subsequent programming periods as referred to in Article 59(1) of Regulation (EU) No 1303/2013

Description of the use of technical assistance including actions related to the preparation, management, monitoring, evaluation, information and control of the programme and its implementation, as well as the activities concerning previous or subsequent programming periods as referred to in Article 59(1) of Regulation (EU) No 1303/2013

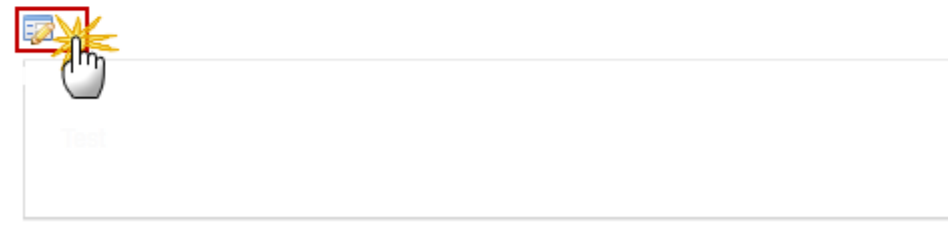

| B I U   | E E HE HE Norm         | al -                            |
|---------|------------------------|---------------------------------|
| body p  |                        | Characters: 11 (Limit: 56000) 🦼 |
| Figures |                        |                                 |
| Figure  | FIGURE<br>image012.png | Remove 4                        |
|         |                        | Cancel                          |

- 2. Enter the following information:
- (1) Enter the text.
- (2) Enter the figure name.
- (3) Click UPLOAD to add the figures.
- (4) Click on <u>Remove</u> to remove the picture.
- (5) Click on <u>Update</u> to save the information.

# 16 Actions taken to involve partners

# 16.1 List of actions to involve partners

- Selecting a row of a previously entered action and click on the **REMOVE** button <sup>©</sup> to delete the action.
- 1. Click on the **ADD** button <sup>(i)</sup> to add an action.

12 Additional national financing **16 ACTIONS TAKEN TO INVOLVE PARTNERS** 13 Elements needed for state aid assessment 16.1 List of actions to involve partners 14 Information on complementarity 15 Programme implementing arrangements 16 Actions taken to involve partners IN TAKEN TO INVOLVE PARTNERS 16.1 List of actions to involve partners A- Le diagnostic territorial : mise en plac A- Le diagnostic territorial : mise en place et enjeux. B - Une concertation élargie et plurielle B - Une concertation élargie et plurielle C - L'organisation d'un séminaire pour la C - L'organisation d'un séminaire pour lancer la démarci D - La mise en place de groupes de trav

#### The Edit Details pop-up window appears:

| Edit Details                       | □ × |
|------------------------------------|-----|
| Action taken to involve partners * | 1   |
| Update Cancel                      |     |

- 2. Enter the following information:
- (1) Enter the action.
- (2) Click on <u>Update</u> to save the information.

#### Actions

1. Clicking on the **EDIT** button will allow you to update the title and enter a description for the subject of the corresponding consultation and the summary of the results.
#### Action taken to involve partners

Max 256 characters

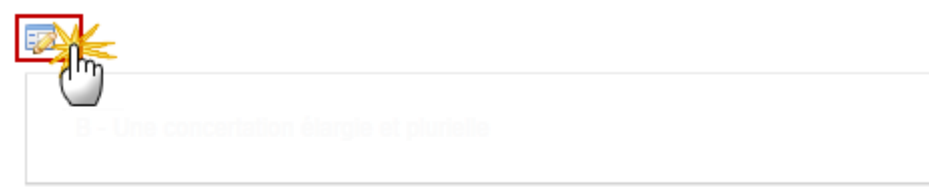

#### Subject of the corresponding consultation

Max 1750 characters

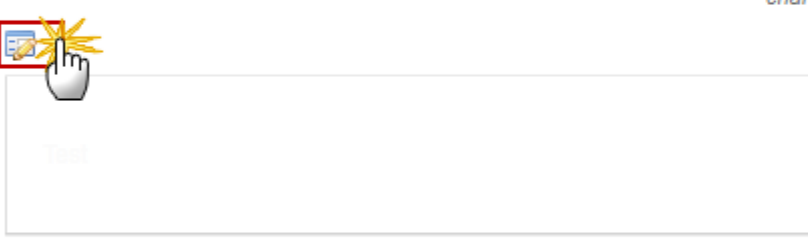

#### Summary of the results

Max 1750 characters

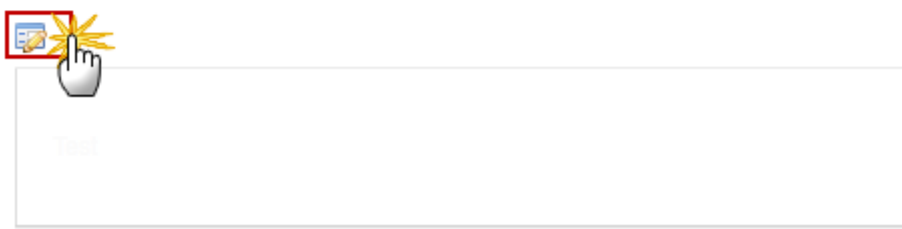

#### The tables becomes editable:

| Action taken to involve | partners |  |
|-------------------------|----------|--|
| Title                   | 1        |  |

- 2. Enter the following information:
- (1) Enter the title.
- (2) Click on <u>Update</u> to save the information.
  - 3. Enter the descriptions:

| BIU                    | E :E KE KE Norm        | al •                            |
|------------------------|------------------------|---------------------------------|
| body p                 |                        | Characters: 11 (Limit: 56000) 🖌 |
| Figure 2               |                        |                                 |
| FIGURE TITLE<br>Figure | FIGURE<br>image012.png | Remove 4                        |
|                        |                        | Cancel                          |

- (1) Enter the text.
- (2) Enter the figure name.
- (3) Click UPLOAD to add the figures.
- (4) Click on <u>Remove</u> to remove the picture.
- (5) Click on <u>Update</u> to save the information.

## 16.2 (Optional) explanations or additional information to complement the list of actions

1. Clicking on the **EDIT** button will allow you to enter the explanations.

#### **16 ACTIONS TAKEN TO INVOLVE PARTNERS**

16.2 (Optional) explanations or additional information to complement the list of actions

| (Optional) explanations or additional information to complement | Max 14000  |
|-----------------------------------------------------------------|------------|
| the list of actions                                             | characters |
|                                                                 | (approx. 4 |
|                                                                 | pages)     |
|                                                                 |            |
|                                                                 |            |

| BIU          | I I I I I I I I I I I I I I I I I I I |
|--------------|---------------------------------------|
| body p       | Characters: 11 (Limit: 56000)         |
| Figures      |                                       |
| FIGURE TITLE | FIGURE                                |
| Figure       | image012.png                          |
|              | Update Cancel                         |

- **2.** Enter the following information:
- (1) Enter the text.
- (2) Enter the figure name.

- (3) Click UPLOAD to add the figures.
- (4) Click on <u>Remove</u> to remove the picture.
- (5) Click on Update to save the information.

## **17 National Rural Network**

# 17.1 The procedure and the timetable for establishing the National Rural Network (hereinafter NRN)

1. Clicking on the **EDIT** button 🦻 will allow you to enter the description.

#### 17 NATIONAL RURAL NETWORK

| The procedure and the timetable for establishing the Max 3   National Rural Network (hereinafter NRN)   (appropriate)   pages | Q         | 2 |
|----------------------------------------------------------------------------------------------------|-----------|---|
| pages                                                                                                    | 00<br>ers |   |
| <u> </u>                                                                                                    |           |   |

| BIU      | E \$E de de Norma |                                 |
|----------|-------------------|---------------------------------|
| body p   |                   | Characters: 11 (Limit: 56000) 🖌 |
| Figure 2 |                   |                                 |
| Figure   | image012.png      | Remove 4                        |
|          |                   | Cancel                          |

- 2. Enter the following information:
- (1) Enter the text.
- (2) Enter the figure name.
- (3) Click UPLOAD to add the figures.
- (4) Click on <u>Remove</u> to remove the picture.
- (5) Click on <u>Update</u> to save the information.

## 17.2 Organisation of the network

The planned organisation of the network, namely the way organisations and administrations involved in rural development, including the partners, as referred to in Article 54(1) of Regulation (EU) No 1305/2013 will be involved and how the networking activities will be facilitated.

1. Clicking on the **EDIT** button 🦻 will allow you to enter the description.

#### **17 NATIONAL RURAL NETWORK**

#### 17.2 Organisation of the network

0

The planned organisation of the network, namely the way organisations and administrations involved in rural characters development, including the partners, as referred to in Article 54(1) of Regulation (EU) No 1305/2013 will be involved and how the networking activities will be facilitated

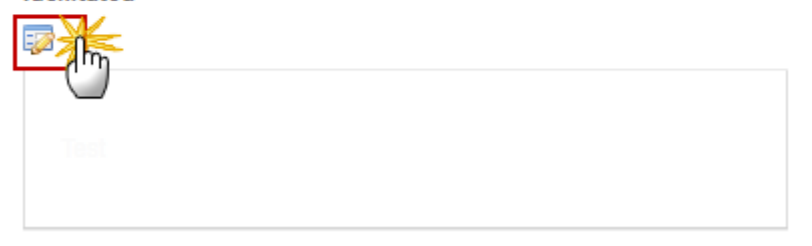

The Description pop-up window appears:

| <b>B</b> <i>I</i> <u>U</u> | E SE   HE HE Normal | - II                            |
|----------------------------|---------------------|---------------------------------|
| Description                |                     |                                 |
| body p                     |                     | Characters: 11 (Limit: 56000) 🖌 |
| Figures                    |                     |                                 |
| FIGURE TITLE               | FIGURE              | <u>('')</u>                     |
| Figure                     | image012.png        | Remove 4                        |
|                            | Update Ca           | incel                           |

2. Enter the following information:

(1) Enter the text.

(2) Enter the figure name.

- (3) Click UPLOAD to add the figures.
- (4) Click on <u>Remove</u> to remove the picture.
- (5) Click on Update to save the information.

## **17.3** A summary description of the main categories of activity to be undertaken by the NRN in accordance with the objectives of the programme

1. Clicking on the **EDIT** button 🥺 will allow you to enter the description.

#### 17 NATIONAL RURAL NETWORK

17.3 A summary description of the main categories of activity to be undertaken by the NRN in accordance with the objectives of the programme

A summary description of the main categories of activity to be undertaken by the NRN in accordance with the objectives of the programme

Max 35000 characters (approx. 10 pages)

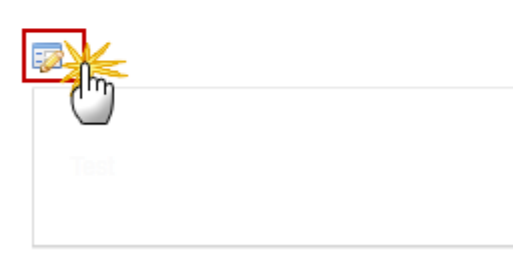

| BIU          | E SE Normal  |                                 |
|--------------|--------------|---------------------------------|
| body p       |              | Characters: 11 (Limit: 56000) 🖌 |
| Figures      |              |                                 |
| FIGURE TITLE | FIGURE       |                                 |
| Figure       | image012.png | Remove 4                        |
|              | Update Ca    | <u>ancel</u>                    |

- 2. Enter the following information:
- (1) Enter the text.
- (2) Enter the figure name.
- (3) Click UPLOAD to add the figures.
- (4) Click on <u>Remove</u> to remove the picture.
- (5) Click on <u>Update</u> to save the information.

## 17.4 Resources available for establishing and operating the NRN

1. Clicking on the **EDIT** button is will allow you to enter the description.

#### **17 NATIONAL RURAL NETWORK**

17.4 Resources available for establishing and operating the NRN

Resources available for establishing and operating the Max 3500 NRN characters

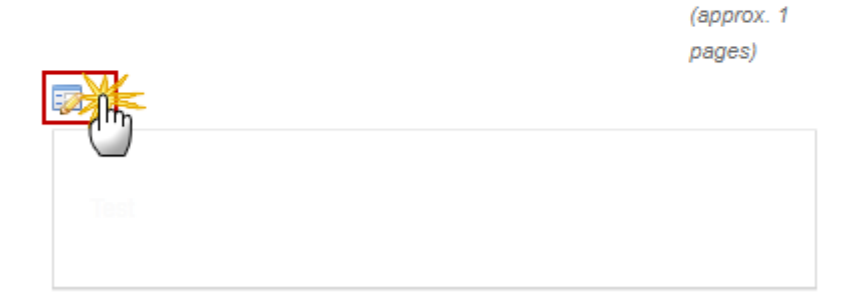

| <b>B</b> <i>I</i> <u>U</u>   | ::::::::::::::::::::::::::::::::::::: |  |
|------------------------------|---------------------------------------|--|
| Description                  |                                       |  |
| body p                       | Characters: 11 (Limit: 56000)         |  |
| Figures                      |                                       |  |
| FIGURE TITLE                 | FIGURE                                |  |
| Figure image012.png Remove 4 |                                       |  |
| Update Cancel                |                                       |  |

- 2. Enter the following information:
- (1) Enter the text.
- (2) Enter the figure name.

- (3) Click UPLOAD to add the figures.
- (4) Click on <u>Remove</u> to remove the picture.
- (5) Click on Update to save the information.

## 18 Ex-ante assessment of verifiability, controllability and error risk

### 18.1 Statement by the Managing Authority and the Paying Agency

Statement by the Managing Authority and the Paying Agency on the verifiability and controllability of the measures supported under the RDP.

1. Clicking on the **EDIT** button 🥺 will allow you to enter the description.

#### 18 EX-ANTE ASSESSMENT OF VERIFIABILITY, CONTROLLABILITY AND ERROR RISK

| 18.1 Statement by the Managing Authority and the Paying | 0 |
|---------------------------------------------------------|---|
| Agency                                                  |   |
| Statement by the Managing Authority and the Daving      |   |

| Statement by the Managing Authority and the Paying     | Max 7000   |
|--------------------------------------------------------|------------|
| Agency on the verifiability and controllability of the | characters |
| measures supported under the RDP                       | (approx. 2 |

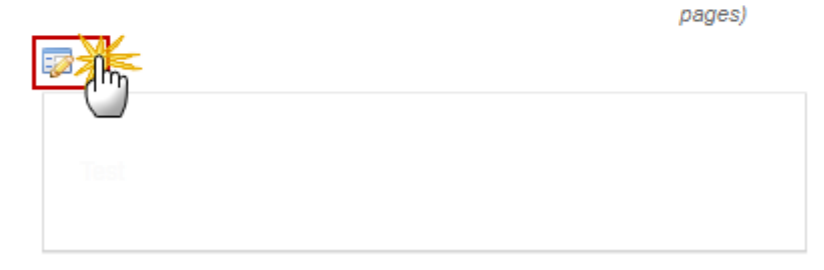

| B I U        | E :E ::E ::IE :Norma | 1                               |
|--------------|----------------------|---------------------------------|
| body p       |                      | Characters: 11 (Limit: 56000) 🦼 |
| Figure 2     |                      |                                 |
| FIGURE TITLE | image012.png         | Remove 4                        |
|              | Update C             | cancel                          |

- 2. Enter the following information:
- (1) Enter the text.
- (2) Enter the figure name.
- (3) Click UPLOAD to add the figures.
- (4) Click on <u>Remove</u> to remove the picture.
- (5) Click on Update to save the information.

## 18.2 Statement by the functionally independent body from the authorities responsible

Statement by the functionally independent body from the authorities responsible for the programme implementation confirming the adequacy and accuracy of the calculations of standard costs, additional costs and income forgone.

1. Clicking on the **EDIT** button 🦻 will allow you to enter the description.

#### 18 EX-ANTE ASSESSMENT OF VERIFIABILITY, CONTROLLABILITY AND ERROR RISK

18.2 Statement by the functionally independent body from (19) the authorities responsible

Statement by the functionally independent body from<br/>the authorities responsible for the programme<br/>implementation confirming the adequacy and accuracy<br/>of the calculations of standard costs, additional costs<br/>and income forgoneMax 7000<br/>characters<br/>(approx. 2<br/>pages)

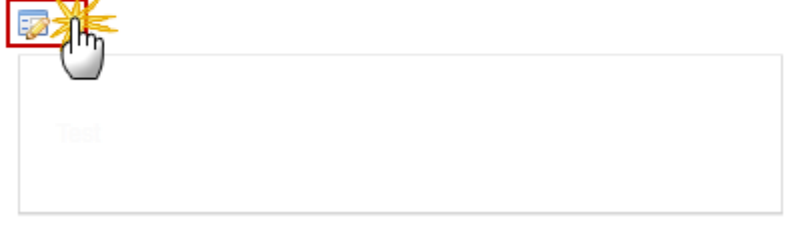

The Description pop-up window appears:

| <b>B</b> <i>I</i> <u>U</u> | ::::::::::::::::::::::::::::::::::::: |
|----------------------------|---------------------------------------|
| Description                |                                       |
| body p                     | Characters: 11 (Limit: 56000)         |
| ► Figures                  |                                       |
| Figure 2                   |                                       |
| FIGURE TITLE               | FIGURE                                |
| Figure                     | image012.png                          |
|                            | Update Cancel                         |

2. Enter the following information:

(1) Enter the text.

- (2) Enter the figure name.
- (3) Click UPLOAD to add the figures.
- (4) Click on <u>Remove</u> to remove the picture.
- (5) Click on <u>Update</u> to save the information.

## **19 Transitional arrangements**

## 19.1 Description of the transitional conditions by measure

1. Clicking on the **EDIT** button 🦻 will allow you to enter the description.

#### **19 TRANSITIONAL ARRANGEMENTS**

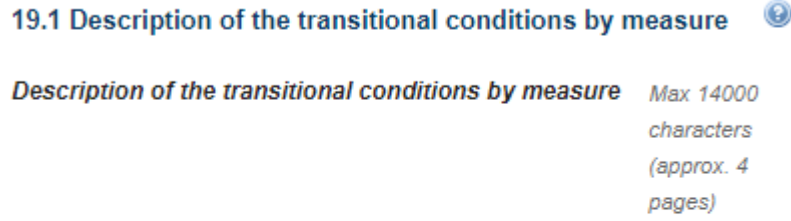

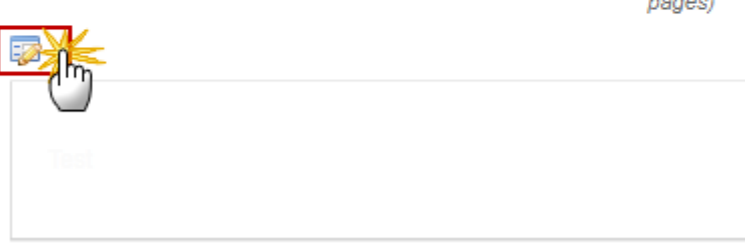

| Description            |                        |                                 |
|------------------------|------------------------|---------------------------------|
| body p                 |                        | Characters: 11 (Limit: 56000) 🦼 |
| Figure 2               |                        |                                 |
| FIGURE TITLE<br>Figure | FIGURE<br>image012.png | Remove 4                        |
|                        | Update B C             | Cancel                          |

- 2. Enter the following information:
- (1) Enter the text.
- (2) Enter the figure name.
- (3) Click UPLOAD to add the figures.
- (4) Click on <u>Remove</u> to remove the picture.
- (5) Click on <u>Update</u> to save the information.

## 19.2 Indicative carry-over table

1. Clicking on the EDIT button is will allow you to enter the amounts for the total union contribution planned.

## **19 TRANSITIONAL ARRANGEMENTS**

#### 19.2 Indicative carry-over table

| ME        | A BARES                                                                 | TOTAL UNION CONTRIBUTION<br>PLANNED 2014-2020 (€) |  |  |
|-----------|-------------------------------------------------------------------------|---------------------------------------------------|--|--|
| M(<br>ac  | 01 - Knowledge transfer and information<br>tions (art 14)               |                                                   |  |  |
| M0<br>pro | 03 - Quality schemes for agricultural<br>oducts and foodstuffs (art 16) | 0.00                                              |  |  |
| M         | 04 - Investments in physical assets (art 17)                            |                                                   |  |  |
| M(<br>19  | 06 - Farm and business development (art<br>)                            | 2,700,000.00                                      |  |  |
| M         | 07 - Basic services and village renewal in<br>ral areas (art 20)        |                                                   |  |  |
| M         | 08 - Investments in forest area                                         | <b>150,000</b> .00                                |  |  |

The table becomes editable:

## **19 TRANSITIONAL ARRANGEMENTS**

## 19.2 Indicative carry-over table

| O Update IX Cancel                                                                                         |                                                   |
|----------------------------------------------------------------------------------------------------|---------------------------------------------------|
| MEASURE                                                                                                    | TOTAL UNION CONTRIBUTION<br>PLANNED 2014-2020 (€) |
| M01 - Knowledge transfer and information actions (art 14)                                                  | 0.00                                              |
| M03 - Quality schemes for agricultural<br>products and foodstuffs (art 16)                                 | 0.00                                              |
| M04 - Investments in physical assets (art 17)                                                              | 3,800,000.00                                      |
| M06 - Farm and business development (art 19)                                                               | 2,700,000.00                                      |
| M07 - Basic services and village renewal in<br>rural areas (art 20)                                        | 0.00                                              |
| M08 - Investments in forest area<br>development and improvement of the viability<br>of forests (art 21-26) | 150,000.00                                        |
| M10 - Agri-environment-climate (art 28)                                                                    | 250,000.00                                        |

- 2. Enter the following information:
- (1) Enter the amounts for all measures (M01 M20)
- (2) Click on <u>Update</u> to save the information.

## 20 Thematic sub-programmes

- Clicking on the ADD button <sup>(IIII</sup>) will open a pop-up window allowing you to add a new name for a thematic sub-programme.
- Selecting a name row and click on the **EDIT** button 🔛 will allow you to modify the name.
- Selecting a row of a previously entered name and click on the **REMOVE** button to delete the name of the thematic sub-programme.
- 1. Clicking on the ADD button 💿 will allow you to enter the name for the thematic-sub-programmes.

| 20 THEMATIC SUB-PROGRAMMES | 0 |
|----------------------------|---|
|                            |   |
| And SUB-EROGRAMMES         |   |
|                            |   |

The Edit Details pop-up window appears:

| Edit Details | □ ×          |
|--------------|--------------|
| Name *       |              |
|              | 2)<br>Cancel |

- 2. Enter the following information:
- (1) Enter the name of the thematic sub-programme.
- (2) Click on <u>Update</u> to save the information.
  - 3. You can upload the documents related to this section from the <u>General/Documents</u> section:

Please upload the documents related to this section from General / Documents

## Validate the Rural Development Programme (RDP)

REMARK

An RDP Programme can be validated only if its status is OPEN or RETURNED FOR **MODIFICATION BY MS.** 

1. Click on the Validate link to validate the RDP

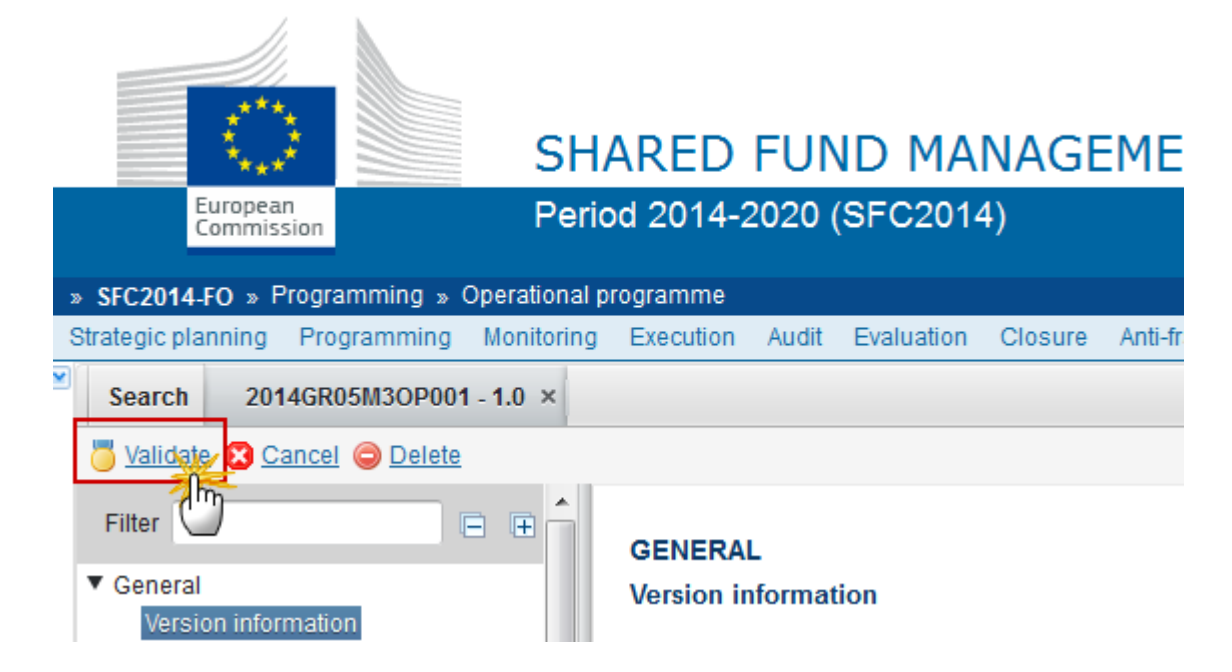

| DEMADIZ | An <b>ERROR</b> will block you from sending the OP. The error(s) should be resolved and the OP must be revalidated. <b>NOTE</b> that a WARNING does not block you from sending |
|---------|----------------------------------------------------------------------------------------------------|
| NEWIANN | the OP.                                                                                                    |

The system validates the following information:

| CODE | VALIDATION RULES                                                                                                   | SEVERITY |
|------|----------------------------------------------------------------------------------------------------|----------|
|      | BUSINESS RULES FOR REGIONAL AND NATIONAL PROGRAMMES                                                                |          |
| 001  | Validate that the mandatory richt text fields are not empty in section 2 - Member state and administrative region. | ERROR    |
| 002  | Validate that the mandatory rich text fields are not empty in section 3 - Ex-Ante Evaluation.                      | ERROR    |
| 003  | Validate that mandatory rich text fields are not empty in section 4.1 – SWOT.                                      | ERROR    |
| 004  | Validate that mandatory rich text fields are not empty in section 4.2 -                                            | ERROR    |

|     | Identification of needs.                                                                                                    |         |
|-----|----------------------------------------------------------------------------------------------------|---------|
| 005 | Validate that mandatory rich text fields are not empty in section 5 - Description of strategy.                                                                                                | ERROR   |
| 006 | Validate that mandatory rich text fields are not empty in section 6.4 - Ex-<br>ante conditionalities / Additional information.                                                                | WARNING |
| 007 | Validate that mandatory rich text fields are not empty in section 8 - Measures selected.                                                                                                    | WARNING |
| 008 | Validate that mandatory rich text fields are not empty in section 9 - Evaluation plan.                                                                                                    | ERROR   |
| 009 | Validate that mandatory rich text fields are not empty in section 12 - Additional national financing.                                                                                         | ERROR   |
| 010 | Validate that mandatory rich text fields are not empty in section 13 - Elements needed for state aid assessment.                                                                              | ERROR   |
| 011 | Validate that mandatory rich text fields are not empty in section 14 -<br>Information on complementarity.                                                                                     | WARNING |
| 012 | Validate that mandatory rich text fields are not empty in section 15 - Programme implementing arrangements.                                                                                   | ERROR   |
| 013 | Validate that mandatory rich text fields are not empty in section 16 - Actions taken to involve partners.                                                                                     | ERROR   |
| 014 | Validate that mandatory rich text fields are not empty in section 17 - National Rural Network.                                                                                                | ERROR   |
| 015 | Validate that mandatory rich text fields are not empty in section 18 - Ex-<br>ante assessment of verifiability.                                                                               | ERROR   |
| 018 | Validate that mandatory rich text fields are not empty in section 19 - Transitional arrangements.                                                                                             | ERROR   |
| 019 | Validate that some measure sections must be filled in either at the measure level or type of operation level or at both levels.                                                               | ERROR   |
| 090 | Validate that Financial Information in section 10.1 and section 10.3 must be entirely filled.                                                                                                 | WARNING |
| 091 | Validate that at least one Category of contribution rates (article 59(3)) must be selected in section 10.0.                                                                                   | ERROR   |
| 092 | Validate that if article '51(2) - Technical Assistance' is selected in section 10.0 than Financial Information for measure 'M20 - Technical Assistance' must should be filled in section 10.3 | WARNING |

|     | <i>If Article '51(2) - Technical Assistance' is selected, then financial values 'Total Union contribution planned' for Measure M20 must be filled.</i>                                                                                                    |         |
|-----|----------------------------------------------------------------------------------------------------|---------|
| 094 | Validate that If article 'TR - Discontinued Measure' is selected in section 10.0 than Financial Information for Discontinued Measures (M113; M131; M341) must should be filled in section 10.3.                                                                   | WARNING |
|     | If Article 'TR - Discontinued Measure' is selected, then financial values<br>'Applicable EAFRD contribution rate' and 'Total Union contribution<br>planned' for Measure {0} must be filled.                                                                       |         |
| 095 | Validate that if article 59(4)(g) is selected in section 10.0 than the 'Applicable EAFRD contribution rate with article 59(4)(g)' must be equal to the 'Applicable EAFRD contribution rate' majored by 10% up to 95%.                                             | WARNING |
| 096 | Validate that if article 59(4)(d) is selected in section 10.0 than the Financial Information related to Financial Instrument must should be filled in section 10.3.                                                                                               | WARNING |
| 098 | Validate that if articles $59(4)(g)$ and $59(4)(d)$ are selected in section 10.0 than in section 10.3, the 'Rate applicable with article $59(4)(g)$ ' must be equal to the 'Rate applicable' majored by 10% up to 95%.                                            | WARNING |
|     | 'The Rate applicable to financial instruments under MA responsibility with<br>Article 59(4)(g)' for measure '{1}' and article '{0}' has to be equal to the<br>'The Rate applicable to financial instruments under MA responsibility'<br>majored by 10% up to 95%. |         |
| 099 | Validate that if Financial Information for a given measure have been filled<br>in section 10, than this measure must be programmed in section 5.2<br>'Strategy/Measures'.                                                                                         | ERROR   |
|     | If Financial Information for measure {0} have been filled, than the measure must be selected in the Strategy                                                                                                    |         |
| 100 | Validate that if the 'Applicable EAFRD contribution rate' filled in section 10.2 must be comprised between the 'Min' and the 'Max' Applicable EAFRD contribution rate'.                                                                                           | ERROR   |
| 101 | Validate that the 'Applicable EAFRD contribution rate' filled in section 10.3 must be comprised between the 'Min' and the 'Max' Applicable EAFRD contribution rate'                                                                                               | WARNING |
| 102 | Validate that the 'Total Union contribution planned' filled in section 10.3 must be superior or equal to 0.                                                                                                    | ERROR   |
|     | Total Union Contribution for measure '{0}' and focus area '{1}' for '{2}' has to be equal or greater than zero                                                                                                    |         |

| 106 | Validate that the 'Total EAFRD contribution' filled in section 10.1 must be equal to the sum 'Total Union contribution planned' of all measures filled in section 10.3.                                                                                                    | ERROR   |
|-----|----------------------------------------------------------------------------------------------------|---------|
| 107 | Validate that the sum of 'Total Union contribution planned' filled in section 10.3 must be superior or equal to 0.                                                                                                    | ERROR   |
| 108 | Validate that the 'Rate applicable to Financial Instrument under MA responsibility' filled in section 10.3 must be comprised between the 'Min' and the 'Max' Applicable EAFRD contribution rate' for Financial Instrument.                                                                                                    | WARNING |
| 109 | Validate that the 'Financial Instruments indicative EAFRD amount' filled in section 10.3 must be superior or equal to zero.                                                                                                    | WARNING |
| 111 | Validate that the 'Financial instruments indicative EAFRD amount' filled in section 10.3 must be lower or equal than the 'Total Union contribution planned' filled in section 10.3                                                                                                    | ERROR   |
| 114 | Validate that for each year, the performance reserve should be equal to 6% of 'Total Annual EAFRD contribution' filled in section 10.1 (contribution, Reg 73/2009; Art 59(4)(e); excluded)                                                                                                    | WARNING |
| 115 | Validate that article 59(6) At least 30 % of the total EAFRD contribution to the rural development programme shall be reserved for measures under the following Articles: Article 17 for environment and climate related investments; Articles 21, 28, 29 and 30, with the exception of Water Framework Directive related payments; and Articles 31, 32 and 34. | WARNING |
| 116 | Validate that the sum of 'Total EAFRD contribution' filled in section 10.1 by country must be lower or equal than the MFF country envelop.                                                                                                    | ERROR   |
| 117 | Validate that the sum of 'Total EAFRD contribution' filled in section 10.1 by country must be lower or equal than the MFF country envelop even if the programme allocation for this year = 0.                                                                                                    | WARNING |
| 120 | Validate that the sum of 'Total EAFRD contribution' for COVID measure M21 in section 10.3 is lower or equal to 2% of the 'Total EAFRD contribution' of the overall RDP.                                                                                                    | ERROR   |
| 122 | Validate that the 'Total contribution' filled in section 10.1 for EURI is equal to the sum 'Total Union contribution planned' for EURI of all measures filled in section 10.3                                                                                                    | ERROR   |
| 124 | Validate that the sum of 'Total Union contribution planned' filled in section 10.3 for EURI is superior or equal to 0                                                                                                    | ERROR   |
| 128 | Validate that the sum of the 'Total EURI contribution' filled in section 10.1                                                                                                    | ERROR   |

|     | by country is lower or equal than the EURI MFF country                                                                                                    |         |
|-----|----------------------------------------------------------------------------------------------------|---------|
| 130 | Validate that EURI contribution are provided only for 2021 and 2022 in the Annual Financing Plan 10.1                                                                                                    | ERROR   |
| 140 | Validate that EURI (article 59(4)(ea) is not ticked for UK RDP                                                                                                    | ERROR   |
| 151 | Validate that the totals and performance reserve of the Annual Financing Plan table of section 10.1 did not change compared to the previous adopted RDP                                                                                                    | ERROR   |
| 160 | Validate that the 'Total 2014-2022' per each type of region (and for also for59(4)(f);59(4)(e);73/2009) filled in section 10.1 is equal to the sum 'Total Union contribution planned' of all measures per each type of region; (or 59(4)(f);59(4)(e);73/2009) filled in section 10.3                                                                                                    | WARNING |
| 162 | Validate that technical assistance (M20-EAFRD) is equal or lower than 4%<br>(5% for Belgium, Denmark, Estonia, Cyprus, Latvia, Lithuania,<br>Luxembourg, Malta, Netherlands, Slovenia, Slovakia, Sweden) of Total<br>EAFRD contribution                                                                                                    | ERROR   |
| 164 | Validate that technical assistance (M20-EURI) is equal or lower than 4%<br>(5% for Belgium, Denmark, Estonia, Cyprus, Latvia, Lithuania,<br>Luxembourg, Malta, Netherlands, Slovenia, Slovakia, Sweden) of Total<br>EURI contribution                                                                                                    | ERROR   |
| 166 | Validate that at least 5% (2.5% for Croatia and also other 5 RDP exceptions) of Total 2014-2022 EAFRD contribution except transfers from first pillar in 2021 and 2022 is reserved for Leader (M19)                                                                                                    | ERROR   |
| 168 | Validate that 'Overall share of EAFRD contribution to Art 59(6)' should be equal or higher to the 'Overall share of EAFRD contribution to Art 59(6)' of the previously approved RDP version                                                                                                    | ERROR   |
| 169 | Validate that at least 37% of the total EURI contribution to the rural development programme is reserved for measures under the following Articles: Article 17 for environment and climate related investments; Articles 21, 28, 29 and 30, with the exception of Water Framework Directive related payments; and Articles 31, 32 and 34, (= Article 59(6)); Article 33 and Article 59(5). | ERROR   |
| 170 | Validate that 'Overall share of EURI contribution to Art 59(6)' should be<br>equal or higher to the 'Overall share of EURI contribution to Art 59(6)' of<br>the previously approved RDP version.                                                                                                    | WARNING |
| 172 | Validate that at least 55% of the total EURI contribution to the Rural Development Programme is reserved for measures under the following Articles: Articles 17; 19; 20 and 35                                                                                                    | WARNING |

| 174 | Validate if exceptions to 55% (RDRP_172) or to no regression rule (RDRP_170) are allowed                                                                                                    | WARNING |
|-----|----------------------------------------------------------------------------------------------------|---------|
| 176 | Validate exceptions no regression rule (RDP_170) to the extent necessary to comply with 55% rule (RDRP_172)                                                                                                | WARNING |
| 178 | Validate exceptions 55% rule (RDRP_172) to the extent necessary to comply with no regression rule (RDRP_170)                                                                                               | WARNING |
| 200 | Validate that measure M10 (article 28) must be programmed in section 5.2 'Strategy/Measures'.                                                                                                    | WARNING |
| 201 | Validate that measure M19 (LEADER) can only be programmed under Focus Area 6B.                                                                                                    | WARNING |
| 202 | Validate that at least four priorities shall be addressed by each programme (Article 5 EAFRD).                                                                                                    | ERROR   |
| 203 | Validate that at least 1 priority shall be addressed by a national programme (Article 5 EAFRD).                                                                                                    | ERROR   |
| 300 | Validate that all the values of the output indicators of section 11 can't be empty.                                                                                                    | ERROR   |
| 301 | Validate that all the values of the result indicators of section 11 can't be empty .                                                                                                    | ERROR   |
| 302 | Validate that persisted indicators values are not correctly computed.                                                                                                    | WARNING |
| 401 | Validate that in the Performance Indicators table of section 7, 'Milestone 2018 % (C)' should be between 0 and 100%.                                                                                       | WARNING |
| 402 | Validate that in the Performance Indicators table of section 7,<br>'Adjustment top ups (B)' must be lower than 'Target 2023 (A)'.                                                                          | ERROR   |
| 404 | Validate that the Performance Reserve table 7.3 of section 7 is "frozen", presenting the reserve amounts as they have been allocated to the programme during the performance review (in last adopted RDP). | ERROR   |
| 500 | Validate that the ex-ante evaluation report must be attached to version 1 of the programme (section 'General/Documents').                                                                                  | ERROR   |
| 501 | Validate that at least one official in charge of the Member State should exist.                                                                                                    | WARNING |
| 502 | Validate that all integral documents must have at least one attachment.                                                                                                    | ERROR   |
| 503 | Validate that at least one type of Amendment R.1305/2013 must be selected.                                                                                                    | ERROR   |

| 504 | Validate that at least one type of Amendment Description must be created.<br>This rule only applies for programme version >1                                                            | ERROR   |
|-----|----------------------------------------------------------------------------------------------------|---------|
| 601 | Validate that at least one type of operation must be created in each of the selected measure.                                                                                           | ERROR   |
| 701 | Validate that one and only one Managing authority must be defined in section 15.1.1                                                                                                    | ERROR   |
| 702 | Validate that one and only one Accredited paying agency must be defined in section 15.1.1                                                                                               | ERROR   |
| 703 | Validate that one and only one Certification body must be defined in section 15.1.1                                                                                                    | ERROR   |
| 704 | Validate that If a MS has more than one programme, One and only one Coordinating body must be defined in section 15.1.1                                                                 | WARNING |
|     | <b>BUSINESS RULES FOR NATIONAL FRAMEWORK</b>                                                                                                    |         |
| 001 | Validate that mandatory rich text fields are not empty in section 2 - Member state and administrative region.                                                                           | ERROR   |
| 007 | Validate that the mandatory rich text fields are not empty in section 5 – Measure selected.                                                                                             | WARNING |
| 009 | Validate that mandatory rich text fields are not empty in section 6 - Additional national financing.                                                                                    | ERROR   |
| 010 | Validate that mandatory rich text fields are not empty in section 7 - Elements needed for state aid assessment.                                                                         | ERROR   |
| 019 | Validate that some measure sections must be filled in either at the measure level or type of operation level or at both levels.                                                         | ERROR   |
| 200 | Validate that measure 10 must be selected.                                                                                                    | WARNING |
| 502 | Validate that all integral documents must have at least one attachment.                                                                                                    | ERROR   |
| 503 | Validate that At least one type of Amendment R.1305/2013 must be selected.                                                                                                    | ERROR   |
| 504 | Validate that at least one type of Amendment Description must be<br>created.<br>Section General/Amendment/Amendment description , at least one<br>Amendment description must be created | ERROR   |

| 505 | Validate that at least one type of Amendment Description must be<br>created.<br>Section General/Amendment/Amendment description: All text boxes of<br>amendment description "{0}" must be filled                                                  | ERROR   |
|-----|----------------------------------------------------------------------------------------------------|---------|
| 601 | Validate that at least one type of operation must be created in each of the selected measure.                                                                                                    | ERROR   |
|     | BUSINESS RULES FOR NATIONAL RURAL NETWORK PROGRAMME                                                                                                    |         |
| 116 | Validate that the sum of 'Total EAFRD contribution' filled in section 10.1 by country must be lower or equal than the MMF country envelop.                                                                                                    | ERROR   |
| 117 | Validate that the sum of 'Total EAFRD contribution' filled in section 10.1 by country must be lower or equal than the MFF country envelop even if the programme allocation for this year = 0.                                                     | WARNING |
| 502 | Validate that all integral documents must have at least one attachment.                                                                                                    | ERROR   |
| 503 | Validate that at least one type of Amendment R.1305/2013 must be selected.                                                                                                    | ERROR   |
| 504 | Validate that at least one type of Amendment Description must be<br>created.<br>Section General/Amendment/Amendment description , at least one<br>Amendment description must be created                                                           | ERROR   |
| 505 | Validate that at least one type of Amendment Description must be<br>created.<br>This rule only apply for programme version >1<br>Section General/Amendment/Amendment description: All text boxes of<br>amendment description "{0}" must be filled | ERROR   |
| 701 | Validate that one and only one Managing authority must be defined in section 6.1.1                                                                                                    | ERROR   |
| 702 | Validate that one and only one Accredited paying agency must be defined in section 6.1.1                                                                                                    | ERROR   |
| 703 | Validate that one and only one Certification body must be defined in section 6.1.1                                                                                                    | ERROR   |
| 704 | Validate that if a MS has more than one programme, One and only one Coordinating body must be defined in section 6.1.1                                                                                                    | ERROR   |

After all errors have been resolved the status of the RDP becomes 'READY TO SEND'.

#### An example of a validation window

| DATE       | SEVERITY | MESSAGE                                                                                                    |
|------------|----------|----------------------------------------------------------------------------------------------------|
| 22/01/2014 | Error    | 2.5 Validate that the Financing Plan by Year (Table 17) contains EU Support for all the years between First Year and Last Year fund ESF, region category: More developed, missing years: 2017 |
| 2/01/2014  | Error    | 2.8 Validate that one and only Managing Authority has been specified                                                                                                    |
| 2/01/2014  | Error    | 2.9 Validate that one and only Audit Authority has been specified                                                                                                    |
| 2/01/2014  | Error    | 2.10 Validate that one and only Certifying Authority has been specified                                                                                                    |
| 2/01/2014  | Error    | 2.12 Validate that for version 1, the Draft Report of the EX-ante Evaluation (PRG.EEVA) was uploaded in the system                                                                            |
| 2/01/2014  | Info     | Programme version could not be validated. Please correct errors.                                                                                                    |

OOK

## Send a Rural Development Programme (RDP)

REMARKAn RDP Programme can be send only if its status is READY TO SEND, SENT or<br/>RETURNED FOR MODIFICATIONS BY MS.REMARKFor web users, "the 4 eye principle" must be respected. Therefore, the user sending<br/>must be different from the user who last validated.The Sending of information by a Member State to the Commission should be<br/>electronically signed in accordance with Directive 1999/93/EC. Sending of the<br/>different objects is generating a snapshot document and after the sending an<br/>acknowledge document is generated by the European Commission.

1. Click on the <u>Send</u> link to send the RDP.

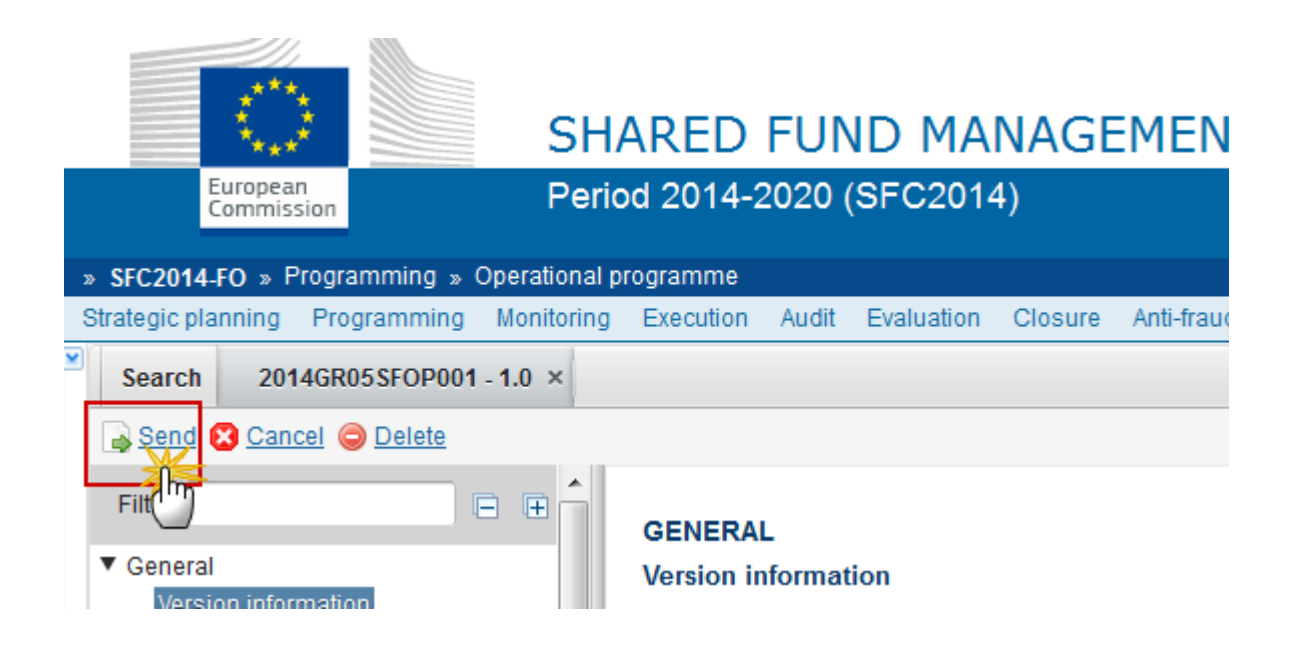

The system will ask you to confirm the send action:

| CC      | 2014GR05SFOP001                             |
|---------|---------------------------------------------|
| Version | 1.0                                         |
| Title   | TEST - OP US                                |
| Status  | Ready to send                               |
| Do you  | really want to send this programme version? |
|         |                                             |
|         |                                             |

2. Click on <u>Yes</u> to confirm.  $\rightarrow$  The status of the RDP become 'SENT' or click on <u>No</u> to return to the RDP  $\rightarrow$  The status of the RDP is still 'READY TO SEND'.

The Sending of information by a Member State to the Commission should be electronically signed in accordance with **Directive 1999/93/EC.** 

Sending of the different objects is generating a snapshot document and after the sending an acknowledge document is generated by the European Commission.

This acknowledge document is signed but the Member State was not signing the snapshot document. The EU Login now provides a functionality of signing without forcing the user to have a certificate. The action to sign will only be triggered when sending to the European Commission.

Enter your SFC2014 Password and click on the 'Sign' button.

## **Delete the Rural Development Programme (RDP)**

|        | An RDP can be deleted only if its status is <b>OPEN</b> , <b>READY TO SEND</b> or <b>RETURNED FOR</b> |
|--------|----------------------------------------------------------------------------------------------------|
| REMARK | MODIFICATION BY MS and has never been sent to the Commission before and has no                        |
|        | sent documents attached.                                                                              |

1. Click on the <u>Delete</u> link to remove the RDP from the system.

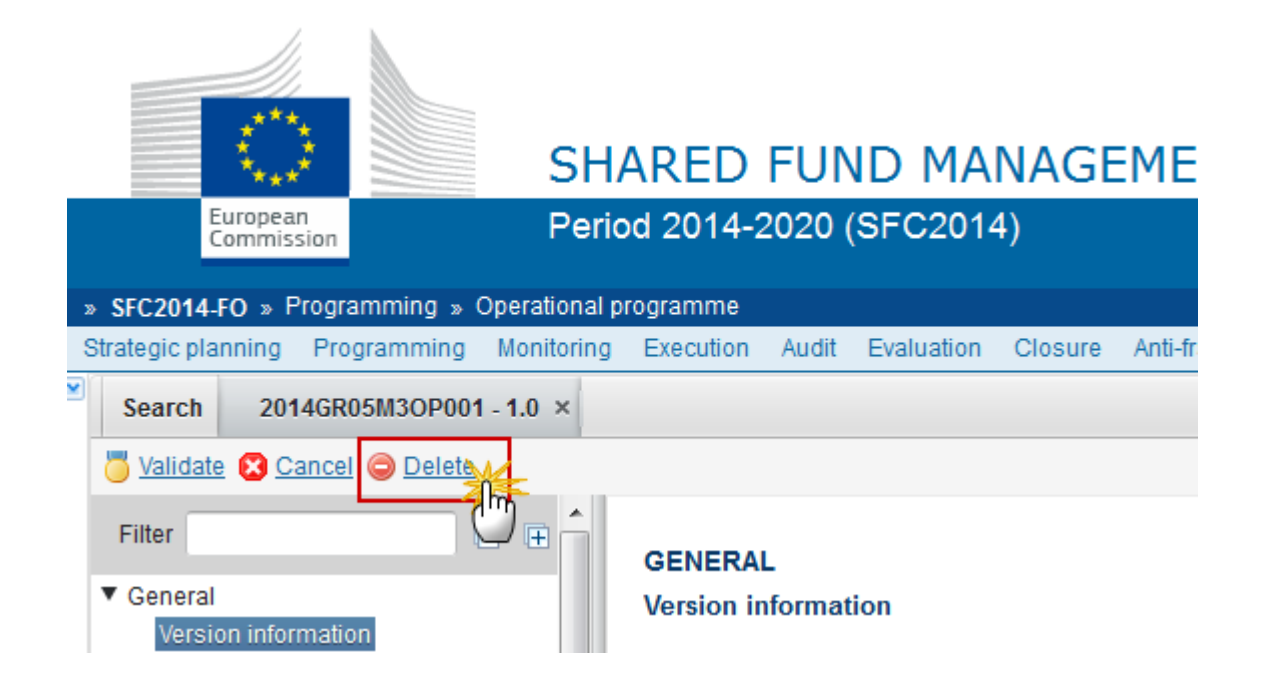

The system will ask you to confirm the delete action:

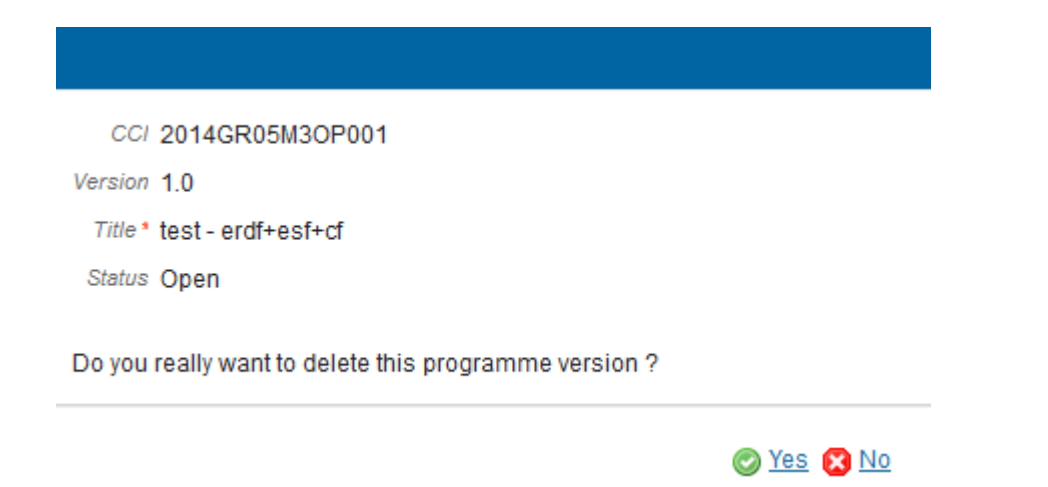

2. Click on <u>Yes</u> to confirm.  $\rightarrow$  The RDP is physically deleted. All data of this RDP are lost.

Click on  $\underline{\rm No}$  to return to the RDP  $\rightarrow$  The status of the RDP doesn't change.

## **Cancel a Rural Development Programme (RDP)**

**REMARK** A RDP can be cancelled only if its status is '**OPEN**', '**READY TO SEND**' or '**RETURNED FOR MODIFICATION BY MS**' and has never been adopted by the Commission before.

1. Click on the <u>Cancel</u> link to remove the RDP from the system.

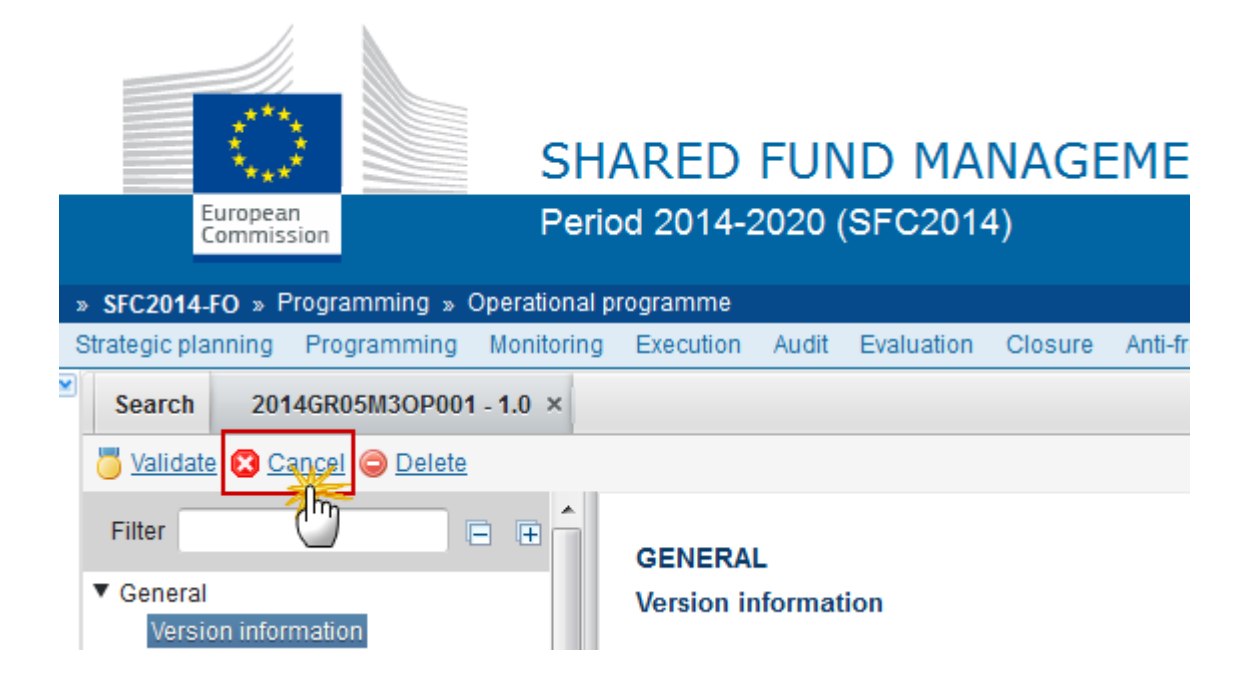

The system will ask you to confirm the cancel action:

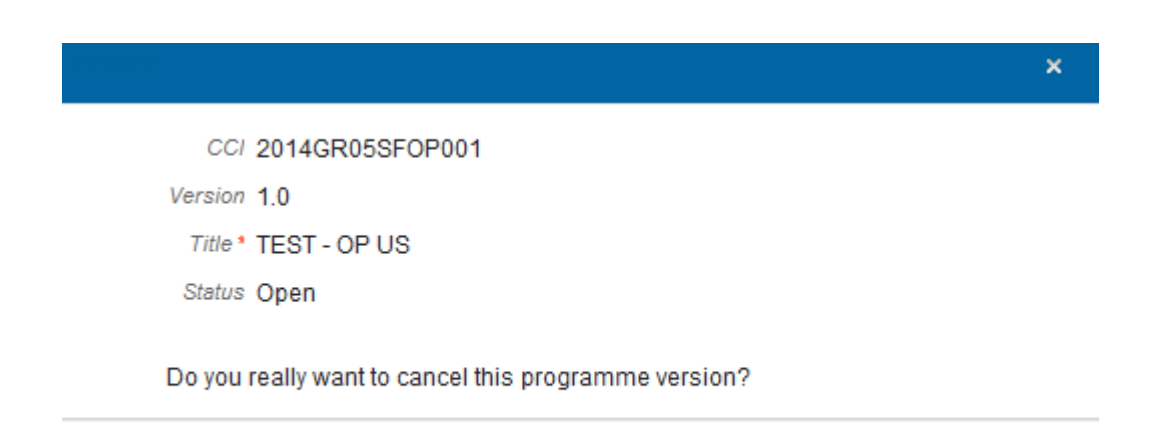

2. Click on Yes to confirm. → The status of the RDP becomes 'CANCELLED'. Data of this RDP version are not lost. It is still possible to create a new version based on a 'CANCELLED' version. It is not possible to send a 'CANCELLED' version or click on No to return to the RDP → The status of the RDP doesn't' change.

🔘 <u>Yes</u> 🔀 <u>No</u>

## Create a new version of a Rural Development Programme (RDP)

| REMARK | A New Version of the RDP can only be created when the current RDP version status is,<br>Returned for modification by EC, Cancelled, Sent to EC or Adopted by EC. |
|--------|----------------------------------------------------------------------------------------------------|
|        | It is a must to have the role of <b>MS Managing Authority</b> Update.                                                                                            |

1. Click on the Create new version link to create a new version of the RDP

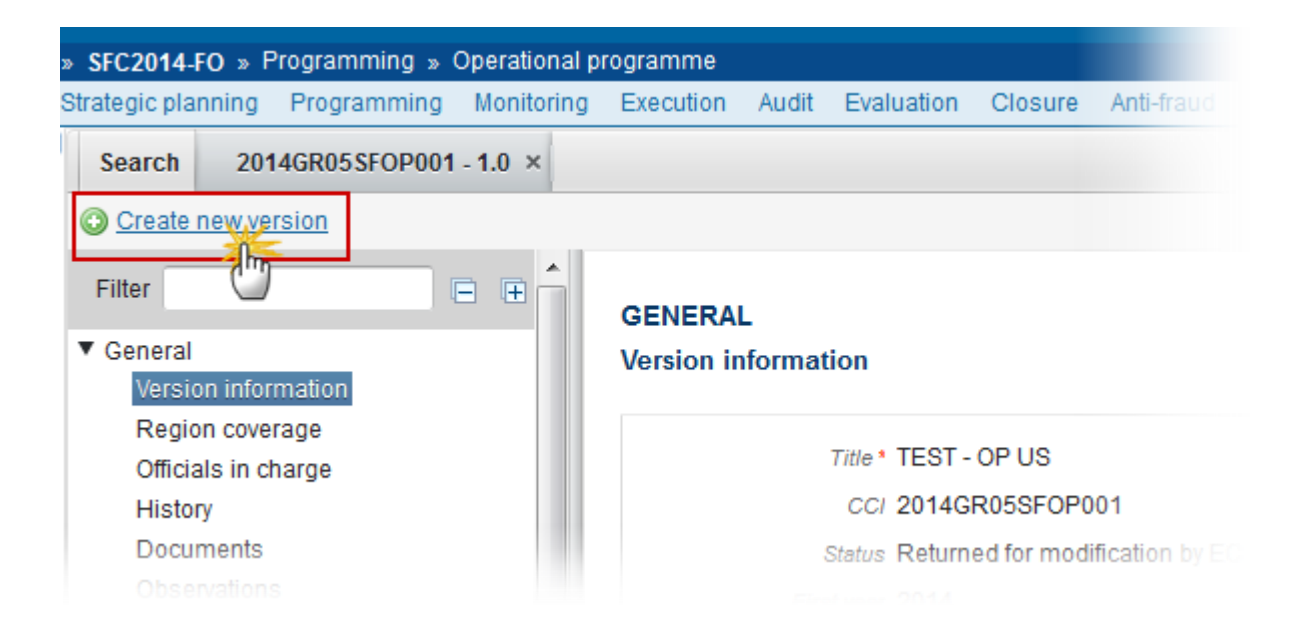

The system will ask you to confirm the create a new version action:

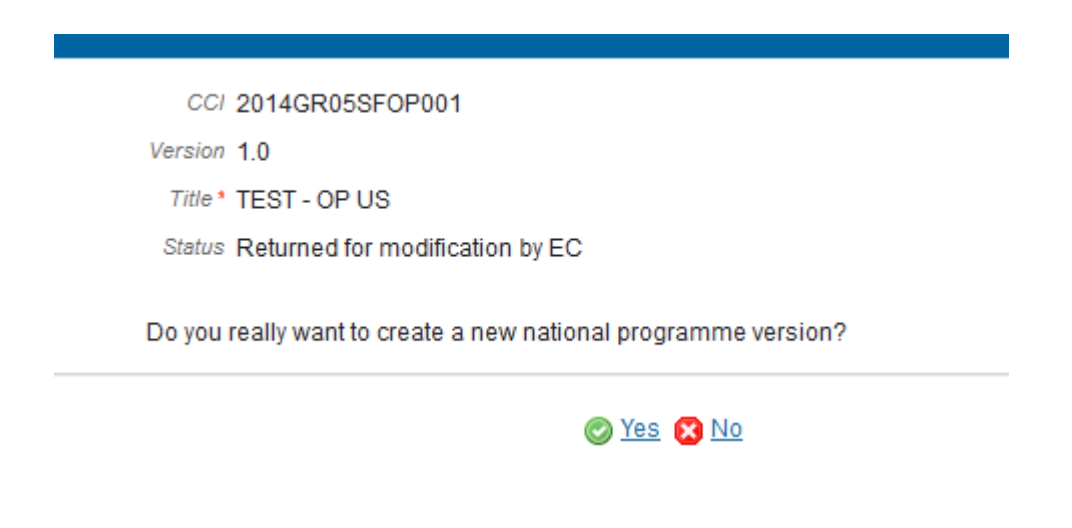

- 2. Click on Yes to confirm.
- → If the status of previous RDP version was 'ADOPTED BY EC/MS'

then the new RDP version has its first version digit incremented (+1).

→ If the status of previous RDP version was 'CANCELLED' or 'SENT TO EC' or 'RETURNED FOR MODIFICATION BY EC'.

then new RDP version has its second digit incremented (+1).

Click on <u>No</u> to return to the RDP

 $\rightarrow$  The status and the version of the RDP doesn't change.

|         | You have the possibility to prepare a new RDP version (for instance 1.1) while the                                           |
|---------|----------------------------------------------------------------------------------------------------|
|         | previous one (1.0) is submitted to EC.                                                                                       |
|         | However, you can't send this new version to the EC until the previous one is 'Returned for modification by EC' or 'Adopted'. |
|         | If the previous one 1.0 is <b>'Returned fo modification by EC'</b> , then you can send this                                  |
| REMARK  | prepared version 1.1.                                                                                                    |
| NEWIANN |                                                                                                    |
|         | If the previous one 1.0 is 'Adopted', then you have to:                                                                      |
|         |                                                                                                    |
|         | 1) Cancel version 1.1                                                                                                    |
|         | 2) Create new version 2.0 based on either 1.1 or on 1.0 (by energing the                                                     |
|         | desired version and by disking on 'Create new version')                                                                      |
|         | desired version and by clicking on Create new version ).                                                                     |